# Betriebsanleitung Liquiport 2010 CSP44

Automatischer Probenehmer für flüssige Medien Bedienung & Einstellungen

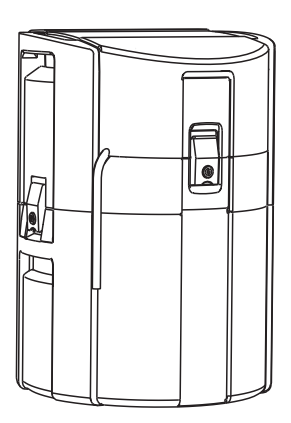

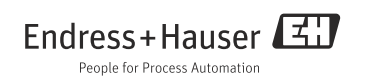

### Bedienkonzept

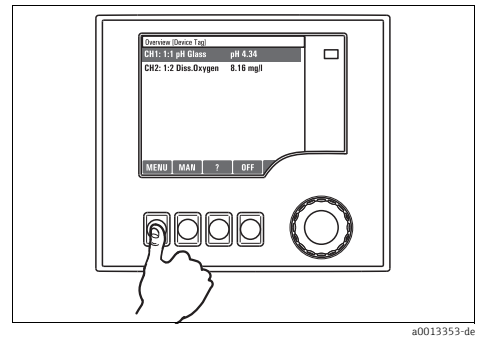

Abb. 1: Softkey drücken: Menü direkt anwählen

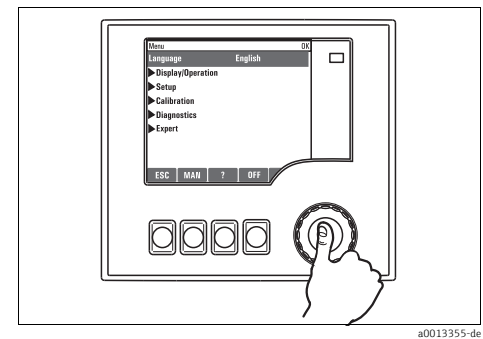

Abb. 3: Navigator drücken: Funktion aufrufen

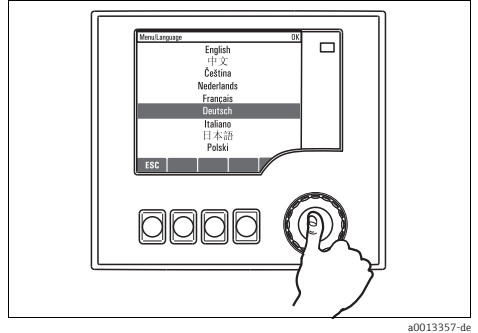

Abb. 5: Navigator drücken: Neuen Wert übernehmen

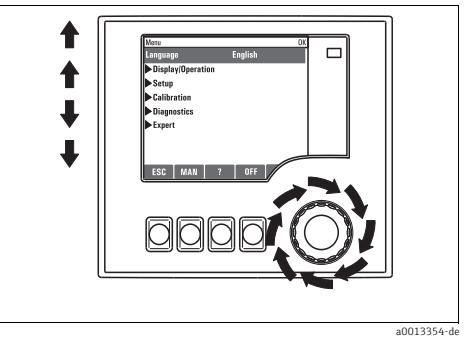

Abb. 2: Navigator drehen: Cursor im Menü bewegen

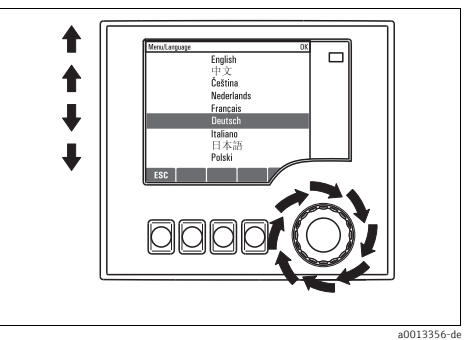

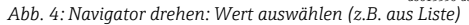

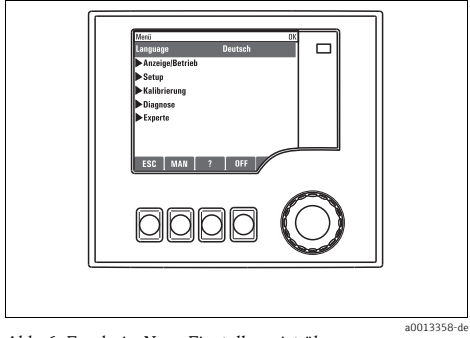

Abb. 6: Ergebnis: Neue Einstellung ist übernommen

## Inhaltsverzeichnis

| 1                                                  | Zu dieser Anleitung 4                                                                                                    |
|----------------------------------------------------|----------------------------------------------------------------------------------------------------|
| <b>2</b><br>2.1<br>2.2<br>2.3<br>2.4<br>2.5<br>2.6 | Allgemeine Einstellungen5Grundeinstellungen5Datum und Uhrzeit6Automatischer Hold (optional)7Logbücher8Konfiguration der Probenahme je nach12Geräteausführung12Erweitertes Setup14 |
| <b>3</b><br>3.1<br>3.2                             | Eingänge16Binäreingänge16Stromeingänge20                                                                                                    |
| 4                                                  | Programmerstellung                                                                                                    |
| 4.1                                                | Übersicht der möglichen Programmarten .<br>24                                                                                                    |
| 4.2                                                | Programmart: Basic 28                                                                                                    |
| 4.3                                                | Programmarten: Standard und Advanced .<br>48                                                                                                    |
| 4.4                                                | Programm auswählen und ausführen 62                                                                                                    |
| <b>5</b><br>5.1<br>5.2<br>5.3                      | Ausgänge                                                                                                    |
| 6                                                  | Zusatzfunktionen71                                                                                                    |
| 6.1                                                | Grenzwertgeber                                                                                                    |
| 6.2                                                | Mathematische Funktionen 77                                                                                                    |
| 7                                                  | Kommunikation                                                                                                    |
| 7.1                                                | Service-Schnittstelle 83                                                                                                    |
| 8                                                  | Hinweise zu Sensoren mit<br>Memosens-Protokoll 85                                                                                                    |
| <b>9</b><br>9.1                                    | Eingänge: Allgemein                                                                                                    |

| 9.2 Wiederholt vorhandene Funktionen 8 | 37 |
|----------------------------------------|----|
|----------------------------------------|----|

| <b>10</b><br>10.1<br>10.2                                              | Eingänge: pH/Redox93Grundeinstellungen93Erweitertes Setup94                                                                                                    |
|------------------------------------------------------------------------|----------------------------------------------------------------------------------------------------|
| <b>11</b><br>11.1<br>11.2                                              | Eingänge: Leitfähigkeit103Grundeinstellungen103Erweitertes Setup109                                                                                                    |
| <b>12</b><br>12.1<br>12.2                                              | Eingänge: Sauerstoff113Grundeinstellungen113Erweitertes Setup114                                                                                                    |
| <b>13</b><br>13.1<br>13.2                                              | Eingänge: Chlor123Grundeinstellungen123Erweitertes Setup124                                                                                                    |
| 14                                                                     | Eingänge: Trübung und Feststoff                                                                                                    |
|                                                                        | 131                                                                                                    |
| 14.1<br>14.2                                                           | 131Grundeinstellungen131Erweitertes Setup132                                                                                                    |
| 14.1<br>14.2<br><b>15</b><br>15.1<br>15.2                              | 131         Grundeinstellungen       131         Erweitertes Setup       132         Eingänge: SAK       136         Grundeinstellungen       136         Erweitertes Setup       137                                                                                                    |
| 14.1<br>14.2<br><b>15</b><br>15.1<br>15.2<br><b>16</b><br>16.1<br>16.2 | 131         Grundeinstellungen       131         Erweitertes Setup       132         Eingänge: SAK       136         Grundeinstellungen       136         Erweitertes Setup       137         Eingänge: Nitrat       141         Grundeinstellungen       141         Erweitertes Setup       142 |

### Stichwortverzeichnis ..... 156

## 1 Zu dieser Anleitung

Diese Anleitung beschreibt alle weiterführenden Einstellmöglichkeiten im Menü "Setup".

Sie finden hier folgende Menü-Beschreibungen:

- Eingänge
  - Konfiguration der Eingänge
  - Kapitelweise getrennt nach anschließbaren Sensortypen
  - Einige Untermenüs sind über alle Sensortypen gleich. Damit Sie die benötigte Information schnell und einfach finden, sind die Beschreibungen dieser Untermenüs in jedem eingangsspezifischen Kapitel wiederholt.
- Ausgänge
  - Konfiguration der Ausgänge
  - Kapitelweise getrennt nach Ausgangstypen
- Probenahme-Programme
  - Erstellen von Probenahme-Programmen
  - Konfiguration verschiedener Programmarten
- Zusatzfunktionen
  - Einstellungen für Alarmgeber
  - Konfiguration der Reinigungsprogramme
- Datenverwaltung
  - Firmware-Updates
  - Konfigurationen sichern und laden

#### Nicht in dieser Anleitung:

- Setup/Allgemeine Einstellungen
   --> Betriebsanleitung BA00465C "Inbetriebnahme"
- Anzeige/Betrieb
   --> Betriebsanleitung BA00465C "Inbetriebnahme"
- Kalibrierung
  - --> Betriebsanleitung BA00493C "Kalibrierung"
- Diagnose
  - --> Betriebsanleitung BA00470C "Wartung & Diagnose"
- Experte
  - --> Internes Service-Handbuch

## 2 Allgemeine Einstellungen

Viele Einstellungen sind bei laufendem Programm nicht sichtbar.Stoppen Sie ein laufendes Programm bevor Sie Einstellungen vornehmen!

### 2.1 Grundeinstellungen

Einige Einstellungen sind nur mit optionaler Hardware sichtbar.

| Funktion                                                                                                    | Optionen                                                         | Info                                                                                                    |  |
|----------------------------------------------------------------------------------------------------|------------------------------------------------------------------|----------------------------------------------------------------------------------------------------|--|
| Gerätebezeichnung                                                                                                    | Freitext, 32 Zeichen                                             | Wählen Sie eine beliebige Bezeichnung für Ihren Cont-<br>roller. Verwenden Sie z.B. die Messstellenbezeichnung<br>(Tag).                                                                                                    |  |
| Temperatureinheit                                                                                                    | Auswahl<br>• °C<br>• °F<br>• K<br>Werkseinstellung<br>°C         |                                                                                                    |  |
| Stromausgangsbereich                                                                                                    | Auswahl<br>• 0 20 mA<br>• 4 20 mA<br>Werkseinstellung<br>4 20 mA | Entsprechend Namur NE43 geht der lineare Bereich von<br>3,8 bis 20,5 mA (Stromausgangsbereich="4 20 mA")<br>oder von 0 bis 20,5 mA<br>(Stromausgangsbereich="0 20 mA"). Bei Über- oder<br>Unterschreiten des Bereichs bleibt der Stromwert an der<br>jeweiligen Bereichsgrenze stehen und eine Diagnose-<br>meldung (460 oder 461) wird gesetzt. |  |
| Fehlerstrom                                                                                                    | 0,0 23,0 mA<br>Werkseinstellung<br>21,5 mA                       | Funktion erfüllt NAMUR NE43.<br>Stellen Sie den Stromwert ein, der im Fehlerfall an den<br>Stromausgängen ausgegeben werden soll.                                                                                                    |  |
| Der Wert für "Fehlerstrom" sollte außerhalb des Messbereiches liegen. Haben Sie sich für Stromausgangsbereich<br>= "-0 20 mA" entschieden, sollten Sie einen Fehlerstrom zwischen 20,1 und 23 mA einstellen. Im Fall Stromaus-<br>gangsbereich = "4 20 mA" könnten Sie darüber hinaus einen Wert < 4 mA als Fehlerstrom definieren.<br>Das Gerät erlaubt einen Fehlerstrom innerhalb des Messbereichs. Beachten Sie in diesem Fall mögliche Auswir-<br>kungen für Ihren Prozess. |                                                                  |                                                                                                    |  |
| Alarmverzögerung                                                                                                    | 0 9999 s                                                         | Es werden nur die Fehler angezeigt, die länger als die                                                                                                    |  |
|                                                                                                    | <b>Werkseinstellung</b><br>0 s                                   | eingestellte Verzögerung anliegen. Auf diese Weise las-<br>sen sich Fehlmeldungen unterdrücken, die durch pro-<br>zessbedingte, normale Schwankungen kurzzeitig auftre-<br>ten.                                                                                                    |  |
| Geräte Hold                                                                                                    | Auswahl<br>• Deaktiviert<br>• Aktiviert                          | Hier haben Sie die Möglichkeit einen sofortigen, allge-<br>meinen Hold zu aktivieren. Die Funktion wirkt genauso<br>wie der Softkey "HOLD" in den Messbildern.                                                                                                    |  |
|                                                                                                    | <b>Werkseinstellung</b><br>Deaktiviert                           |                                                                                                    |  |

| Pfad: | Menü | /Setup/ | Allgemeine | Einstellungen |
|-------|------|---------|------------|---------------|
|       |      |         |            |               |

### 2.2 Datum und Uhrzeit

#### Pfad: Menü/Setup/Allgemeine Einstellungen/Datum/Uhrzeit

| Funktion          | Optionen                                                                               | Info                                                                                                    |
|-------------------|----------------------------------------------------------------------------------------|----------------------------------------------------------------------------------------------------|
| Datum stellen     | je nach Format                                                                         | Editiermodus:<br>Tag (zweistellig): 01 31<br>Monat (zweistellig): 01 12<br>Jahr (vierstellig): 1970 2106                                                                                                    |
| Uhrzeit stellen   | je nach Format                                                                         | Editiermodus:<br>hh (Stunde): 00 23 / 0 am 12 pm<br>mm (Minuten): 00 59<br>ss (Sekunden): 00 59                                                                                                    |
| Erweitertes Setup |                                                                                        |                                                                                                    |
| Datumsformat      | Auswahl<br>DD.MM.YYYY<br>YYYY-MM-DD<br>MM-DD-YYYY                                      | Entscheiden Sie sich für ein Datumsformat.                                                                                                    |
|                   | <b>Werkseinstellung</b><br>DD.MM.YYYY                                                  |                                                                                                    |
| Zeitformat        | Auswahl<br>HH:MM am (12h)<br>HH:MM (24h)<br>HH:MM:SS (24h)                             | Entscheiden Sie sich zwischen 12- oder 24-Stun-<br>den-Anzeige. Letztere ist zusätzlich mit Sekundenan-<br>zeige möglich.                                                                                                    |
|                   | <b>Werkseinstellung</b><br>HH:MM:SS (24h)                                              |                                                                                                    |
| Zeitzone          | Auswahl<br>• Keine<br>• Auswahl aus 35 Welt-<br>zeitzonen<br>Werkseinstellung<br>Keine | Keine Zeitzone gewählt bedeutet: Greenwich-Zeit (Lon-<br>don).                                                                                                    |
| Sommerzeit        | Auswahl<br>• Aus<br>• Europa<br>• USA<br>• Manuell<br>Werkseinstellung<br>Aus          | Wenn Sie sich für europäische oder amerikanische Som-<br>merzeit entscheiden, passt der Controller die Zeitum-<br>stellung automatisch an.<br>Manuell bedeutet, dass Sie Start und Ende der Sommer-<br>zeit frei festlegen können. In diesem Fall erhalten Sie<br>zwei weitere Untermenüs, in denen Sie den Stichtag und<br>die Stichzeit der Umstellung festlegen. |

### 2.3 Automatischer Hold (optional)

| Funktion                  | Optionen                                           | Info                                                                                      |
|---------------------------|----------------------------------------------------|-------------------------------------------------------------------------------------------|
| ▶ Gerätespezifischer Hold |                                                    |                                                                                           |
| Setupmenü                 | Auswahl                                            | Bestimmen Sie, ob beim Aufrufen des jeweiligen Menüs                                      |
| Diagnosemenü              | <ul> <li>Deaktiviert</li> <li>Aktiviert</li> </ul> | ein Hold am Stromausgang ausgegeben werden soll.                                          |
|                           | <b>Werkseinstellung</b><br>Deaktiviert             |                                                                                           |
| Kalibrierung aktiv        | Werkseinstellung<br>Aktiviert                      |                                                                                           |
| Nachwirkzeit              | 0 600 s<br>Werkseinstellung<br>0 s                 | Nach dem Wechsel in den Messmodus wird der Hold um<br>die Nachwirkzeit aufrecht erhalten. |

| Pfad: Menü/Setup/Allge | meine Einstellungen/Automatischer Hold |
|------------------------|----------------------------------------|
|                        |                                        |

Wenn ein gerätespezifischer Hold aktiviert wird, wird eine eventuell vorher gestartete Reinigung unterbrochen. Bei aktivem Hold können Sie nur eine manuelle Reinigung starten.

### 2.4 Logbücher

Logbücher zeichnen folgende Ereignisse auf:

- Kalibrier- / Justierereignisse
- Bedienereignisse
- Diagnoseereignisse
- Programmereignisse

Sie definieren hier, welche Art der Datenspeicherung die Logbücher verwenden sollen. Zusätzlich haben Sie die Möglichkeit individuelle Datenlogbücher zu definieren. Vergeben Sie Logbuchnamen und wählen Sie den jeweils aufzuzeichnenden Messwert. Die Aufzeichnungsrate (Abtastzeit) können Sie für jedes Datenlogbuch individuell einstellen.

Weitere Informationen zu den Logbüchern finden Sie in der BA00470C "Wartung & Diagnose", Kap. Diagnosemenü.

| Funktion                       | Optionen                                                                                        | Info                                                                                                    |
|--------------------------------|-------------------------------------------------------------------------------------------------|----------------------------------------------------------------------------------------------------|
| Logbuch-Kennung                | Freitext                                                                                        | Teil des Dateinamens beim Export eines Logbuches                                                                                                    |
| Ereignislogbuch                | Auswahl<br>• Aus<br>• Ringspeicher<br>• Füllspeicher<br>Werkseinstellung<br>Ringspeicher        | Aufzeichnung aller Diagnosemeldungen<br><b>Ringspeicher</b><br>Wenn der Speicher voll ist, wird der älteste Eintrag auto-<br>matisch mit dem aktuellen überschrieben.<br><b>Füllspeicher</b><br>Wenn der Speicher zu 80% voll ist, gibt das Gerät eine<br>Diagnosemeldung aus.<br>Wenn der Speicher voll ist, gibt es einen Überlauf, d.h.<br>es können keine neuen Werte gespeichert werden. Der<br>Controller gibt eine entsprechende Diagnosemeldung<br>aus. Der Speicher muss dann manuell geleert werden. |
| Programmlogbuch                | Auswahl<br>• Aus<br>• Ringspeicher<br>• Füllspeicher<br><b>Werkseinstellung</b><br>Ringspeicher | Aufzeichnung aller Programmmeldungen<br><b>Ringspeicher</b><br>Wenn der Speicher voll ist, wird der älteste Eintrag auto-<br>matisch mit dem aktuellen überschrieben.<br><b>Füllspeicher</b><br>Wenn der Speicher zu 80% voll ist, gibt das Gerät eine<br>Diagnosemeldung aus.<br>Wenn der Speicher voll ist, gibt es einen Überlauf, d.h.<br>es können keine neuen Werte gespeichert werden. Der<br>Controller gibt eine entsprechende Diagnosemeldung<br>aus. Der Speicher muss dann manuell geleert werden. |
| ▶ Überlaufwarnungen            |                                                                                                 |                                                                                                    |
| Ereignislogbuch="Füllspeicher" |                                                                                                 |                                                                                                    |
| Kalibrierlogbuch               | Auswahl                                                                                         | Entscheiden Sie, ob Sie für das Überlaufen des Füllspei-<br>chers des jeweiligen Logbuches eine Diagnosemeldung                                                                                                    |
| Diagnoselogbuch                | <ul><li>Ein</li></ul>                                                                           | vom Controller haben wollen oder nicht.                                                                                                    |
| Bedienlogbuch                  | <b>Werkseinstellung</b><br>Aus                                                                  |                                                                                                    |

#### Pfad: Menü/Setup/Allgemeine Einstellungen/Logbücher

#### Pfad: Menü/Setup/Allgemeine Einstellungen/Logbücher

| Funktion                                                 | Optionen                                                                                                    | Info                                                                                                    |
|----------------------------------------------------------|----------------------------------------------------------------------------------------------------|----------------------------------------------------------------------------------------------------|
| Überlaufwarnungen<br>Programmlogbuch="Füllspei-<br>cher" | Auswahl<br>• Aus<br>• Ein<br>Werkseinstellung                                                                                                    | Beim Überlaufen des Füllspeichers, kann bei den jeweili-<br>gen Logbüchern ausgewählt werden, ob Sie eine Diagno-<br>semeldung vom Controller haben wollen oder nicht.                                                                                                    |
|                                                          | Aus                                                                                                    |                                                                                                    |
| ▶ Datenlogbücher                                         |                                                                                                    |                                                                                                    |
| ▶ Neu                                                    |                                                                                                    | Sie können max. 8 Datenlogbücher anlegen.                                                                                                    |
| Logbuchname                                              | Freitext, 20 Zeichen                                                                                                    |                                                                                                    |
| Datenquelle                                              | Auswahl<br>Keine<br>Binäreingang 1<br>Binäreingang 2<br>Stromeingang 1<br>Stromeingang 2<br>Temperatur<br>Sensor 1 (optional)<br>Sensor 2 (optional) | Wählen Sie den Eingang, der die Datenquelle der Log-<br>bucheinträge sein soll.                                                                                                    |
|                                                          | Werkseinstellung<br>Keine                                                                                                    |                                                                                                    |
| Messwert                                                 | Auswahl<br>abhängig von Daten-<br>quelle<br>Werkseinstellung<br>Kein                                                                                 | Je nach Datenquelle können Sie verschiedene Messwerte<br>aufzeichnen lassen.                                                                                                    |
| Abtastzeit                                               | 00:00:01 01:00:00<br>Werkseinstellung<br>00:01:00                                                                                                    | Minimales Zeitintervall zwischen zwei Einträgen<br>Format: HH:MM:SS                                                                                                    |
| Datenlogbuch                                             | Auswahl<br>Aus<br>Ringspeicher<br>Füllspeicher<br>Werkseinstellung<br>Aus                                                                            | Ringspeicher<br>Wenn der Speicher voll ist, wird der älteste Eintrag auto-<br>matisch mit dem aktuellen überschrieben.<br>Füllspeicher<br>Wenn der Speicher zu 80% voll ist, gibt das Gerät eine<br>Diagnosemeldung aus.<br>Wenn der Speicher voll ist, gibt es einen Überlauf, d.h.<br>es können keine neuen Werte gespeichert werden. Der<br>Controller gibt eine entsprechende Diagnosemeldung<br>aus. Der Speicher muss dann manuell geleert werden. |
| Überlaufwarnung<br>Datenlogbuch="Füllspei-<br>cher"      | Auswahl<br>Aus<br>Ein<br>Werkseinstellung<br>Aus                                                                                                    | Beim Überlaufen des Füllspeichers, kann bei den jeweili-<br>gen Logbüchern ausgewählt werden, ob Sie eine Diagno-<br>semeldung vom Controller haben wollen oder nicht.                                                                                                    |
| ▷ Weiteres Logbuch<br>anlegen                            | Aktion                                                                                                    | Nur, wenn Sie unmittelbar ein weiteres Datenlogbuch<br>anlegen wollen.<br>Zu einem späteren Zeitpunkt fügen Sie ein neues Daten-<br>logbuch über ▶ Neu hinzu.                                                                                                    |

#### Pfad: Menü/Setup/Allgemeine Einstellungen/Logbücher

| Funktion                                                 | Optionen                                                                       | Info                                                                                                    |
|----------------------------------------------------------|--------------------------------------------------------------------------------|----------------------------------------------------------------------------------------------------|
| ⊳Fertig                                                  | Aktion                                                                         | Hiermit verlassen Sie das Menü 🕨 Neu.                                                                                                    |
| ⊳Gleichzeitig star-<br>ten/stoppen                       | Aktion                                                                         | Erscheint, wenn Sie mehr als ein Datenlogbuch angelegt<br>haben. Sie können hiermit die Aufzeichnung aller<br>Datenlogbücher mit einem Klick starten oder stoppen.                                                                                                    |
| ▶ "Logbuchname"                                          |                                                                                | Der Name dieses Untermenüs ergibt sich aus dem<br>Namen des Logbuchs und erscheint erst nachdem Sie ein<br>Datenlogbuch angelegt haben.                                                                                                    |
| Bei mehreren Datenlo                                     | gbüchern gibt es dieses Menü e                                                 | entsprechend oft.                                                                                                    |
| Datenquelle                                              | nur lesen                                                                      | Dient an dieser Stelle nur der Information. Wenn Sie                                                                                                    |
| Messwert                                                 |                                                                                | dieses Logbuch und legen Sie ein neues Datenlogbuch<br>an.                                                                                                    |
| Verbleibende Logzeit<br>Datenlogbuch="Füllspei-<br>cher" | nur lesen                                                                      | Anzeige der verbleibenden Tage, Stunden und Minuten<br>bis das Logbuch voll ist.                                                                                                    |
| Log-Kapazität<br>Datenlogbuch="Ringspei-<br>cher"        | nur lesen                                                                      | Anzeige der verbleibenden Anzahl an Einträgen bis das<br>Logbuch voll ist.                                                                                                    |
| Logbuchname                                              | Freitext, 20 Zeichen                                                           | Sie können den Namen hier wieder ändern.                                                                                                    |
| Abtastzeit                                               | 00:00:01 01:00:00<br><b>Werkseinstellung</b><br>00:01:00                       | Wiederholung von oben<br>Minimales Zeitintervall zwischen zwei Einträgen<br>Format: HH:MM:SS                                                                                                    |
| Datenlogbuch                                             | Auswahl<br>Aus<br>Ringspeicher<br>Füllspeicher<br>Werkseinstellung<br>Aus      | Ringspeicher         Wenn der Speicher voll ist, wird der älteste Eintrag automatisch mit dem aktuellen überschrieben.         Füllspeicher         Wenn der Speicher zu 80% voll ist, gibt das Gerät eine Diagnosemeldung aus.         Wenn der Speicher voll ist, gibt es einen Überlauf, d.h. es können keine neuen Werte gespeichert werden. Der Controller gibt eine entsprechende Diagnosemeldung aus. |
| ▶ Plotter                                                |                                                                                | Menü zur Definition der grafischen Anzeige                                                                                                    |
| Achsen                                                   | Auswahl<br>Aus<br>Ein<br>Werkseinstellung<br>Ein                               | Sollen die Achsen (x, y) angezeigt werden (Ein) oder<br>nicht (Aus)?                                                                                                    |
| Orientierung                                             | Auswahl<br>• Horizontal<br>• Vertikal<br><b>Werkseinstellung</b><br>Horizontal | Sie haben die Wahl, ob die Wertekurven von links nach<br>rechts ("Horizontal") dargestellt werden sollen oder von<br>oben nach unten ("Vertikal").<br>Wenn Sie sich zwei Datenlogbücher gleichzeitig anzei-<br>gen lassen wollen: Achten Sie darauf, dass beide Logbü-<br>cher hier die gleichen Einstellungen haben.                                                                                        |

| Funktion             | Optionen                                                       | Info                                                                                           |  |
|----------------------|----------------------------------------------------------------|------------------------------------------------------------------------------------------------|--|
| X-Beschriftung       | Auswahl                                                        | Entscheiden Sie, ob die Achsen beschriftet und Gitter-                                         |  |
| Y-Beschriftung       | <ul> <li>Aus</li> <li>Ein</li> <li>Werkseinstellung</li> </ul> | Sie festlegen, ob eine Achseneinteilung dargestellt wer-                                       |  |
| Grids                |                                                                | den soll.                                                                                      |  |
| Pitches              |                                                                |                                                                                                |  |
| X Pitch/Grid distanz | 10 50%                                                         | Legen Sie die Achseneinteilung fest.                                                           |  |
| Y Pitch/Grid distanz | Werkseinstellung<br>10 %                                       |                                                                                                |  |
| ⊳Entfernen           | Aktion                                                         | Mit dieser Aktion entfernen Sie das Datenlogbuch. Alle nicht gesicherten Daten gehen verloren. |  |

#### Pfad: Menü/Setup/Allgemeine Einstellungen/Logbücher

#### Beispiel für das Einrichten eines neuen Datenlogbuches

- 1. Menü/Setup/Allgemeine Einstellungen/Logbücher/Datenlogbücher/Neu:
  - a. Logbuchname: Vergeben Sie einen Namen, z.B. "01".
  - b. Datenquelle: Wählen Sie die Datenquelle, z.B. den an Binäreingang 1 angeschlossenen Sensor.
  - c. Messwert: Wählen Sie den Messwert aus, den Sie aufzeichnen wollen.
  - d. Abtastzeit: Bestimmen Sie das Zeitintervall zwischen zwei Logbucheinträgen.
  - e. Datenlogbuch: Aktivieren Sie das Logbuch. Bestimmen Sie dafür die Art des Speichers, "Ringspeicher" oder "Füllspeicher".
- 2. ../Fertig: Führen Sie diese Aktion aus.
  - --> Ihr neues Logbuch erscheint jetzt in der Liste der Datenlogbücher.
- 3. Wählen Sie das Datenlogbuch mit ihrer Bezeichnung "01".
- 4. Wenn Sie sich für "Füllspeicher" entschieden haben, können Sie zusätzlich wählen, ob Sie im Fall des Speicherüberlaufs eine Diagnosemeldung erhalten wollen.
- Je nach Art des gewählten Speichers erhalten Sie eine Information über die Speicherkapazität (für "Ringspeicher") oder über die verbleibende Zeit bis zum Speicherüberlauf (für "Füllspeicher").
- 6. Definieren Sie im Untermenü "Plotter" die Art der grafischen Darstellung.

### 2.5 Konfiguration der Probenahme je nach Geräteausführung

| Funktion                                                               | Optionen                                                                                     | Info                                                                                                    |
|------------------------------------------------------------------------|----------------------------------------------------------------------------------------------|----------------------------------------------------------------------------------------------------|
| ▶ Probenahme                                                           |                                                                                              |                                                                                                    |
| Flaschenanzahl                                                         | Auswahl an allen möglichen<br>Flaschenkombinationen                                          | Ihre bestellte Flaschenkonfiguration ist voreinge-<br>stellt.                                                                                                    |
| Flaschenvolumen                                                        | 0 100000 ml<br><b>Werkseinstellung</b><br>Abhängig von der Flaschen-<br>konfiguration        | Wenn Sie ein Probenahmeprogramm im<br>Dauerbetrieb ausführen, besteht Überfül-<br>lungsgefahr. Vergessen Sie nicht die Fla-<br>schen zu entleeren!                                                                                                    |
| Dreharm Referenzlauf<br>(nur bei Ausführung mit Ver-<br>teilerantrieb) | Auswahl Vor Probenahme Vor Flaschenwechsel Vor Programmstart Werkseinstellung Vor Probenahme | Je nach Auswahl fährt der Verteilerarm über einen<br>Referenzpunkt.                                                                                                    |
| Spannungsausfall                                                       | Auswahl<br>• Programm fortführen<br>• Programm stoppen                                       | Wählen Sie, wie Ihr Probenehmer auf einen Span-<br>nungsausfall reagieren soll, wenn die Spannung<br>wieder anliegt.                                                                                                    |
|                                                                        | Werkseinstellung<br>Programm fortführen                                                      | <ul> <li>Programm fortführen:</li> <li>Zeit- und durchflussproportional<br/>Das Programm berechnet die ausgefallenen Proben und trägt diese als fehlgeschlagen ins Logbuch ein. Nach dem Neustart setzt das Programm dort fort, wo es unterbrochen wurde.</li> <li>Volumenproportional<br/>Während des Spannungsausfalls werden keine<br/>Proben im Logbuch eingetragen. Nach dem Neustart setzt das Programm dort fort, wo es unterbrochen wurde.</li> </ul> |
| Probenahmeversuche                                                     | 0 3<br><b>Werkseinstellung</b><br>0                                                          | Wird eine Probenahme gestartet und keine Probe<br>angesaugt, kann die Probenahme bis zu 3 Mal wie-<br>derholt werden.                                                                                                    |
| Probenahmeverzögerung                                                  | 0 99 s<br><b>Werkseinstellung</b><br>0 s                                                     | Der Start der Probenahme kann bis zu 99 s verzö-<br>gert werden. Der Binärausgang wird unverzögert<br>geschaltet.                                                                                                    |
| Probenerkennung                                                        | Auswahl<br>• Automatik<br>• Halbautomatik<br>• Aus<br>Werkseinstellung<br>Automatik          | Bei Halbautomatik können Ausblas- und Ansaug-<br>zeiten separat definiert werden.<br>Aus:<br>Die Ausblas- und Ansaugzeiten werden komplett<br>zeitgesteuert bestimmt.<br>Automatik:<br>Die zuletzt bestimmte Ansaugzeit ist die neue Aus-<br>blaszeit.<br>Halbautomatik:<br>Bei stark schwankenden Ansaughöhen.                                                                                                    |

#### Pfad: Menü/Setup/Allgemeine Einstellungen

#### Pfad: Menü/Setup/Allgemeine Einstellungen

| Funktion                       | Optionen                                             | Info                                                                                                    |
|--------------------------------|------------------------------------------------------|----------------------------------------------------------------------------------------------------|
| Spülzyklen                     | 0 3<br>Werkseinstellung<br>0                         | Die Saugleitung wird mit der Probe bis zu 3 Mal<br>gespült.                                                                                      |
| Sicherheitsschalter (optional) | Auswahl<br>• Aus<br>• Ein<br>Werkseinstellung<br>Aus | Beim Öffnen der Schlauchpumpe stoppt der Sicher-<br>heitsschalter alle Funktionen.                                                               |
| ▶ Diagnoseeinstellungen        |                                                      |                                                                                                    |
| Schlauchalter                  |                                                      |                                                                                                    |
| Überwachung                    | Auswahl<br>• Aus<br>• Ein<br>Werkseinstellung<br>Ein | Hinweis zum Austausch des Pumpenschlauchs                                                                                                    |
| Warnung                        | 10 50 h<br><b>Werkseinstellung</b><br>30 h           | Bei Erreichen dieser Schlauchlaufzeit wird eine Dia-<br>gnosemeldung angezeigt, die auf ein rechtzeitiges<br>Austauschen des Schlauchs hinweist. |
| Alarm                          | 30 200 h<br><b>Werkseinstellung</b><br>50 h          |                                                                                                    |
| Zähler                         | 00-00:00 49710-06:28<br>Werkseinstellung<br>00-00:00 | Laufzeit des aktuellen Pumpenschlauchs in Tagen,<br>Stunden und Minuten                                                                          |
| ⊳Zurücksetzen                  | Aktion                                               | Der Schlauchalterzähler wird auf 0:00 h zurückge-<br>setzt.                                                                                      |

### 2.6 Erweitertes Setup

#### 2.6.1 Diagnose-Einstellungen

Die Liste der angezeigten Diagnosemeldungen hängt vom gewählten Pfad ab. Es gibt gerätebedingte Meldungen und Meldungen, die vom angeschlossenen Sensor abhängen.

| Funktion                    | Optionen                                                                                                    | Info                                                                                                    |
|-----------------------------|----------------------------------------------------------------------------------------------------|----------------------------------------------------------------------------------------------------|
| Liste der Diagnosemeldungen |                                                                                                    | Wählen Sie die anzupassende Meldung aus. Erst dann<br>können Sie die Einstellungen zu dieser Meldung vorneh-<br>men.                                                                                                    |
| Diagnose Nr.                | nur lesen                                                                                                    |                                                                                                    |
| Diagnosemeldung             | Auswahl<br>• Ein<br>• Aus<br><b>Werkseinstellung</b><br>Abhängig von der Meldung                                                                           | Sie können hier eine Diagnosemeldung deaktivieren<br>oder wieder aktivieren.<br>Deaktivieren bedeutet:<br>• Keine Fehlermeldung im Messmodus<br>• Kein Fehlerstrom am Stromausgang                                                                                                    |
| Fehlerstrom                 | Auswahl<br>• Ein<br>• Aus<br>Werkseinstellung<br>Abhängig von der Meldung                                                                                  | Entscheiden Sie, ob bei aktivierter Diagnosemeldung am<br>Stromausgang ein Fehlerstrom ausgegeben werden soll.<br>Bei allgemeinen Gerätefehlern wird der Fehler-<br>strom auf alle Stromausgänge geschaltet.<br>Bei kanalspezifischen Fehlern wird der Fehler-<br>strom nur auf den betreffenden Stromausgang<br>geschaltet.                                                                                                    |
| Statussignal                | Auswahl<br>• Wartung (M)<br>• Außerhalb der Spezifika-<br>tion (S)<br>• Instandhaltung (C)<br>• Fehler (F)<br>Werkseinstellung<br>Abhängig von der Meldung | Die Einteilung in Fehlerkategorien erfolgt entsprechend<br>NAMUR NE 107.<br>> BA00470C "Wartung & Diagnose"<br>Entscheiden Sie, ob Sie eine Statussignalzuordnung für<br>Ihre Anwendung ändern wollen.                                                                                                    |
| Diagnoseausgang             | Auswahl<br>• Kein<br>• Binärausgang<br>Werkseinstellung<br>Kein                                                                                            | Sie können hier einen Binärausgang wählen, dem die<br>Diagnosemeldung zugeordnet werden soll.<br>Bei Sensoren mit Memosens-Protokoll:<br>Bevor Sie die Meldung einem Ausgang zuordnen kön-<br>nen, müssen Sie zuerst einen Relaisausgang auf "Diagno-<br>semeldung" konfigurieren (Menü/Setup/Ausgänge,<br>Funktion "Diagnosemeldung" zuweisen und Betriebsmo-<br>dus auf "wie zugeordnet" stellen).<br>> BA00492C "Bedienung & Einstellungen" |

Pfad: ... /Erweitertes Setup/Diagnoseeinstellungen/Diagnoseverhalten (optional)

| Funktion                         | Optionen                                                                                                    | Info                                                                                                    |
|----------------------------------|----------------------------------------------------------------------------------------------------|----------------------------------------------------------------------------------------------------|
| Reinigungsprogramm<br>(optional) | igungsprogramm<br>ional) Auswahl<br>• Kein<br>• Reinigung 1<br>• Reinigung 2<br>• Reinigung 3<br>• Reinigung 4 | Entscheiden Sie, ob die Diagnosemeldung ein Reini-<br>gungsprogramm auslösen soll.<br>Die Reinigungsprogramme definieren Sie unter:<br>Menü/Setup/Zusatzfunktionen/Reinigung. |
|                                  | <b>Werkseinstellung</b><br>Kein                                                                                |                                                                                                    |
| Detailinformation                | Nur lesen                                                                                                    | Hier finden Sie weitere Informationen zur Diagnosemel-<br>dung und Hinweise zur Problembehandlung.                                                                            |

Pfad: ... /Erweitertes Setup/Diagnoseeinstellungen/Diagnoseverhalten (optional)

#### 2.6.2 Datenverwaltung

#### Firmware-Update

Informationen zu verfügbaren Firmware-Updates für Ihren Controller und deren Kompatibilität zu früheren Versionen erhalten Sie bei Ihrem Vertriebsbüro.

Ihre **aktuelle Firmwareversion** finden Sie unter: Menü/Diagnose/Systeminformationen/Softwareversion.

#### Freischaltcode

Freischaltcodes benötigen Sie für:

- Zusätzliche Funktionalität
- Software-Upgrades
- Wenn zu Ihrem Originalgerät Freischaltcodes gehören, finden Sie diese auf dem Innentypenschild. Die enstprechenden Gerätefunktionen sind werksseitig freigeschaltet. Sie benötigen die Codes nur im Servicefall.
- 1. Geben Sie den Freischaltcode ein: Menü/Setup/Allgemeine Einstellungen/Erweitertes Setup/Datenverwaltung/Freischaltcode.
- 2. Bestätigen Sie die Eingabe.
  - Ihre neue Hard- oder Softwarefunktion ist freigeschaltet und Sie können sie konfigurieren.

#### So erkennen Sie, welche Funktion ein Freischaltcode verfügbar macht:

| Funktion                              | Freischaltcode beginnt mit |
|---------------------------------------|----------------------------|
| Zweiter Memosens-Eingang              | 062                        |
| Zwei Stromausgänge (nur Modul BASE-E) | 081                        |

## 3 Eingänge

Liquiport 2010 CSP44 ist je nach Bestelloption mit der entsprechenden Anzahl von Eingängen ausgestattet. Alle Eingänge sind galvanisch voneinander getrennt.

### 3.1 Binäreingänge

Die Binäreingänge dienen zur Ansteuerung des Probenehmers durch externe Signale. Beim CSP44 wird die Hilfsspannung auf der Multi-I/O-Buchse zur Verfügung gestellt (siehe BA00465C "Inbetriebnahme").

| Funktion                                  | Optionen                                                                                   | Info                                                                                                    |
|-------------------------------------------|--------------------------------------------------------------------------------------------|----------------------------------------------------------------------------------------------------|
| ▶ Binäreingang S:x                        |                                                                                            |                                                                                                    |
| Modus                                     | Auswahl<br>• Aus<br>• Ein<br>Werkseinstellung<br>Aus                                       | Ein-/Ausschalten der Funktion                                                                                                    |
| Eingangsgröße                             | Auswahl<br>Durchfluss<br>Niederschlag<br>Externes Signal<br>Werkseinstellung<br>Durchfluss | <ul> <li>Impulseingang für angeschlossene Durchflussmess-<br/>geräte oder Niederschlagsmessgeräte</li> <li>Ansteuerung der Probenahmefunktionen über<br/>externe Signale</li> </ul> |
| Bei Auswahl von Eingangsgröße Durchfluss: |                                                                                            |                                                                                                    |
| Signalflanke                              | Auswahl<br>• Low-High<br>• High-Low<br>Werkseinstellung<br>Low-High                        | Wählen Sie die Pegeländerung des Signals vor.                                                                                                    |
| Einheit                                   | Auswahl<br>• m <sup>3</sup><br>• l<br>• cf<br>• gal<br>Werkseinstellung<br>m <sup>3</sup>  | Wählen Sie die Einheit aus.                                                                                                    |
| Messwert Format                           | Werkseinstellung<br>#.#                                                                    | Bestimmen Sie die Anzahl der Nachkommastellen für den Durchfluss.                                                                                                    |
| 1 Impuls =                                | 0 1000 m <sup>3</sup><br><b>Werkseinstellung</b><br>10 m <sup>3</sup>                      | Definition des Impulswertes, Grenzen werden je nach<br>Einheit berechnet                                                                                                    |

| Funktion                         | Optionen                                                                              | Info                                                                                                    |
|----------------------------------|---------------------------------------------------------------------------------------|----------------------------------------------------------------------------------------------------|
| Durchflusssumme                  |                                                                                       |                                                                                                    |
| Akt. Durchflusssumme             |                                                                                       | Die summierten Durchflusswerte werden angezeigt.                                                                                                    |
| Zähler zurücksetzen              | Auswahl<br>Manuell<br>Automatisch<br>Bei Programmstart<br>Werkseinstellung<br>Manuell | Manuell:<br>Setzen Sie den Zähler manuell zurück.<br>Automatisch:<br>Der Zähler wird automatisch in Intervallen zurückge-<br>setzt.<br>Bei Programmstart:<br>Der Zähler wird bei Programmstart zurückgesetzt.                                                                                                    |
| Bei Auswahl von Zähler zurück    | setzen <b>Manuell</b> :                                                               |                                                                                                    |
| ⊳Durchflusssumme<br>zurücksetzen | Aktion                                                                                | Durch Zurücksetzen wird die aktuell berechnete Durch-<br>flusssumme auf Null gesetzt.                                                                                                    |
| Bei Auswahl von Zähler zurück    | setzen Automatisch:                                                                   |                                                                                                    |
| Intervall                        | Auswahl<br>Täglich<br>Wöchentlich<br>Monatlich<br>Werkseinstellung<br>Täglich         | Täglich:         Bei Auswahl eines täglichen Intervalls stellen Sie im         folgenden Menüpunkt die Uhrzeit ein.         Wöchentlich:         Bei Auswahl eines wöchentlichen Intervalls stellen Sie         in den folgenden Menüpunkten den Wochentag sowie         die Uhrzeit ein.         Monatlich:         Bei Auswahl eines monatlichen Intervalls stellen Sie in         den folgenden Menüpunkten den Tag des Monats         sowie die Uhrzeit ein. |
| Uhrzeit                          | 00:00:00 23:59:59<br>HH:MM:SS<br>Werkseinstellung<br>12:00:00 HH:MM:SS                |                                                                                                    |
| Bei Auswahl von Eingangsgröß     | e Niederschlag:                                                                       |                                                                                                    |
| Signalflanke                     | Auswahl<br>• Low-High<br>• High-Low<br>Werkseinstellung<br>Low-High                   | Wählen Sie die Pegeländerung des Signals vor.                                                                                                    |
| Einheit                          | Auswahl<br>• mm<br>• inch<br>Werkseinstellung<br>mm                                   | Wählen Sie die Einheit aus.                                                                                                    |
| Messwert Format                  | Werkseinstellung<br>#.#                                                               | Bestimmen Sie die Anzahl der Nachkommastellen.                                                                                                    |

| Funktion                                         | Optionen                                                                              | Info                                                                                                    |
|--------------------------------------------------|---------------------------------------------------------------------------------------|----------------------------------------------------------------------------------------------------|
| 1 Impuls =                                       | 0.00 5.00 mm<br><b>Werkseinstellung</b><br>1.0 mm                                     | Definition des Impulswertes, Grenzen werden je nach<br>Einheit berechnet. Den richtigen Schaltwert finden Sie<br>in der Betriebsanleitung Ihres Regenmessgeräts.                                                                                                    |
| Intensität                                       | Auswahl<br>mm/min<br>mm/h<br>Merkseinstellung<br>mm/min                               | Wählen Sie je nach Anforderung die gewünschte<br>Intensität pro Minute, Stunde oder Tag aus.                                                                                                    |
| ▶ Niederschlagssumme                             |                                                                                       |                                                                                                    |
| Gesamtniederschlag                               |                                                                                       | Die summierten Niederschlagswerte werden angezeigt.                                                                                                    |
| Zähler zurücksetzen                              | Auswahl<br>Manuell<br>Automatisch<br>Bei Programmstart<br>Werkseinstellung<br>Manuell | Manuell:<br>Setzen Sie den Zähler manuell zurück.<br>Automatisch:<br>Der Zähler wird automatisch in Intervallen zurückge-<br>setzt.<br>Bei Programmstart:<br>Der Zähler wird bei Programmstart zurückgesetzt.                                                                                                    |
| Bei Auswahl von Zähler zurück                    | setzen Manuell:                                                                       |                                                                                                    |
| ⊳Niederschlagsumme<br>zurücksetzen               | Aktion                                                                                | Durch manuelles Zurücksetzen wird die aktuell berech-<br>nete Niederschlagssumme auf Null gesetzt.                                                                                                    |
| Bei Auswahl von Zähler zurücksetzen Automatisch: |                                                                                       |                                                                                                    |
| Intervall                                        | Auswahl<br>Täglich<br>Wöchentlich<br>Monatlich<br>Werkseinstellung<br>Täglich         | Täglich:         Bei Auswahl eines täglichen Intervalls stellen Sie im folgenden Menüpunkt die Uhrzeit ein.         Wöchentlich:         Bei Auswahl eines wöchentlichen Intervalls stellen Sie in den folgenden Menüpunkten den Wochentag sowie die Uhrzeit ein.         Monatlich:         Bei Auswahl eines monatlichen Intervalls stellen Sie in den folgenden Menüpunkten den Wochentag sowie die Uhrzeit ein. |
| Uhrzeit                                          | 00:00:00 23:59:59<br>HH:MM:SS                                                         |                                                                                                    |
|                                                  | Werkseinstellung<br>12:00:00 HH:MM:SS                                                 |                                                                                                    |
| Bei Auswahl von Eingangsgröße Externes Signal:   |                                                                                       |                                                                                                    |

| Funktion                                | Optionen                                                                                                    | Info                                                                                                    |
|-----------------------------------------|----------------------------------------------------------------------------------------------------|----------------------------------------------------------------------------------------------------|
| Aktion                                  | Auswahl <ul> <li>Keine Aktion</li> <li>Probenahme Start</li> <li>Programm Start</li> <li>Programm Stopp</li> <li>Programm Dauer</li> <li>Programm Pause</li> <li>Teilprogramm Aktivierung</li> <li>Flaschenwechsel</li> <li>Flaschensynchronisation</li> <li>Externer Hold</li> <li>Reinigung starten</li> </ul> Werkseinstellung Keine Aktion | <ul> <li>Keine Aktion:<br/>Es wird keine Aktion ausgeführt.</li> <li>Probenahme Start:<br/>Ein Impuls löst eine Probenahme aus.</li> <li>Programm Start:<br/>Ein Impuls startet ein Programm.</li> <li>Programm Stopp:<br/>Ein Impuls stoppt das laufenden Programme.</li> <li>Programm Dauer:<br/>Ein Programm ist aktiv, solange das Eingangssignal<br/>anliegt.</li> <li>Das Signal ist ein Pegelsignal, d.h. die entsprechende<br/>Aktion ist solange wirksam wie der Pegel anliegt. Wel-<br/>cher Pegel die Aktion bewirkt, konfigurieren Sie im fol-<br/>genden Menüpunkt Signalflanke.</li> <li>Programm Pause:<br/>Das Eingangssignal hält das laufenden Programme an.<br/>Nach Wegfall des Signals werden die Programme fort-<br/>gesetzt.</li> <li>Das Signal ist ein Pegelsignal, d.h. die entsprechende<br/>Aktion ist solange wirksam wie der Pegel anliegt. Wel-<br/>cher Pegel die Aktion bewirkt, konfigurieren Sie im fol-<br/>genden Menüpunkt Signalflanke.</li> <li>Teilprogramm Aktivierung:<br/>Ein Impuls löst ein Teilprogramm aus.</li> <li>Flaschensynchronisation:<br/>Ein Impuls löst einen Wechsel auf die nächste Flasche<br/>aus.</li> <li>Flaschensynchronisation:<br/>Ein Impuls löst einen Wechsel auf die eingestellte Fla-<br/>schenposition aus.<br/>&gt; Wählen Sie anschließend die Flaschenposition aus<br/>(abhänig von der Flaschenkonfiguration).</li> <li>Externer Hold:<br/>Das Eingangssignal löst einen externen Hold aus.<br/>Das Signal ist ein Pegelsignal, d.h. die entsprechende<br/>Aktion ist solange wirksam wie der Pegel anliegt. Wel-<br/>cher Pegel die Aktion bewirkt, konfigurieren Sie im fol-<br/>genden Menüpunkt Signalflanke.</li> <li>Reinigung starten:<br/>Ein Impuls löst die Reinigung aus.</li> </ul> |
| Signalflanke                            | Auswahl<br>• Low-High<br>• High-Low<br>Werkseinstellung<br>Low-High                                                                                                    | Wählen Sie die Pegeländerung des Signals vor.<br>> Bei Auswahl von Low-High, bewirkt der Pegel High<br>die entsprechende Einstellung.                                                                                                    |
| ⊳Verknüpfungsansicht Binä-<br>reingänge | 1                                                                                                    |                                                                                                    |

### 3.2 Stromeingänge

Für die beschriebenen Funktionen muss der Stromeingang mit einem Analogsignal belegt sein. Optional stehen aktive und passive Stromeingänge zum Anschluss von Zweidraht- oder Vierdrahtgeräten zur Verfügung.

Zur richtigen Verdrahtung der Stromeingänge siehe: BA00465C "Inbetriebnahme"

| Optionen                                                                                                    | Info                                                                                                    |  |
|----------------------------------------------------------------------------------------------------|----------------------------------------------------------------------------------------------------|--|
| ► Stromeingang S:x                                                                                                    |                                                                                                    |  |
| Auswahl<br>• Aus<br>• 0.20 mA<br>• 4.20 mA<br>Werkseinstellung<br>Aus                                                         | Geben Sie das Ausgangssignal des angeschlossenen<br>Geräts ein: 0 20 mA oder 4 20 mA.                                                                                                    |  |
| Auswahl                                                                                                    | Wählen Sie die Eingangsgröße aus.                                                                                                    |  |
| <ul> <li>Durchfluss</li> <li>Parameter</li> <li>Strom</li> <li>Werkseinstellung</li> <li>Strom</li> </ul>                     | <b>Durchfluss:</b><br>Der Eingang kann als Quelle für durchfluss- oder volu-<br>menproportionale Probenahmeprogramme eingesetzt<br>werden.                                                                                                    |  |
|                                                                                                    | Parameter:<br>Der Eingang kann als Quelle für Grenzwertgeber, Log-<br>bücher sowie als Aktivierungs- und Deaktivierungs-<br>ereignis bei Probenahmeprogrammen eingesetzt wer-<br>den.                                                                 |  |
|                                                                                                    | <b>Strom:</b><br>Der Eingang kann als Quelle für Grenzwertgeber, Log-<br>bücher sowie als Aktivierungs- und Deaktivierungs-<br>ereignis bei Probenahmeprogrammen eingesetzt wer-<br>den.<br>Es kann kein Einheitenname angegeben werden.              |  |
| e Durchfluss:                                                                                                    |                                                                                                    |  |
| Auswahl<br>I/s<br>m <sup>3</sup> /s<br>m <sup>3</sup> /h<br>cfs<br>cfm<br>cfm<br>gpm<br>gph<br>mgd<br>Werkseinstellung<br>I/c | Wählen Sie die Einheit aus.                                                                                                    |  |
|                                                                                                    | Optionen  Auswahl Aus 0.20 mA 4.20 mA 4.20 mA Werkseinstellung Aus Auswahl Durchfluss Parameter Strom  Werkseinstellung Strom  Durchfluss: Auswahl I/s m <sup>3</sup> /s m <sup>3</sup> /h m <sup>3</sup> /d cfs cfm gpm gph mgd Werkseinstellung I/s |  |

| Funktion                                                                                                    | Optionen                                                                          | Info                                                                                                    |
|----------------------------------------------------------------------------------------------------|-----------------------------------------------------------------------------------|----------------------------------------------------------------------------------------------------|
| Durchflusssumme                                                                                                    | Auswahl<br>I<br>m <sup>3</sup><br>cf<br>gal<br>Werkseinstellung<br>m <sup>3</sup> | Wählen Sie die Einheit für die Durchflusssumme.                                                                                                   |
| Messwert Format                                                                                                    | Werkseinstellung<br>#.#                                                           | Bestimmen Sie die Anzahl der Nachkommastellen für<br>den Durchfluss.                                                                              |
| Mindestdurchfluss                                                                                                    | 0 10000 l/s<br><b>Werkseinstellung</b>                                            | Der eingestellte Grenzwert verhindert eine Probe-<br>nahme, wenn dieser Wert unterschritten wird (nur bei<br>durchflussproportionaler Probanahme) |
|                                                                                                    | 0 l/s                                                                             |                                                                                                    |
| Anfang Messbereich                                                                                                    | 0 10000 l/s<br><b>Werkseinstellung</b><br>0 l/s                                   | Geben Sie einen Wert für den Messbereichsanfang ein.<br>Diesem Wert werden entsprechend Ihrer Vorgaben 0/4<br>mA zugeordnet.                      |
| Ende Messbereich                                                                                                    | 0 10000 l/s<br>Werkseinstellung<br>100000 l/s                                     | Geben Sie einen Wert für das Messbereichsende ein.<br>Diesem Wert werden entsprechend Ihrer Vorgaben 20<br>mA zugeordnet.                         |
| Dämpfung                                                                                                    | 0 60 s<br><b>Werkseinstellung</b><br>0 s                                          | Die Dämpfung bewirkt eine gleitende Mittelwertbil-<br>dung der Messwerte über die angegebene Zeit.                                                |
| Durchflusssumme                                                                                                    |                                                                                   |                                                                                                    |
| Bei einem Probenahmeprogramm mit Startbedingung Volumen, volumen- oder durchflussproportionaler Pro-<br>benahme wird die Durchflusssumme bei Programmstart ermittelt. Basierend auf diesem Wert werden die Pro-<br>ben genommen. Verwendet man die Durchflusssumme als Messwert für ein Aktivierungs- oder Deaktivie-<br>rungsereignis, so wird der aktuelle Summenzähler zur Berechnung genommen. |                                                                                   |                                                                                                    |

| Akt. Durchflusssumme                             |                                                                                             | Die summierten Durchflusswerte werden angezeigt.                                                                                                    |
|--------------------------------------------------|---------------------------------------------------------------------------------------------|----------------------------------------------------------------------------------------------------|
| Zähler zurücksetzen                              | Auswahl<br>• Manuell<br>• Automatisch<br>• Bei Programmstart<br>Werkseinstellung<br>Manuell | Manuell:<br>Setzen Sie den Zähler manuell zurück.<br>Automatisch:<br>Der Zähler wird automatisch in Intervallen zurückge-<br>setzt.<br>Bei Programmstart:<br>Der Zähler wird bei Programmstart zurückgesetzt. |
| Durchfluss                                       |                                                                                             | Der aktuelle Durchflusswert wird angezeigt.                                                                                                    |
| Bei Auswahl von Zähler zurücksetzen Manuell:     |                                                                                             |                                                                                                    |
| ≻Durchflusssumme<br>zurücksetzen                 | Aktion                                                                                      | Durch Zurücksetzen wird die aktuell berechnete Durch-<br>flusssumme auf Null gesetzt.                                                                                                    |
| Bei Auswahl von Zähler zurücksetzen Automatisch: |                                                                                             |                                                                                                    |

| Funktion                     | Optionen                                                                            | Info                                                                                                    |
|------------------------------|-------------------------------------------------------------------------------------|----------------------------------------------------------------------------------------------------|
| Intervall                    | Auswahl<br>• Täglich<br>• Wöchentlich<br>• Monatlich<br>Werkseinstellung<br>Täglich | Täglich:<br>Bei Auswahl eines täglichen Intervalls stellen Sie im<br>folgenden Menüpunkt die Uhrzeit ein.Wöchentlich:<br>Bei Auswahl eines wöchentlichen Intervalls stellen Sie<br>in den folgenden Menüpunkten den Wochentag sowie<br>die Uhrzeit ein.Monatlich:<br>Bei Auswahl eines monatlichen Intervalls stellen Sie in<br>den folgenden Menüpunkten den Tag des Monats<br>sowie die Uhrzeit ein. |
| Bei Auswahl von Eingangsgröß | e <b>Parameter</b> :                                                                |                                                                                                    |

| Messwert Format                      | Werkseinstellung<br>#.#                    | Bestimmen Sie die Anzahl der Nachkommastellen.                                                                               |
|--------------------------------------|--------------------------------------------|----------------------------------------------------------------------------------------------------|
| Parameter Name                       | Freitext                                   | Vergeben Sie einen Namen.                                                                                                    |
| Maßeinheit                           | Freitext                                   | Geben Sie die Maßeinheit ein.                                                                                                |
| Anfang Messbereich                   | -20 10000<br><b>Werkseinstellung</b><br>0  | Geben Sie einen Wert für den Messbereichsanfang ein.<br>Diesem Wert werden entsprechend Ihrer Vorgaben 0/4<br>mA zugeordnet. |
| Ende Messbereich                     | -20 10000<br><b>Werkseinstellung</b><br>10 | Geben Sie einen Wert für das Messbereichsende ein.<br>Diesem Wert werden entsprechend Ihrer Vorgaben 20<br>mA zugeordnet.    |
| Dämpfung                             | 0 60 s<br><b>Werkseinstellung</b><br>0 s   | Die Dämpfung bewirkt eine gleitende Mittelwertbil-<br>dung der Messwerte über die angegebene Zeit.                           |
| Bei Auswahl von Eingangsgröße Strom: |                                            |                                                                                                    |
| Messwert Format                      | Werkseinstellung<br>#.#                    | Bestimmen Sie die Anzahl der Nachkommastellen.                                                                               |
| Dämpfung                             | 0 60 s<br><b>Werkseinstellung</b><br>0 s   | Die Dämpfung bewirkt eine gleitende Mittelwertbil-<br>dung der Messwerte über die angegebene Zeit.                           |

## 4 Programmerstellung

Liquiport 2010 CSP44 enthält sehr viele Möglichkeiten zur Erstellung individueller Probenahmeprogramme. Durch die 3 verschiedenen Programmarten Basic, Standard und Advanced finden Sie auf einfache Weise die richtige Programmierung für Ihre Anwendung.

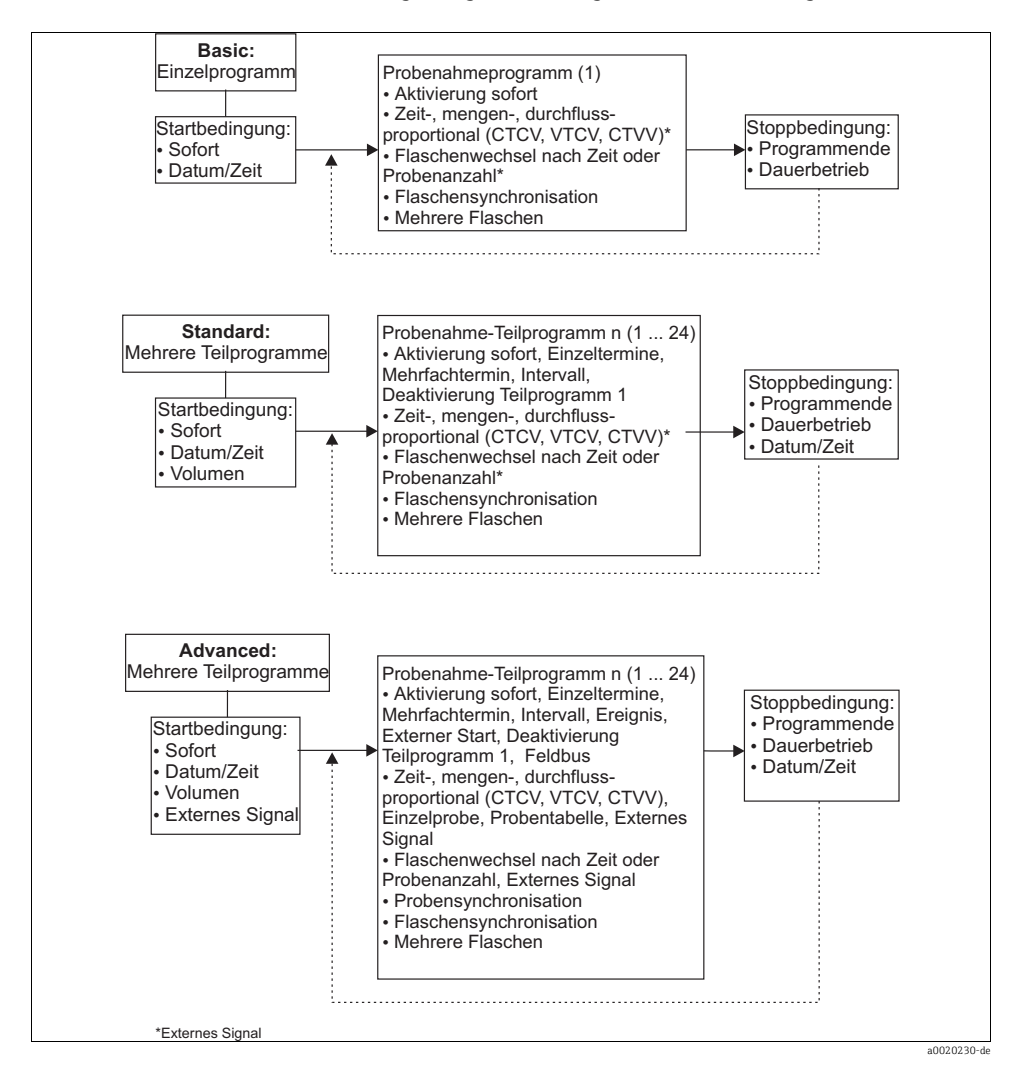

## 4.1 Übersicht der möglichen Programmarten

| Programmart Basic      | Programmart Standard   | Programmart Advanced   |
|------------------------|------------------------|------------------------|
| Zeitproportional       | Zeitproportional       | Zeitproportional       |
| Volumenproportional    | Volumenproportional    | Volumenproportional    |
|                        |                        | Einzelprobe            |
|                        |                        | Probentabelle          |
|                        |                        | Externes Signal        |
| Durchflussproportional | Durchflussproportional | Durchflussproportional |

Die nachfolgende Grafik zeigt die Abhängigkeit der Probenahme z.B. an einer Abflusskurve:

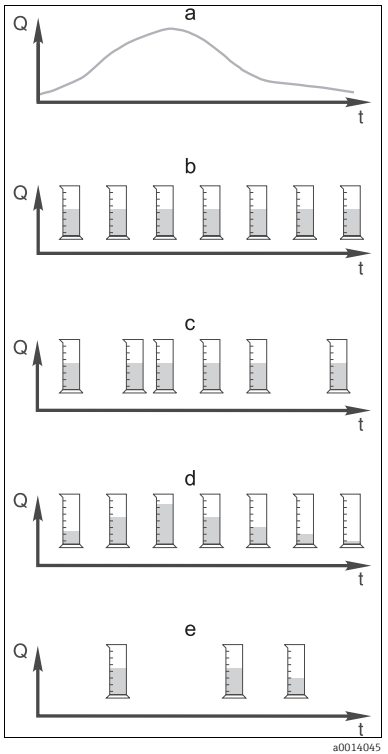

Abb. 7: Probenahmesteuerung

- a. Durchflusskurve
- b. Zeitproportionale Probenahme

In gleichen Zeitabständen (z.B. alle 5 min) wird ein konstantes Probevolumen (z.B. 50 ml) genommen.

- c. Volumenproportionale Probenahme In variablen Zeitabständen (in Abhängigkeit von der Zuflussmenge) wird ein konstantes Probevolumen genommen.
- d. **Durchflussproportionale Probenahme** In gleichen Zeitabständen (z.B. alle 10 min) wird ein variables Probevolumen (die Probenmenge ist abhängig vom Zufluss) genommen.
- e. **Ereignisgesteuerte Probenahme** Die Probenahme wird durch ein Ereignis (z.B. pH-Grenzwert) ausgelöst. Die Probenahme kann zeitproportional, volumenproportional, durchflussproportional oder als Einzelprobe erfolgen.

| Probenahmeart       | Beispiel                                                                                                    | Info                                                                                                    |
|---------------------|----------------------------------------------------------------------------------------------------|----------------------------------------------------------------------------------------------------|
| Zeitproportional    | <ul> <li>Probenintervall: 5 min</li> <li>Probevolumen: 50 ml</li> <li>Flaschenwechsel: 2 h</li> <li>Bei dieser Einstellung erfolgt alle 5 Min. eine<br/>Probenahme mit 50 ml. Es erfolgen also 12 Pro-<br/>benahmen pro Stunde. Jede Flasche wird dabei 2<br/>Stunden lang befüllt. Dies ergibt dann eine<br/>Gesamtprobenmenge von 24 Proben pro Fla-<br/>sche x 50 ml = 1200 ml.</li> </ul>                                                                                                    | Diese zeitlich gleichmäßige Form der Probe-<br>nahme berücksichtigt weder Durchfluss- noch<br>Schmutzfrachtänderungen. Bei kurzen Zeitin-<br>tervallen (z.B. 5 min) ist eine repräsentative<br>Probenahme möglich.                                                                                                    |
| Volumenproportional | Ansteuerung über Stromeingang<br>Signal: 0 20 mA = 0 600 m <sup>3</sup> /h<br>Probevolumen: 50 ml<br>Probenintervall: 20 m <sup>3</sup><br>Flaschenwechsel: 2 h<br>Bei 20 mA = 600 m <sup>3</sup> /h erfolgt alle 2 Min. eine<br>Probenahme (kleinstes Probenintervall bei<br>maximalem Durchfluss). Die Gesamtprobenan-<br>zahl beträgt 60 Proben pro Flasche. Bei einem<br>Durchfluss von 300 m <sup>3</sup> /h erfolgt alle 4 Min.<br>eine Probenahme.<br>Ansteuerung über Binäreingang<br>Signalimpuls: 5 m <sup>3</sup><br>Probevolumen: 50 ml<br>Probenintervall: 20 m <sup>3</sup><br>Flaschenwechsel: 2 h<br>Die Skalierung der Impulse erfolgt am Durch-<br>flussmessgerät. Durch die Multiplikation der<br>Impulse zum Probenintervall kann das kleinste<br>Probenintervall bei der maximalen Impulsfre-<br>quenz eingestellt werden.<br>Beispiel: Bei einem maximalen Durchfluss von<br>600 m <sup>3</sup> /h beträgt die Impulsfrequenz bei 5 m <sup>3</sup><br>120 Impulse/h oder 2 Impulse/min. Bei einem | <ul> <li>Die Stromeingänge können für den Strombereich von 0 20 mA oder 4 20 mA konfiguriert werden.</li> <li>Die Binäreingänge benötigen Hilfsenergie (24 V DC) bei potentialfreien Kontakten.</li> <li>Bei der volumenproportionalen Probenahme berechnet sich das Probenintervall nach der durchgeflossenen Menge. In variablen Zeitabständen wird jeweils das gleiche Probevolumen gezogen.</li> <li>Vorteil:</li> <li>Gute, repräsentative Ergebnisse bei kleinen Durchflussschwankungen.</li> <li>Nachteil:</li> <li>Längere Intervalle bei Niedrigwasser können Störfälle nicht erfassen.</li> </ul> |
|                     | Probenintervall bei der maximalen Impulsfre-<br>quenz eingestellt werden.<br>Beispiel: Bei einem maximalen Durchfluss von<br>600 m <sup>3</sup> /h beträgt die Impulsfrequenz bei 5 m <sup>3</sup><br>120 Impulse/h oder 2 Impulse/min. Bei einem<br>Probenintervall von 20 m <sup>3</sup> erfolgt nach 4 Impul-<br>sen = 2 Min. eine Probenahme.                                                                                                    |                                                                                                    |

### Die folgende Tabelle erläutert die verschiedenen Probenahmearten mit Hilfe von Beispielen.

| Probenahmeart               | Beispiel                                                                                                    | Info                                                                                                    |
|-----------------------------|----------------------------------------------------------------------------------------------------|----------------------------------------------------------------------------------------------------|
| Durchflusspro-<br>portional | <ul> <li>Ansteuerung über Stromeingang</li> <li>Signal: 0 20 mA</li> <li>Probenintervall: 10 min</li> <li>Probevolumen: variabel</li> <li>Das maximale Probevolumen wird bei der maximalen Durchflussmenge definiert.</li> <li>Beispiel: Der maximale Durchfluss bei 20 mA</li> <li>am Stromeingang beträgt 160 l/s, das maximale</li> <li>Probevolumen 200 ml. Bei einer Probenahme in einen 30l-Mischprobenbehälter ergeben sich rechnerisch 144 Proben pro Tag mit einem maximalen Probevolumen von 28,8 l. Bei einem Durchfluss von 80 l/s würden nur 100 ml oder bei 40 l/s nur 50 ml Probevolumen gesammelt.</li> <li>Das Probevolumen wird immer über den Durchfluss berechnet.</li> <li>Ansteuerung über Binäreingang</li> <li>Binäreingang (Impuls pro Durchflusseinheit)</li> <li>Probevolumen wird für einen Durchflussimpuls definiert, z.B.: 1 Impuls beträgt 20 ml. Werden zwischen den Probeintervallen z.B. 5 Durchflussimpulse gezählt, ergibt sich ein</li> <li>Probevolumen von 5 x 20 = 100 ml, bei 8 Impulsen 8 x 20 = 160 ml.</li> <li>Bei der Verwendung eines Binäreingangs zur durchflussproportionalen Probevolumen wird in Stufen des Festgelegten Probevolumens pro Probenahme das Probevolumen berechnet.</li> </ul> | Die Probenahme erfolgt in festen Zeitintervallen<br>mit variablem Probevolumen. Das Probevolu-<br>men berechnet sich aus der <b>Durchflussmenge</b> .<br>Bei hohem Durchfluss wird mehr Volumen<br>gesammelt als bei niedrigem Durchfluss. Da der<br>Durchfluss normalerweise schwankt und sich<br>nur in seltenen Fällen der maximale Durchfluss<br>als konstante Größe ergibt, wird je nach Tages-<br>durchschnitt entsprechend auch das Probevolu-<br>men im Behälter vorhanden sein.<br><b>Vorteil:</b><br>Sehr gute, repräsentative Probenahme bei stark<br>schwankendem Durchfluss und bei konstanten<br>Zeitintervallen.<br><b>Nachteil:</b><br>Bei niedrigem Durchfluss wird zu wenig Probe-<br>volumen zur Analyse zur Verfügung gestellt.<br><b>Vorteil beim Stromeingang:</b><br>Beim Probenintervall wird (entsprechend der<br>Voreinstellung) entweder die aktuelle Durch-<br>flussmenge oder der Durchschnittswert zwi-<br>schen der letzten und der aktuellen Durchfluss-<br>menge zur Berechnung des genauen<br>Probevolumens verwendet.<br><b>Nachteil beim Binäreingang:</b><br>Beim Probenintervall wird nie gezählten<br>Impulse seit der letzten Probenahme mit einem<br>Volumen multipliziert. Ist dieses hoch, z.B.<br>100 ml ist die Zusammensetzung der Probe zur<br>Analyse nicht repräsentativ. |
| Ereignis                    | Die Ereignissteuerung wird über den Strom-,<br>Binär- und/oder Sensoreingang geschaltet. Das<br>erstellte Teilprogramm wartet auf die Aktivie-<br>rung durch ein Ereignis, das aus bis zu 3 Ein-<br>zelereignissen bestehen kann. Durch logische<br>"und"-/"oder"-Verknüpfungen können alle mögli-<br>chen Bedingungen erstellt werden, so können<br>z.B. die Informationen von einem am Stromein-<br>gang angeschlossenen Durchflussmessgerät mit<br>einem am Binäreingang angeschlossenen<br>Regenmessgerät und einem pH-Sensorsignal<br>verknüpft werden. Ein Ereignis wird als Grenz-<br>wertüberschreitung, Grenzwertunterschrei-<br>tung, Bereichsüberwachung innerhalb oder aus-<br>serhalb oder durch eine Änderungsrate<br>definiert. Wahlweise kann eine zusätzliche Pro-<br>benahme zum Start und/oder Ende des Ereig-<br>nisses gestartet werden. Während der Dauer des<br>Ereignisses stehen die Wahlmöglichkeit der<br>zeit-, volumen-, oder durchflussproportionalen<br>Probenahme zur Verfügung, sowie einer Einzel-<br>probe, einer Probenahmetabelle und der exter-<br>nen Steuerung.                                                                                                    | Der Probenehmer wartet auf ein Ereignis. Dieses<br>Ereignis erfolgt über die interne Sensorsignal-<br>verarbeitung oder extern angeschlossene<br>Geräte. Durch die Möglichkeit der Flaschenzu-<br>ordnung bei Verwendung mehrerer Flaschen,<br>können Ereignisse einzelnen Flaschen zugeord-<br>net werden. Maximal 24 Teilprogramme kön-<br>nen parallel gestartet und einzelnen Flaschen<br>zugeteilt werden.                                                                                                    |

#### 4.1.1 Flaschensynchronisation

Die Einstellung der Flaschensynchronisation ist in allen Programmarten möglich. Zusätzlich kann die Flaschensynchronisation über ein externes Signal geschaltet werden. Die Flaschensynchronisation ist nur bei Flaschenwechsel nach Zeit und nicht bei Flaschenwechsel nach Probenanzahl möglich.

Mit der Flaschensynchronisation können bestimmte Flaschen bestimmten Füllzeiten zugeordnet werden. So soll z.B. von 00:00 bis 02:00 Uhr die Flasche 1, von 02:00 bis 04:00 Uhr die Flasche 2 usw. befüllt werden. Dafür gibt es folgende Möglichkeiten:

- Keine: Zeitpunkt der Probenahme und der Flaschenwechsel sind nicht synchronisiert.
- 1. Wechselzeit: Die Probenahme startet mit der ersten Flasche. Der Wechsel auf die nächste Flasche erfolgt synchronisiert. Z.B.: Für den Flaschenwechsel wurde eine Zeit von 02:00 h eingestellt, für die Synchronisation Zeitpunkt 00:00 Uhr. Wird das Programm z.B. um 05:23 Uhr gestartet, wird zunächst Flasche 1 befüllt. Um 00:00 Uhr erfolgt der 1. Wechsel auf Flasche 2, um 02:00 Uhr auf Flasche 3, usw.
- Wechselzeit + Behälter: Jeder Flasche ist eine bestimmte Füllzeit zugeordnet. Z.B.: 00:00 bis 02:00 Uhr: Flasche 1; 02:00 bis 04:00 Uhr: Flasche 2; 04:00 bis 06:00: Flasche 3 usw. Wird z.B. das Programm um 10:00 Uhr gestartet, befüllt das Gerät zuerst die Flasche 6. Zusätzlich gibt es die Option die Synchronisation an einem bestimmten Wochentag zu starten.

Z.B.: Für den Flaschenwechsel wurde eine Zeit von 24:00 h eingestellt, für die Synchronisation der Zeitpunkt Montag 00:00 Uhr und für den Programmstart Dienstag 08:00 Uhr. Es wird bis Mittwoch 00:00 Uhr in Flasche 2 gefüllt und dann auf Flasche 3 gewechselt.

• Externes Signal: Der Flaschenwechsel findet bei einem externen Signal statt. Das externe Signal muss zuerst über den Binäreingang konfiguriert werden. Anschließend ist der Binäreingang als Quelle auswählbar.

### 4.2 Programmart: Basic

Mit der Programmart Basic können Sie schnell einfache Probenahmeprogramme nach Zeit, Volumen und Durchfluss erstellen. Bei der volumen- bzw. durchflussgesteuerten Probenahme müssen die Eingänge entsprechend vorher konfiguriert werden. Wenn Sie ein Programm erstellen und gleich verwenden wollen, müssen Sie vor der Programmierung die Konfiguration des Probenehmers überprüfen. Einstellungen nehmen Sie vor unter "Menü/Setup/Allgemeine Einstellungen/Probenahme": z.B. die Flaschenkonfiguration, das Flaschenvolumen und bei Geräteausführung mit Membranpumpe das richtige Dosiervolumen. Die Einstellung des Dosiervolumens ermöglicht die korrekte Berechnung des Flaschenfüllstands und verhindert somit zuverlässig die Überfüllung der Flaschen.

Ins Programmsetup gelangen Sie entweder über die Übersichtsanzeige unter "Programmauswahl" oder über den Pfad "Menü/Setup/Probenahme-Programme".

| Funktion                                                                                                    | Optionen                                              | Info                                                                                                    |
|----------------------------------------------------------------------------------------------------|-------------------------------------------------------|----------------------------------------------------------------------------------------------------|
| Aktuelles Programm:                                                                                                    | nur lesen                                             | Das zuletzt erstellte oder verwendete Programm wird angezeigt.                                                                                                    |
| Zustand                                                                                                    | nur lesen                                             | Anzeige "aktiv":<br>Probenahmeprogramm wurde gestartet, das Gerät<br>nimmt nach den eingestellten Parametern Probe.<br>Anzeige "inaktiv":<br>Es wurde kein Probenahmeprogramm gestartet,<br>oder ein laufendes Programm wurde pausiert.<br>Anzeige "pausiert":<br>Probenahmeprogramm pausiert. |
| ▶ Programmsetup                                                                                                    |                                                       |                                                                                                    |
| Neu                                                                                                    |                                                       | Eine Liste aller erstellten Progamme erscheint,<br>daher kann es hilfreich sein im Programmnamen<br>ein "B" für Basic zu verwenden.                                                                                                    |
| <ul> <li>Das mitgelieferte Program 1 erscheint, sowie eine Liste aller bereits erstellten Programme (Basic-, Standard- oder<br/>Advancedprogramme). Sie können entweder ein neues Programm erstellen oder ein vorhandenes Programm<br/>auswählen.</li> <li>Wenn Sie ein vorhandenes Programm auswählen können Sie dieses ändern, löschen, starten oder duplizieren.</li> <li>Zudem können Sie sehen, ob es sich um ein Basic-, Standard- oder Advancedprogramm handelt.</li> <li>Wenn Sie ein neues Programm erstellen, wählen Sie die Programmart Basic, Standard oder Advanced aus.</li> </ul> |                                                       |                                                                                                    |
| ▶ Basic                                                                                                    |                                                       |                                                                                                    |
| Programmname                                                                                                    | Freitext                                              | Verwenden Sie einen eindeutigen Namen für Ihr<br>Probenahmeprogramm. Der Programmname kann<br>bis zu 16 Zeichen lang sein.                                                                                                    |
| Flaschenkonfiguration                                                                                                    | Auswahl an allen möglichen Fla-<br>schenkombinationen | Die bestellte Flaschenkonfiguration ist voreinge-<br>stellt bzw. die im Setup ausgewählte Konfiguration<br>wird angezeigt.                                                                                                    |

#### Pfad: Menü/Setup/Probenahme-Programme

#### Pfad: Menü/Setup/Probenahme-Programme

| Funktion        | Optionen                                                                                                    | Info                                                                                                    |
|-----------------|----------------------------------------------------------------------------------------------------|----------------------------------------------------------------------------------------------------|
|                 | Auswahl:<br>- 1x - PE Direktverteilung<br>- 12x - PE Direktverteilung<br>- 24x - PE Direktverteilung<br>- 12x+6x PE Direktverteilung |                                                                                                    |
| Flaschenvolumen | 0 100000 ml<br>Werkseinstellung<br>30000 ml                                                                                          | <ul> <li>Stellen Sie das Flaschenvolumen ein.</li> <li>Der voreingestellte Wert hängt von der eingestell-<br/>ten Flaschenkonfiguration ab. Das Flaschenvolumen<br/>bei Einzelbehältern ist immer 30 l.</li> <li>Bei unsymmetrischer Verteilung, z.B.</li> <li>12 x 11 + 6 x 2 l, können Sie in den folgen-<br/>den Menüpunkten das Flaschenvolumen<br/>links und rechts einstellen.</li> </ul> |
| Probenahmemodus | Auswahl<br>Zeitproportional<br>Volumenproportional<br>Durchflussproportional                                                         | Von Ihrer Auswahl hängen die nachfolgenden<br>Funktionen ab.<br>Für eine einfachere Übersicht werden diese Varian-<br>ten nachfolgend einzeln dargestellt.                                                                                                    |
|                 | Werkseinstellung<br>Zeitproportional                                                                                                 | Zeitproportional:<br>In gleichen Zeitabständen wird ein konstantes Prob-<br>evolumen genommen.                                                                                                    |
|                 |                                                                                                    | Volumenproportional:<br>In variablen Zeitabständen wird ein konstantes Pro-<br>bevolumen genommen.                                                                                                    |
|                 |                                                                                                    | Durchflussproportional:<br>In gleichen Zeitabständen wird ein variables Probe-<br>volumen genommen.                                                                                                    |

#### 4.2.1 Einstellungen bei zeitproportionalem Basic-Programm

#### Einstellungen bei Programmart Basic mit 1 Flasche

Probenahmemodus = "Zeitproportional"

| Funktion                                                                               | Optionen                                                                               | Info                                                                                                    |  |
|----------------------------------------------------------------------------------------|----------------------------------------------------------------------------------------|----------------------------------------------------------------------------------------------------|--|
| Probenintervall                                                                        | 00:01:00 99:59:00<br>HH:MM:SS                                                          | Stellen Sie das Probenintervall ein.                                                                                                    |  |
|                                                                                        | Werkseinstellung<br>00:10:00 HH:MM:SS                                                  |                                                                                                    |  |
| Probevolumen                                                                           | 10 10000 ml                                                                            | Stellen Sie das Probevolumen ein.                                                                                                    |  |
|                                                                                        | <b>Werkseinstellung</b><br>100 ml                                                      | Ein Probevolumen < 20 ml kann in der Dosier-<br>genauigkeit und der Wiederholbarkeit, abhän-<br>gig von der Anwendung, variieren.                        |  |
| Flaschenwechsel                                                                        | Auswahl                                                                                | Der Flaschenwechsel kann nach einer bestimmten                                                                                                    |  |
|                                                                                        | <ul> <li>Probenanzahl</li> <li>Zeit</li> <li>Externes Signal</li> </ul>                | nal erfolgen.                                                                                                    |  |
|                                                                                        | Werkseinstellung<br>Probenanzahl                                                       |                                                                                                    |  |
| Bei Auswahl von Flaschenwech                                                           | sel <b>Probenanzahl</b> :                                                              | •                                                                                                    |  |
| Probenanzahl                                                                           | 1 9999                                                                                 | Stellen Sie die Probenanzahl ein.                                                                                                    |  |
|                                                                                        | Werkseinstellung<br>1                                                                  |                                                                                                    |  |
| Bei Auswahl von Flaschenwechsel Zeit:                                                  |                                                                                        |                                                                                                    |  |
| Wechselzeit 00-00:02 31-00:00 S<br>DD-HH:MM r<br>Werkseinstellung<br>00-01:00 DD-HH:MM | 00-00:02 31-00:00<br>DD-HH:MM                                                          | Stellen Sie die Zeit ein (Tage, Stunden und Minute<br>nach der der Wechsel zur nächsten Flasche erfolge                                                  |  |
|                                                                                        | soll.                                                                                  |                                                                                                    |  |
| Flaschensynchronisation                                                                | Auswahl<br>• Keine<br>• 1. Wechselzeit                                                 | Keine:<br>Zeitpunkt der Probenahme und der Flaschenwechsel<br>sind nicht synchronisiert.                                                                 |  |
|                                                                                        | <ul> <li>1. Wechselzeit + Behälter</li> <li>Werkseinstellung</li> <li>Keine</li> </ul> | 1. Wechselzeit:<br>Die Probenahme startet mit der ersten Flasche.<br>Stellen Sie die Synchronisationszeit ein.                                           |  |
|                                                                                        |                                                                                        | 1. Wechselzeit + Behälter:<br>Jede Flasche ist einer bestimmten Füllzeit zugeordnet.<br>Stellen Sie die Synchronisationszeit und den Wochen-<br>tag ein. |  |
|                                                                                        |                                                                                        |                                                                                                    |  |
| Startbedingung                                                                         | Auswahl<br>• Sofort<br>• Datum/Zeit                                                    | Der Start des Probenahmeprogramms kann entweder<br>sofort oder zu einem einstellbaren Zeitpunkt erfolgen.                                                |  |
|                                                                                        | <b>Werkseinstellung</b><br>Sofort                                                      |                                                                                                    |  |

| Funktion                      | Optionen                                                                                                    | Info                                                                                                    |  |
|-------------------------------|----------------------------------------------------------------------------------------------------|----------------------------------------------------------------------------------------------------|--|
| Bei Auswahl von Startbedingun | Bei Auswahl von Startbedingung Datum/Zeit:                                                                                                    |                                                                                                    |  |
| Startdatum                    | 01.01.2000 31.12.2099<br><b>Werkseinstellung</b><br>DD.MM.YYYY                                                                                                    | Stellen Sie das Startdatum des Probenahmepro-<br>gramms ein. Das Format ist abhängig von Ihrer Konfi-<br>guration unter Grundeinstellungen.                                                                                                    |  |
| Startzeit                     | 00:00:00 23:59:59<br>Werkseinstellung<br>HH:MM:SS (24h)                                                                                                    | Stellen Sie die Uhrzeit ein, zu der das Probenahmepro-<br>gramm gestartet wird. Das Format ist abhängig von<br>Ihrer Konfiguration unter Grundeinstellungen.                                                                                                   |  |
| Stoppbedingung                | Auswahl<br>Programmende<br>Dauerbetrieb<br>Werkseinstellung<br>Programmende                                                                                                    | Programmende:<br>Das Gerät stoppt die Probenahme selbsttätig nach<br>Durchlaufen des eingestellten Programms.<br>Dauerbetrieb:<br>Das Gerät durchläuft das eingestellte Programm in<br>einer Endlosschleife. Vergessen Sie nicht die Flaschen<br>zu entleeren. |  |
| Zuordnung Binärausgang        | Auswahl <ul> <li>Kein Binärausgang konfiguriert für Status-Signalisierung</li> <li>Binärausgang S:x</li> </ul> Werkseinstellung Kein Binärausgang konfiguriert für Status-Signalisierung | Zuordnung des Binärausgangs zum Programmablauf.                                                                                                    |  |
| ▶ Eingänge                    | ·                                                                                                    | Es können Einstellungen zu den Eingängen vorgenommen werden, wie im Kapitel "Eingänge" beschrieben.                                                                                                    |  |

#### Pfad: Menü/Setup/Probenahme-Programme/Programmsetup/Neu/Basic

### Einstellungen bei Programmart Basic mit mehreren Flaschen

Probenahmemodus = "Zeitproportional"

| Funktion        | Optionen                              | Info                                                                                                    |
|-----------------|---------------------------------------|----------------------------------------------------------------------------------------------------|
| Probenintervall | 00:01:00 99:59:00<br>HH:MM:SS         | Stellen Sie das Probenintervall ein.                                                                                              |
|                 | Werkseinstellung<br>00:10:00 HH:MM:SS |                                                                                                    |
| Probevolumen    | 10 10000 ml                           | Stellen Sie das Probevolumen ein.                                                                                                 |
|                 | Werkseinstellung<br>100 ml            | Ein Probevolumen < 20 ml kann in der Dosier-<br>genauigkeit und der Wiederholbarkeit, abhän-<br>gig von der Anwendung, variieren. |

#### Funktion Optionen Info Flaschenwechsel Auswahl Der Flaschenwechsel kann nach einer bestimmten Probenanzahl Probenanzahl, nach Zeit oder durch ein Externes Sig- Zeit nal erfolgen. Externes Signal Werkseinstellung Probenanzahl Bei Auswahl von Flaschenwechsel Probenanzahl: Probenanzahl 1 ... 9999 Stellen Sie die Probenanzahl ein Wenn die Flasche anhand des berechneten H Werkseinstellung Füllstands vorher voll ist, werden weitere Pro-1 benahmen in die Flasche verhindert. Diese Probenahmen werden als fehlgeschlagen in das Programmlogbuch eingetragen. Bei Auswahl von Flaschenwechsel Zeit: Wechselzeit 00-00:02 ... 31-00:00 Stellen Sie die Zeit ein (Tage, Stunden und Minuten). DD-HH:MM nach der der Wechsel zur nächsten Flasche erfolgen soll. Werkseinstellung 00-01:00 DD-HH:MM Mehrfachflaschen 0...23 Mehrfachflaschen: Die Einstellmöglichkei-"Gleichzeitige" Probenahme von zwei Proben in sepai ten sind abhängig von rate Flaschen. der aktuellen Flaschenanzahl Werkseinstellung n Flaschensynchronisation Auswahl Keine<sup>.</sup> Keine Zeitpunkt der Probenahme und der Flaschenwechsel 1. Wechselzeit sind nicht synchronisiert. 1. Wechselzeit + Behälter 1. Wechselzeit: Werkseinstellung Die Probenahme startet mit der ersten Flasche. Keine Stellen Sie die Synchronisationszeit ein. 1. Wechselzeit + Behälter: Jede Flasche ist einer bestimmten Füllzeit zugeordnet. Stellen Sie die Synchronisationszeit und den Wochentag ein. Bei Auswahl von Flaschenwechsel Externes Signal: Auswahl Flaschenwechselsignal Der Flaschenwechseleingang kann unter Eingänge Kein Flaschenwechseleinkonfiguriert werden. aana konfiguriert Binäreingang S:x Werkseinstellung Kein Flaschenwechseleingang konfiguriert

| Funktion                      | Optionen                                                                                                    | Info                                                                                                    |
|-------------------------------|----------------------------------------------------------------------------------------------------|----------------------------------------------------------------------------------------------------|
| Mehrfachflaschen              | 0 23<br>Die Einstellmöglichkei-<br>ten sind abhängig von<br>der aktuellen Flaschen-<br>anzahl<br>Werkseinstellung<br>0                                                                   | Mehrfachflaschen:<br>"Gleichzeitige" Probenahme von zwei Proben in sepa-<br>rate Flaschen.                                                                                                    |
|                               |                                                                                                    |                                                                                                    |
| Startbedingung                | Auswahl<br>• Sofort<br>• Datum/Zeit<br>Werkseinstellung<br>Sofort                                                                                                    | Der Start des Probenahmeprogramms kann entweder<br>sofort oder zu einem einstellbaren Zeitpunkt erfolgen.                                                                                                    |
| Bei Auswahl von Startbedingun | g Datum/Zeit:                                                                                                    |                                                                                                    |
| Startdatum                    | 01.01.2000 31.12.2099<br>Werkseinstellung<br>DD.MM.YYYY                                                                                                    | Stellen Sie das Startdatum des Probenahmepro-<br>gramms ein. Das Format ist abhängig von Ihrer Konfi-<br>guration unter Grundeinstellungen.                                                                                                    |
| Startzeit                     | 00:00:00 23:59:59<br>Werkseinstellung<br>HH:MM:SS (24h)                                                                                                    | Stellen Sie die Uhrzeit ein, zu der das Probenahme-<br>programm gestartet wird. Das Format ist abhängig<br>von Ihrer Konfiguration unter Grundeinstellungen.                                                                                                    |
|                               |                                                                                                    |                                                                                                    |
| Stoppbedingung                | Auswahl<br>• Programmende<br>• Dauerbetrieb<br>Werkseinstellung<br>Programmende                                                                                                    | Programmende:<br>Das Gerät stoppt die Probenahme selbsttätig nach<br>Durchlaufen des eingestellten Programms.<br>Dauerbetrieb:<br>Das Gerät durchläuft das eingestellte Programm in<br>einer Endlosschleife. Vergessen Sie nicht die Flaschen<br>zu entleeren.<br>Nach dem Durchlaufen einer Programmschleife wird |
| Zuordnung Binärausgang        | Auswahl <ul> <li>Kein Binärausgang konfiguriert für Status-Signalisierung</li> <li>Binärausgang S:x</li> </ul> Werkseinstellung Kein Binärausgang konfiguriert für Status-Signalisierung | der Flascnenfullstand zurückgesetzt.<br>Zuordnung des Binärausgangs zum Programmablauf.                                                                                                    |
| ▶ Eingänge                    |                                                                                                    | Es können Einstellungen zu den Eingängen vorgenommen werden, wie im Kapitel "Eingänge" beschrieben.                                                                                                    |

#### 4.2.2 Einstellungen bei volumenproportionalem Basic-Programm

#### Einstellungen bei Programmart Basic mit 1 Flasche

Probenahmemodus = "Volumenproportional"

| Funktion                     | Optionen                                                                                                    | Info                                                                                                    |
|------------------------------|----------------------------------------------------------------------------------------------------|----------------------------------------------------------------------------------------------------|
| Durchflussmessung            | Auswahl <ul> <li>Kein Durchflusseingang<br/>konfiguriert</li> <li>Binäreingang S:x</li> <li>Stromeingang S:x</li> </ul> | Wählen Sie den Durchflusseingang.<br>Für diese Funktion muss der Binär- oder Stromein-<br>gang konfiguriert sein.<br>Es werden nur die Eingänge angezeigt, die als Durch-<br>flusseingang konfiguriert sind.                                                                                                    |
|                              | <b>Werkseinstellung</b><br>Kein Durchflusseingang konfi-<br>guriert                                                     |                                                                                                    |
| Probenintervall              | 1,000 9999,000 m <sup>3</sup>                                                                                           | Stellen Sie das Probenintervall ein. Die Einheit und die                                                                                                    |
|                              | <b>Werkseinstellung</b><br>10,000 m <sup>3</sup>                                                                        | unter Setup/Eingänge konfiguriert.                                                                                                    |
| Probevolumen                 | 10 10000 ml                                                                                                    | Stellen Sie das Probevolumen ein.                                                                                                    |
|                              | <b>Werkseinstellung</b><br>100 ml                                                                                       | genauigkeit und der Wiederholbarkeit, abhän-<br>gig von der Anwendung, variieren.                                                                                                    |
| Flaschenwechsel              | Auswahl                                                                                                    | Der Flaschenwechsel kann nach einer bestimmten                                                                                                    |
|                              | <ul><li>Probenanzahl</li><li>Zeit</li><li>Externes Signal</li></ul>                                                     | nal erfolgen.                                                                                                    |
|                              | <b>Werkseinstellung</b><br>Probenanzahl                                                                                 |                                                                                                    |
| Bei Auswahl von Flaschenwech | sel <b>Probenanzahl</b> :                                                                                               |                                                                                                    |
| Probenanzahl                 | 1 9999                                                                                                    | Stellen Sie die Probenanzahl ein.                                                                                                    |
|                              | Werkseinstellung<br>1                                                                                                   |                                                                                                    |
| Bei Auswahl von Flaschenwech | sel <b>Zeit</b> :                                                                                                    |                                                                                                    |
| Wechselzeit                  | 00-00:02 31-00:00<br>DD-HH:MM                                                                                           | Stellen Sie die Zeit ein (Tage, Stunden und Minuten),<br>nach der der Wechsel zur nächsten Flasche erfolgen                                                                                                    |
|                              | Werkseinstellung<br>00-01:00 DD-HH:MM                                                                                   | soli.                                                                                                    |
| Flaschensynchronisation      | Auswahl<br>• Keine<br>• 1. Wechselzeit<br>• 1. Wechselzeit + Behälter<br>Werkseinstellung<br>Keine                      | Keine:<br>Zeitpunkt der Probenahme und der Flaschenwechsel<br>sind nicht synchronisiert.<br>1. Wechselzeit:<br>Die Probenahme startet mit der ersten Flasche.<br>Stellen Sie die Synchronisationszeit ein.<br>1. Wechselzeit + Behälter:<br>Jede Flasche ist einer bestimmten Füllzeit zugeordnet.<br>Stellen Sie die Synchronisationszeit und den Wochen-<br>tag ein. |

| Funktion                                   | Optionen                                                                                              | Info                                                                                                    |  |
|--------------------------------------------|----------------------------------------------------------------------------------------------------|----------------------------------------------------------------------------------------------------|--|
|                                            |                                                                                                    |                                                                                                    |  |
| Startbedingung                             | Auswahl<br>• Sofort<br>• Datum/Zeit                                                                   | Der Start des Probenahmeprogramms kann entweder<br>sofort oder zu einem einstellbaren Zeitpunkt erfolgen.                                                    |  |
|                                            | <b>Werkseinstellung</b><br>Sofort                                                                     |                                                                                                    |  |
| Bei Auswahl von Startbedingung Datum/Zeit: |                                                                                                    |                                                                                                    |  |
| Startdatum                                 | 01.01.2000 31.12.2099                                                                                 | Stellen Sie das Startdatum des Probenahmepro-<br>gramms ein. Das Format ist abhängig von Ihrer Konfi-<br>guration unter Grundeinstellungen.                  |  |
|                                            | <b>Werkseinstellung</b><br>DD.MM.YYYY                                                                 |                                                                                                    |  |
| Startzeit                                  | 00:00:00 23:59:59                                                                                     | Stellen Sie die Uhrzeit ein, zu der das Probenahmepro-<br>gramm gestartet wird. Das Format ist abhängig von<br>Ihrer Konfiguration unter Grundeinstellungen. |  |
|                                            | Werkseinstellung<br>HH:MM:SS (24h)                                                                    |                                                                                                    |  |
| Stoppbedingung                             | Auswahl<br>• Programmende<br>• Dauerbetrieb                                                           | <b>Programmende:</b><br>Das Gerät stoppt die Probenahme selbsttätig nach<br>Durchlaufen des eingestellten Programms.                                         |  |
|                                            | Werkseinstellung<br>Programmende                                                                      | <b>Dauerbetrieb:</b><br>Das Gerät durchläuft das eingestellte Programm in<br>einer Endlosschleife. Vergessen Sie nicht die Flaschen<br>zu entleeren.         |  |
| Zuordnung Binärausgang                     | Auswahl<br>• Kein Binärausgang konfigu-<br>riert für Status-Signalisie-<br>rung<br>• Binärausgang S:x | Zuordnung des Binärausgangs zum Programmablauf.                                                                                                    |  |
|                                            | Werkseinstellung<br>Kein Binärausgang konfigu-<br>riert für Status-Signalisierung                     |                                                                                                    |  |
| ▶ Eingänge                                 |                                                                                                    | Es können Einstellungen zu den Eingängen vorgenommen werden, wie im Kapitel "Eingänge" beschrieben.                                                          |  |

#### Einstellungen bei Programmart Basic mit mehreren Flaschen

Probenahmemodus = "Volumenproportional"

| Funktion                                      | Optionen                                                                                        | Info                                                                                                    |  |
|-----------------------------------------------|-------------------------------------------------------------------------------------------------|----------------------------------------------------------------------------------------------------|--|
| Durchflussmessung                             | Auswahl<br>• Kein Durchflusseingang<br>konfiguriert<br>• Binäreingang S:x<br>• Stromeingang S:x | Wählen Sie den Durchflusseingang.<br>Für diese Funktion muss der Binär- oder Stromein-<br>gang konfiguriert sein.<br>Es werden nur die Eingänge angezeigt, die als Durch-<br>flusseingang konfiguriert sind. |  |
|                                               | Werkseinstellung<br>Kein Durchflusseingang konfi-<br>guriert                                    |                                                                                                    |  |
| Probenintervall                               | 1,000 9999,000 m <sup>3</sup>                                                                   | Stellen Sie das Probenintervall ein. Die Einheit und die<br>Anzahl der Nachkommastellen werden angezeigt wie<br>unter Setup/Eingänge konfiguriert.                                                           |  |
|                                               | Werkseinstellung<br>10,000 m <sup>3</sup>                                                       |                                                                                                    |  |
| Probevolumen                                  | 10 10000 ml<br><b>Werkseinstellung</b><br>100 ml                                                | Stellen Sie das Probevolumen ein.<br>Ein Probevolumen < 20 ml kann in der Dosier-<br>genauigkeit und der Wiederholbarkeit, abhän-<br>gig von der Anwendung, variieren.                                       |  |
| Flaschenwechsel                               | Auswahl<br>• Probenanzahl<br>• Zeit<br>• Externes Signal                                        | Der Flaschenwechsel kann nach einer bestimmten<br>Probenanzahl, nach Zeit oder durch ein Externes Sig-<br>nal erfolgen.                                                                                      |  |
|                                               | <b>Werkseinstellung</b><br>Probenanzahl                                                         |                                                                                                    |  |
| Bei Auswahl von Flaschenwechsel Probenanzahl: |                                                                                                 |                                                                                                    |  |
| Probenanzahl                                  | 1 9999                                                                                          | Stellen Sie die Probenanzahl ein.                                                                                                    |  |
|                                               | Werkseinstellung<br>1                                                                           |                                                                                                    |  |
| Bei Auswahl von Flaschenwechsel <b>Zeit</b> : |                                                                                                 |                                                                                                    |  |
| Wechselzeit                                   | 00-00:02 31-00:00<br>DD-HH:MM                                                                   | Stellen Sie die Zeit ein (in Tagen, Stunden und Minu-<br>ten), nach der der Wechsel zur nächsten Flasche<br>erfolgen soll.                                                                                   |  |
|                                               | Werkseinstellung<br>00-01:00 DD-HH:MM                                                           |                                                                                                    |  |
| Mehrfachflaschen                              | 0 23<br>Die Einstellmöglichkeiten<br>sind abhängig von der<br>aktuellen Flaschenan-<br>zahl.    | Mehrfachflaschen:<br>"Gleichzeitige" Probenahme von zwei Proben in sepa-<br>rate Flaschen.                                                                                                    |  |
|                                               | <b>Werkseinstellung</b><br>0                                                                    |                                                                                                    |  |
| Funktion                                                                                                    | Optionen                                                                                                    | Info                                                                                                    |
|----------------------------------------------------------------------------------------------------|----------------------------------------------------------------------------------------------------|----------------------------------------------------------------------------------------------------|
| Flaschensynchronisation Auswahl<br>• Keine<br>• 1. Wechselzeit<br>• 1. Wechselzeit + Behälter<br>Werkseinstellung | Keine:<br>Zeitpunkt der Probenahme und der Flaschenwechsel<br>sind nicht synchronisiert.                                      |                                                                                                    |
|                                                                                                    | <ul> <li>1. Wechselzeit + Behälter</li> <li>Werkseinstellung</li> </ul>                                                       | 1. Wechselzeit:<br>Die Probenahme startet mit der ersten Flasche.                                                                                            |
|                                                                                                    | Keine                                                                                                    | 1. Wechselzeit + Behälter:<br>Jede Flasche ist einer bestimmten Füllzeit zugeordnet.                                                                         |
| Bei Auswahl von Flaschenwech                                                                                      | sel <b>Externes Signal</b> :                                                                                                  |                                                                                                    |
| Flaschenwechselsignal                                                                                             | Auswahl<br>• Kein Flaschenwechselein-<br>gang konfiguriert<br>Werkseinstellung<br>Kein Flaschenwechseleingang<br>konfiguriert | Der Flaschenwechseleingang kann unter 🕨 Eingänge<br>konfiguriert werden.                                                                                     |
| Mehrfachflaschen                                                                                                  | 0 23<br>Die Einstellmöglichkei-<br>ten sind abhängig von<br>der aktuellen Flaschen-<br>anzahl                                 | Mehrfachflaschen:<br>"Gleichzeitige" Probenahme von zwei Proben in sepa-<br>rate Flaschen.                                                                   |
|                                                                                                    | Werkseinstellung<br>0                                                                                                    |                                                                                                    |
|                                                                                                    |                                                                                                    |                                                                                                    |
| Startbedingung                                                                                                    | Auswahl<br>• Sofort<br>• Datum/Zeit                                                                                           | Der Start des Probenahmeprogramms kann entweder<br>sofort oder zu einem einstellbaren Zeitpunkt erfolgen.                                                    |
|                                                                                                    | <b>Werkseinstellung</b><br>Sofort                                                                                             |                                                                                                    |
| Bei Auswahl von Startbedingun                                                                                     | g Datum/Zeit:                                                                                                    |                                                                                                    |
| Startdatum                                                                                                    | 01.01.2000 31.12.2099<br>Werkseinstellung<br>DD.MM.YYYY                                                                       | Stellen Sie das Startdatum des Probenahmepro-<br>gramms ein. Das Format ist abhängig von Ihrer Konfi-<br>guration unter Grundeinstellungen.                  |
| Startzeit                                                                                                    | 00:00:00 23:59:59<br>Werkseinstellung                                                                                         | Stellen Sie die Uhrzeit ein, zu der das Probenahme-<br>programm gestartet wird. Das Format ist abhängig<br>von Ihrer Konfiguration unter Grundeinstellungen. |
|                                                                                                    | 1111.10100 (2-11)                                                                                                    |                                                                                                    |
| Stoppbedingung                                                                                                    | Auswahl Programmende Dauerbetrieb Werkseinstellung Programmende                                                               | Programmende:<br>Das Gerät stoppt die Probenahme selbsttätig nach<br>Durchlaufen des eingestellten Programms.<br>Dauerbetrieb:                               |
|                                                                                                    | rogrammente                                                                                                    | einer Endlosschleife. Vergessen Sie nicht die Flaschen<br>zu entleeren.                                                                                      |

| Funktion               | Optionen                                                                                                    | Info  |                                                                                                    |
|------------------------|----------------------------------------------------------------------------------------------------|-------|----------------------------------------------------------------------------------------------------|
| Zuordnung Binärausgang | <ul> <li>Auswahl</li> <li>Kein Binärausgang konfiguriert für Status-Signalisierung</li> <li>Binärausgang S:x</li> <li>Werkseinstellung</li> <li>Kein Binärausgang konfiguriert für Status-Signalisierung</li> </ul> | Zuord | nung des Binärausgangs zum Programmablauf.                                                                  |
|                        | fielt ful status signalisierung                                                                                                    |       |                                                                                                    |
| ▶ Eingänge             |                                                                                                    | i     | Es können Einstellungen zu den Eingängen<br>vorgenommen werden, wie im Kapitel "Ein-<br>gänge" beschrieben. |

## 4.2.3 Einstellungen bei durchflussproportionalem Basic-Programm

### Einstellungen bei Programmart Basic mit 1 Flasche

Probenahmemodus = "Durchflussproportional"

| Funktion                     | Optionen                                                                                        | Info                                                                                                    |  |  |
|------------------------------|-------------------------------------------------------------------------------------------------|----------------------------------------------------------------------------------------------------|--|--|
| Probevolumeneingang          | Auswahl<br>• Kein Durchflusseingang<br>konfiguriert<br>• Binäreingang S:x<br>• Stromeingang S:x | Wählen Sie den Probevolumeneingang.<br>Für diese Funktion muss der Binär- oder Stromein-<br>gang konfiguriert sein.<br>Es werden nur die Eingänge angezeigt, die als<br>Probevolumeneingang konfiguriert sind. |  |  |
|                              | Werkseinstellung<br>Kein Durchflusseingang konfi-<br>guriert                                    |                                                                                                    |  |  |
| Probenintervall              | 00:01:00 99:59:00<br>HH:MM:SS                                                                   | Stellen Sie das Probenintervall ein.                                                                                                    |  |  |
|                              | Werkseinstellung<br>00:10:00 HH:MM:SS                                                           |                                                                                                    |  |  |
| Bei Auswahl von Probevolumer | eingang <b>Binäreingang</b> :                                                                   |                                                                                                    |  |  |
| Probevolumen / Puls          | 10 1000 ml                                                                                      | Stellen Sie ein, wieviel Probevolumen pro Puls gezo-                                                                                                    |  |  |
|                              | <b>Werkseinstellung</b><br>20 ml                                                                | gen wird.<br>Ein Probevolumen < 20 ml kann in der Dosier-<br>genauigkeit und der Wiederholbarkeit, abhän-<br>gig von der Anwendung, variieren.                                                                 |  |  |
| Bei Auswahl von Probevolumer | eingang <b>Stromeingang</b> :                                                                   |                                                                                                    |  |  |
| Probevolumen 20mA            | 10 10000 ml                                                                                     | Stellen Sie ein, wieviel Probevolumen bei 20 mA                                                                                                    |  |  |
|                              | Werkseinstellung<br>100 ml                                                                      | gezogen wira.<br>Ein Probevolumen < 20 ml kann in der Dosier-<br>genauigkeit und der Wiederholbarkeit, abhän-<br>gig von der Anwendung, variieren.                                                             |  |  |
| Durchflussberechnung         | Auswahl<br>• Aktuell<br>• Durchschnitt                                                          | Aktuell:<br>Zum Zeitpunkt der Probenahme wird der aktuelle<br>Durchfluss in das Probevolumen umgerechnet.                                                                                                    |  |  |
|                              | Werkseinstellung<br>Aktuell                                                                     | <b>Durchschnitt:</b><br>Der Mittelwert zwischen der letzten und der aktuel-<br>len Probenahme wird berechnet und das Probevolu-<br>men wird entsprechend eingestellt.                                          |  |  |
|                              |                                                                                                 |                                                                                                    |  |  |
| Flaschenwechsel              | Auswahl                                                                                         | Der Flaschenwechsel kann nach einer bestimmten                                                                                                    |  |  |
|                              | <ul><li>Probenanzahl</li><li>Zeit</li><li>Externes Signal</li></ul>                             | nal erfolgen.                                                                                                    |  |  |
|                              | <b>Werkseinstellung</b><br>Probenanzahl                                                         |                                                                                                    |  |  |
| Bei Auswahl von Flaschenwech | sel <b>Probenanzahl</b> :                                                                       |                                                                                                    |  |  |

| Funktion                      | Optionen                                                                                           | Info                                                                                                    |  |
|-------------------------------|----------------------------------------------------------------------------------------------------|----------------------------------------------------------------------------------------------------|--|
| Probenanzahl                  | 1 9999<br><b>Werkseinstellung</b><br>1                                                             | Stellen Sie die Probenanzahl ein.                                                                                                    |  |
| Bei Auswahl von Flaschenwech  | sel <b>Zeit</b> :                                                                                  |                                                                                                    |  |
| Wechselzeit                   | 00-00:02 31-00:00<br>DD-HH:MM<br>Werkseinstellung<br>00-01:00 DD-HH:MM                             | Stellen Sie die Zeit ein (Tage, Stunden und Minuten),<br>nach der der Wechsel zur nächsten Flasche erfolgen<br>soll.                                                                                                    |  |
| Flaschensynchronisation       | Auswahl<br>• Keine<br>• 1. Wechselzeit<br>• 1. Wechselzeit + Behälter<br>Werkseinstellung<br>Keine | Keine:<br>Zeitpunkt der Probenahme und der Flaschenwechsel<br>sind nicht synchronisiert.<br>1. Wechselzeit:<br>Die Probenahme startet mit der ersten Flasche.<br>Stellen Sie die Synchronisationszeit ein.                                                     |  |
|                               |                                                                                                    | 1. Wechselzeit + Behälter:<br>Jede Flasche ist einer bestimmten Füllzeit zugeord-<br>net.<br>Stellen Sie die Synchronisationszeit und den Wochen-<br>tag ein.                                                                                                  |  |
|                               |                                                                                                    | 1                                                                                                    |  |
| Startbedingung                | Auswahl<br>Sofort<br>Datum/Zeit<br>Werkseinstellung<br>Sofort                                      | Der Start des Probenahmeprogramms kann entweder<br>sofort oder zu einem einstellbaren Zeitpunkt erfol-<br>gen.                                                                                                    |  |
| Bei Auswahl von Startbedingur | ng Datum/Zeit:                                                                                     |                                                                                                    |  |
| Startdatum                    | 01.01.2000 31.12.2099<br>Werkseinstellung<br>DD.MM.YYYY                                            | Stellen Sie das Startdatum des Probenahmepro-<br>gramms ein. Das Format ist abhängig von Ihrer Kon-<br>figuration unter Grundeinstellungen.                                                                                                    |  |
| Startzeit                     | 00:00:00 23:59:59<br>Werkseinstellung<br>HH:MM:SS (24h)                                            | Stellen Sie die Uhrzeit ein, zu der das Probenahme-<br>programm gestartet wird. Das Format ist abhängig<br>von Ihrer Konfiguration unter Grundeinstellungen.                                                                                                   |  |
|                               |                                                                                                    |                                                                                                    |  |
| Stoppbedingung                | Auswahl<br>Programmende<br>Dauerbetrieb<br>Werkseinstellung<br>Programmende                        | Programmende:<br>Das Gerät stoppt die Probenahme selbsttätig nach<br>Durchlaufen des eingestellten Programms.<br>Dauerbetrieb:<br>Das Gerät durchläuft das eingestellte Programm in<br>einer Endlosschleife. Vergessen Sie nicht die Flaschen<br>zu entleeren. |  |
|                               | 1                                                                                                  |                                                                                                    |  |

| Funktion               | Optionen                                                                                                    | Info  |                                                                                                    |
|------------------------|----------------------------------------------------------------------------------------------------|-------|----------------------------------------------------------------------------------------------------|
| Zuordnung Binärausgang | <ul> <li>Auswahl</li> <li>Kein Binärausgang konfiguriert für Status-Signalisierung</li> <li>Binärausgang S:x</li> <li>Werkseinstellung</li> <li>Kein Binärausgang konfiguriert</li> </ul> | Zuord | lnung des Binärausgangs zum Programmablauf.                                                                 |
|                        | für Status-Signalisierung                                                                                                    |       |                                                                                                    |
| ▶ Eingänge             |                                                                                                    | i     | Es können Einstellungen zu den Eingängen<br>vorgenommen werden, wie im Kapitel "Ein-<br>gänge" beschrieben. |

## Einstellungen bei Programmart Basic mit mehreren Flaschen

Probenahmemodus = "Durchflussproportional"

| Funktion                                          | Optionen                                                                                                    | Info                                                                                                    |  |
|---------------------------------------------------|----------------------------------------------------------------------------------------------------|----------------------------------------------------------------------------------------------------|--|
| Probevolumeneingang                               | <ul> <li>Auswahl</li> <li>Kein Durchflusseingang<br/>konfiguriert</li> <li>Binäreingang S:x</li> <li>Stromeingang S:x</li> </ul> | Wählen Sie den Probevolumeneingang.<br>Für diese Funktion muss der Binär- oder Stromein-<br>gang konfiguriert sein.<br>Es werden nur die Eingänge angezeigt, die als<br>Probevolumeneingang konfiguriert sind. |  |
|                                                   | Werkseinstellung<br>Kein Durchflusseingang konfi-<br>guriert                                                                     |                                                                                                    |  |
| Probenintervall                                   | 00:01:00 99:59:00<br>HH:MM:SS                                                                                                    | Stellen Sie das Probenintervall ein.                                                                                                    |  |
|                                                   | Werkseinstellung<br>00:10:00 HH:MM:SS                                                                                            |                                                                                                    |  |
| Bei Auswahl von Probevolumeneingang Binäreingang: |                                                                                                    |                                                                                                    |  |
| Probevolumen / Puls                               | 10 1000 ml<br><b>Werkseinstellung</b><br>20 ml                                                                                   | Stellen Sie ein, wieviel Probevolumen pro Puls gezo-<br>gen wird.<br>Ein Probevolumen < 20 ml kann in der Dosier-<br>genauigkeit und der Wiederholbarkeit, abhän-<br>gig von der Anwendung, variieren.         |  |
| Bei Auswahl von Probevolumeneingang Stromeingang: |                                                                                                    |                                                                                                    |  |
| Probevolumen 20mA                                 | 10 10000 ml<br><b>Werkseinstellung</b><br>100 ml                                                                                 | Stellen Sie ein, wieviel Probevolumen bei 20 mA gezo-<br>gen wird.<br>Ein Probevolumen < 20 ml kann in der Dosier-<br>genauigkeit und der Wiederholbarkeit, abhän-<br>gig von der Anwendung, variieren.        |  |

| Funktion                     | Optionen                                                                                                    | Info                                                                                                    |  |  |
|------------------------------|----------------------------------------------------------------------------------------------------|----------------------------------------------------------------------------------------------------|--|--|
| Durchflussberechnung         | Auswahl<br>• Aktuell<br>• Durchschnitt                                                                                 | Aktuell:<br>Zum Zeitpunkt der Probenahme wird der aktuelle<br>Durchfluss in das Probevolumen umgerechnet.                                                         |  |  |
|                              | <b>Werkseinstellung</b><br>Aktuell                                                                                     | <b>Durchschnitt:</b><br>Der Mittelwert zwischen der letzten und der aktuellen<br>Probenahme wird berechnet und das Probevolumen<br>wird entsprechend eingestellt. |  |  |
|                              |                                                                                                    |                                                                                                    |  |  |
| Flaschenwechsel              | Auswahl<br>Probenanzahl<br>Zeit<br>Externes Signal                                                                     | Der Flaschenwechsel kann entweder nach einer<br>bestimmten Probenanzahl, nach Zeit oder durch ein<br>externes Signal erfolgen.                                    |  |  |
|                              | Werkseinstellung<br>Probenanzahl                                                                                       |                                                                                                    |  |  |
| Bei Auswahl von Flaschenwech | sel <b>Probenanzahl</b> :                                                                                              |                                                                                                    |  |  |
| Probenanzahl                 | 1 9999                                                                                                    | Stellen Sie die Probenanzahl ein.                                                                                                    |  |  |
|                              | Werkseinstellung<br>1                                                                                                  |                                                                                                    |  |  |
| Bei Auswahl von Flaschenwech | Bei Auswahl von Flaschenwechsel Zeit:                                                                                  |                                                                                                    |  |  |
| Wechselzeit                  | 00-00:02 31-00:00<br>DD-HH:MM<br>Werkseinstellung<br>00-01:00 DD-HH:MM                                                 | Stellen Sie die Zeit ein (in Tagen, Stunden und Minu-<br>ten), nach der der Wechsel zur nächsten Flasche<br>erfolgen soll.                                        |  |  |
| Mehrfachflaschen             | 0 23<br>Die Einstellmöglichkei-<br>ten sind abhängig von<br>der aktuellen Flaschen-<br>anzahl<br>Werkseinstellung<br>0 | Mehrfachflaschen:<br>"Gleichzeitige" Probenahme von zwei Proben in sepa-<br>rate Flaschen.                                                                        |  |  |
| Bei Auswahl von Flaschenwech | sel <b>Externes Signal</b> :                                                                                           | I                                                                                                    |  |  |
| Flaschenwechselsignal        | Auswahl<br>• Kein Flaschenwechselein-<br>gang konfiguriert<br>• Binäreingäng S:x                                       | Der Flaschenwechseleingang kann unter 🕨 Eingänge<br>konfiguriert werden.                                                                                          |  |  |
|                              | Werkseinstellung<br>Kein Flaschenwechseleingang<br>konfiguriert                                                        |                                                                                                    |  |  |
| Mehrfachflaschen             | 0 23<br>Die Einstellmöglichkei-<br>ten sind abhängig von<br>der aktuellen Flaschen-<br>anzahl<br>Werkseinstellung      | Mehrfachflaschen:<br>"Gleichzeitige" Probenahme von zwei Proben in sepa-<br>rate Flaschen.                                                                        |  |  |
|                              | 0                                                                                                    |                                                                                                    |  |  |

| Funktion                      | Optionen                                                                                                    | Info                                                                                                    |
|-------------------------------|----------------------------------------------------------------------------------------------------|----------------------------------------------------------------------------------------------------|
|                               |                                                                                                    |                                                                                                    |
| Startbedingung                | Auswahl<br>• Sofort<br>• Datum/Zeit<br>Werkseinstellung                                                                                                    | Der Start des Probenahmeprogramms kann entweder<br>sofort oder zu einem einstellbaren Zeitpunkt erfolgen.                                            |
|                               | Sofort                                                                                                    |                                                                                                    |
| Bei Auswahl von Startbedingun | g Datum/Zeit:                                                                                                    |                                                                                                    |
| Startdatum                    | 01.01.2000 31.12.2099                                                                                                    | Stellen Sie das Startdatum des Probenahmepro-                                                                                                    |
|                               | <b>Werkseinstellung</b><br>DD.MM.YYYY                                                                                                    | gramms ein. Das Format ist abhängig von Ihrer Konfi-<br>guration unter Grundeinstellungen.                                                           |
| Startzeit                     | 00:00:00 23:59:59                                                                                                    | Stellen Sie die Uhrzeit ein, zu der das Probenahme-                                                                                                  |
|                               | Werkseinstellung<br>HH:MM:SS (24h)                                                                                                    | von Ihrer Konfiguration unter Grundeinstellungen.                                                                                                    |
|                               |                                                                                                    |                                                                                                    |
| Stoppbedingung                | Auswahl<br>• Programmende<br>• Dauerbetrieb                                                                                                    | <b>Programmende:</b><br>Das Gerät stoppt die Probenahme selbsttätig nach<br>Durchlaufen des eingestellten Programms.                                 |
|                               | <b>Werkseinstellung</b><br>Programmende                                                                                                    | <b>Dauerbetrieb:</b><br>Das Gerät durchläuft das eingestellte Programm in<br>einer Endlosschleife. Vergessen Sie nicht die Flaschen<br>zu entleeren. |
| Zuordnung Binärausgang        | Auswahl <ul> <li>Kein Binärausgang konfiguriert für Status-Signalisierung</li> <li>Binärausgang S:x</li> </ul> Werkseinstellung Kein Binärausgang konfiguriert für Status-Signalisierung | Zuordnung des Binärausgangs zum Programmablauf.                                                                                                    |
| ▶ Eingänge                    | 1                                                                                                    | Es können Einstellungen zu den Eingängen vorgenommen werden, wie im Kapitel "Eingänge" beschrieben.                                                  |

## 4.2.4 Einstellungen bei Basic-Programm durch externes Signal

## Einstellungen bei Programmart Basic mit 1 Flasche

Probenahmemodus = "Externes Signal"

| Funktion                              | Optionen                                                                                           | Info                                                                                                    |  |
|---------------------------------------|----------------------------------------------------------------------------------------------------|----------------------------------------------------------------------------------------------------|--|
| Probevolumen                          | 10 1000 ml                                                                                         | Geben Sie das Probevolumen ein.                                                                                |  |
|                                       | <b>Werkseinstellung</b><br>100 ml                                                                  |                                                                                                    |  |
| Probenahmesignal                      | Auswahl<br>Kein Probenahmeeingang<br>konfiguriert                                                  | Wählen Sie den Eingang für das Probenahmesignal.<br>Für diese Funktion muss der Feldbus konfiguriert<br>sein.  |  |
|                                       | <b>Werkseinstellung</b><br>Kein Probenahmeeingang kon-<br>figuriert                                | Der Probenahmeeingang kann unter 🕨 Eingänge<br>konfiguriert werden.                                            |  |
|                                       | •                                                                                                  |                                                                                                    |  |
| Flaschenwechsel                       | Auswahl                                                                                            | Der Flaschenwechsel kann nach einer bestimmten                                                                 |  |
|                                       | <ul> <li>Probenanzahl</li> <li>Zeit</li> </ul>                                                     | nal erfolgen.                                                                                                  |  |
|                                       | <ul><li>Externes Signal</li></ul>                                                                  |                                                                                                    |  |
|                                       | <b>Werkseinstellung</b><br>Probenanzahl                                                            |                                                                                                    |  |
| Bei Auswahl von Flaschenwech          | sel <b>Probenanzahl</b> :                                                                          |                                                                                                    |  |
| Probenanzahl                          | 1 9999                                                                                             | Stellen Sie die Probenanzahl ein.                                                                              |  |
|                                       | Werkseinstellung<br>1                                                                              |                                                                                                    |  |
| Bei Auswahl von Flaschenwechsel Zeit: |                                                                                                    |                                                                                                    |  |
| Wechselzeit C                         | 00-00:02 31-00:00<br>DD-HH:MM                                                                      | Stellen Sie die Zeit ein (Tage, Stunden und Minuten),<br>nach der der Wechsel zur nächsten Flasche erfolgen    |  |
|                                       | Werkseinstellung<br>00-01:00 DD-HH:MM                                                              | soll.                                                                                                    |  |
| Flaschensynchronisation               | Auswahl<br>• Keine<br>• 1. Wechselzeit<br>• 1. Wechselzeit + Behälter<br>Werkseinstellung<br>Keine | Keine:<br>Zeitpunkt der Probenahme und der Flaschenwechsel<br>sind nicht synchronisiert.                       |  |
|                                       |                                                                                                    | 1. Wechselzeit:<br>Die Probenahme startet mit der ersten Flasche.<br>Stellen Sie die Synchronisationszeit ein. |  |
|                                       |                                                                                                    | 1. Wechselzeit + Behälter:<br>Jede Flasche ist einer bestimmten Füllzeit zugeord-<br>net.                      |  |
|                                       |                                                                                                    | tag ein.                                                                                                    |  |
|                                       |                                                                                                    |                                                                                                    |  |

| Pfad: Menü/Setup | /Probenahme-Pro | gramme/Program | nmsetup/Neu/Basic |
|------------------|-----------------|----------------|-------------------|
| F F              |                 |                |                   |

| Funktion                      | Optionen                                                                                              | Info                                                                                                    |
|-------------------------------|----------------------------------------------------------------------------------------------------|----------------------------------------------------------------------------------------------------|
| Startbedingung                | Auswahl<br>• Sofort<br>• Datum/Zeit                                                                   | Der Start des Probenahmeprogramms kann entweder<br>sofort oder zu einem einstellbaren Zeitpunkt erfol-<br>gen.                                       |
|                               | <b>Werkseinstellung</b><br>Sofort                                                                     |                                                                                                    |
| Bei Auswahl von Startbedingun | g Datum/Zeit:                                                                                         |                                                                                                    |
| Startdatum                    | 01.01.2000 31.12.2099                                                                                 | Stellen Sie das Startdatum des Probenahmepro-                                                                                                    |
|                               | <b>Werkseinstellung</b><br>DD.MM.YYYY                                                                 | gramms ein. Das Format ist abhängig von Ihrer Kon-<br>figuration unter Grundeinstellungen.                                                           |
| Startzeit                     | 00:00:00 23:59:59                                                                                     | Stellen Sie die Uhrzeit ein, zu der das Probenahme-                                                                                                  |
|                               | <b>Werkseinstellung</b><br>HH:MM:SS (24h)                                                             | programm gestartet wird. Das Format ist abhängig<br>von Ihrer Konfiguration unter Grundeinstellungen.                                                |
|                               |                                                                                                    |                                                                                                    |
| Stoppbedingung                | Auswahl<br>• Programmende<br>• Dauerbetrieb                                                           | <b>Programmende:</b><br>Das Gerät stoppt die Probenahme selbsttätig nach<br>Durchlaufen des eingestellten Programms.                                 |
|                               | Werkseinstellung<br>Programmende                                                                      | <b>Dauerbetrieb:</b><br>Das Gerät durchläuft das eingestellte Programm in<br>einer Endlosschleife. Vergessen Sie nicht die Flaschen<br>zu entleeren. |
| Zuordnung Binärausgang        | Auswahl<br>• Kein Binärausgang konfigu-<br>riert für Status-Signalisie-<br>rung<br>• Binärausgang S:x | Zuordnung des Binärausgangs zum Programmablauf.                                                                                                    |
|                               | <b>Werkseinstellung</b><br>Kein Binärausgang konfiguriert<br>für Status-Signalisierung                |                                                                                                    |
| ▶ Eingänge                    |                                                                                                    | Es können Einstellungen zu den Eingängen vorgenommen werden, wie im Kapitel "Eingänge" beschrieben.                                                  |

## Einstellungen bei Programmart Basic mit mehreren Flaschen

Probenahmemodus = "Externes Signal"

| Funktion                              | Optionen                                                                                                    | Info                                                                                                    |
|---------------------------------------|----------------------------------------------------------------------------------------------------|----------------------------------------------------------------------------------------------------|
| Probevolumen                          | 10 1000 ml<br>Werkseinstellung<br>100 ml                                                                          | Geben Sie das Probevolumen ein.                                                                                                |
| Probenahmesignal                      | Auswahl<br>• Kein Probenahmeeingang<br>konfiguriert                                                               | Wählen Sie den Eingang für das Probenahmesignal.<br>Für diese Funktion muss der Feldbus konfiguriert<br>sein.                  |
|                                       | <b>Werkseinstellung</b><br>Kein Probenahmeeingang kon-<br>figuriert                                               | Der Probenahmeeingang kann unter 🕨 Eingänge konfiguriert werden.                                                               |
|                                       |                                                                                                    |                                                                                                    |
| Flaschenwechsel                       | Auswahl<br>• Probenanzahl<br>• Zeit<br>• Externes Signal                                                          | Der Flaschenwechsel kann entweder nach einer<br>bestimmten Probenanzahl, nach Zeit oder durch ein<br>externes Signal erfolgen. |
|                                       | <b>Werkseinstellung</b><br>Probenanzahl                                                                           |                                                                                                    |
| Bei Auswahl von Flaschenwech          | sel <b>Probenanzahl</b> :                                                                                         |                                                                                                    |
| Probenanzahl                          | 1 9999                                                                                                    | Stellen Sie die Probenanzahl ein.                                                                                              |
|                                       | Werkseinstellung<br>1                                                                                             |                                                                                                    |
| Bei Auswahl von Flaschenwechsel Zeit: |                                                                                                    |                                                                                                    |
| Wechselzeit                           | 00-00:02 31-00:00<br>DD-HH:MM                                                                                     | Stellen Sie die Zeit ein (in Tagen, Stunden und Minu-<br>ten), nach der der Wechsel zur nächsten Flasche                       |
|                                       | Werkseinstellung<br>00-01:00 DD-HH:MM                                                                             | erfolgen soll.                                                                                                    |
| Bei Auswahl von Flaschenwech          | sel Externes Signal:                                                                                              |                                                                                                    |
| Flaschenwechselsignal                 | Auswahl<br>Kein Flaschenwechselein-<br>gang konfiguriert                                                          | Der Flaschenwechseleingang kann unter ▶ Eingänge konfiguriert werden.                                                          |
|                                       | <b>Werkseinstellung</b><br>Kein Flaschenwechseleingang<br>konfiguriert                                            |                                                                                                    |
|                                       |                                                                                                    |                                                                                                    |
| Mehrfachflaschen                      | 0 23<br>Die Einstellmöglichkei-<br>ten sind abhängig von<br>der aktuellen Flaschen-<br>anzahl<br>Werkseinstellung | Mehrfachflaschen:<br>"Gleichzeitige" Probenahme von zwei Proben in sepa-<br>rate Flaschen.                                     |
|                                       | U                                                                                                    |                                                                                                    |

| Pfad: Menü/Setup | /Probenahme-Pro | gramme/Prod | rammsetup/Neu | /Basic |
|------------------|-----------------|-------------|---------------|--------|
| F F              |                 |             |               |        |

| Funktion                      | Optionen                                                                                              | Info                                                                                                    |
|-------------------------------|----------------------------------------------------------------------------------------------------|----------------------------------------------------------------------------------------------------|
| Startbedingung                | Auswahl<br>• Sofort<br>• Datum/Zeit                                                                   | Der Start des Probenahmeprogramms kann entweder<br>sofort oder zu einem einstellbaren Zeitpunkt erfolgen.                                            |
|                               | <b>Werkseinstellung</b><br>Sofort                                                                     |                                                                                                    |
| Bei Auswahl von Startbedingun | g Datum/Zeit:                                                                                         |                                                                                                    |
| Startdatum                    | 01.01.2000 31.12.2099                                                                                 | Stellen Sie das Startdatum des Probenahmepro-                                                                                                    |
|                               | <b>Werkseinstellung</b><br>DD.MM.YYYY                                                                 | gramms ein. Das Format ist abhängig von Ihrer Konfi-<br>guration unter Grundeinstellungen.                                                           |
| Startzeit                     | 00:00:00 23:59:59                                                                                     | Stellen Sie die Uhrzeit ein, zu der das Probenahme-                                                                                                  |
|                               | <b>Werkseinstellung</b><br>HH:MM:SS (24h)                                                             | programm gestartet wird. Das Format ist abhängig<br>von Ihrer Konfiguration unter Grundeinstellungen.                                                |
|                               |                                                                                                    |                                                                                                    |
| Stoppbedingung                | Auswahl<br>• Programmende<br>• Dauerbetrieb                                                           | <b>Programmende:</b><br>Das Gerät stoppt die Probenahme selbsttätig nach<br>Durchlaufen des eingestellten Programms.                                 |
|                               | <b>Werkseinstellung</b><br>Programmende                                                               | <b>Dauerbetrieb:</b><br>Das Gerät durchläuft das eingestellte Programm in<br>einer Endlosschleife. Vergessen Sie nicht die Flaschen<br>zu entleeren. |
| Zuordnung Binärausgang        | Auswahl<br>• Kein Binärausgang konfigu-<br>riert für Status-Signalisie-<br>rung<br>• Binärausgang S:x | Zuordnung des Binärausgangs zum Programmablauf.                                                                                                    |
|                               | <b>Werkseinstellung</b><br>Kein Binärausgang konfigu-<br>riert für Status-Signalisierung              |                                                                                                    |
| ▶ Eingänge                    |                                                                                                    | Es können Einstellungen zu den Eingängen vorgenommen werden, wie im Kapitel "Eingänge" beschrieben.                                                  |

## 4.3 Programmarten: Standard und Advanced

Ein Standardprogramm kann aus maximal 5 Teilprogrammen bestehen. Ein Advancedprogramm kann aus maximal 24 Teilprogrammen bestehen. Diese können sowohl parallel, als auch hintereinander ablaufen.

Jedes Ereignis-Teilprogramm kann aus bis zu 3 Bedingungen bestehen.

Durch die geteilten Flaschenkörbe können Sie eine Programmzuordnung einfach vornehmen und den Programmwechsel leicht erkennen.

## 4.3.1 Einstellungen Standardprogramm

| Funktion                                   | Optionen                                                                       | Info                                                                                                    |  |
|--------------------------------------------|--------------------------------------------------------------------------------|----------------------------------------------------------------------------------------------------|--|
| ▶ Programmsetup                            |                                                                                |                                                                                                    |  |
| Neu                                        |                                                                                | Eine Liste aller erstellten Progamme erscheint, daher<br>kann es hilfreich sein im Programmnamen ein "S" für<br>Standard zu verwenden.                            |  |
| ▶ Standard                                 |                                                                                |                                                                                                    |  |
| Programmname                               | Freitext                                                                       | Verwenden Sie einen eindeutigen Namen für Ihr Pro-<br>benahmeprogramm. Der Programmname kann bis zu<br>16 Zeichen lang sein.                                      |  |
| Flaschenkonfiguration                      | Auswahl an allen möglichen<br>Flaschenkombinationen                            | Die bestellte Flaschenkonfiguration ist voreingestellt<br>oder es wird die im Setup ausgewählte Konfiguration<br>angezeigt.                                       |  |
| Flaschenvolumen                            | 0 100000 ml<br>Werkseinstellung<br>30000 ml                                    | Stellen Sie das Flaschenvolumen ein.                                                                                                    |  |
| Startbedingung                             | Auswahl<br>• Sofort<br>• Datum/Zeit<br>• Volumen<br>Werkseinstellung<br>Sofort | Der Start des Probenahmeprogramms kann entweder<br>sofort, zu einem einstellbaren Zeitpunkt oder bei<br>Erreichen einer bestimmten Durchflusssumme erfol-<br>gen. |  |
| Bei Auswahl von Startbedingung Datum/Zeit: |                                                                                |                                                                                                    |  |
| Startdatum                                 | 01.01.2000 31.12.2099<br><b>Werkseinstellung</b><br>DD.MM.YYYY                 | Stellen Sie das Startdatum des Probenahmepro-<br>gramms ein. Das Format ist abhängig von Ihrer Kon-<br>figuration unter Grundeinstellungen.                       |  |
| Startzeit                                  | 00:00:00 23:59:59<br><b>Werkseinstellung</b><br>HH:MM:SS (24h)                 | Stellen Sie die Uhrzeit ein, zu der das Probenahme-<br>programm gestartet wird. Das Format ist abhängig<br>von Ihrer Konfiguration unter Grundeinstellungen.      |  |
| Bei Auswahl von Startbedingung Volumen:    |                                                                                |                                                                                                    |  |

| Funktion                     | Optionen                                                                                                    | Info                                                                                                    |
|------------------------------|----------------------------------------------------------------------------------------------------|----------------------------------------------------------------------------------------------------|
| Startvolumeneingang          | <ul> <li>Auswahl</li> <li>Kein Durchflusseingang<br/>konfiguriert</li> <li>Binäreingang S:x</li> <li>Stromeingang S:x</li> </ul> | Wählen Sie den Startvolumeneingang.<br>Für diese Funktion muss der Binär- oder Stromein-<br>gang konfiguriert sein.<br>Es werden nur die Eingänge angezeigt, die für Durch-<br>flussmessung konfiguriert sind. |
|                              | Werkseinstellung<br>Kein Durchflusseingang konfi-<br>guriert                                                                     |                                                                                                    |
| Startvolumen                 | 1,000 9999,000 m <sup>3</sup>                                                                                                    | Stellen Sie das Startvolumen ein.                                                                                                    |
|                              | Werkseinstellung<br>10,000 m <sup>3</sup>                                                                                        |                                                                                                    |
|                              |                                                                                                    |                                                                                                    |
| Stoppbedingung               | Auswahl<br>• Programmende<br>• Dauerbetrieb<br>• Datum/Zeit                                                                      | <b>Programmende:</b><br>Das Gerät stoppt die Probenahme selbsttätig nach<br>Durchlaufen des eingestellten Programms. Alle zuge-<br>ordneten Flaschen sind gefüllt.                                             |
|                              | Werkseinstellung<br>Programmende                                                                                                 | <b>Dauerbetrieb:</b><br>Das Gerät durchläuft das eingestellte Programm in<br>einer Endlosschleife. Vergessen Sie nicht die Flaschen<br>zu entleeren.                                                           |
|                              |                                                                                                    | Datum/Zeit:<br>Das Gerät stoppt das eingestellte Programm zu einem<br>bestimmten Zeitpunkt.                                                                                                    |
| Bei Auswahl von Stoppbedingu | ng Datum/Zeit:                                                                                                    |                                                                                                    |
| Stoppdatum                   | 01.01.2000 31.12.2099                                                                                                    | Stellen Sie das Stoppdatum des Probenahmepro-                                                                                                    |
|                              | <b>Werkseinstellung</b><br>DD.MM.YYYY                                                                                            | gramms ein. Das Format ist abhängig von Ihrer Kon-<br>figuration unter Grundeinstellungen.                                                                                                    |
| Stoppzeit                    | 00:00:00 23:59:59                                                                                                    | Stellen Sie die Uhrzeit ein, zu der das Probenahme-                                                                                                    |
|                              | Werkseinstellung<br>HH:MM:SS (24h)                                                                                               | programm gestoppt wird. Das Format ist abhängig<br>von Ihrer Konfiguration unter Grundeinstellungen.                                                                                                    |
| ► Teilprogrammsetup          |                                                                                                    |                                                                                                    |
| Neu                          |                                                                                                    |                                                                                                    |
| Teilprogramm                 |                                                                                                    | Verwenden Sie einen eindeutigen Namen für Ihr Teil-<br>programm. Der Programmname kann bis zu 16 Zei-<br>chen lang sein.                                                                                       |

| Funktion                                                  | Optionen                                                                                                    | Info                                                                                                    |
|-----------------------------------------------------------|----------------------------------------------------------------------------------------------------|----------------------------------------------------------------------------------------------------|
| Probenahmemodus                                           | Auswahl<br>• Zeitproportional<br>• Volumenproportional<br>• Durchflussproportional<br>• Externes Signal<br>Werkseinstellung<br>Zeitproportional | Zeitproportional:<br>In gleichen Zeitabständen wird ein konstantes Probe-<br>volumen genommen.<br>Volumenproportional:<br>In variablen Zeitabständen wird ein konstantes Prob-<br>evolumen genommen.<br>Durchflussproportional<br>In gleichen Zeitabständen wird ein variables Probevo-<br>lumen genommen.<br>Externes Signal<br>Ein Impuls am Binäreingang startet einen Probenah-<br>mezyklus |
| Die vom Probenahmemo                                      | dus abhängigen Einstellungen fin                                                                                                    | den Sie im Kap. "Programmart: Basic".                                                                                                    |
| TeilprogrAktivierung                                      | Auswahl<br>• Sofort                                                                                                    | Sofort:<br>Das Teilprogramm wird sofort aktiviert.                                                                                                    |
|                                                           | <ul> <li>Solort</li> <li>Einzeltermine</li> <li>Mehrfachtermin</li> <li>Intervall</li> <li>Dealthiorung</li> </ul>                              | <b>Einzeltermine:</b><br>Stellen Sie Start- und Stopptermine für die Aktivie-<br>rung des Teilprogramms ein.                                                                                                    |
|                                                           | Werkseinstellung<br>Sofort                                                                                                    | Mehrfachtermin:<br>Stellen Sie Startbedingung, Aktivitätsdauer und Wie-<br>derholungsintervall für das Teilprogramm ein.                                                                                                    |
|                                                           |                                                                                                    | Intervall:<br>Stellen Sie Startbedingung, Aktivitätsdauer und Inak-<br>tivitätsdauer für das Teilprogramm ein.                                                                                                    |
|                                                           |                                                                                                    | <b>Deaktivierung:</b><br>Nur sichtbar bei mehr als einem Teilprogramm                                                                                                    |
| Bei Auswahl von TeilprogrAkt                              | ivierung <b>Einzeltermine</b> :                                                                                                    |                                                                                                    |
| <ul> <li>Einzeltermine</li> </ul>                         |                                                                                                    |                                                                                                    |
| Stellen Sie Start- und Stop<br>"DELETE" löschen Sie ein D | pptermine für das Teilprogramm e<br>Datum. Sie können max. 25 Start                                                                             | in. Über "INSERT" fügen Sie ein neues Datum ein. Über<br>/Stopptermine vergeben.                                                                                                    |
| Bei Auswahl von TeilprogrAkt                              | ivierung <b>Mehrfachtermin</b> :                                                                                                    |                                                                                                    |
| Startbedingung                                            | Auswahl<br>• Keine Verzögerung<br>• Datum/Uhrzeit                                                                                               | Keine Verzögerung:<br>Das Teilprogramm wird bei Programmaktivierung<br>gestartet.                                                                                                    |
|                                                           | Werkseinstellung<br>Keine Verzögerung                                                                                                    | Datum/Uhrzeit:<br>Stellen Sie Startdatum und Startzeit für die Aktivie-<br>rung des Teilprogramms ein.                                                                                                    |
|                                                           |                                                                                                    | Uhrzeit:<br>Stellen Sie die Startzeit für die Aktivierung des Teil-<br>programms ein.                                                                                                    |
| Aktivitätsdauer                                           | 00:01 99:59 HH:MM                                                                                                    | Stellen Sie in Stunden und Minuten ein, wie lange das<br>Teilprogramm aktiv sein sell                                                                                                    |
|                                                           | Werkseinstellung<br>00:01 HH:MM                                                                                                    | Die auszuwählende Dauer hängt von der Einstellung<br>bei Wiederholungsart ab.                                                                                                    |

| Pfad: Menü/Setup/Probenahme-Programme |
|---------------------------------------|
|---------------------------------------|

| Funktion                                                                  | Optionen                                                                                               | Info                                                                                                    |  |
|---------------------------------------------------------------------------|----------------------------------------------------------------------------------------------------|----------------------------------------------------------------------------------------------------|--|
| Mehrfachtermin                                                            |                                                                                                    |                                                                                                    |  |
| Wiederholungsart                                                          | Auswahl<br>• Tagesintervall<br>• Wochenintervall<br>• Wochentage<br>Werkseinstellung<br>Tagesintervall | Tagesintervall:         Stellen Sie ein, ob das Teilprogramm täglich wiederholt werden soll.         Wochenintervall:         Stellen Sie ein, ob das Teilprogramm wöchentlich wiederholt werden soll.         Wochentage:         Stellen Sie ein, ob das Teilprogramm an bestimmten Wochentagen wiederholt werden soll.        > Wählen Sie im folgenden Menüpunkt die Wochentage aus. |  |
| Wiederholungsintervall<br>(nur bei Tagesintervall<br>und Wochenintervall) | 1 999<br>Werkseinstellung<br>1                                                                         | Stellen Sie ein, wie viele Tage oder Wochen das Teil-<br>programm aktiv sein soll.<br>Beispiel:<br>Wiederholungsart = Tagesintervall<br>Wiederholungsintervall = 2<br>Das Teilprogramm wird ab der Startbedingung jeden<br>2. Tag aktiviert.                                                                                                    |  |
| Bei Auswahl von TeilprogrAkt                                              | ivierung <b>Intervall</b> :                                                                            |                                                                                                    |  |
| Startbedingung                                                            | Auswahl<br>• Keine Verzögerung<br>• Datum/Uhrzeit<br>• Uhrzeit<br>Werkseinstellung<br>Datum/Uhrzeit    | Keine Verzögerung:<br>Das Teilprogramm wird bei Programmaktivierung<br>gestartet.<br>Datum/Uhrzeit:<br>Stellen Sie Startdatum und Startzeit für die Aktivie-<br>rung des Teilprogramms ein.<br>Uhrzeit:                                                                                                    |  |
|                                                                           |                                                                                                    | Stellen Sie die Startzeit für die Aktivierung des Teil-<br>programms ein.                                                                                                    |  |
| Startdatum                                                                | 01.01.2000 31.12.2099<br>Werkseinstellung<br>DD.MM.YYYY                                                | Stellen Sie das Startdatum für das 1. Intervall ein. Das<br>Format ist abhängig von Ihrer Konfiguration unter<br>Grundeinstellungen.                                                                                                    |  |
| Startzeit                                                                 | 00:00:00 23:59:59<br>Werkseinstellung<br>HH:MM:SS (24h)                                                | Stellen Sie die Uhrzeit für das 1. Intervall ein. Das<br>Format ist abhängig von Ihrer Konfiguration unter<br>Grundeinstellungen.                                                                                                    |  |
| Aktivitätsdauer                                                           | 00-00:01 31-00:00<br>DD-HH:MM<br>Werkseinstellung<br>00-00:01 DD-HH:MM                                 | Stellen Sie in Tagen, Stunden und Minuten ein, wie<br>lange das Teilprogramm aktiv sein soll. Das Teilpro-<br>gramm beginnt immer zuerst mit einer Aktivierung.                                                                                                    |  |
| Inaktivitätsdauer                                                         | 00-00:01 31-00:00<br>DD-HH:MM<br>Werkseinstellung<br>00-00:01 DD-HH:MM                                 | Stellen Sie in Tagen, Stunden und Minuten ein, wie<br>lange das Teilprogramm inaktiv sein soll.                                                                                                    |  |

| Funktion                                                                                                    | Optionen                                                                                                    | Info                                                                                                    |
|----------------------------------------------------------------------------------------------------|----------------------------------------------------------------------------------------------------|----------------------------------------------------------------------------------------------------|
| Probe bei Aktivierung                                                                                                    | Auswahl<br>• Nein<br>• Ja<br>Werkseinstellung<br>Ja                                                                                                    | Stellen Sie ein, ob die erste Probenahme direkt bei<br>Aktivierung des Teilprogramms erfolgen soll.<br>Bsp.: Bei Intervall wird zu Beginn von jedem Aktivie-<br>rungsintervall eine Probe genommen.                                                                                                    |
| Probe bei Deaktivierung                                                                                                    | Auswahl<br>• Nein<br>• Ja<br>Werkseinstellung<br>Nein                                                                                                    | Stellen Sie ein, ob eine Probenahme bei Deaktivierung<br>des Teilprogramms erfolgen soll.<br>Bsp.: Bei Intervall wird zum Ende von jedem Aktivie-<br>rungsintervall eine Probe genommen.                                                                                                    |
| FlWechsel bei Deakt.                                                                                                    | Auswahl<br>• Nein<br>• Ja<br><b>Werkseinstellung</b><br>Ja                                                                                                    |                                                                                                    |
| Flaschensynchronisa-<br>tion                                                                                                    | Auswahl<br>• Keine<br>• 1. Wechselzeit<br>• 1. Wechselzeit + Behälter<br>• Ext. Flw-Sync-Eingang<br>Werkseinstellung<br>Keine                                                                                       | Mit der Flaschensynchronisation können bestimmte<br>Flaschen bestimmten Füllzeiten zugeordnet werden.<br>So soll z.B. von 00:00 bis 02:00 Uhr die Flasche 1, von<br>02:00 bis 04:00 Uhr die Flasche 2 usw. befüllt wer-<br>den.<br><b>Keine</b><br>Zeitpunkt der Probenahme und der Flaschenwechsel<br>sind nicht synchronisiert.<br><b>1. Wechselzeit</b><br>Die Probenahme startet mit der ersten Flasche. Der<br>Wechsel auf die nächste Flasche erfolgt synchroni-<br>siert.<br><b>1. Wechselzeit + Behälter</b><br>Jeder Flasche ist eine bestimmte Füllzeit zugeordnet.<br><b>Ext. Flw-Sync-Eingang</b><br>Der Flaschenwechsel findet bei einem externen Sig-<br>nal statt. Das externe Signal muss zuerst über den<br>Binäreingang konfiguriert werden. Anschließend ist<br>der Binäreingang als Quelle auswählbar. |
| Zuordnung Binäraus-<br>gang                                                                                                    | <ul> <li>Auswahl</li> <li>Kein Binärausgang konfiguriert für Status-Signalisierung</li> <li>Binärausgang S:x</li> <li>Werkseinstellung</li> <li>Kein Binärausgang konfiguriert für Status-Signalisierung</li> </ul> | Zuordnung des Binärausgangs zum Programmablauf.                                                                                                    |
| Mit "SAVE" speichern Sie den Teilprogrammsetup. Danach gelangen Sie mit "ESC" wieder in Ihr Hauptprogramm.<br>Wann Sie Ihn Teilprogramm nicht gegneichert heben, ergebeite eine Sieherheitscherge. Mit WSC" lönnen Sie des Spei |                                                                                                    |                                                                                                    |

Wenn Sie Ihr Teilprogramm nicht gespeichert haben, erscheint eine Sicherheitsabfrage. Mit "ESC" können Sie das Speichern verhindern.

| Funktion                                                                                                    | Optionen                                                                                                    | Info                                                                                                    |  |
|----------------------------------------------------------------------------------------------------|----------------------------------------------------------------------------------------------------|----------------------------------------------------------------------------------------------------|--|
| ▶ Eingänge                                                                                                    |                                                                                                    | Es können Einstellungen zu den Eingängen vorgenommen werden, wie im Kapitel "Ein-<br>gänge" beschrieben.                                                                                                    |  |
| Flaschenzuordnung<br>(nur möglich bei mehreren<br>Flaschen)<br>Dieser Menüpunkt<br>erscheint bei mehr als<br>einer Flasche, unab-<br>hängig von der Anzahl<br>der Teilprogramme.                                                                                            | Auswahl <ul> <li>Keine Flaschenzuordnung</li> <li>Dynamische Flaschenzuordnung</li> <li>Statische Flaschenzuordnung</li> </ul> Werkseinstellung Dynamische Flaschenzuordnung | Keine Flaschenzuordnung:<br>Jedes Teilprogramm befüllt die gleiche Flasche bis<br>diese voll ist, danach wechseln alle Teilprogramme<br>zur nächsten Flasche.<br>Nur sichtbar bei mehr als einem Teilprogramm.<br>Dynamische Flaschenzuordnung:<br>Bei einem Teilprogramm-Wechsel wird auf die<br>nächste leere Flasche gewechselt.<br>Statische Flaschenzuordnung:<br>Über eine Tabelle kann jeder Flasche ein Teilpro-<br>gramm zugeordnet werden. |  |
| Über den Menüpunkt Flaschenwechsel kann der Flaschenwechsel nach Zeit oder Probenanzahl konfiguriert wer-<br>den, sobald eine Flaschenverteilung mit mehr als einer Flasche ausgewählt wurde und entweder dynamische oder<br>statische Flaschenzuordnung ausgewählt wurden. |                                                                                                    |                                                                                                    |  |
| Bei Auswahl von Flaschenzuordnung Statische Flaschenzuordnung:                                                                                                    |                                                                                                    |                                                                                                    |  |
| ▶ Flaschenzuordnungstabelle                                                                                                    |                                                                                                    |                                                                                                    |  |
| Wählen Sie eine Flasche aus und ordnen Sie ihr ein Teilprogramm zu.                                                                                                    |                                                                                                    |                                                                                                    |  |

## 4.3.2 Einstellungen Advancedprogramm

| Funktion              | Optionen                                            | Info                                                                                                    |
|-----------------------|-----------------------------------------------------|----------------------------------------------------------------------------------------------------|
| ▶ Programmsetup       |                                                     |                                                                                                    |
| Neu                   |                                                     | Eine Liste aller erstellten Progamme erscheint, daher<br>kann es hilfreich sein im Programmnamen ein "A" für<br>Advanced zu verwenden. |
| ► Advanced            |                                                     |                                                                                                    |
| Programmname          | Freitext                                            | Verwenden Sie einen eindeutigen Namen für Ihr Pro-<br>benahmeprogramm. Der Programmname kann bis zu<br>16 Zeichen lang sein.           |
| Flaschenkonfiguration | Auswahl an allen möglichen<br>Flaschenkombinationen | Die bestellte Flaschenkonfiguration ist voreingestellt<br>bzw. die im Setup ausgewählte Konfiguration wird<br>angezeigt.               |
| Flaschenvolumen       | 10 100000 ml                                        | Stellen Sie das Flaschenvolumen ein.                                                                                                   |
|                       | <b>Werkseinstellung</b><br>30000 ml                 |                                                                                                    |

| Funktion                      | Optionen                                                                                        | Info                                                                                                    |
|-------------------------------|-------------------------------------------------------------------------------------------------|----------------------------------------------------------------------------------------------------|
| Startbedingung                | Auswahl<br>Sofort<br>Datum/Zeit<br>Volumen<br>Externer Start<br>Externe Dauer                   | Sofort<br>Der Start des Probenahmeprogramms erfolgt sofort.<br>Datum/Zeit                                                                                                    |
|                               |                                                                                                 | Der Start des Probenahmeprogramms erfolgt zu<br>einem einstellbaren Zeitpunkt.                                                                                                    |
|                               | <b>Werkseinstellung</b><br>Sofort                                                               | <b>Volumen</b><br>Der Start des Probenahmeprogramms erfolgt bei<br>Erreichen einer bestimmten Durchflusssumme.                                                                                                 |
|                               |                                                                                                 | Externer Start<br>Das Probenahmeprogramm wird durch einen Impuls<br>am konfigurierten Binäreingang gestartet.                                                                                                  |
|                               |                                                                                                 | <b>Externe Dauer</b><br>Das Probenahmeprogramm ist solange aktiv, wie der<br>konfigurierte Eingang den entsprechenden Pegel hat.                                                                               |
| Bei Auswahl von Startbedingun | g Datum/Zeit:                                                                                   |                                                                                                    |
| Startdatum                    | 01.01.2000 31.12.2099<br>Werkseinstellung                                                       | Stellen Sie das Startdatum des Probenahmepro-<br>gramms ein. Das Format ist abhängig von Ihrer Kon-                                                                                                    |
|                               | DD.MM.YYYY                                                                                      | figuration unter Grundeinstellungen.                                                                                                    |
| Startzeit                     | 00:00:00 23:59:59                                                                               | Stellen Sie die Uhrzeit ein, zu der das Probenahme-<br>programm gestartet wird. Das Format ist abhängig                                                                                                    |
|                               | Werkseinstellung<br>HH:MM:SS (24h)                                                              | von Ihrer Konfiguration unter Grundeinstellungen.                                                                                                    |
| Bei Auswahl von Startbedingun | g Volumen:                                                                                      |                                                                                                    |
| Startvolumeneingang           | Auswahl<br>• Kein Durchflusseingang<br>konfiguriert<br>• Binäreingang S:x<br>• Stromeingang S:x | Wählen Sie den Startvolumeneingang.<br>Für diese Funktion muss der Binär- oder Stromein-<br>gang konfiguriert sein.<br>Es werden nur die Eingänge angezeigt, die für Durch-<br>flussmessung konfiguriert sind. |
|                               | Werkseinstellung<br>Kein Durchflusseingang konfi-<br>guriert                                    |                                                                                                    |
| Startvolumen                  | 1,000 9999,000 m <sup>3</sup>                                                                   | Stellen Sie das Startvolumen ein.                                                                                                    |
|                               | <b>Werkseinstellung</b><br>10,000 m <sup>3</sup>                                                |                                                                                                    |
| Bei Auswahl von Startbedingun | g <b>Externer Start</b> :                                                                       |                                                                                                    |
| Startsignaleingang            | Auswahl<br>• Kein Programmstartein-<br>gang konfiguriert<br>• Binäreingang S:x                  | Wählen Sie den Programmstarteingang.<br>Für diese Funktion muss der Binäreingang konfigu-<br>riert sein.<br>Es werden nur die Eingänge angezeigt, die als Pro-                                                 |
|                               | <b>Werkseinstellung</b><br>Kein Programmstarteingang<br>konfiguriert                            | grammstarteingang konfiguriert sind.                                                                                                    |
| Bei Auswahl von Startbedingun | g <b>Externe Dauer</b> :                                                                        |                                                                                                    |

| Funktion                                     | Optionen                                                                                                    | Info                                                                                                    |
|----------------------------------------------|----------------------------------------------------------------------------------------------------|----------------------------------------------------------------------------------------------------|
| Startsignaleingang                           | <ul> <li>Auswahl</li> <li>Kein Programmdauerein-<br/>gang konfiguriert</li> <li>Binäreingang S:x</li> <li>Werkseinstellung</li> <li>Kein Programmdauereingang<br/>konfiguriert</li> </ul> | Wählen Sie den Programmdauereingang.<br>Für diese Funktion muss der Binäreingang konfigu-<br>riert sein.<br>Es werden nur die Eingänge angezeigt, die als Pro-<br>grammdauereingang konfiguriert sind.                                                                                                    |
|                                              |                                                                                                    |                                                                                                    |
| Stoppbedingung<br>(nicht bei Externer Start) | Auswahl<br>Programmende<br>Dauerbetrieb<br>Datum/Zeit<br>externes Signal<br>Werkseinstellung<br>Programmende                                                                              | Programmende:<br>Das Gerät stoppt die Probenahme selbsttätig nach<br>Durchlaufen des eingestellten Programms.<br>Dauerbetrieb:<br>Das Gerät durchläuft das eingestellte Programm in<br>einer Endlosschleife. Vergessen Sie nicht die Fla-<br>schen zu entleeren.<br>Datum/Zeit:<br>Das Gerät stoppt das eingestellte Programm zu einem<br>bestimmten Zeitpunkt.<br>externes Signal: |
|                                              |                                                                                                    | Das Gerät stoppt das eingestellte Programm, wenn an<br>einem entsprechend eingestellten Binäreingang ein<br>Impuls kommt.                                                                                                    |
| Bei Auswahl von Stoppbedingu                 | ng Datum/Zeit:                                                                                                    |                                                                                                    |
| Stoppdatum                                   | 01.01.2000 31.12.2099<br><b>Werkseinstellung</b><br>DD.MM.YYYY                                                                                                    | Stellen Sie das Stoppdatum des Probenahmepro-<br>gramms ein. Das Format ist abhängig von Ihrer Kon-<br>figuration unter Grundeinstellungen.                                                                                                    |
| Stoppzeit                                    | 00:00:00 23:59:59<br><b>Werkseinstellung</b><br>HH:MM:SS (24h)                                                                                                    | Stellen Sie die Uhrzeit ein, zu der das Probenahme-<br>programm gestoppt wird. Das Format ist abhängig<br>von Ihrer Konfiguration unter Grundeinstellungen.                                                                                                    |
| Bei Auswahl von Stoppbedingu                 | ng <b>externes Signal</b> :                                                                                                    |                                                                                                    |
| Stoppsignaleingang                           | Auswahl <ul> <li>Kein Programmstoppein-<br/>gang konfiguriert</li> <li>Binäreingang S:x</li> </ul> Werkseinstellung Kein Programmstoppeingang konfiguriert                                | Wählen Sie den Programmstoppeingang.<br>Für diese Funktion muss der Binäreingang konfigu-<br>riert sein.<br>Es werden nur die Eingänge angezeigt, die als Pro-<br>grammstoppeingang konfiguriert sind.                                                                                                    |
| ▶ Teilprogrammsetup                          |                                                                                                    |                                                                                                    |
| Neu                                          |                                                                                                    |                                                                                                    |
| Teilprogramm                                 |                                                                                                    | Verwenden Sie einen eindeutigen Namen für Ihr Teil-<br>programm. Der Programmname kann bis zu 16 Zei-<br>chen lang sein.                                                                                                    |

| Funktion                                                                                                    | Optionen                                                                                                    | Info                                                                                                    |  |
|----------------------------------------------------------------------------------------------------|----------------------------------------------------------------------------------------------------|----------------------------------------------------------------------------------------------------|--|
| Probenahmemodus                                                                                                    | Auswahl<br>Zeitproportional<br>Volumenproportional                                                                        | Zeitproportional:<br>In gleichen Zeitabständen wird ein konstantes Probe-<br>volumen genommen.                                                                         |  |
|                                                                                                    | <ul> <li>Durchflussproportional</li> <li>Einzelprobe</li> <li>Probentabelle</li> <li>Externes Signal</li> </ul>           | Volumenproportional:<br>In variablen Zeitabständen wird ein konstantes Prob-<br>evolumen genommen.                                                                     |  |
|                                                                                                    | Werkseinstellung<br>Zeitproportional                                                                                      | Durchflussproportional:<br>In gleichen Zeitabständen wird ein variables Probevo-<br>lumen genommen.                                                                    |  |
|                                                                                                    |                                                                                                    | <b>Einzelprobe:</b><br>Das Gerät nimmt eine einzelne Probe mit einem<br>bestimmten Volumen.                                                                            |  |
|                                                                                                    |                                                                                                    | Probentabelle:<br>In der Probentabelle wird einer bestimmten Flasche<br>die Zeit und das Probevolumen zugeordnet.                                                      |  |
|                                                                                                    |                                                                                                    | Externes Signal:<br>Bei einem externen Signal wird eine Probe genom-<br>men.                                                                                           |  |
| Die vom Probenahmemo                                                                                                    | dus abhängigen Einstellungen (Ze<br>n "Programmart: Basic"                                                                | it-, volumen- und durchflussproportionale Probe-                                                                                                    |  |
| Poi Augurahl von Drohonohmon                                                                                                    | poduc <b>Fingelprobe</b>                                                                                                  |                                                                                                    |  |
| bei Auswalli voli Piobelialilleli                                                                                                    | louus Emzerprobe.                                                                                                    |                                                                                                    |  |
| Probevolumen                                                                                                    | 10 10000 ml<br>Werkseinstellung<br>100 ml                                                                                 | Stellen Sie das Probevolumen ein.<br>Ein Probevolumen < 20 ml kann in der Dosier-<br>genauigkeit und der Wiederholbarkeit, abhän-<br>gig von der Anwendung, variieren. |  |
| Bei Auswahl von Probenahmen                                                                                                    | Bei Auswahl von Probenahmemodus Probentabelle:                                                                            |                                                                                                    |  |
| ▶ Probentabelle                                                                                                    |                                                                                                    |                                                                                                    |  |
| Ordnen Sie einer bestimmten Flasche die Zeit und das Probevolumen zu. Über "INSERT" fügen Sie einen neuen Ein-<br>trag ein. Über "DELETE" löschen Sie einen Eintrag. Sie können max. 24 Einträge vornehmen. |                                                                                                    |                                                                                                    |  |
| <b>Bsp.:</b><br>- Flasche: 1<br>- Flasche: 2<br>                                                                                                    | - Delta (=Wartezeit): 01:00:00<br>- Delta (=Wartezeit): 00:10:00                                                          | - Volumen: 100 ml<br>- Volumen: 100 ml                                                                                                    |  |
| 1. Probenahme eine Stund<br>2. Probenahme 10 Minute                                                                                                    | 1. Probenahme eine Stunde nach Programmstart: 100 ml in Flasche 1<br>2. Probenahme 10 Minuten später: 100 ml in Flasche 2 |                                                                                                    |  |
| Die Probentabelle bedeutet, dass nach der eingestellten "Delta-Zeit" in die angegebene Flasche aus der 1. Spalte das<br>Volumen aus der 3. Spalte abdosiert wird.                                           |                                                                                                    |                                                                                                    |  |
| Bei Auswahl von Probenahmemodus <b>Externes Signal</b> :                                                                                                    |                                                                                                    |                                                                                                    |  |

| Funktion                                                                                                    | Optionen                                                                                                    | Info                                                                                                    |  |
|----------------------------------------------------------------------------------------------------|----------------------------------------------------------------------------------------------------|----------------------------------------------------------------------------------------------------|--|
| Probenahmesignal                                                                                                    | <ul> <li>Auswahl</li> <li>Kein Probenahmeeingang<br/>konfiguriert</li> <li>Binäreingang S:x</li> <li>Werkseinstellung<br/>Kein Probenahmeeingang kon-<br/>figuriert</li> </ul> | Wählen Sie den Eingang für das Probenahmesignal.<br>Für diese Funktion muss der Binäreingang konfigu-<br>riert sein.<br>Es werden nur die konfigurierten Eingänge ange-<br>zeigt.                                                                                                    |  |
| TeilprogrAktivierung                                                                                                    | Auswahl<br>Sofort<br>Einzeltermine<br>Mehrfachtermin<br>Intervall<br>Ereignis<br>Externer Start<br>Deaktivierung<br>Werkseinstellung<br>Sofort                                 | Sofort:         Das Teilprogramm wird sofort aktiviert.         Einzeltermine:         Stellen Sie Start- und Stopptermine für die Aktivierung des Teilprogramms ein.         Mehrfachtermin:         Stellen Sie Startbedingung, Aktivitätsdauer und Wiederholungsintervall für das Teilprogramm ein.         Intervall:         Stellen Sie Startbedingung, Aktivitätsdauer und Inaktivitätsdauer für das Teilprogramm ein.         Ereignis:         Das Teilprogramm wird durch ein Ereignis aktiviert.         Bis zu 3 Messignale werden mittels Und-/         Oder-Verknüpfungen zu einem Startsignal verbunden.         Externer Start:         Durch einen Impuls an einem entsprechend konfigurierten Binäreingang wird das Teilprogramm aktiviert.         Deaktivierung:         Sobald das Teilprogramm 1 deaktiviert wird, wird         Teilprogramm 2 oder 2+n gestartet.         Nur möglich bei mehreren Teilprogrammen. |  |
| Die von der Teilprogramm-Aktivierung abhängigen Einstellungen (Sofort, Einzeltermine, Mehrfachtermin und Intervall) finden Sie im Kap. "Programmart: Standard". |                                                                                                    |                                                                                                    |  |
| Bei Auswahl von TeilprogrAktivierung <b>Ereignis</b> :                                                                                                    |                                                                                                    |                                                                                                    |  |
| Startbedingung                                                                                                    | Auswahl<br>• Keine Verzögerung<br>• Datum/Uhrzeit<br>• Uhrzeit<br><b>Werkseinstellung</b><br>Keine Verzögerung                                                                 | Keine Verzögerung:<br>Das Teilprogramm wird bei Programmaktivierung<br>gestartet.<br>Datum/Uhrzeit:<br>Stellen Sie Startdatum und Startzeit für die Aktivie-<br>rung des Teilprogramms ein.<br>Uhrzeit:<br>Stellen Sie Startzeit für die Aktivierung des Teilpro-<br>gramms ein.                                                                                                    |  |
| Aktivierungsereignis                                                                                                    |                                                                                                    |                                                                                                    |  |

| Funktion                           | Optionen                                                                                                    | Info                                                                                                    |
|------------------------------------|----------------------------------------------------------------------------------------------------|----------------------------------------------------------------------------------------------------|
| Anzahl Ereignisse                  | Auswahl<br>• 1<br>• 2<br>• 3<br>Werkseinstellung<br>1                                                                                                    | Stellen Sie ein, wieviele Messeingänge (1-3) Sie zur<br>Erzeugung eines Aktivierungssignals verknüpfen<br>wollen.                                                                                                    |
| Ereigniseditor 1                   |                                                                                                    |                                                                                                    |
| Bei mehr als ein<br>Menüpunkt "Ver | em Ereigniseditor erscheint der <i>N</i><br>cknüpfung" stellen Sie die logische                                                                                      | lenüpunkt "Ereigniseditor" entsprechend oft. Mit dem<br>Verknüpfung zwischen den Signalen ein.                                                                                                    |
| Datenquelle                        | Auswahl<br>• Keine<br>• Binäreingang S:x<br>• Stromeingang S:x<br>• Temperatureingang<br>(je nach Ausführung sowie sen-<br>sorabhängig)<br>Werkseinstellung<br>Keine | Wählen Sie den Eingang, über den das Aktivierungs-<br>ereignis ausgegeben werden soll.<br>Die Parametrierung der Eingänge erfolgt im Menü<br>"Setup/Eingänge".<br>Die Binäreingange sind nur sichtbar, wenn entspre-<br>chend konfiguriert (Niederschlag oder Durchfluss). |
| Messwort                           | Auswahl (abhängig von Son-                                                                                                    |                                                                                                    |
| iviesswert                         | sor/ Datenquelle)<br>• Kein<br>• Gesamtvolumen<br>Werkseinstellung                                                                                                   |                                                                                                    |
|                                    | Kein                                                                                                    |                                                                                                    |
| Betriebsmodus                      | Auswahl<br>Grenzwertüberschreitung<br>Grenzwertunterschreitung<br>Bereichsüberwachung inner-<br>halb<br>Bereichsüberwachung<br>außerhalb<br>Änderungsrate            | <ul> <li>Art der Grenzwertüberwachung:</li> <li>Über- oder Unterschreiten eines Grenzwertes</li> <li>Messwert in einem oder außerhalb eines Bereiches</li> <li>Änderungsrate</li> </ul>                                                                                    |
|                                    | Werkseinstellung<br>Grenzwertüberschreitung                                                                                                    |                                                                                                    |
| Grenzwert                          | Einstellbereich und<br>Werkseinstellung                                                                                                    | Betriebsmodus="Grenzwertüberschreitung" oder<br>"Grenzwertunterschreitung"                                                                                                    |
|                                    | abhangig vom Messwert                                                                                                    | <ul> <li>Wird der Grenzwert + Hysterese für die Einschalt-<br/>dauer überschritten, wird das Ereignis ausgelöst.</li> <li>Wird der Grenzwert - Hysterese für mind. die Aus-<br/>schaltverzögerung unterschritten, wird das Ereig-<br/>nis wieder zurückgesetzt.</li> </ul> |

| Funktion                                                                                                    | Optionen                                                                                                    | Info                                                                                                    |
|----------------------------------------------------------------------------------------------------|----------------------------------------------------------------------------------------------------|----------------------------------------------------------------------------------------------------|
| Bereichsanfang<br>Bereichsende                                                                                                    | Einstellbereich und<br>Werkseinstellung<br>abhängig vom Messwert                                                                                                    | <ul> <li>Betriebsmodus="Bereichsüberwachung innerhalb"<br/>oder "Bereichsüberwachung außerhalb"</li> <li>Wird der Bereichsanfang + Hysterese für die Ein-<br/>schaltdauer überschritten, wird das Ereignis aus-<br/>gelöst.</li> <li>Wird das Bereichsende - Hysterese für mind. die<br/>Ausschaltverzögerung unterschritten, wird das<br/>Ereignis wieder zurückgesetzt.</li> </ul> |
| Hysterese                                                                                                    | Einstellbereich und<br>Werkseinstellung<br>abhängig vom Messwert                                                                                                    | Hysterese ist die Differenz zwischen Ein- und Aus-<br>schaltpunkt bei sich nähernden oder wieder entfer-<br>nenden Werten, die das Anziehen des Grenzwertge-<br>bers auslösen. Sie ist für ein flatterfreies, stabiles<br>Schaltverhalten notwendig.                                                                                                    |
| Einschaltverzögerung                                                                                                    | 0 9999 s                                                                                                    | Synonyme: Anzugs- und Abfallverzögerung                                                                                                    |
| Ausschaltverzöge-<br>rung                                                                                                    | <b>Werkseinstellung</b><br>O s                                                                                                    |                                                                                                    |
| Delta Wert                                                                                                    | Einstellbereich und<br>Werkseinstellung<br>abhängig vom Messwert                                                                                                    | Betriebsmodus="Änderungsrate"<br>Ändert sich der Messwert innerhalb der eingestellten<br>Deltazeit um mindestens den Delta-Wert (sowohl                                                                                                    |
| Delta Zeit                                                                                                    | 00:01 23:59<br><b>Werkseinstellung</b><br>01:00                                                                                                    | positiv als auch negativ), wird das Ereignis ausgelöst.<br>Das Ereignis wird gelöscht, sobald die Änderungsrate<br>kleiner als der eingestellte Wert ist und die Autoquit-<br>tierungszeit abgelaufen ist.                                                                                                    |
| Autoquittierung                                                                                                    | 00:01 23:59<br>Werkseinstellung<br>00:01                                                                                                    |                                                                                                    |
| Bei Auswahl von TeilprogrAkt                                                                                                    | ivierung Externer Start:                                                                                                    |                                                                                                    |
| Aktivierungseingang                                                                                                    | Auswahl <ul> <li>Kein Teilprogrammstartein-<br/>gang konfiguriert</li> <li>Binäreingang S:x</li> </ul> Werkseinstellung Kein Teilprogrammstartein-<br>gang konfiguriert | Wählen Sie den Eingang für den Teilprogrammstart.<br>Für diese Funktion muss der Binäreingang konfigu-<br>riert sein.<br>Es werden nur die konfigurierten Eingänge ange-<br>zeigt.                                                                                                    |
|                                                                                                    |                                                                                                    |                                                                                                    |
| Probe bei Aktivierung<br>(nicht bei Einzelprobe<br>und bei Probentabelle)                                                                 | Auswahl<br>• Nein<br>• Ja<br><b>Werkseinstellung</b><br>Ja                                                                                                    | Stellen Sie ein, ob die erste Probenahme direkt bei<br>Aktivierung des Teilprogramms erfolgen soll.                                                                                                    |
| Probe bei Deaktivierung<br>(nicht bei Einzelprobe<br>und bei Probentabelle<br>und auch nicht bei Akti-<br>vierung sofort und<br>Ereignis) | Auswahl<br>• Nein<br>• Ja<br>Werkseinstellung<br>Nein                                                                                                    | Stellen Sie ein, ob eine Probenahme bei Deaktivie-<br>rung des Teilprogramms erfolgen soll.                                                                                                    |

| Funktion                     | Optionen                                                                                                    | Info                                                                                                    |
|------------------------------|----------------------------------------------------------------------------------------------------|----------------------------------------------------------------------------------------------------|
| Deaktivierung                | Auswahl<br>• Flaschen voll<br>• Aktivierung abgefallen<br>• Deaktivierung mit Ereignis<br><b>Werkseinstellung</b><br>Aktivierung abgefallen | Wählen Sie die Deaktivierungsfunktion des Teilpro-<br>gramms:<br>Flaschen voll<br>Teilprogramm deaktiviert sich, nachdem alle zuge-<br>ordneten Flaschen gefüllt sind.<br>Aktivierung abgefallen<br>Deaktivierung über Grenzwert<br>Deaktivierung mit Ereignis<br>Neuer Parameter kann definiert werden                                                                                                    |
| Flaschenwechsel              | Auswahl<br>• Nein<br>• Ja<br>Werkseinstellung<br>Ja                                                                                         | Nein:<br>Die Flasche wird nach Deaktivierung/Aktivierung<br>gewechselt<br>Ja:<br>Die letzte Flasche wird nach dem Zyklus weiter<br>befüllt.                                                                                                    |
| Probensynchronisation        | Auswahl<br>• Auf Teilprogrammstart<br>• Auf Uhrzeit<br>Werkseinstellung<br>Auf Teilprogrammstart                                            | Auf Teilprogrammstart<br>Die im Probenahmemodus definierten Intervalle wer-<br>den bei Teilprogrammstart aktiviert.<br>Auf Uhrzeit<br>Die im Probenahmemodus definierten Intervalle wer-<br>den nach einer bestimmten Zeit aktiviert.<br>Bsp.: Eingabe 30 min bedeutet, dass das Intervall erst<br>um xx:30 Uhr aktiviert wird.<br>> Diese Zeit stellen Sie im Menüpunkt "Synchronisa-<br>tionsoffset" ein.                                                                                                    |
| Flaschensynchronisa-<br>tion | Auswahl<br>• Keine<br>• 1. Wechselzeit<br>• 1. Wechselzeit + Behälter<br>• Ext. Flw-Sync-Eingang<br>Werkseinstellung<br>Keine               | Mit der Flaschensynchronisation können bestimmte<br>Flaschen bestimmten Füllzeiten zugeordnet werden.<br>So soll z.B. von 00:00 bis 02:00 Uhr die Flasche 1,<br>von 02:00 bis 04:00 Uhr die Flasche 2 usw. befüllt<br>werden.<br><b>Keine</b><br>Zeitpunkt der Probenahme und der Flaschenwechsel<br>sind nicht synchronisiert.<br><b>1. Wechselzeit</b><br>Die Probenahme startet mit der ersten Flasche. Der<br>Wechsel auf die nächste Flasche erfolgt synchroni-<br>siert.<br><b>1. Wechselzeit + Behälter</b><br>Jeder Flasche ist eine bestimmte Füllzeit zugeordnet.<br><b>Ext. Flw-Sync-Eingang</b><br>Der Flaschenwechsel findet bei einem externen Sig-<br>nal statt. Das externe Signal muss zuerst über den<br>Binäreingang konfiguriert werden. Anschließend ist<br>der Binäreingang als Quelle auswählbar. |

| Funktion                                                                                                    | Optionen                                                                                                    | Info                                                                                                    |
|----------------------------------------------------------------------------------------------------|----------------------------------------------------------------------------------------------------|----------------------------------------------------------------------------------------------------|
| Zuordnung Binäraus-<br>gang                                                                                                    | <ul> <li>Auswahl</li> <li>Kein Binärausgang konfiguriert für Status-Signalisierung</li> <li>Binärausgang S:x</li> </ul>                                                                            | Zuordnung des Binärausgangs zum Programmablauf.                                                                                                    |
|                                                                                                    | Werkseinstellung<br>Kein Binärausgang konfigu-<br>riert für Status-Signalisierung                                                                                                    |                                                                                                    |
| Mit "SAVE" speichern Sie den Te                                                                                                    | eilprogrammsetup. Danach gelang                                                                                                    | en Sie mit "ESC" wieder in Ihr Hauptprogramm.                                                                                                    |
| ▶ Eingänge                                                                                                    |                                                                                                    | Es können Einstellungen zu den Eingängen<br>vorgenommen werden, wie im Kapitel "Ein-<br>gänge" beschrieben.                                                                                                    |
| Flaschenzuordnung<br>(nur möglich bei mehreren<br>Flaschen)<br>Dieser Menüpunkt<br>erscheint erst ab 2 Fla-<br>schen.                                                                                                    | <ul> <li>Auswahl</li> <li>Keine Flaschenzuordnung</li> <li>Dynamische Flaschenzuordnung</li> <li>Statische Flaschenzuordnung</li> <li>Werkseinstellung</li> <li>Keine Flaschenzuordnung</li> </ul> | Keine Flaschenzuordnung:<br>Jedes Teilprogramm befüllt die gleiche Flasche bis<br>diese voll ist, danach wechseln alle Teilprogramme<br>zur nächsten Flasche.<br>Dynamische Flaschenzuordnung:<br>Bei einem Teilprogramm-Wechsel wird auf die<br>nächste Flasche gewechselt.<br>Statische Flaschenzuordnung:<br>Über eine Tabelle kann jeder Flasche ein Teilpro-<br>gramm zugeordnet werden. |
| Über den Menüpunkt Flaschenwechsel kann der Flaschenwechsel nach Zeit oder Probenanzahl konfiguriert wer-<br>den, sobald > 1 Teilprogramme vorhanden sind und entweder dynamische oder statische Flaschenzuordnung<br>ausgewählt wurden. |                                                                                                    |                                                                                                    |
| Bei Auswahl von Flaschenzuordnung Statische Flaschenzuordnung:                                                                                                    |                                                                                                    |                                                                                                    |
| ► Flaschenzuordnungstabelle                                                                                                    |                                                                                                    |                                                                                                    |
| Wählen Sie eine Flasche aus und ordnen Sie ihr ein Teilprogramm zu.                                                                                                    |                                                                                                    |                                                                                                    |

## 4.4 Programm auswählen und ausführen

In der Übersichtsanzeige können Sie unter "Programmauswahl" alle erstellten Programm sehen. Hier haben Sie auch die Möglichkeit mit "Neu" ein neues Programm zu erstellen. Sie können hier mit dem Navigator Ihr auszuführendes Programm auswählen und dann zwischen den folgenden Menüpunkten wählen: "Ändern", "Löschen", "Start", "Duplizieren oder "Abbrechen".

#### Pfad: Programmsetup

| Funktion    | Info                                                                                                    |
|-------------|----------------------------------------------------------------------------------------------------|
| ▶ Ändern    | Das ausgewählte Programm wird angezeigt und kann abgeändert werden. Drücken Sie die Taste<br>"SAVE" um die Änderungen zu speichern.                                                                                                    |
| ▶ Löschen   | Nach einer Sicherheitsabfrage wird das ausgewählte Programm gelöscht.                                                                                                    |
| ▶ Start     | Das ausgewählte Programm wird sofort gestartet. Ein Abbruch oder eine Pause ist durch Drücken<br>der "OFF-Taste möglich.<br>Gibt es Unterschiede zwischen dem Setup und dem ausgewählten Programm, erscheint der Hin-<br>weis "Programmkonfiguration enthält Fehler!", z.B. stimmt die Flaschenkonfiguration im Pro-<br>gramm nicht mit der im Setup überein. Das Programm wird nicht gestartet. In diesem Beispiel<br>muss die tatsächliche Flaschenkonfiguration mit der im Setup und im Programm überprüft wer-<br>den und entsprechend verändert werden. Nur die im Setup eingetragene Flaschenkonfiguration<br>ist für das auszuführenede Programm gültig. |
| Duplizieren | Das ausgewählte Programm wird dupliziert und mit einer Kennung abgespeichert.                                                                                                    |
| ▶ Abbrechen | Zurück zur Übersichtsanzeige.                                                                                                    |

In der "Programmsetup"-Anzeige stehen die Softkeys "ESC", "MAN", "?" und "OFF" zur Verfügung.

| Funktion | Info                                                                                                    |
|----------|----------------------------------------------------------------------------------------------------|
| ► ESC    | Zurück zur Übersichtisanzeige.<br>Ein laufendes Programm wird abgebrochen.                                                                                                    |
| ▶ MAN    | Eine manuelle Probenahme kann hier konfiguriert und gestartet werden. Ein laufendes Pro-<br>gramm wird pausiert.<br>-> Siehe BA00443C "Inbetriebnahme", Kap. Probenahmeprogramme/Manuelle Probenahme                                                                              |
| ▶ ?      | Ein Hilfstext zum Menüpunkt wird angezeigt.                                                                                                    |
| ▶ OFF    | Ist kein Programm aktiv, kann das Gerät hier ausgeschaltet werden.<br>Ist ein Programm aktiv, erscheint die Auswahl:                                                                                                    |
|          | Probenehmer ausschalten:<br>Nach einer Sicherheitsabfrage wird das Gerät in den Standby-Zustand versetzt. Die Spannungsver-<br>sorgung bleibt erhalten und die LED blinkt grün.                                                                                                   |
|          | <b>Programm %0V stoppen</b> : <sup>1)</sup><br>Bricht ein laufendes Programm nach einer Sicherheitsabfrage ab. Die Übersichtsanzeige<br>erscheint.                                                                                                    |
|          | <b>Programm %0V pausieren:</b> <sup>1)</sup><br>Wird bei anstehenden Wartungsarbeiten gewählt. Das Programm befindet sich im Pausenzustand<br>und die Pausenzeit wird im Logbuch eingetragen. Nach Drücken der Taste "Programm weiter" wird<br>das aktuelle Programm fortgesetzt. |

#### Pfad: Programmsetup

#### Pfad: Programm aktiv

| Funktion | Info                                                                                                    |
|----------|----------------------------------------------------------------------------------------------------|
| ► ESC    | Zurück zur Übersichtisanzeige.<br>Ein laufendes Programm wird abgebrochen.                                                                                                    |
| ▶ STAT   | Auswahl der Statistik über Messwerte, Probenahme und Eingänge<br>Siehe Kap. "Anzeigeverhalten" in der BA00465C.                                                                                                    |
| ▶ OFF    | Ist kein Programm aktiv, kann das Gerät hier ausgeschaltet werden.<br>Ist ein Programm aktiv, erscheint die Auswahl:                                                                                                    |
|          | Probenehmer ausschalten:<br>Nach einer Sicherheitsabfrage wird das Gerät in den Standby-Zustand versetzt. Die Spannungsver-<br>sorgung bleibt erhalten und die LED blinkt grün.                                                                                                   |
|          | <b>Programm %0V stoppen</b> : <sup>1)</sup><br>Bricht ein laufendes Programm nach einer Sicherheitsabfrage ab. Die Übersichtsanzeige<br>erscheint.                                                                                                    |
|          | <b>Programm %0V pausieren:</b> <sup>1)</sup><br>Wird bei anstehenden Wartungsarbeiten gewählt. Das Programm befindet sich im Pausenzustand<br>und die Pausenzeit wird im Logbuch eingetragen. Nach Drücken der Taste "Programm weiter" wird<br>das aktuelle Programm fortgesetzt. |

 "%0V" steht hier f
ür einen kontextabh
ängigen Text, der von der Software automatisch generiert und anstelle des %0V ein-gesetzt wird. Im einfachsten Fall steht dort z.B. die Bezeichnung des Messkanals.

# 5 Ausgänge

## 5.1 Binärausgänge (optional)

Als Option stehen bis zu zwei Binärausgänge zur Verfügung.

Anwendungsmöglichkeit

--> Ausgabe einer Stellgröße an angeschlossene Aktoren

Für eine Aktivierung des Binärausgangs muss im Programm oder Teilprogramm der Binärausgang zugeordnet werden.

#### Pfad: Menü/Setup/Ausgänge

| Funktion                            | Optionen                                                                                                    | Info                                                                                                    |
|-------------------------------------|----------------------------------------------------------------------------------------------------|----------------------------------------------------------------------------------------------------|
| ▶ Binärausgang                      |                                                                                                    |                                                                                                    |
| Funktion                            | Auswahl<br>• Aus<br>• Ereignis<br>• Grenzwert<br>• Diagnosemeldung<br>• Reinigung<br>(nur bei Ausführung mit<br>Sensoren mit Memo-<br>sens-Protokoll)<br>Werkseinstellung<br>Aus | Von Ihrer Auswahl hängen die nachfolgenden Funkti-<br>onen ab.<br>Funktion = "Aus" schaltet die Funktion des Binäraus-<br>gangs ab und bedingt keine weiteren Einstellungen. |
| Bei Auswahl von Funktion: Ereignis: |                                                                                                    |                                                                                                    |
| Signalflanke                        | Auswahl<br>• Low-High<br>• High-Low<br>Werkseinstellung<br>Low-High                                                                                                    | Pegeländerung des Signals vorwählen                                                                                                    |

### Pfad: Menü/Setup/Ausgänge

| Funktion                       | Optionen                                                                                                    | Info                                                                                                    |
|--------------------------------|----------------------------------------------------------------------------------------------------|----------------------------------------------------------------------------------------------------|
| Ereignis                       | Auswahl Programm aktiv Programmende Probenahmestart Probenahmeende Probe dosieren Probenahmezyklus Flaschenwechsel Externer Stopp Keine Probe Teilprogramm aktiv Werkseinstellung Probenahmezyklus | <ul> <li>Programm aktiv:</li> <li>Ein Dauersignal wird beim Starten des Probenahmeprogramms geschaltet.</li> <li>Programmende:</li> <li>Ein Impuls oder Dauersignal wird nach Beenden des Probenahmeprogramms geschaltet.</li> <li>Probenahmestart:</li> <li>Ein Impuls wird bei einer Probenahme geschaltet.</li> <li>Probenahmeende:</li> <li>Ein Impuls wird nach Beenden einer Probenahme geschaltet.</li> <li>Probe dosieren:</li> <li>Ein Impuls wird beim Dosieren geschaltet.</li> <li>Probenahmezyklus:</li> <li>Das Ausgangssignal wird so lange geschaltet.</li> <li>Flaschenwechsel:</li> <li>Ein Impuls wird bei einem Flaschenwechsel geschaltet.</li> <li>Externer Stopp:</li> <li>Ein Impuls wird bei einem externen Stopp geschaltet.</li> <li>Keine Probe:</li> <li>Das Ausgangssignal wird geschaltet, wenn keine Probe genommen wurde.</li> <li>Teilprogramm aktiv:</li> <li>Das Ausgangssignal wird geschaltet wenn dieses Teilprogramm aktiv ist.</li> </ul> |
| Bei Auswahl von Funktion: Grei | nzwert:                                                                                                    |                                                                                                    |
| Signalflanke                   | Auswahl<br>• Low-High<br>• High-Low<br>Werkseinstellung<br>Low-High                                                                                                    | Pegeländerung des Signals vorwählen                                                                                                    |
| Datenquelle                    | Auswahl<br>• Keine<br>• Grenzwertgeber 1-8<br>Werkseinstellung<br>Keine                                                                                                    | Wählen Sie den Grenzwertgeber, über den der Zustand<br>des Relais ausgegeben werden soll.<br>Die Parametrierung der Grenzwertgeber erfolgt im<br>Menü "Setup/Zusatzfunktionen/Grenzwertgeber".                                                                                                    |

| Signalflanke | Auswahl<br>• Low-High<br>• High-Low | Pegeländerung des Signals vorwählen |
|--------------|-------------------------------------|-------------------------------------|
|              | <b>Werkseinstellung</b><br>Low-High |                                     |

### Pfad: Menü/Setup/Ausgänge

| Funktion                                                                                      | Optionen                                                                                                    | Info                                                                                                    |
|-----------------------------------------------------------------------------------------------|----------------------------------------------------------------------------------------------------|----------------------------------------------------------------------------------------------------|
| Betriebsmodus                                                                                 | Auswahl<br>• wie zugeordnet<br>• Namur M<br>• Namur S<br>• Namur C<br>• Namur F<br>Werkseinstellung<br>wie zugeordnet | wie zugeordnet:<br>Mit dieser Auswahl werden über den Binärausgang die<br>Diagnosemeldungen ausgegeben, die Sie dem Binär-<br>ausgang individuell zugeordnet haben.<br>Namur M F:<br>Wenn Sie sich für eine der Namur-Klassen entschei-<br>den, werden über den Binärausgang alle Meldungen<br>ausgegeben, die der jeweiligen Klasse zugeordnet sind.<br>Auch die Zuordnung zur Namur-Klasse können Sie für<br>jede Diagnosemeldung verändern. (Menü/Setup/All-<br>gemeine Einstellungen/Diagnose/Geräteverhalten<br>oder Menü/Setup/Eingänge//Diagnoseeinstellun-<br>gen/Diagnoseverhalten) |
| Zugeordnete Diagnose-<br>meldungen                                                            | Nur lesen<br>Liste der Diagnosemeldungen                                                                              | Es werden alle Meldungen angezeigt, die dem Relais-<br>ausgang zugewiesen sind. Sie haben an dieser Stelle<br>keine weiteren Editiermöglichkeiten.                                                                                                    |
| Bei Auswahl von Funktion: Reinigung: (nur bei Ausführung mit Sensoren mit Memosens-Protokoll) |                                                                                                    |                                                                                                    |
| Signalflanke                                                                                  | Auswahl<br>• Low-High<br>• High-Low<br>Werkseinstellung<br>Low-High                                                   | Pegeländerung des Signals vorwählen                                                                                                    |
| Zuweisung                                                                                     | Auswahl<br>• Keine<br>• Reinigung 1-4<br><b>Werkseinstellung</b><br>Keine                                             | Wählen Sie hier aus, welche Reinigungsinstanz gestar-<br>tet werden soll, wenn der Binärausgang aktiv wird.                                                                                                    |

## 5.2 Stromausgänge (optional)

Es stehen Ihnen optional bis zu zwei Stromausgänge zur Verfügung.

Stellen Sie unter Menü/Setup/Allgemeine Einstellungen den Strombereich von 0 ... 20 mA oder 4 ... 20 mA ein.

Anwendungsmöglichkeiten

- Ausgabe eines Messwertes an ein Prozessleitsystem oder eine externe Aufzeichnung
- Ausgabe einer Stellgröße an angeschlossene Aktoren

Die Stromausgangskennlinie ist immer linear.

| Funktion                           | Optionen                                                                                                    | Info                                                                                                    |
|------------------------------------|----------------------------------------------------------------------------------------------------|----------------------------------------------------------------------------------------------------|
| Stromausgang                       | Auswahl<br>• Ein<br>• Aus<br><b>Werkseinstellung</b><br>Aus                                                   | Ein- und Ausschalten der Ausgabe einer Größe am<br>Stromausgang                                                                                                    |
| Datenquelle                        | Auswahl<br>• Keine<br>• angeschl. Eingänge<br>• Temperatursensoren<br>Werkseinstellung<br>Keine               | Welche Datenquellen Ihnen angeboten werden, hängt<br>von Ihrer Geräteausführung ab. Zur Wahl stehen alle an<br>Eingängen angeschlossenen Sensoren und Regler.                                                  |
| Messwert Die Liste der abhängiger  | Auswahl<br>• Kein<br>• je nach Datenquelle<br>Werkseinstellung<br>Kein<br>Messwerte finden Sie in der n       | Welchen Messwert Sie wählen können, hängt von Ihrer<br>Auswahl unter "Datenquelle" ab.<br>ächsten Tabelle.                                                                                                    |
| Im Menü "Zusatzfunktion<br>rieren. | nen" können Sie den Stromausg                                                                                 | ang als Ausgabe für die Regelgröße wählen und paramet-                                                                                                    |
| Bereichsanfang                     | Auswahlbereich und<br>Werkseinstellungen abhän-<br>gig von:<br>"Messwert"                                     | Sie können den gesamten Messbereich von "Messwert"                                                                                                    |
| Bereichsende                       |                                                                                                    | lassen. Legen Sie dazu Bereichsanfang und -ende ent-<br>sprechend Ihren Anforderungen fest.                                                                                                    |
| Verhalten bei Hold                 | Auswahl<br>• Einfrieren<br>• Festwert<br>• Kein<br><b>Werkseinstellung</b><br>abhängig von Kanal:Aus-<br>gang | Einfrieren<br>Das Gerät hält den letzten Stromwert.<br>Festwert<br>Sie definieren einen festen Stromwert, der am Ausgang<br>ausgegeben wird.<br>Kein<br>Ein Hold wirkt sich nicht auf diesen Stromausgang aus. |
| Holdstrom                          | 0,0 23,0 mA<br>Werkseinstellung<br>22,0 mA                                                                    | Bestimmen Sie, welcher Strom im Hold-Fall an diesem                                                                                                    |
| Verhalten bei Hold="Festwert"      |                                                                                                    | Stromausgang ausgegeben werden soll.                                                                                                    |

#### Pfad: Menü/Setup/Ausgänge/Stromausgang

## Messwert in Abhängigkeit von Datenquelle

| Datenquelle     | Messwert                                                                                                    |  |
|-----------------|----------------------------------------------------------------------------------------------------|--|
| pH Glas         | Auswahl<br>Physical Rohwert mV<br>Physical Physical |  |
| pH ISFET        |                                                                                                    |  |
| Redox           | Auswahl<br>• Temperatur<br>• Redox mV<br>• Redox %                                                                                                    |  |
| Sauerst. (amp.) | Auswahl                                                                                                    |  |
| Sauerst. (opt.) | <ul> <li>Partialdruck</li> <li>Konzentration Flüssigkeit</li> <li>Sättigung</li> <li>Rohwert nA (nur Sauerst. (amp.))</li> <li>Rohwert µs (nur Sauerst. (opt.))</li> </ul>                                                                                                    |  |
| Leitf.ind.      | Auswahl                                                                                                    |  |
| Leitf.cond.     | <ul> <li>Temperatur</li> <li>Leitfähigkeit</li> <li>Widerstand (nur Leitf.cond.)</li> <li>Konzentration (nur Leitf.ind.)</li> </ul>                                                                                                    |  |
| Chlor           | Auswahl<br>• Temperatur<br>• Strom<br>• Konzentration                                                                                                    |  |
| ISE             | Auswahl<br>• Temperatur<br>• pH<br>• Ammonium<br>• Nitrat<br>• Kalium<br>• Chlorid                                                                                                    |  |
| TU/TS           | Auswahl<br>• Temperatur<br>• Trübung g/l<br>• Trübung FNU                                                                                                    |  |
| Nitrat          | Auswahl<br>• Temperatur<br>• NO3<br>• NO3-N                                                                                                    |  |
| SAK             | Auswahl<br>• Temperatur<br>• SAK<br>• Transm.<br>• Absorption<br>• CSB<br>• BSB                                                                                                    |  |

| 55                       |                                                                                                    |
|--------------------------|----------------------------------------------------------------------------------------------------|
| Datenquelle              | Messwert                                                                                                    |
| Stromeingang 1-3         | Auswahl je nach Konfiguration                                                                                                    |
| Temperatur 1-3           |                                                                                                    |
| Mathematische Funktionen | Alle mathematischen Funktionen können ebenfalls als Datenquelle und der dar-<br>aus errechnete Wert als Messwert verwendet werden. |

#### Messwert in Abhängigkeit von Datenquelle

## 5.3 Funktionen der optionalen Binärausgänge

## 5.3.1 Zustand eines Grenzwertgebers über optionalen Binärausgang ausgeben

#### Funktion="Grenzwertgeber"

| Funktion    | Optionen                                                                                                    | Info                                                                                                    |
|-------------|----------------------------------------------------------------------------------------------------|----------------------------------------------------------------------------------------------------|
| Datenquelle | Auswahl<br>Keine<br>Grenzwertgeber 1<br>Grenzwertgeber 2<br>Grenzwertgeber 3<br>Grenzwertgeber 4<br>Grenzwertgeber 5<br>Grenzwertgeber 6<br>Grenzwertgeber 7<br>Grenzwertgeber 8<br>Werkseinstellung<br>Keine | Wählen Sie den Grenzwertgeber, über den der Zustand<br>des Relais ausgegeben werden soll.<br>Die Parametrierung der Grenzwertgeber erfolgt im<br>Menü "Setup/Zusatzfunktionen/Grenzwertgeber". |

## 5.3.2 Diagnosemeldungen über optionalen Binärausgang ausgeben

Sie können zwei Kategorien von Diagnosemeldungen über das Relais ausgeben:

- 1. Diagnosemeldungen einer der 4 Namur-Klassen
  - (--> BA00470C "Wartung&Diagnose" für mehr Informationen zu den Namur-Klassen)
- 2. Diagnosemeldungen, die Sie individuell dem Relaisausgang zugeordnet haben

Die individuelle Zuordnung einer Meldung zum Relaisausgang treffen Sie an 2 Stellen im Menü:

- Menü/Setup/Allgemeine Einstellungen/Diagnose/Geräteverhalten (gerätebezogene Meldungen)
- Menü/Setup/Eingänge/../Diagnoseeinstellungen/Diagnoseverhalten (sensorbezogene Meldungen)

Bevor Sie in "Geräteverhalten" einer speziellen Meldung den Relaisausgang zuweisen können, müssen Sie Ausgänge/Relais x:y oder /Alarmrelais/Funktion="Diagnosemeldung" einstellen.

| Funktion                                                                  | Optionen                                                                                                    | Info                                                                                                    |
|---------------------------------------------------------------------------|----------------------------------------------------------------------------------------------------|----------------------------------------------------------------------------------------------------|
| Betriebsmodus                                                             | Auswahl<br>• wie zugeordnet<br>• Namur M<br>• Namur S<br>• Namur C<br>• Namur F<br>Werkseinstellung<br>wie zugeordnet | wie zugeordnet<br>Mit dieser Auswahl werden über das Relais die Diagno-<br>semeldungen ausgegeben, die Sie dem Relais individuell<br>zugeordnet haben.<br>Namur M F<br>Wenn Sie sich für eine der Namur-Klassen entscheiden,<br>werden über das Relais alle Meldungen ausgegeben, die<br>der jeweiligen Klasse zugeordnet sind.<br>Auch die Zuordnung zur Namur-Klasse können Sie für<br>jede Diagnosemeldung verändern.<br>(Menü/Setup/Allgemeine Einstellungen/Diag-<br>nose/Geräteverhalten oder Menü/Setup/Ein-<br>gänge//Diagnoseeinstellungen/Diagnoseverhalten) |
| Zugeordnete Diagnosemel-<br>dungen<br>Betriebsmodus="wie zugeord-<br>net" | Nur lesen<br>Liste der Diagnosemeldun-<br>gen                                                                         | Es werden alle Meldungen angezeigt, die dem Relaisaus-<br>gang zugewiesen sind.<br>Sie haben an dieser Stelle keine weiteren Editiermög-<br>lichkeiten.                                                                                                    |

#### Funktion="Diagnosemeldung"

# 6 Zusatzfunktionen

## 6.1 Grenzwertgeber

Sie haben verschiedene Möglichkeiten, einen Grenzwertgeber zu parametrieren:

- Zuweisen eines Ein- und Ausschaltpunktes
- Zuordnen einer Einschalt- und Ausschaltverzögerung für ein Relais
- Einstellen einer Alarmschwelle und zusätzliches Ausgeben einer Fehlermeldung
- Starten einer Reinigungsfunktion

| Funktion    | Optionen                                                                                                    | Info                                                                                                    |
|-------------|----------------------------------------------------------------------------------------------------|----------------------------------------------------------------------------------------------------|
| Datenquelle | Auswahl<br>• Keine<br>• angeschlossene Sensoren<br>• angeschlossene Eingänge<br>• Temperatursensoren<br>Werkseinstellung<br>Keine | Bestimmen Sie den Ein- oder Ausgang, der die Daten-<br>quelle für den Grenzwertgeber sein soll.<br>Welche Datenquellen Ihnen angeboten werden, hängt<br>von Ihrer Geräteausführung ab. Zur Wahl stehen alle an<br>Eingängen angeschlossenen Sensoren und Regler. |
| Messwert    | Auswahl<br>• Kein<br>• je nach Datenquelle<br>Werkseinstellung<br>Kein                                                            | Welchen Messwert Sie wählen können, hängt von Ihrer<br>Auswahl unter "Datenquelle" ab.                                                                                                    |

#### Messwert in Abhängigkeit von Datenquelle

| Datenquelle     | Messwert                                                                                                    |
|-----------------|----------------------------------------------------------------------------------------------------|
| pH Glas         | Auswahl                                                                                                    |
| pH ISFET        | <ul> <li>PH</li> <li>Temperatur</li> </ul>                                                                                                    |
| Redox           | Auswahl<br>• Temperatur<br>• Redox mV<br>• Redox %                                                                                                    |
| Sauerst. (amp.) | Auswahl                                                                                                    |
| Sauerst. (opt.) | <ul> <li>Partialdruck</li> <li>Konzentration Flüssigkeit</li> <li>Sättigung</li> <li>Rohwert nA (nur Sauerst. (amp.))</li> <li>Rohwert µs (nur Sauerst. (opt.))</li> </ul> |

### Messwert in Abhängigkeit von Datenquelle

| Datenquelle               | Messwert                                                                                                    |
|---------------------------|----------------------------------------------------------------------------------------------------|
| Leitf.ind.<br>Leitf.cond. | Auswahl<br>– Temperatur<br>– Leitfähigkeit<br>– Widerstand (nur Leitf.cond.)<br>– Konzentration (nur Leitf.ind.)                   |
| Chlor                     | Auswahl<br>• Temperatur<br>• Strom<br>• Konzentration                                                                              |
| ISE                       | Auswahl<br>• Temperatur<br>• pH<br>• Ammonium<br>• Nitrat<br>• Kalium<br>• Chlorid                                                 |
| TU/TS                     | Auswahl<br>• Temperatur<br>• Trübung g/l<br>• Trübung FNU                                                                          |
| Nitrat                    | Auswahl<br>• Temperatur<br>• NO3<br>• NO3-N                                                                                        |
| SAK                       | Auswahl<br>Temperatur<br>SAK<br>Transm.<br>Absorption<br>CSB<br>BSB                                                                |
| Stromeingang 1-3          | Auswahl je nach Konfiguration                                                                                                    |
| Temperatur 1-3            |                                                                                                    |
| Mathematische Funktionen  | Alle mathematischen Funktionen können ebenfalls als Datenquelle und der dar-<br>aus errechnete Wert als Messwert verwendet werden. |
| Funktion           | Optionen                                                                                                    | Info                                                                                                    |
|--------------------|----------------------------------------------------------------------------------------------------|----------------------------------------------------------------------------------------------------|
| Reinigungsprogramm | Auswahl<br>• Kein<br>• Reinigung 1<br>• Reinigung 2<br>• Reinigung 3<br>• Reinigung 4                                                                                                    | Wählen Sie hier aus, welche Reinigungsinstanz gestartet<br>werden soll, wenn der Grenzwertgeber aktiv wird.                                                                                                    |
|                    | <b>Werkseinstellung</b><br>Kein                                                                                                    |                                                                                                    |
| Funktion           | Auswahl<br>• Ein<br>• Aus<br><b>Werkseinstellung</b><br>Aus                                                                                                    | Aktivieren/deaktivieren des Grenzwertgebers                                                                                                    |
| Betriebsmodus      | Auswahl<br>Grenzwertüberschreitung<br>Grenzwertunterschrei-<br>tung<br>Bereichsüberwachung<br>innerhalb<br>Bereichsüberwachung<br>außerhalb<br>Ånderungsrate<br>Werkseinstellung<br>Grenzwertüberschreitung | <ul> <li>Art der Grenzwertüberwachung:</li> <li>Über- oder Unterschreiten eines Grenzwertes <ul> <li>→ </li> <li>8</li> </ul> </li> <li>Messwert innerhalb oder außerhalb eines Bereiches <ul> <li>→ </li> <li>9</li> <li>Änderungsrate → </li> <li>11</li> </ul> </li> </ul> |

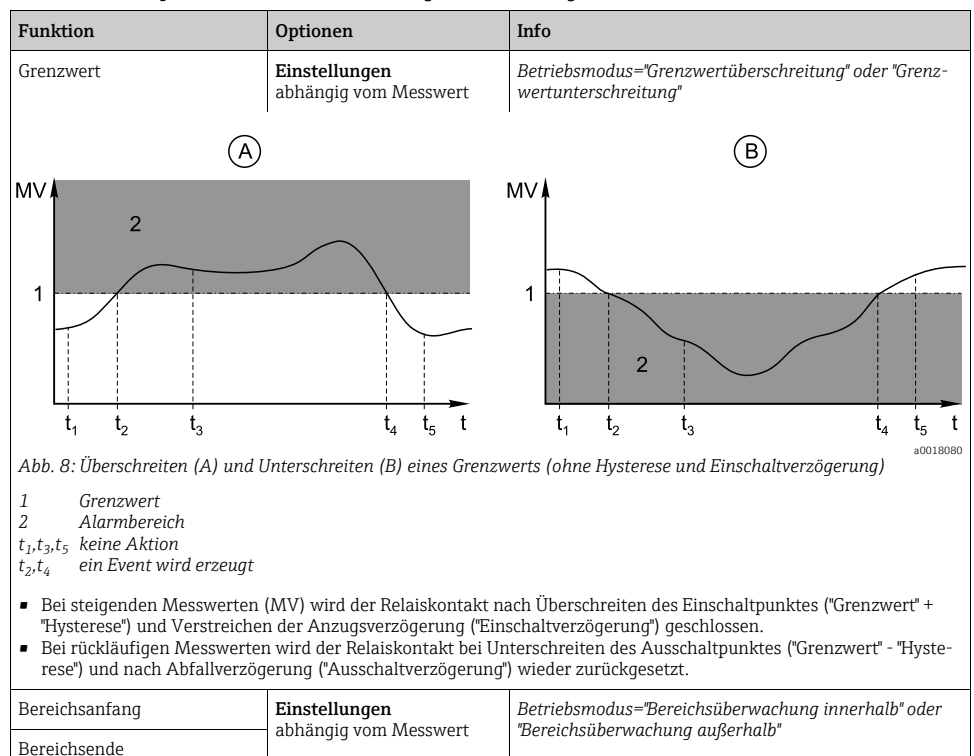

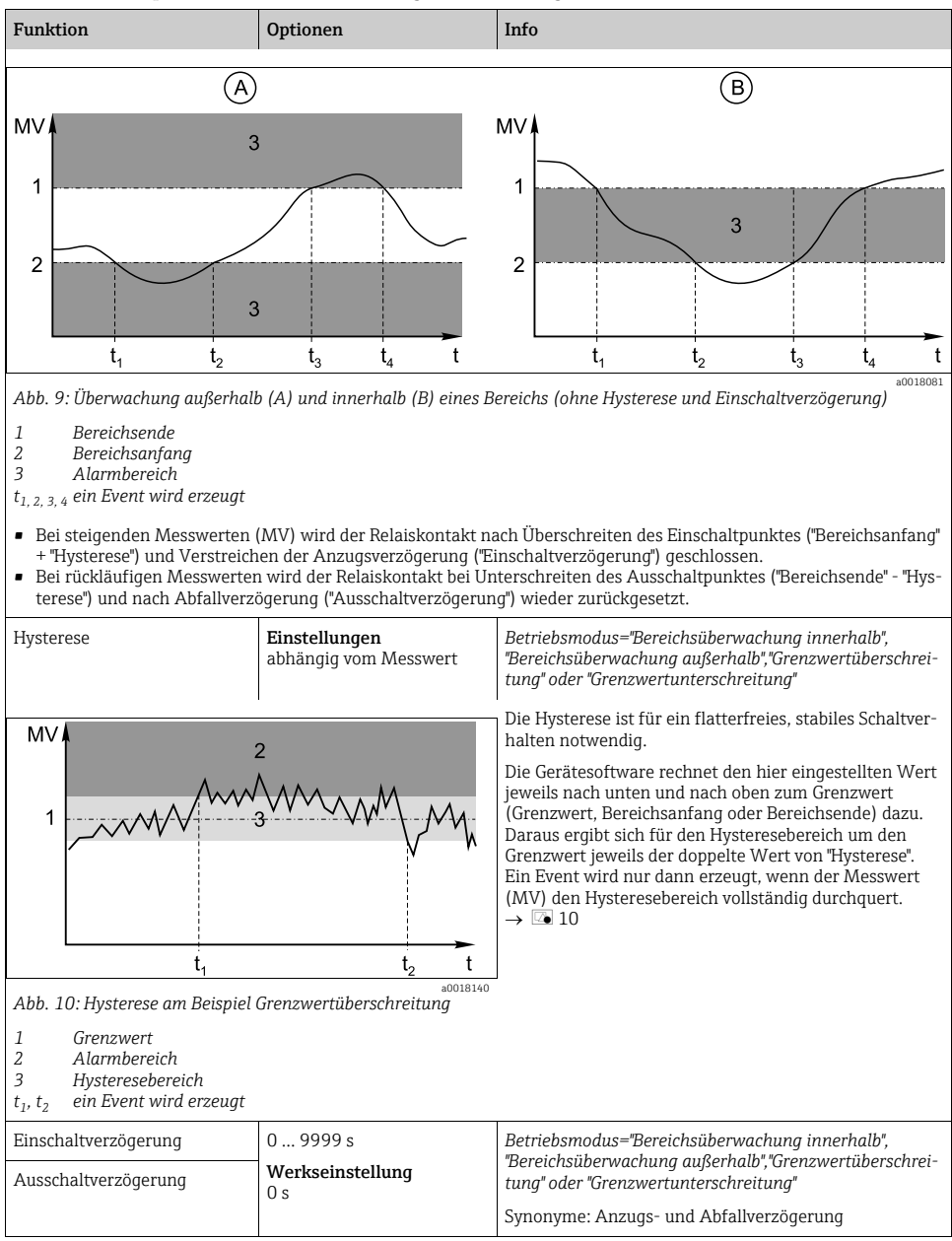

| Funktion                                                                                                    | Optionen                                      | Info                                                                                                    |
|----------------------------------------------------------------------------------------------------|-----------------------------------------------|----------------------------------------------------------------------------------------------------|
| Delta Wert                                                                                                    | <b>Einstellungen</b><br>abhängig vom Messwert | Betriebsmodus="Änderungsrate"<br>Bei dieser Art wird die Steigung des Messwerts (MV)<br>überwacht.<br>Steigt oder fällt der Messwert in der angegebenen Zeit-<br>spanne (Delta Zeit) mehr als um den vorgegebenen<br>Wert (Delta Wert), wird ein Event erzeugt. Steigt oder |
| Delta Zeit                                                                                                    | 00:01 23:59<br>Werkseinstellung<br>01:00      |                                                                                                    |
| Autoquittierung                                                                                                    | 00:01 23:59<br>Werkseinstellung<br>00:01      | fällt der Wert danach weiterhin so steil, wird kein weite-<br>rer Event erzeugt.<br>Wenn die Steigung wieder unterhalb des Grenzwerts<br>liegt, wird nach einer voreingestellten Zeit (Autoquittie-<br>rung) der Alarmstatus zurückgesetzt.                                 |
| $MV \downarrow \qquad \qquad \qquad \qquad \qquad \qquad \qquad \qquad \qquad \qquad \qquad \qquad \qquad \qquad \qquad \qquad \qquad \qquad $ |                                               | Im gezeigten Beispiel werden Events bei diesen Bedingungen<br>ausgelöst:<br>$t_2 - t_1 < "Delta Zeit"$ und $\Delta MV_1 > "Delta Wert"$<br>$t_4 - t_3 > "Autoquittierung" und \Delta MV_2 < "Delta Wert"t_6 - t_5 < "Delta Zeit" und \Delta MV_3 > \Delta MV$               |
| Abb. 11: Anderungsrate                                                                                                    |                                               |                                                                                                    |

# 6.2 Mathematische Funktionen

Neben "echten" Prozesswerten, die von angeschlossenen physikalischen Sensoren oder Analogeingängen geliefert werden, können Sie maximal 6 "virtuelle" Prozesswerte mittels mathematischer Funktionen berechnen lassen.

Die "virtuellen" Prozesswerte können Sie:

- über einen Stromausgang oder einen Feldbus ausgeben
- als Regelstellgröße verwenden
- als Messgröße einem Grenzwertgeber zuweisen
- als reinigungsauslösende Messgröße verwenden
- sich in benutzerdefinierten Messbildern darstellen lassen.

## 6.2.1 Differenz

Die Subtraktion der Messwerte zweier Sensoren können Sie z.B. einsetzen, um Fehlmessungen zu erkennen.

Voraussetzung für die Bildung einer Differenz ist, dass Sie zwei Messwerte gleicher Maßeinheit verwenden.

| Funktion      | Optionen                                             | Info                                                                                                    |
|---------------|------------------------------------------------------|----------------------------------------------------------------------------------------------------|
| Berechnung    | Auswahl<br>• Aus<br>• Ein                            | Ein-/Ausschalter für die Funktion                                                                                         |
|               | <b>Werkseinstellung</b><br>Aus                       |                                                                                                    |
| Ү1            | Auswahl ist abhängig von<br>angeschlossenen Sensoren | Wählen Sie die Sensoren und deren Messgrößen, die als<br>Minuend (Y1) bzw. Subtrahend (Y2) fungieren sollen.              |
| Messwert      |                                                      |                                                                                                    |
| Y2            |                                                      |                                                                                                    |
| Messwert      |                                                      |                                                                                                    |
| Differenzwert | nur lesen                                            | Lassen Sie sich diesen Wert in einem benutzerdefinier-<br>ten Messbild anzeigen oder über den Stromausgang aus-<br>geben. |

#### Pfad: Menü/Setup/Zusatzfunktionen/Mathematische Funktionen/MF 1 ... 6/Funktion/Differenz

### 6.2.2 Redundanz

Mit dieser Funktion können Sie zwei oder drei redundant messende Sensoren überwachen. Aus den zwei am engsten beieinander liegenden Messwerten wird das arithmetische Mittel berechnet und als Redundanz ausgegeben.

| Funktion             | Optionen                           | Info                                                                                                    |
|----------------------|------------------------------------|----------------------------------------------------------------------------------------------------|
| Berechnung           | Auswahl<br>• Aus<br>• Ein          | Ein-/Ausschalter für die Funktion                                                                                                 |
|                      | <b>Werkseinstellung</b><br>Aus     |                                                                                                    |
| Ү1                   | Auswahl ist abhängig von           | Sie können unterschiedliche Sensortypen wählen, die<br>den gleichen Messwert ausgeben                                             |
| Messwert             | ungeseniossenen sensoren           | Beisniel Temperatur-Bedundanz                                                                                                    |
| Y2                   |                                    | Sie haben einen pH-Sensor und einen Sauerstoffsensor<br>an den Eingängen 1 und 2. Wählen Sie beide als "Y1" und                   |
| Messwert             |                                    | "Y2". Für "Messwert" wählen Sie jeweils die Temperatur.                                                                           |
| Y3 (optional)        |                                    |                                                                                                    |
| Messwert             |                                    |                                                                                                    |
| Abweichungskontrolle | Auswahl<br>• Aus<br>• Ein          | Sie können die Redundanz überwachen lassen. Geben<br>Sie einen absoluten Grenzwert vor, der nicht überschrit-<br>ten werden darf. |
|                      | <b>Werkseinstellung</b><br>Aus     |                                                                                                    |
| Abweichungslimit     | abhängig vom gewählten<br>Messwert |                                                                                                    |
| Redundanz            | nur lesen                          | Lassen Sie sich diesen Wert in einem benutzerdefinier-<br>ten Messbild anzeigen oder über den Stromausgang aus-<br>geben.         |

## 6.2.3 rH-Wert

Voraussetzung für die Berechnung des rH-Wertes ist, dass Sie einen pH-Sensor und einen Redoxsensor angeschlossen haben. Dabei spielt es keine Rolle, ob Sie einen pH-Glassensor, einen ISFET-Sensor oder die pH-Elektrode eines ISE-Sensors verwenden.

Pfad: Menü/Setup/Zusatzfunktionen/Mathematische Funktionen/MF 1 ... 6/Funktion/rH Berechnung

| Funktion       | Optionen                                             | Info                                                                                                    |
|----------------|------------------------------------------------------|----------------------------------------------------------------------------------------------------|
| Berechnung     | Auswahl<br>• Aus<br>• Ein<br>Werkseinstellung<br>Aus | Ein-/Ausschalter für die Funktion                                                                                         |
| pH Quelle      | angeschlossener pH-Sensor                            | Stellen Sie den Eingang für den pH- und den für den                                                                       |
| Redox Quelle   | angeschlossener Redoxsen-<br>sor                     | let, Sie müssen pH bzw. ORP mV wählen.                                                                                    |
| rH (berechnet) | nur lesen                                            | Lassen Sie sich diesen Wert in einem benutzerdefinier-<br>ten Messbild anzeigen oder über den Stromausgang aus-<br>geben. |

## 6.2.4 Entgaste Leitfähigkeit

Aus der Luft stammendes Kohlendioxid kann zur Leitfähigkeit eines Mediums beitragen. Die entgaste Leitfähigkeit ist die Leitfähigkeit des Mediums ohne den kohlendioxidverursachten Anteil.

Z.B. im Kraftwerksbereich ergeben sich Vorteile bei Anwendung der entgasten Leitfähigkeit:

- Bereits beim Anfahren der Turbine kann der durch Korrosionsprodukte oder Verunreinigungen im Speisewasser verursachte Anteil der Leitfähigkeit erfasst werden. Die zunächst noch hohen Leitfähigkeitswerte infolge von Lufteinbruch werden herausgerechnet.
- Wenn Kohlendioxid als nicht korrosiv betrachtet wird, kann beim Anfahren der Frischdampf schon deutlich früher auf die Turbine geschickt werden.
- Bei Anstieg der Leitfähigkeit im normalen Betrieb kann durch die Berechnung der entgasten Leitfähigkeit sofort festgestellt werden, ob ein Kühlwasser- oder Lufteinbruch vorliegt.

| Pfad: Menü/Setup/Zusatzfunl | ktionen/Mathematische Funk | tionen/MF 1 | 6/Funktion/Entgaste Leitfähigkeit |
|-----------------------------|----------------------------|-------------|-----------------------------------|
|                             |                            |             |                                   |

| Funktion               | Optionen                                  | Info                                                                                                    |
|------------------------|-------------------------------------------|----------------------------------------------------------------------------------------------------|
| Berechnung             | Auswahl<br>• Aus<br>• Ein                 | Ein-/Ausschalter für die Funktion                                                                                                    |
|                        | <b>Werkseinstellung</b><br>Aus            |                                                                                                    |
| Kationen Leitfähigkeit | angeschlossener Leitfähig-<br>keitssensor | "Kationen Leitfähigkeit" ist der Sensor nach dem Katio-<br>nentauscher und vor dem "Entgasungsmodul", "Entgaste                                              |
| Entgaste Leitfähigkeit | angeschlossener Leitfähig-<br>keitssensor | leitlangkeit der Sensor am Auslauf des Entgasungsmo <sup>-</sup><br>duls.<br>Die Abfrage des Messwertes ist obsolet, Sie können nur<br>Leitfähigkeit wählen. |
| CO2 Konzentration      | nur lesen                                 | Lassen Sie sich diesen Wert in einem benutzerdefinier-<br>ten Messbild anzeigen oder über den Stromausgang aus-<br>geben.                                    |

## 6.2.5 Differenzleitfähigkeit

Die Subtraktion zweier Leitfähigkeitswerte können Sie z.B. beim Ionenaustauscher nutzen, um dessen Wirkungsgrad zu überwachen.

| Funktion               | Optionen                                                                                                    | Info                                                                                                    |
|------------------------|----------------------------------------------------------------------------------------------------|----------------------------------------------------------------------------------------------------|
| Berechnung             | Auswahl<br>Aus<br>Ein<br>Werkseinstellung<br>Aus                                                                                                    | Ein-/Ausschalter für die Funktion                                                                                                    |
| Einlauf                | Auswahl ist abhängig von                                                                                                    | Wählen Sie die Sensoren, die als Minuend (Einlauf, z.B.<br>Sensor vor dem Ionenaustauscher) bzw. Subtrahend<br>(Auslauf, z.B. Sensor nach dem Ionenaustauscher) fun-<br>gieren sollen. |
| Messwert               | angeschlossenen Sensoren                                                                                                    |                                                                                                    |
| Auslauf                |                                                                                                    |                                                                                                    |
| Messwert               |                                                                                                    |                                                                                                    |
| Format Hauptmessw.     | Auswahl<br>• Auto<br>• #<br>• #.#<br>• #.##<br>• #.###<br>Werkseinstellung<br>Auto                                                                      |                                                                                                    |
| LeitfEinheit           | Auswahl<br>• Auto<br>• $\mu$ S/cm<br>• $m$ S/cm<br>• $\beta$ /cm<br>• $\mu$ S/m<br>• $\mu$ S/m<br>• $m$ S/m<br>• S/m<br><b>Werkseinstellung</b><br>Auto |                                                                                                    |
| Differenzleitfähigkeit | nur lesen                                                                                                    | Lassen Sie sich diesen Wert in einem benutzerdefinier-<br>ten Messbild anzeigen oder über den Stromausgang aus-<br>geben.                                                              |

Pfad: Menü/Setup/Zusatzfunktionen/Mathematische Funktionen/MF 1 ... 6/Funktion/Differenzleitfähigkeit

## 6.2.6 Berechneter pH-Wert

Aus den Messwerten zweier Leitfähigkeitssensoren lässt sich unter bestimmten Bedingungen der pH-Wert berechnen. Anwendungsgebiete sind Kraftwerke, Dampferzeuger und Kesselspeisewasser.

| Funktion           | Optionen                                                   | Info                                                                                                    |
|--------------------|------------------------------------------------------------|----------------------------------------------------------------------------------------------------|
| Berechnung         | Auswahl<br>• Aus<br>• Ein                                  | Ein-/Ausschalter für die Funktion                                                                                                    |
|                    | <b>Werkseinstellung</b><br>Aus                             |                                                                                                    |
| Verfahren          | Auswahl<br>NaOH<br>NH3<br>LiOH<br>Werkseinstellung<br>NaOH | Die Berechnung erfolgt auf Basis der Richtlinie<br>VGB-R-450L des Verbandes der Großkesselbetreiber<br>(VGB).<br>NaOH<br>pH = 11 + log {( $\kappa_v - 1/3 \kappa_h$ )/273}<br>NH3<br>pH = 11 + log {( $\kappa_v - 1/3 \kappa_h$ )/243}<br>LiOH<br>pH = 11 + log {( $\kappa_v - 1/3 \kappa_h$ )/228}<br>$\kappa_v "Einlauf" direkte Leitfähigkeit$ |
| Einlauf<br>Auslauf | Auswahl der Leitfähigkeits-<br>sensoren                    | Einlauf<br>Sensor vor dem Kationenaustauscher, "direkte Leitfähig-<br>keit"<br>Auslauf<br>Sensor nach dem Kationenaustauscher, "Säureleitfähig-<br>keit"<br>Die Auswahl des Messwerts ist obsolet, es muss immer<br>"Leitfähigkeit" sein.                                                                                                    |
| pH (berechnet)     | nur lesen                                                  | Lassen Sie sich diesen Wert in einem benutzerdefinier-<br>ten Messbild anzeigen oder über den Stromausgang aus-<br>geben.                                                                                                    |

# $\label{eq:product} Pfad: Menü/Setup/Zusatzfunktionen/Mathematische Funktionen/MF~1 \dots 6/Funktion/pH Berechnung über Leitfähigkeit$

# 7 Kommunikation

# 7.1 Service-Schnittstelle

Über die Serviceschnittstelle können Sie das Gerät mit einem Computer verbinden und mittels "FieldCare" konfigurieren. Außerdem lassen sich Konfigurationen speichern, übertragen und dokumentieren.

# 7.1.1 Anschluss

- Verbinden Sie die Service-Schnittstelle am Controller-Gehäuse mit der Commubox (FXA291).
- ► Verbinden Sie die Commubox über den USB-Anschluss mit dem Computer.
- Zur Commubox wird eine CD mitgeliefert, auf welcher sich USB-Treiber befinden, die beim erstmaligen Anschluss installiert werden müssen.
- ► Für die Anwendung muss FieldCare auf dem Computer installiert sein. Die Software erhalten Sie entweder als Download auf www.de.endress.com oder als CD.

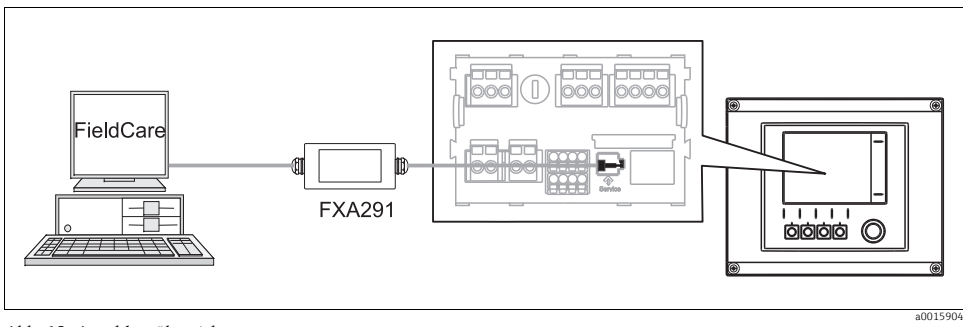

Abb. 12: Anschlussübersicht

#### 7.1.2 Aufbau der Datenverbindung

- Starten Sie FieldCare.
- Bauen Sie die Verbindung zur Commubox auf.
- Klicken Sie hierfür bei "Host PC" auf "Gerät hinzufügen" und wählen Sie "CDI Communication FXA291" aus.
- Klicken Sie auf "Konfiguration" um f
  ür die FXA291 die serielle Schnittstelle auszuw
  ählen und die Baudrate (115200) einzustellen.
- Klicken Sie auf "Verbindungsaufbau" um die Kommunikation mit der FXA291 zu starten (⊲⊳ leuchten grün).
- ► Klicken Sie erneut auf "Gerät hinzufügen" und wählen Sie Ihren Gerätetyp aus.
- ► Klicken Sie auf "Verbindungsaufbau" um die Kommunikation mit dem Gerät zu starten (<> leuchten grün).
- ▶ Um online mit dem Gerät kommunizieren zu können, wählen Sie "Online parametieren" an.

Über den DTM können Sie jetzt mit der Online-Parametrierung beginnen.

Die Online-Parametrierung konkurriert mit der Vor-Ort-Bedienung, d.h. jede der beiden Möglichkeiten blockiert jeweils die andere. Auf beiden Seiten ist es möglich, der anderen Seite den Zugriff zu nehmen.

## 7.1.3 Bedienung

- Ein Mausklick auf einen Menünamen oder eine Funktion entspricht dem Drücken des Navigators.
- Einstellungen können Sie bequem über die Computer-Tastatur vornehmen.
- Über FieldCare können Sie Logbücher speichern und Konfigurationen sichern und übertragen.
- Klicken Sie auf "Gerätebedienung", "Gerätefunktion" und "Weitere Funktionen" um den Logbuchexport zu starten. Wählen Sie ".dat" um die Datei im geschützten Format zur Verarbeitung mit Field Data Manager zu speichern.
- Konfigurationen können Sie auch drucken oder als pdf ausgeben.

# 8 Hinweise zu Sensoren mit Memosens-Protokoll

Nachfolgend beschriebene Optionen sind nur bei Geräten mit mindestens einem Memosens-Eingang verfügbar.

Sensoren mit Memosens-Protokoll haben eine integrierte Elektronik, die Kalibrierdaten und weitere Informationen speichert. Die Sensordaten werden beim Anschluss des Sensors automatisch an den Messumformer übertragen und zur Berechnung des Messwerts verwendet.

Digitale Sensoren speichern u. a. folgende Daten:

- Herstellerdaten
  - Seriennummer
  - Bestellcode
  - Herstelldatum
- Kalibrierdaten
  - Kalibrierdatum
  - Kalibrierwerte
  - Anzahl der Kalibrierungen
  - Seriennummer des Messumformers mit die dem letzte Kalibrierung durchgeführt wurde
- Einsatzdaten
  - Datum der Erstinbetriebnahme
  - Betriebsstunden bei extremen Bedingungen
  - Daten zur Sensorüberwachung
- Welche Daten genau aufgezeichnet und an den Messumformer kommuniziert werden, ist sensorabhängig. Auch innerhalb eines Sensortyps können Unterschiede auftreten. Dies führt dazu, dass in Abhängigkeit vom angeschlossenen Sensor Menüpunkte verfügbar sind oder nicht.

Beachten Sie entsprechende Hinweise in dieser Anleitung.

#### Beispiel:

Der amperometrische Sauerstoffsensor COS51D ist nicht sterilisierbar. Sie werden daher in den Diagnose-Einstellungen für diesen Sensor keine Grenzwerte für Sterilisierungen definieren können. Dagegen finden Sie diese Menüpunkte bei einem sterilisierbaren amperometrischen Sensor, z.B. COS22D.

# 9 Eingänge: Allgemein

# 9.1 Parametrierung

Für die Parametrierung eines Eingangs haben Sie zwei Möglichkeiten:

- 1. Parametrierung ohne angeschlossenen Sensor
  - Wählen Sie den betreffenden Kanal aus.
  - ▶ Wählen Sie aus der Liste der Sensortypen, den den Sie parametrieren wollen.
  - Parametrieren Sie den Kanal entsprechend den Beschreibungen der nachfolgenden Kapitel.
  - Schließen Sie später einen Sensor des gewählten Typs an.
- 2. Parametrierung mit angeschlossenen Sensor
  - Parametrieren Sie den Kanal entsprechend den Beschreibungen der nachfolgenden Kapitel.

Für die Parametrierung ohne Sensor gilt:

- Einige Einstellungen setzen Sensorkommunikation voraus. Diese Einstellungen können Sie nicht ohne Sensor vornehmen.
- Sie haben auch die Möglichkeit, ein Setup zu speichern und auf ein weiteres Gerät zu übertragen (s. "Datenverwaltung" im Kapitel "Allgemeine Einstellungen"). Möglicherweise erfüllt diese Funktion Ihre Anforderungen besser als eine Parametrierung ohne Sensor.

# 9.2 Wiederholt vorhandene Funktionen

Einige Unter-Menüs sind über alle Sensortypen gleich.

Damit Sie die dazugehörenden Erklärungen an zentraler Stelle vorfinden, folgen diese im Anschluss. Im sensorspezifischen Kapitel finden Sie dann nur noch den Verweis auf dieses Kapitel, aber nicht noch einmal die komplette Beschreibung.

#### 9.2.1 Dämpfung

Die Dämpfung bewirkt eine gleitende Mittelwertbildung der Messwerte über die angegebene Zeit.

#### Pfad: Menü/Setup/Eingänge/<Sensortyp>

| Funktion                         | Optionen                | Info                                                                                |
|----------------------------------|-------------------------|-------------------------------------------------------------------------------------|
| Dämpfung <sensortyp></sensortyp> | 0 600 s                 | Sie bestimmen jeweils die Dämpfung des Hauptmess-                                   |
| Dämpfung Temp.                   | Werkseinstellung<br>0 s | vierts des angeschlossenen Sensors und die des integ-<br>rierten Temperatursensors. |

#### 9.2.2 Manueller Hold

#### Pfad: Menü/Setup/Eingänge/<Sensortyp>

| Funktion       | Optionen                       | Info                                                                          |
|----------------|--------------------------------|-------------------------------------------------------------------------------|
| Manueller Hold | Auswahl<br>• Ein<br>• Aus      | <b>Ein</b><br>Sie können hierdurch den Kanal manuell auf "Hold" stel-<br>len. |
|                | <b>Werkseinstellung</b><br>Aus | Aus<br>Kein Hold                                                              |

#### 9.2.3 Reinigung

#### Pfad: Menü/Setup/Eingänge/<Sensortyp>/Erweitertes Setup

| Funktion                                                                           | Optionen                                                                                                    | Info                                                                                                    |
|------------------------------------------------------------------------------------|----------------------------------------------------------------------------------------------------|----------------------------------------------------------------------------------------------------|
| Reinigung                                                                          | Auswahl<br>• Keine<br>• Reinigung 1<br>• Reinigung 2<br>• Reinigung 3<br>• Reinigung 4<br>Werkseinstellung<br>Keine | <ul> <li>Wählen Sie ein Reinigungsprogramm.</li> <li>Dieses wird ausgeführt: <ul> <li>im festgelegten Intervall</li> <li>Dazu muss das Reinigungsprogramm gestartet sein.</li> </ul> </li> <li>wenn eine Diagnosemeldung am Kanal anliegt und für diese Meldung eine Reinigung festgelegt wurde (&gt; "Eingänge/Diagnoseeinstellungen/Diagnoseverhalten").</li> </ul> |
| Die Reinigungsprogramme definieren Sie im Menü "Setup/Zusatzfunktionen/Reinigung". |                                                                                                    |                                                                                                    |

## 9.2.4 Kalibriertimer und Kalibriergültigkeit

Sie können hier das Kalibrierintervall für den Sensor festlegen.

Nach Ablauf der eingestellten Zeit erhalten Sie auf dem Display die Diagnosemeldung "Kalibrier-Timer".

Wenn Sie den Sensor neu kalibrieren, wird der Timer automatisch zurück gesetzt.

| Funktion                                                                                                    | Optionen                                                                                                    | Info                                                                                                    |
|----------------------------------------------------------------------------------------------------|----------------------------------------------------------------------------------------------------|----------------------------------------------------------------------------------------------------|
| Kalibrier-Timer                                                                                                    | Auswahl<br>• Aus<br>• Ein<br>Werkseinstellung                                                                                 | Ein-/Ausschalten der Funktion                                                                                                    |
| Kalibrier-Timer Wert<br>Kalibrier-Timer="Ein"                                                                                                    | Aus<br>14 365 d (Chlorsensor)<br>1 10000 h (alle anderen)<br>Werkseinstellung<br>180 d (Chlorsensor)<br>1000 h (alle anderen) | Geben Sie ein, nach welcher Zeit der Timer abgelaufen<br>sein soll. Nach dem Ablauf dieser Zeit wird die Diagno-<br>semeldung "Kalibriertimer" mit dem Code 102 ausgege-<br>ben.                                                                                                    |
| Kalibrierüberwachung                                                                                                    | Auswahl<br>• Aus<br>• Ein<br>Werkseinstellung<br>Aus                                                                          | Die Funktion prüft, ob die Kalibrierung eines Sensors<br>noch gültig ist.<br>Beispiel: Sie bauen einen vorkalibrierten Sensor ein. Die<br>Funktion prüft, wie lange die Kalibrierung zurück liegt.<br>Ist sie länger her als die vorgegebene Warn- oder<br>Alarmgrenze, wird eine Diagnosemeldung ausgegeben. |
| ▶ Kalibrierüberwachung                                                                                                    |                                                                                                    |                                                                                                    |
| Warngrenze                                                                                                    | Werkseinstellung<br>11 Monate                                                                                                 | Diagnosemeldung: 105 "Kalib.abgelaufen"                                                                                                    |
| Alarmgrenze                                                                                                    | Werkseinstellung<br>12 Monate                                                                                                 | Diagnosemeldung: 104 "Kalib.abgelaufen"                                                                                                    |
| Warn- und Alarmgrenzen beeinflussen gegenseitig ihren möglichen Einstellbereich.<br>Einstellbereich, in dem beide Grenzen liegen müssen: 1 24 Monte<br>Generell gilt: Alarmgrenze > Warngrenze |                                                                                                    |                                                                                                    |

#### 9.2.5 Process Check System (PCS)

Das PCS (Process Check System) prüft das Messsignal auf Stagnation. Ändert sich das Messsignal über eine gewisse Zeit (mehrere Messwerte) nicht, wird ein Alarm ausgelöst.

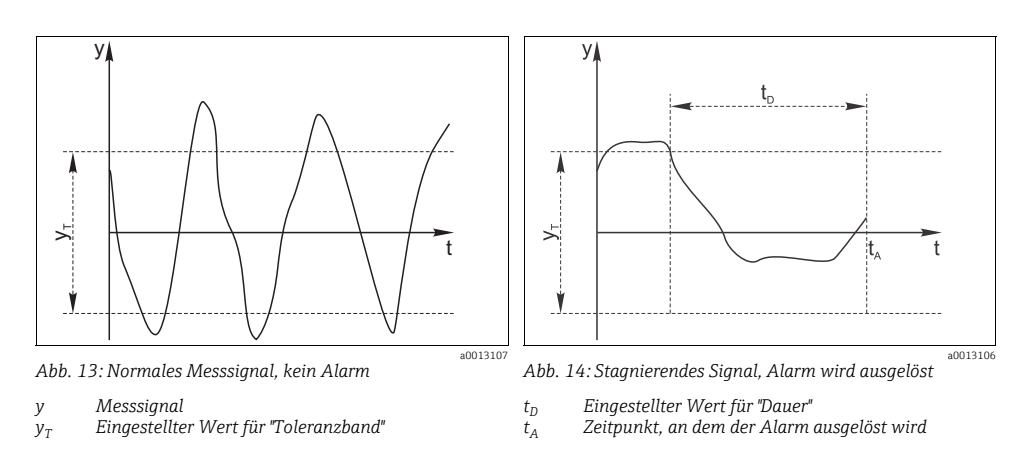

Hauptursachen stagnierender Messwerte:

- Sensor verschmutzt oder außerhalb des Mediums
- Sensor defekt
- Prozessfehler (z.B. durch Steuerung oder Regelung)

#### Abhilfemaßnahmen

- Reinigen Sie den Sensor.
- Überprüfen Sie die Platzierung des Sensors im Medium.
- Prüfen Sie die Messkette.
- Schalten Sie den Controller aus und wieder ein.

#### Pfad: Menü/Setup/Eingänge/<Sensortyp>/Erweitertes Setup/Diagnoseeinstellungen

| Funktion             | Optionen                                                    | Info                                                                                                  |
|----------------------|-------------------------------------------------------------|----------------------------------------------------------------------------------------------------|
| Process Check System |                                                             | Diagnosecode und zugehörender Meldungstext:<br>904 "Prozess check"                                    |
| Funktion             | Auswahl<br>• Ein<br>• Aus<br><b>Werkseinstellung</b><br>Aus |                                                                                                    |
| Dauer                | 1 240 min<br>Werkseinstellung<br>60 min                     | Innerhalb dieser Zeit muss sich der Messwert ändern,<br>andernfalls wird die Fehlermeldung ausgelöst. |

| Funktion                                     | Optionen                                                                     | Info                                                                                                    |
|----------------------------------------------|------------------------------------------------------------------------------|----------------------------------------------------------------------------------------------------|
| Toleranzband<br>nicht vorhanden bei pH/Redox | Bereich ist sensorabhän-<br>gig<br><b>Werkseinstellung</b><br>sensorabhängig | Intervall um das Messsignal (Rohwert) zur Erkennung<br>von Stagnation<br>Messwerte innerhalb des eingestellten Intervalls werden<br>als stagnierend bewertet. |

#### Pfad: Menü/Setup/Eingänge/<Sensortyp>/Erweitertes Setup/Diagnoseeinstellungen

## 9.2.6 Diagnoseverhalten

Die Liste der angezeigten Diagnosemeldungen hängt vom gewählten Pfad ab. Es gibt gerätebedingte Meldungen und Meldungen, die vom angeschlossenen Sensor abhängen.

Pfad: ... /Erweitertes Setup/Diagnoseeinstellungen/Diagnoseverhalten (optional)

| Funktion                    | Optionen                                                                                                    | Info                                                                                                    |
|-----------------------------|----------------------------------------------------------------------------------------------------|----------------------------------------------------------------------------------------------------|
| Liste der Diagnosemeldungen |                                                                                                    | Wählen Sie die anzupassende Meldung aus. Erst dann<br>können Sie die Einstellungen zu dieser Meldung vorneh-<br>men.                                                                                                    |
| Diagnose Nr.                | nur lesen                                                                                                    |                                                                                                    |
| Diagnosemeldung             | Auswahl<br>• Ein<br>• Aus<br><b>Werkseinstellung</b><br>Abhängig von der Meldung                                                                           | Sie können hier eine Diagnosemeldung deaktivieren<br>oder wieder aktivieren.<br>Deaktivieren bedeutet:<br>• Keine Fehlermeldung im Messmodus<br>• Kein Fehlerstrom am Stromausgang                                                                                                    |
| Fehlerstrom                 | Auswahl<br>• Ein<br>• Aus<br>Werkseinstellung<br>Abhängig von der Meldung                                                                                  | Entscheiden Sie, ob bei aktivierter Diagnosemeldung am<br>Stromausgang ein Fehlerstrom ausgegeben werden soll.<br>Bei allgemeinen Gerätefehlern wird der Fehler-<br>strom auf alle Stromausgänge geschaltet.<br>Bei kanalspezifischen Fehlern wird der Fehler-<br>strom nur auf den betreffenden Stromausgang<br>geschaltet.                                                                                                    |
| Statussignal                | Auswahl<br>• Wartung (M)<br>• Außerhalb der Spezifika-<br>tion (S)<br>• Instandhaltung (C)<br>• Fehler (F)<br>Werkseinstellung<br>Abhängig von der Meldung | Die Einteilung in Fehlerkategorien erfolgt entsprechend<br>NAMUR NE 107.<br>> BA00470C "Wartung & Diagnose"<br>Entscheiden Sie, ob Sie eine Statussignalzuordnung für<br>Ihre Anwendung ändern wollen.                                                                                                    |
| Diagnoseausgang             | Auswahl<br>• Kein<br>• Binärausgang<br>Werkseinstellung<br>Kein                                                                                            | Sie können hier einen Binärausgang wählen, dem die<br>Diagnosemeldung zugeordnet werden soll.<br>Bei Sensoren mit Memosens-Protokoll:<br>Bevor Sie die Meldung einem Ausgang zuordnen kön-<br>nen, müssen Sie zuerst einen Relaisausgang auf "Diagno-<br>semeldung" konfigurieren (Menü/Setup/Ausgänge,<br>Funktion "Diagnosemeldung" zuweisen und Betriebsmo-<br>dus auf "wie zugeordnet" stellen).<br>> BA00492C "Bedienung & Einstellungen" |

| Funktion                         | Optionen                                                                              | Info                                                                                                    |
|----------------------------------|---------------------------------------------------------------------------------------|----------------------------------------------------------------------------------------------------|
| Reinigungsprogramm<br>(optional) | Auswahl<br>• Kein<br>• Reinigung 1<br>• Reinigung 2<br>• Reinigung 3<br>• Reinigung 4 | Entscheiden Sie, ob die Diagnosemeldung ein Reini-<br>gungsprogramm auslösen soll.<br>Die Reinigungsprogramme definieren Sie unter:<br>Menü/Setup/Zusatzfunktionen/Reinigung. |
|                                  | <b>Werkseinstellung</b><br>Kein                                                       |                                                                                                    |
| Detailinformation                | Nur lesen                                                                             | Hier finden Sie weitere Informationen zur Diagnosemel-<br>dung und Hinweise zur Problembehandlung.                                                                            |

Pfad: ... /Erweitertes Setup/Diagnoseeinstellungen/Diagnoseverhalten (optional)

### 9.2.7 Sterilisierungen

Gezählt werden die Betriebsstunden, in denen der Sensor einer Temperatur ausgesetzt ist, die typisch für eine Sterilisierung ist. Diese Temperatur ist sensorabhängig.

| Funktion           | Optionen                                                    | Info                                                                                 |
|--------------------|-------------------------------------------------------------|--------------------------------------------------------------------------------------|
| ▶ Sterilisierungen | 0 99                                                        | Legen Sie die Grenzwerte für die Anzahl der Sterilisatio-<br>nen Ihres Sensors fest. |
| Funktion           | Auswahl<br>• Ein<br>• Aus<br><b>Werkseinstellung</b><br>Aus |                                                                                      |
| Warngrenze         | Werkseinstellung<br>30 <sup>1)</sup>                        | Diagnosecode und zugehörender Meldungstext:<br>108 "Sterilisierung"                  |

Pfad: Menü/Setup/Eingänge/<Sensortyp>/Erweitertes Setup/Diagnoseeinstellungen

1) bei Sauerstoff: 25

## 9.2.8 Tag-Kontrolle

Mit der Funktion legen Sie fest, welche Sensoren an Ihrem Gerät akzeptiert werden.

Tag" steht für die Bezeichnung einer Messstelle wie sie in vielen Bereichen der Prozessmesstechnik verwendet wird.

| Pfad: Menü/Setur  | /Eingänge  | / <sensortvn></sensortvn> | /Erweitertes | Setun |
|-------------------|------------|---------------------------|--------------|-------|
| i iuu. menu/ Secu | " Lingunge | / Schsortyp/              | LIWCIUCIUS   | Jetup |

| Funktion        | Optionen                                                         | Info                                                                                                    |
|-----------------|------------------------------------------------------------------|----------------------------------------------------------------------------------------------------|
| ▶ Tag-Kontrolle |                                                                  | Zusatzangabe am Display: zur Zeit verwendete Tag-Kon-<br>trolle                                                                                                    |
| Betriebsart     | Auswahl<br>• Aus<br>• Tag<br>• Gruppe<br>Werkseinstellung<br>Aus | Aus<br>Keine Tag-Kontrolle, alle Sensoren werden akzeptiert.<br>Tag<br>Nur Sensoren mit gleichem Tag werden akzeptiert.<br>Gruppe<br>Nur Sensoren der gleichen Tag-Gruppe werden akzep-<br>tiert.         |
| Tag             | Freitext<br><b>Werkseinstellung</b><br>EH_CSF48_                 | Geben Sie die Messstellenbezeichnung ein. Der Control-<br>ler prüft jeden anzuschließenden Sensor, ob dieser zur<br>Messstelle gehört und akzeptiert nur die Sensoren, die<br>den gleichen Tag aufweisen. |
| Gruppe          | Numerisch<br><b>Werkseinstellung</b><br>O                        |                                                                                                    |

#### 9.2.9 Sensorwechsel

Beim Wechsel des Sensors wird der letzte Messwert über die Holdfunktion beibehalten und löst keine Diagnosemeldung aus.

#### 9.2.10 Werkseinstellung Messwertverarbeitung

Sie haben hier die Möglichkeit, die Werkseinstellungen für den Sensoreingang wiederherzustellen. Bestätigen Sie dazu einfach die Rückfrage der Geräte-Software mit "OK" (Navigatorknopf drücken).

Es werden nur die Werkseinstellungen für diesen einen Eingang wiederhergestellt. Alle anderen Einstellungen bleiben unverändert.

#### 9.2.11 Werkseinstellung Sensor

Sie haben hier die Möglichkeit, die Sensor-Werkseinstellungen wiederherzustellen. Bestätigen Sie dazu einfach die Rückfrage der Geräte-Software mit "OK" (Navigatorknopf drücken). Es werden nur die Werkseinstellungen für den Sensor wiederhergestellt. Die Einstellungen des Eingangs bleiben unverändert.

# 10 Eingänge: pH/Redox

# 10.1 Grundeinstellungen

## 10.1.1 Sensoridentifizierung

#### Pfad: Menü/Setup/Eingänge/<Sensortyp>

| Funktion    | Optionen                                                    | Info                                                                                                    |
|-------------|-------------------------------------------------------------|----------------------------------------------------------------------------------------------------|
| Kanal       | Auswahl<br>• Ein<br>• Aus<br><b>Werkseinstellung</b><br>Ein | <b>Ein</b><br>Kanalanzeige im Messmodus eingeschaltet<br><b>Aus</b><br>Kanal wird im Messmodus nicht angezeigt, egal ob ein<br>Sensor angeschlossen ist oder nicht. |
| Sensortyp   | Nur lesen                                                   | Angeschlossener Sensortyp                                                                                                    |
| Bestellcode | Sensor angeschlossenen ist)                                 | Bestellcode des angeschlossenen Sensors                                                                                                    |

#### 10.1.2 Hauptmesswert

| Pfad: Menü/Setup/Eingänge/pH | I oder Redox oder pH/Redox |
|------------------------------|----------------------------|
|------------------------------|----------------------------|

| Funktion      | Optionen                                                                                                    | Info                                                                                                    |
|---------------|----------------------------------------------------------------------------------------------------|----------------------------------------------------------------------------------------------------|
| Hauptmesswert | Auswahl<br>• pH (nur pH-Sensor)<br>• mV<br>• % (nur Redoxsensor)<br>• Redox mV<br>(nur Kombisensor)<br>• Redox %<br>(nur Kombisensor)<br>• rH (nur Kombisensor)<br>• rH (h-Sensor und Kombi-<br>sensoren)<br>mV (Redoxsensor) | Wählen Sie, wie der Hauptmesswert angezeigt werden<br>soll.<br>Sie können sich den Hauptmesswert eines pH-Sensors<br>als pH-Wert anzeigen lassen oder als Rohwert in mV.<br>Beim Redoxsensor entscheiden Sie an dieser Stelle über<br>den Redox-Modus: mV oder %. Haben Sie einen Kombi-<br>sensor angeschlossen, steht Ihnen zusätzlich noch der<br>rH-Wert zur Auswahl.<br>Von dieser Auswahl hängen nachfolgende Einstellmög-<br>lichkeiten ab. |

## 10.1.3 Dämpfung

--> Kapitel "Eingänge: Allgemein/Wiederholt vorhandene Funktionen"  $\rightarrow$  🖹 87

#### 10.1.4 Manueller Hold

--> Kapitel "Eingänge: Allgemein/Wiederholt vorhandene Funktionen"  $\rightarrow$  🖹 87

# 10.2 Erweitertes Setup

# 10.2.1 Temperatur- und Mediumskompensation (nur pH)

#### Pfad: Menü/Setup/Eingänge/pH oder pH/Redox/Erweitertes Setup

| Funktion                                                                                                    | Optionen                                                                          | Info                                                                                                    |  |
|----------------------------------------------------------------------------------------------------|-----------------------------------------------------------------------------------|----------------------------------------------------------------------------------------------------|--|
| Temp.Kompensation                                                                                                    | Auswahl<br>• Aus<br>• Automatisch<br>• Manuell<br>Werkseinstellung<br>Automatisch | <ul> <li>Entscheiden Sie, wie Sie die Mediumstemperatur kompensieren wollen:</li> <li>automatisch über den Temperaturfühler Ihres Sensors (ATC)</li> <li>manuell durch Eingabe der Mediumstemperatur</li> <li>gar nicht.</li> </ul>      |  |
| Diese Einstellung bezieht sich nur auf die Kompensation während der Messung. Die Kompensation für die Kalbrie-<br>rung geben Sie in den Kalibriereinstellungen vor.                                                                       |                                                                                   |                                                                                                    |  |
| Mediumskompensation<br>nur pH-Sensor                                                                                                    | Auswahl<br>• Aus<br>• 2-Punkt<br>• Tabelle<br>Werkseinstellung<br>Aus             | Entnehmen Sie eine Probe aus dem Medium und<br>bestimmen Sie im Labor deren pH-Wert bei verschiede-<br>nen Temperaturen.<br>Entscheiden Sie, ob Sie über zwei Punkte oder über meh-<br>rere Punkte in einer Tabelle kompensieren wollen. |  |
| Bei steigenden Temperaturen verändert sich die Eigendissoziation des Wassers. Das Gleichgewicht verschiebt sich in Richtung der Protonen, der pH-Wert sinkt. Mit der Funktion "Mediumskompensation" können Sie diesen Effekt ausgleichen. |                                                                                   |                                                                                                    |  |
| Sensorinnenpuffer<br>(nur pH-Glas- oder Kombisen-<br>sor)                                                                                                    | pH 0 14<br>Werkseinstellung<br>pH 7,00                                            | Ändern Sie den Wert nur, wenn Sie einen Sensor mit<br>einem anderen Innenpuffer als pH 7 verwenden.                                                                                                    |  |

## 10.2.2 Messwertformate

#### Pfad: Menü/Setup/Eingänge/pH oder Redox oder pH/Redox/Erweitertes Setup

| Funktion                       | Optionen                   | Info                                                                                  |
|--------------------------------|----------------------------|---------------------------------------------------------------------------------------|
| Format Hauptmessw.<br>(nur pH) | Auswahl<br>• #.#<br>• #.## | Bestimmen Sie die Anzahl der Nachkommastellen für<br>die Anzeige des Hauptmesswertes. |
|                                | Werkseinstellung<br>#.#    |                                                                                       |
| Temperaturformat               | Auswahl<br>• #.#<br>• #.## | Wählen Sie, mit wieviel Nachkommastellen die Temperatur angezeigt werden soll.        |
|                                | Werkseinstellung<br>#.#    |                                                                                       |

## 10.2.3 Reinigung

--> Kapitel "Eingänge: Allgemein/Wiederholt vorhandene Funktionen"  $\rightarrow$  🖹 87

#### 10.2.4 Kalibriereinstellungen

#### Stabilitätskriterien

Sie definieren die zulässige Messwertschwankung, die in einem bestimmten Zeitfenster während der Kalibrierung nicht überschritten werden darf.

Bei Überschreitung der zulässigen Differenz wird die Kalibrierung nicht erlaubt und automatisch abgebrochen.

| Funktion               | Optionen                                   | Info                                                                                               |  |
|------------------------|--------------------------------------------|----------------------------------------------------------------------------------------------------|--|
| ▶ Stabilitätskriterien |                                            |                                                                                                    |  |
| Delta mV               | 1 10 mV<br><b>Werkseinstellung</b><br>1 mV | Zulässige Messwertschwankung während der Kalibrie-<br>rung                                         |  |
| Dauer                  | 10 60 s<br>Werkseinstellung<br>20 s        | Zeitfenster innerhalb dessen die zulässige Messwert-<br>schwankung nicht überschritten werden darf |  |

#### Puffererkennung (nur pH)

#### Automatische Puffererkennung

Damit ein Puffer richtig erkannt wird, darf das Messsignal max. 30 mV vom in der Puffertabelle hinterlegten Wert abweichen. Bei 25 °C entspricht dies ca. 0,5 pH. Würden beide Puffer - 9,00 und 9,20 - verwendet, gäbe es eine Überlappung der Signal-Intervalle und die Erkennung würde nicht funktionieren. Ein Puffer mit pH 9,00 würde daher vom Gerät als pH 9,20 erkannt. --> Verwenden Sie bei automatischer Puffererkennung nicht den Puffer mit pH 9,00.

| Pfad: Menü/Setup/Eingänge/pH oder pH/Redox/Erweitertes Setup/H | Kalibriereinstellungen |
|----------------------------------------------------------------|------------------------|
|----------------------------------------------------------------|------------------------|

| Funktion          | Optionen                                                                          | Info                                                                                                    |
|-------------------|-----------------------------------------------------------------------------------|----------------------------------------------------------------------------------------------------|
| Temp.Kompensation | Auswahl<br>• Aus<br>• Automatisch<br>• Manuell<br>Werkseinstellung<br>Automatisch | <ul> <li>Entscheiden Sie, wie Sie die Puffertemperatur kompensieren wollen:</li> <li>automatisch über den Temperaturfühler Ihres Sensors (ATC)</li> <li>manuell durch Eingabe der Puffertemperatur</li> <li>gar nicht.</li> </ul> |

| Funktion                                                                                                    | Optionen                                                                                                    | Info                                                                                                    |
|----------------------------------------------------------------------------------------------------|----------------------------------------------------------------------------------------------------|----------------------------------------------------------------------------------------------------|
| Temperatur<br><i>Temp.Kompensation="Manu-ell"</i><br>Diese Einstellung bezieht                                                                                                    | -50 250 °C (-58<br>482 °F)<br><b>Werkseinstellung</b><br>25 °C (77 °F)<br>sich nur auf die Kompensation                                                               | Geben Sie die Puffertemperatur an.<br>während der Kalibrierung, nicht im Messmodus. Die                                                                                                    |
| Kompensation im Messme                                                                                                    | odus nehmen Sie weiter unten                                                                                                    | im Menü vor.                                                                                                    |
| Puffererkennung                                                                                                    | Auswahl<br>• Fest<br>• Automatisch<br>( <i>nur pH-Glas oder Kombi-<br/>sensor</i> )<br>• Manuell<br>Werkseinstellung<br>Fest                                          | Fest<br>Sie wählen Werte aus einer Liste. Die Liste ist abhängig<br>von der Einstellung in "Pufferhersteller".<br>Automatisch ( <i>nur pH-Glas oder Kombisensor</i> )<br>Das Gerät erkennt die Puffer automatisch. Die Erken-<br>nung ist abhängig von der Einstellung in "Pufferherstel-<br>ler".<br>Manuell<br>Sie geben zwei beliebige Pufferwerte ein. Diese müssen<br>sich in ihrem pH-Wert unterscheiden.                                                                                                    |
| Pufferhersteller                                                                                                    | Auswahl<br>• Endress+Hauser<br>• Ingold/Mettler<br>• DIN 19266<br>• DIN 19267<br>• Merck/Riedel<br>• Hamilton<br>• Sonderpuffer<br>Werkseinstellung<br>Endress+Hauser | <ul> <li>Für folgende pH-Werte sind Temperaturtabellen intern<br/>hinterlegt:</li> <li>Endress+Hauser<br/>2,00 / 4,00 / 7,00 / (9,00) / 9,20 / 10,00 / 12,00</li> <li>Ingold/Mettler<br/>2,00 / 4,01 / 7,00 / 9,21</li> <li>DIN 19266<br/>1,68 / 4,01 / 6,86 / 9,18</li> <li>DIN 19267<br/>1,09 / 4,65 / 6,79 / 9,23 / 12,75</li> <li>Merck/Riedel<br/>2,00 / 4,01 / 6,98 / 8,95 / 12,00</li> <li>Hamilton<br/>1,09 / 1,68 / 2,00 / 3,06 / 4,01 / 5,00 / 6,00<br/>7,00 / 8,00 / 9,21 / 10,01 / 11,00 / 12,00</li> </ul> |
| Mit der Auswahl "Sonderpuffer" haben Sie die Möglichkeit, zwei eigene Puffer zu definieren. Dazu werden Ihnen zwei Tabellen angeboten, in denen Sie Wertepaare pH-Wert/Temperatur hinterlegen. |                                                                                                    |                                                                                                    |

#### Pfad: Menü/Setup/Eingänge/pH oder pH/Redox/Erweitertes Setup/Kalibriereinstellungen

## Kalibriertimer und Kalibriergültigkeit

--> Kapitel "Eingänge: Allgemein/Wiederholt vorhandene Funktionen"  $\rightarrow$  🖹 87

#### 10.2.5 Diagnose-Einstellungen

In diesem Menüzweig geben Sie Warngrenzen vor oder definieren wie und ob Diagnosewerkzeuge verwendet werden sollen.

Zu jeder Einstellung wird Ihnen der zugehörige Diagnosecode angezeigt.

### Sensor Check System (nur pH-Glas)

Das Sensor Check System (SCS) überwacht die Hochohmigkeit des pH-Glases. Alarmierung erfolgt bei Unterschreiten einer minimalen Impedanz oder Überschreiten einer maximalen Impedanz.

- Hauptursache sinkender Hochohmigkeit ist Glasbruch.
- Ursachen steigender Impedanz sind:
  - trockener Sensor
  - abgetragene pH-Glasmembran.

| Funktion                 | Optionen                                             | Info                                                                                                    |
|--------------------------|------------------------------------------------------|----------------------------------------------------------------------------------------------------|
| ▶ Glas-Imp. (SCS)        | 0 10000 ΜΩ                                           | Legen Sie Ihre Grenzwerte für die Impedanzüberwa-<br>chung des pH-Glases fest.                                                  |
| Grenzwertüberschreitung  | Auswahl<br>• Ein<br>• Aus<br>Werkseinstellung<br>Ein | Ein<br>SCS operiert mit den nachfolgenden Einstellungen der<br>oberen Warn- und Alarmgrenzen.<br>Aus<br>SCS ist ausgeschaltet.  |
| Obere Alarmgrenze        | <b>Werkseinstellung</b><br>2000 MΩ                   | Diagnosecode und zugehörender Meldungstext:<br>124 "Sensor Glas"                                                                |
| Obere Warngrenze         | <b>Werkseinstellung</b><br>1600 MΩ                   | Diagnosecode und zugehörender Meldungstext:<br>125 "Sensor Glas"                                                                |
| Grenzwertunterschreitung | Auswahl<br>• Ein<br>• Aus<br>Werkseinstellung<br>Ein | Ein<br>SCS operiert mit den nachfolgenden Einstellungen der<br>unteren Warn- und Alarmgrenzen.<br>Aus<br>SCS ist ausgeschaltet. |
| Untere Warngrenze        | Werkseinstellung $1 \text{ M}\Omega$                 | Diagnosecode und zugehörender Meldungstext:<br>123 "Sensor Glas"                                                                |
| Untere Alarmgrenze       | <b>Werkseinstellung</b><br>0 MΩ                      | Diagnosecode und zugehörender Meldungstext:<br>122 "Sensor Glas"                                                                |

| Pfad. Menü/Setu   | n/Fingänge/nH  | Joder nH/Redd    | v/Frweitertes Setu | /Diagnoseeinstellungen       |
|-------------------|----------------|------------------|--------------------|------------------------------|
| r rau. menu/ Secu | pr Emganger pr | i ouer priziteut | in menteries setup | <i>n</i> Diagnoseemstenungen |

Cobere und untere Grenzwerte lassen sich für das SCS unabhängig voneinander ein- oder ausschalten.

## Steigung (nur pH)

Die Steigung charakterisiert den Sensorzustand. Je größer die Abweichung vom Idealwert (59 mV/pH) desto schlechter der Sensorzustand.

| Funktion   | Optionen                        | Info                                                               |
|------------|---------------------------------|--------------------------------------------------------------------|
| ▶ Steigung | 5,00 99,00 mV/pH                | Legen Sie Ihre Grenzwerte für die Steigungsüberwa-<br>chung fest.  |
| Warngrenze | Werkseinstellung<br>55,00 mV/pH | Zugehörender Diagnosecode und Meldungstext:<br>509 "Sensor Kalib." |

#### Pfad: Menü/Setup/Eingänge/pH oder pH/Redox/Erweitertes Setup/Diagnoseeinstellungen

## Nullpunkt (nur pH-Glas) oder Arbeitspunkt (nur pH-ISFET)

#### pH-Glas-Sensoren

Der Nullpunkt charakterisiert den Zustand der Referenz des Sensors. Je größer die Abweichung vom Idealwert pH 7,00, desto schlechter der Zustand. Ursachen der Verschlechterung sind z.B. Ausbluten von KCl oder Referenz-Vergiftung.

Pfad: Menü/Setup/Eingänge/pH oder pH/Redox/Erweitertes Setup/Diagnoseeinstellungen

| Funktion                                                                                      | Optionen                                                           | Info                                                                                                    |
|-----------------------------------------------------------------------------------------------|--------------------------------------------------------------------|----------------------------------------------------------------------------------------------------|
| <ul> <li>Nullpunkt (pH-Glas oder<br/>Kombisensor)</li> <li>Arbeitspunkt (pH-ISFET)</li> </ul> | <b>pH-Glas</b><br>-2,00 16,00<br><b>pH-ISFET</b><br>-950 mV 950 mV | Legen Sie Ihre Grenzwerte für die Nullpunkt- bzw.<br>Arbeitspunktüberwachung fest.                             |
| Obere Warngrenze                                                                              | <b>Werkseinstellung</b><br>pH 8,00 / 300 mV                        | Zugehörender Diagnosecode und Meldungstext:<br>505 "Sensor Kalib." (pH-Glas)<br>515 "Sensor Kalib." (pH-ISFET) |
| Untere Warngrenze                                                                             | <b>Werkseinstellung</b><br>pH 6,00 / -300 mV                       | Zugehörender Diagnosecode und Meldungstext:<br>507 "Sensor Kalib." (pH-Glas)<br>517 "Sensor Kalib." (pH-ISFET) |

#### Sensor Condition Check (nur pH-Glas)

Sensor Condition Check (SCC) überwacht den Elektrodenzustand bzw. den Grad der Elektrodenalterung. Nach jeder Kalibrierung wird der Elektrodenzustand aktualisiert.

Hauptursachen verschlechterten Elektrodenzustandes:

- Glasmembran verblockt oder trocken
- Diaphragma (Referenz) verblockt

#### Abhilfemaßnahmen

- Reinigen bzw. regenieren Sie den Sensor.
- Wenn das erfolglos ist: tauschen Sie den Sensor aus.

| Funktion               | Optionen                                             | Info                                                                                     |
|------------------------|------------------------------------------------------|------------------------------------------------------------------------------------------|
| Sensor Condition Check |                                                      | Funktion nur ein-/ausschaltbar, nutzt interne Grenz-<br>werte                            |
| Funktion               | Auswahl<br>• Ein<br>• Aus<br>Werkseinstellung<br>Ein | Diagnosecodes und zugehörender Meldungstext:<br>127 "SCC genügend"<br>126 "SCC schlecht" |

| Pfad: Menü/Setup/ | /Eingänge/pH | oder pH/Redox/ | Erweitertes Set | tup/Diagnosee | instellungen |
|-------------------|--------------|----------------|-----------------|---------------|--------------|
| 1                 | J J I        | 1              |                 | 1 2           |              |

#### Redox-Messwert (nur Redox)

Sie können Grenzwerte festlegen, um Ihren Prozess zu überwachen. Wenn die Grenzen überoder unterschritten werden, wird eine entsprechende Diagnosemeldung ausgegeben.

| Pfad: Menü/Setup/Eingänge/Redox oder pH/Redox/Erweitert | tes Setup/Diagnoseeinstellunge | en |
|---------------------------------------------------------|--------------------------------|----|
|---------------------------------------------------------|--------------------------------|----|

| Funktion          | Optionen                          | Info                                                                |
|-------------------|-----------------------------------|---------------------------------------------------------------------|
| ▶ Redox-Messwert  |                                   | Legen Sie Ihre Grenzwerte zur Überwachung des Mess-<br>wertes fest. |
| Obere Warngrenze  | <b>Werkseinstellung</b><br>900 mV | Diagnosecode und zugehörender Meldungstext:<br>942 "Prozesswert"    |
| Untere Warngrenze | Werkseinstellung<br>-900 mV       | Diagnosecode und zugehörender Meldungstext:<br>943 "Prozesswert"    |

#### **Process Check System**

--> Kapitel "Eingänge: Allgemein/Wiederholt vorhandene Funktionen"  $\rightarrow$  🖹 87

#### Grenzwerte Betriebsstunden

Die gesamte Einsatzdauer des Sensors und sein Einsatz unter Extrembedingungen wird überwacht. Überschreitet die Einsatzdauer die definierten Schwellenwerte, gibt das Gerät eine entsprechende Diagnosemeldung aus.

Jeder Sensor hat eine begrenzte Lebenserwartung, die sehr stark von den Einsatzbedingungen abhängt. Indem Sie Warngrenzen für die Einsatzzeit unter Extrembedingungen festlegen, können Sie durch rechtzeitige Wartungsmaßnahmen den Betrieb Ihrer Messstelle ohne Ausfallzeiten sichern.

| Funktion                         | Optionen                                                    | Info                                                                                                    |
|----------------------------------|-------------------------------------------------------------|----------------------------------------------------------------------------------------------------|
| Grenzwerte Betriebsstunden       |                                                             | Legen Sie Ihre Grenzwerte für die Betriebsstundenüber-<br>wachung unter Extrembedingungen fest.                                                                                                    |
| 1 Der Einstellbereich für die Al | larm- und Warngrenzen der                                   | Betriebsstunden ist generell 1 50000 h.                                                                                                    |
| Funktion                         | Auswahl<br>• Ein<br>• Aus<br><b>Werkseinstellung</b><br>Ein | Ein<br>Der Einsatz des Sensor unter Extrembedingungen wird<br>überwacht, im Sensor protokolliert und Diagnosemel-<br>dungen werden am Controller ausgegeben.<br>Aus<br>Keine Diagnosemeldungen. Die Einsatzdauer unter Ext-<br>rembedingungen wird dennoch im Sensor protokolliert<br>und kann in den Sensorinformationen des Diagnoseme-<br>nüs gelesen werden. |
| ▶ Einsatzdauer                   |                                                             | gesamte Einsatzzeit des Sensors                                                                                                    |
| Warngrenze                       | <b>Werkseinstellung</b><br>10000 h                          | Diagnosecode und zugehörender Meldungstext:<br>199 "Betriebsstunden"                                                                                                    |
| ▶ Einsatz > 80°C                 |                                                             |                                                                                                    |
| Warngrenze                       | <b>Werkseinstellung</b><br>10000 h                          | Diagnosecode und zugehörender Meldungstext:<br>193 "Betriebsstunden"                                                                                                    |
| ► Einsatz > 100°C                |                                                             |                                                                                                    |
| Warngrenze                       | <b>Werkseinstellung</b><br>10000 h                          | Diagnosecode und zugehörender Meldungstext:<br>194 "Betriebsstunden"                                                                                                    |
| ► Einsatz < -300 mV              |                                                             | <i>nur pH</i> - oder Kombisensor                                                                                                    |
| Warngrenze                       | <b>Werkseinstellung</b><br>10000 h                          | Diagnosecode und zugehörender Meldungstext:<br>180 "Betriebsstunden"                                                                                                    |
| ► Einsatz > 300 mV               |                                                             | <i>nur pH</i> - oder Kombisensor                                                                                                    |
| Warngrenze                       | <b>Werkseinstellung</b><br>10000 h                          | Diagnosecode und zugehörender Meldungstext:<br>179 "Betriebsstunden"                                                                                                    |

#### Pfad: Menü/Setup/Eingänge/pH oder Redox oder pH/Redox/Erweitertes Setup/Diagnoseeinstellungen

#### Delta Steigung (nur pH)

Das Gerät ermittelt die Steigungsdifferenz von der letzten zur vorletzten Kalibrierung und gibt je nach Einstellung eine Warnung oder einen Alarm aus. Der Unterschied ist ein Maß für den Zustand des Sensors. Je größer die Änderung, desto größer ist der Verschleiß der pH empfindlichen Glasmembran durch chemischen Angriff oder Abrasion.

| Funktion         | Optionen                                             | Info                                                                          |
|------------------|------------------------------------------------------|-------------------------------------------------------------------------------|
| ▶ Delta Steigung | 0,10 10,00 mV/pH                                     | Legen Sie Ihre Grenzwerte für die Überwachung der<br>Steigungsdifferenz fest. |
| Funktion         | Auswahl<br>• Ein<br>• Aus<br>Werkseinstellung<br>Aus |                                                                               |
| Warngrenze       | Werkseinstellung<br>5,00 mV/pH                       | Diagnosecode und zugehörender Meldungstext:<br>518 "Sensor Kalib."            |

| Pfad: Menü/Setup | /Eingänge/pH | oder pH/Redox | /Erweitertes Setup | /Diagnoseeinste | llungen |
|------------------|--------------|---------------|--------------------|-----------------|---------|
| 1                | J J I        | 1             | 1                  |                 |         |

#### Delta Nullpunkt (nur pH-Glas) oder Delta Arbeitspunkt (nur pH-ISFET)

Das Gerät ermittelt den Unterschied von der letzten zur vorletzten Kalibrierung und gibt je nach Einstellung eine Warnung oder einen Alarm aus. Der Unterschied ist ein Maß für den Zustand des Sensors. Für pH-Glaselektroden gilt: Je größer die Änderung, desto größer ist der Verschleiß der Referenz durch vergiftende Ionen oder durch Ausbluten von KCl.

| Funktion                                                                                             | Optionen                                                      | Info                                                                                                    |
|----------------------------------------------------------------------------------------------------|---------------------------------------------------------------|----------------------------------------------------------------------------------------------------|
| <ul> <li>Delta Nullpunkt (pH-Glas<br/>oder Kombisensor) Delta<br/>Arbeitspunkt (pH-ISFET)</li> </ul> | <b>pH-Glas</b><br>pH 0,00 2,00<br><b>pH-ISFET</b><br>0 950 mV | Legen Sie Ihre Grenzwerte für die Überwachung der<br>Nullpunkts- bzw. Arbeitspunktsdifferenz fest.             |
| Funktion                                                                                             | Auswahl<br>• Ein<br>• Aus<br><b>Werkseinstellung</b><br>Aus   |                                                                                                    |
| Warngrenze                                                                                           | <b>Werkseinstellung</b><br>pH 0,50 / 25 mV                    | Diagnosecode und zugehörender Meldungstext:<br>520 "Sensor Kalib." (pH-Glas)<br>522 "Sensor Kalib." (pH-ISFET) |

Pfad: Menü/Setup/Eingänge/pH oder pH/Redox/Erweitertes Setup/Diagnoseeinstellungen

#### Sterilisierungen

--> Kapitel "Eingänge: Allgemein/Wiederholt vorhandene Funktionen" → 🖹 87

#### Diagnoseverhalten

--> Kapitel "Eingänge: Allgemein/Wiederholt vorhandene Funktionen"  $\rightarrow$  🖹 87

## 10.2.6 Tag-Kontrolle

--> Kapitel "Eingänge: Allgemein/Wiederholt vorhandene Funktionen"  $\rightarrow$  🖹 87

### 10.2.7 Sensorwechsel

--> Kapitel "Eingänge: Allgemein/Wiederholt vorhandene Funktionen"  $\rightarrow$  🖹 87

## 10.2.8 Werkseinstellung Messwertverarbeitung

--> Kapitel "Eingänge: Allgemein/Wiederholt vorhandene Funktionen"  $\rightarrow$  🖹 87

# 11 Eingänge: Leitfähigkeit

# 11.1 Grundeinstellungen

### 11.1.1 Sensoridentifizierung

#### Pfad: Menü/Setup/Eingänge/<Sensortyp>

| Funktion    | Optionen                                                             | Info                                                                                                    |
|-------------|----------------------------------------------------------------------|----------------------------------------------------------------------------------------------------|
| Kanal       | Auswahl<br>• Ein<br>• Aus<br><b>Werkseinstellung</b><br>Ein          | <b>Ein</b><br>Kanalanzeige im Messmodus eingeschaltet<br><b>Aus</b><br>Kanal wird im Messmodus nicht angezeigt, egal ob ein<br>Sensor angeschlossen ist oder nicht. |
| Sensortyp   | Nur lesen<br>(nur vorhanden, wenn ein<br>Sensor angeschlossenen ist) | Angeschlossener Sensortyp                                                                                                    |
| Bestellcode |                                                                      | Bestellcode des angeschlossenen Sensors                                                                                                    |

## 11.1.2 Dämpfung

--> Kapitel "Eingänge: Allgemein/Wiederholt vorhandene Funktionen"  $\rightarrow$  🖹 87

#### 11.1.3 Manueller Hold

--> Kapitel "Eingänge: Allgemein/Wiederholt vorhandene Funktionen"  $\rightarrow$  🖹 87

#### 11.1.4 Betriebsart und Zellkonstante

| Funktion      | Optionen                                                                                                    | Info                                                                                                    |
|---------------|----------------------------------------------------------------------------------------------------|----------------------------------------------------------------------------------------------------|
| Betriebsart   | Auswahl<br>• Leitfähigkeit<br>• Widerstand<br>( <i>nur Leitf.cond.</i> )<br>• Konzentration<br>( <i>nur Leitf.ind.</i> )<br>• TDS<br>( <i>nur Leitf.cond.</i> )<br>Werkseinstellung<br>Leitfähigkeit | Mit einem <b>konduktiven Leitfähigkeitssensor</b> können<br>Sie alternativ zur Leitfähigkeit auch den spezifischen<br>Widerstand und den Parameter TDS (Total Dissolved<br>Solids) messen.<br>Mit einem <b>induktiven Leitfähigkeitssensor</b> dagegen<br>können Sie alternativ zur Leitfähigkeit die Konzentra-<br>tion des Mediums bestimmen.<br><b>TDS</b><br>TDS steht für alle im Wasser enthaltenen anorganischen<br>und organischen Stoffe in ionischer, molekularer oder<br>mikrogranularer (<2 µm) Form.<br>Im Vergleich zu Labormethoden (Gravimetrie) führt die<br>TDS-Messung über die Leitfähigkeit zu einer maximalen<br>Messabweichung kleiner als 10%. |
| Zellkonstante | Nur lesen<br>(nur vorhanden, wenn ein<br>Sensor angeschlossen ist)                                                                                                    | Anzeige der Zellkonstante des angeschlossenen Sensors<br>(> Sensorzertifikat)                                                                                                    |

## 11.1.5 Einbaufaktor (nur induktive Sensoren)

Pfad: Menü/Setup/Eingänge/Leitfähigkeit

| Funktion     | Optionen                                                           | Info                                                                     |
|--------------|--------------------------------------------------------------------|--------------------------------------------------------------------------|
| Einbaufaktor | Nur lesen<br>(nur vorhanden, wenn ein<br>Sensor angeschlossen ist) | Anzeige des aktuellen Wertes. Ändert sich nur mit einer<br>Kalibrierung. |

Bei engen Einbauverhältnissen wird die Leitfähigkeitsmessung in der Flüssigkeit durch die Wand beeinflusst.

Dieser Effekt wird durch den Einbaufaktor kompensiert. Der Messumformer korrigiert die Zellkonstante durch Multiplikation mit dem Einbaufaktor.

Die Größe des Einbaufaktors hängt vom Durchmesser und der Leitfähigkeit des Rohrstutzens sowie dem Wandabstand des Sensors ab.

Bei ausreichendem Wandabstand (a > 15 mm (0,59"), ab DN 80) kann der Einbaufaktor f unberücksichtigt bleiben (f = 1,00).

Bei kleineren Wandabständen wird der Einbaufaktor für elektrisch isolierende Rohre größer (f > 1), im Fall elektrisch leitender Rohre kleiner (f < 1).

Er kann mittels Kalibrierlösungen gemessen oder näherungsweise aus dem folgenden Diagramm bestimmt werden.

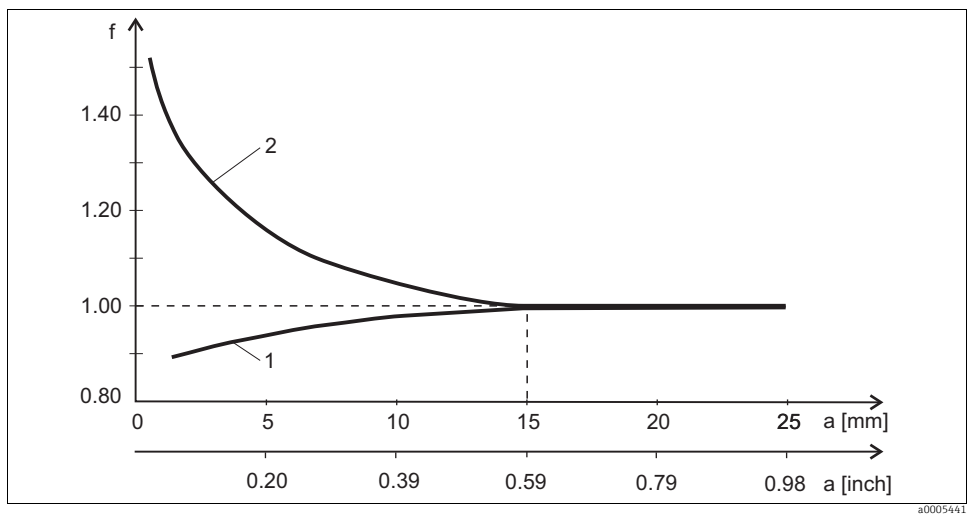

Abb. 15: Abhängigkeit des Einbaufaktors f vom Wandabstand

1 Elektrisch leitende Rohrwand

2 Elektrisch isolierende Rohrwand

## 11.1.6 Konzentrationstabelle (nur induktive Sensoren)

| Funktion                                                           | Optionen                                                                                                    | Info                                                                                                    |
|--------------------------------------------------------------------|----------------------------------------------------------------------------------------------------|----------------------------------------------------------------------------------------------------|
| KonzTabelle<br>(Betriebsart=Konzentration)                         | Auswahl<br>NaOH 015%<br>HCl 020%<br>HNO3 025%<br>HNO3 2430%<br>H2SO4 028%<br>H2SO4 4080%<br>H2SO4 4080%<br>H3PO4 040%<br>NaCl 026%<br>Benutzertabelle 1<br>Benutzertabelle 2<br>Benutzertabelle 3<br>Benutzertabelle 4<br>Werkseinstellung<br>NaOH 015% | Werksseitig hinterlegte Konzentrationstabellen:<br>NaOH: 0 15%, 0 100 °C (32 212 °F)<br>HCl: 0 20%, 0 65 °C (32 149 °F)<br>HNO <sub>3</sub> : 0 25%, 2 80 °C (36 176 °F)<br>H <sub>2</sub> SO <sub>4</sub> : 0 28%, 0 100 °C (32 212 °F)<br>H <sub>2</sub> SO <sub>4</sub> : 40 80%, 0 100 °C (32 212 °F)<br>H <sub>3</sub> SO <sub>4</sub> : 93 100%, 0 100 °C (32 212 °F)<br>H <sub>3</sub> PO <sub>4</sub> : 0 40%, 2 80 °C (36 176 °F)<br>NaCl: 0 26%, 2 80 °C (36 176 °F) |
| TempKompModus<br>(Betriebsart=Konzentration)                       | Auswahl <ul> <li>mit TempKomp.</li> <li>ohne TempKomp.</li> </ul> Werkseinstellung                                                                                                    | Wählen Sie nur in sehr engen Temperaturbereichen<br>"ohne TempKomp.".<br>In allen anderen Fällen: "mit TempKomp.".                                                                                                    |
|                                                                    | mit TempKomp.                                                                                                    |                                                                                                    |
| Tabellenname<br>(KonzTabelle=eine der<br>Benutzertabellen)         | Freitext, 16 Zeichen                                                                                                    | Vergeben Sie einen für Sie sinnvollen Namen für die<br>ausgewählte Tabelle.                                                                                                    |
| ▶ Tabelle bearbeiten<br>(KonzTabelle=eine der<br>Benutzertabellen) | 3-spaltige Tabelle                                                                                                    | Vergeben Sie für eine bestimmte Temperatur jeweils<br>Leitfähigkeits- und Konzentrations-Wertepaare.                                                                                                    |
| KonzEinheit<br>(Betriebsart=Konzentration)                         | Nur lesen<br>%                                                                                                    | Dient nur der Information, es gibt keine Optionen.                                                                                                    |

#### Pfad: Menü/Setup/Eingänge/Leitfähigkeit

#### Beispiel einer Konzentrationstabelle:

| Leitfähigkeit (unkompen-<br>siert) | Konzentration | Temperatur |
|------------------------------------|---------------|------------|
| 1,000 mS/cm                        | 0,000 mg/l    | 0,00 °C    |
| 2,000 mS/cm                        | 0,000 mg/l    | 100,00 °C  |
| 100,0 mS/cm                        | 3,000 mg/l    | 0,00 °C    |
| 300,0 mS/cm                        | 3,000 mg/l    | 100,00 °C  |

Werte müssen stetig steigend oder stetig fallend sein.

## 11.1.7 Einheit und Format

| Pfad: Menü/Setu  | )/Eingänge   | /Leitfähigkeit |
|------------------|--------------|----------------|
| i iuu. menu betu | or minguinge | Deltimingheit  |

| Funktion                                                                           | Optionen                                                                                                    | Info                                                                                                    |
|------------------------------------------------------------------------------------|----------------------------------------------------------------------------------------------------|----------------------------------------------------------------------------------------------------|
| Format Hauptmessw.                                                                 | Auswahl<br>• Auto<br>• #<br>• #.#<br>• #.##<br>• #.###<br>Werkseinstellung<br>Auto                                                                                                    | Bestimmen Sie die Anzahl der Nachkommastellen.                                                                                                    |
| LeitfEinheit<br>(Betriebsart=Leitfähigkeit)<br>Einheit<br>(Betriebsart=Widerstand) | Auswahl<br>Leitfähigkeit/Widerstand<br>• Auto / Auto<br>• $\mu$ S/cm / M $\Omega$ m<br>• mS/cm / M $\Omega$ cm<br>• S/cm / $k\Omega$ cm<br>• $\mu$ S/m / $k\Omega$ m<br>• mS/m / $\Omega$ m<br>• S/m / $\Omega$ cm<br><b>Werkseinstellung</b><br>Auto / Auto | Die Auswahlliste hängt von der Betriebsart ab.<br>Sie können entweder zwischen Einheiten für die Leitfä-<br>higkeit oder für den spezifischen Widerstand wählen.<br>Bei Konzentrationsmessungen gibt es keine Optionen<br>und daher steht diese Funktion dann nicht zur Verfü-<br>gung. |

### 11.1.8 Temperaturkompensation

Temperaturkoeffizient  $\alpha$ = Änderung der Leitfähigkeit pro Grad Temperaturänderung:

 $\kappa(T) = \kappa(T_0)(1 + \alpha(T - T_0))$ 

 $\kappa(T)$  ... Leitfähigkeit bei der Prozesstemperatur T

 $\kappa(T_0)$  ... Leitfähigkeit bei der Referenztemperatur  $T_0$ 

Der Temperaturkoeffizient hängt sowohl von der chemischen Zusammensetzung der Lösung als auch von der Temperatur selbst ab.

#### Pfad: Menü/Setup/Eingänge/Leitfähigkeit

| Funktion                                        | Optionen                                                       | Info                                                                                                    |
|-------------------------------------------------|----------------------------------------------------------------|----------------------------------------------------------------------------------------------------|
| Temperaturquelle                                | Auswahl<br>• Sensor<br>• Manuell<br>Werkseinstellung<br>Sensor | <ul> <li>Entscheiden Sie, wie Sie die Mediumstemperatur kompensieren wollen:</li> <li>automatisch über den Temperaturfühler Ihres Sensors</li> <li>manuell durch Eingabe der Mediumstemperatur</li> </ul> |
| Mediumstemperatur<br>(Temperaturquelle=Manuell) | -50,0 250,0 °C<br>(-58,0 482,0 °F)                             | Geben Sie die Temperatur Ihres Mediums ein.                                                                                                    |
|                                                 | <b>Werkseinstellung</b><br>25,0 °C (77 °F)                     |                                                                                                    |

| Pfad   | Menii    | Setun  | /Fingänge | /Leitfähigk | oit |
|--------|----------|--------|-----------|-------------|-----|
| r rau. | INICIIU/ | Jetup/ | Lingange  | Leittaingk  | cπ  |

| Funktion                                    | Optionen                                                                                                    | Info                                                                                                    |
|---------------------------------------------|----------------------------------------------------------------------------------------------------|----------------------------------------------------------------------------------------------------|
| Kompensation<br>(Betriebsart=Leitfähigkeit) | Auswahl<br>• Keine<br>• Linear<br>• NaCl (IEC 746-3)<br>• Wasser ISO7888 (20°C)<br>• Wasser ISO7888 (20°C)<br>• Wasser ISO7888 (25°C)<br>• Reinstw. (NaCl)<br>• Reinstw. (NaCl)<br>• Benutzertabelle 1<br>• Benutzertabelle 2<br>• Benutzertabelle 3<br>• Benutzertabelle 4 | Für die Kompensation der Temperaturabhängigkeit ste-<br>hen verschiedene Methoden zur Wahl.<br>Entscheiden Sie in Abhängigkeit von Ihrem Prozess,<br>welche Kompensationsart Sie anwenden wollen.<br>Alternativ dazu können Sie auch "Keine" wählen und so<br>die unkompensierte Leitfähigkeit messen. |
|                                             | <b>Werkseinstellung</b><br>Linear                                                                                                    |                                                                                                    |

#### Lineare Temperaturkompensation

Die Veränderung zwischen zwei Temperaturpunkten wird als konstant angenommen, d. h.  $\alpha$  = const. Der Wert für Alpha bleibt im Sensor gespeichert und wird bei jeder Kalibrierung neu ermittelt.

#### Referenztemperatur und Alphakoeffizient (nur bei linearer Temperaturkompensation)

Alphakoeffizienten und Alpha-Referenztemperaturen Ihres Prozessmediums müssen bekannt sein. Typische Alphakoeffizienten bei einer Referenztemperatur von 25 °C sind:

- Salze (z.B. NaCl): ca. 2,1 %/K
- Laugen (z.B. NaOH): ca. 1,7 %/K
- Säuren (z.B. HNO<sub>3</sub>): ca. 1,3 %/K

| Pfad: | Menü/ | Setup/ | 'Eingär | 1ge/Le | itfähigkeit |
|-------|-------|--------|---------|--------|-------------|
|-------|-------|--------|---------|--------|-------------|

| Funktion     | Optionen                                          | Info                                                                                 |
|--------------|---------------------------------------------------|--------------------------------------------------------------------------------------|
| RefTemp.     | -5,0 100,0 °C<br>(23,0 212,0 °F)                  | Referenztemperatur für die Berechnung der temperatur-<br>kompensierten Leitfähigkeit |
|              | <b>Werkseinstellung</b><br>25,0 °C (77,0 °F)      |                                                                                      |
| Faktor Alpha | 0,000 20,000 %/K<br>Werkseinstellung<br>2,100 %/K | Eingabe des Leitfähigkeitskoeffizienten Ihres Prozess-<br>mediums                    |

## NaCl-Kompensation

Bei der NaCl-Kompensation (nach IEC 60746) ist eine feste nichtlineare Kurve hinterlegt, die den Zusammenhang zwischen Temperaturkoeffizient und Temperatur festlegt. Diese Kurve gilt für geringe Konzentrationen bis ca. 5 % NaCl.

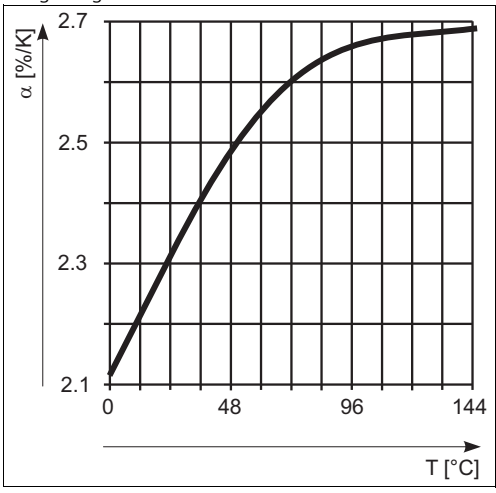

#### Kompensation für natürliche Wasser

Für die Temperaturkompensation in natürlichen Wassern ist eine nichtlineare Funktion nach ISO 7888 hinterlegt.

#### Reinstwasserkompensationen (für konduktive Sensoren)

Für Rein- und Reinstwasser sind Algorithmen hinterlegt, die die Eigendissoziation des Wassers und dessen starke Temperaturabhängigkeit berücksichtigen. Sie werden bis zu Leitfähigkeiten von ca. 100  $\mu$ S/cm verwendet.

- Reinstw. (NaCl): optimiert für pH-neutrale Verunreinigungen.
- Reinstw. (HCl): optimiert zur Messung der Säureleitfähigkeit nach einem Kationenaustauscher. Außerdem für Ammoniak (NH<sub>3</sub>) und Natronlauge (NaOH) geeignet.

## Benutzerdefinierte Tabellen

Sie können eine Funktion hinterlegen, die die Eigenschaften Ihres spezifischen Prozesses berücksichtigt. Ermitteln Sie dazu Wertepaare aus Temperatur T und Leitfähigkeit κmit:

- $\kappa(T_0)$  für die Referenztemperatur  $T_0$
- $\kappa(T)$  für die Temperaturen, die im Prozess auftreten

Für die in Ihrem Prozess relevanten Temperaturen errechnen Sie mit folgender Formel die  $\alpha$ -Werte:

 $\alpha = \frac{100\%}{\kappa(T_0)} \cdot \frac{\kappa(T) - \kappa(T_0)}{T - T_0}; T \neq T_0$ 

Werte müssen stetig steigend oder stetig fallend sein.
| Funktion                                                            | Optionen                                                                                                    | Info                                                                                                    |
|---------------------------------------------------------------------|----------------------------------------------------------------------------------------------------|----------------------------------------------------------------------------------------------------|
| TempKompModus<br>(Kompensation=eine der<br>Benutzertabellen)        | Auswahl<br>• Leitfähigkeit<br>• Koeff. Alpha<br><b>Werkseinstellung</b><br>Leitfähigkeit                                                           | Leitfähigkeit<br>Sie geben Temperatur, Leitfähigkeit und unkompen-<br>sierte Leitfähigkeit an. Empfohlen für weite Messberei-<br>che und kleine Messwerte.<br>Koeff. Alpha<br>Sie geben als Wertepaare einen Alphawert und die<br>dazugehörige Temperatur an. |
| Tabellenname<br>(Kompensation=eine der<br>Benutzertabellen)         | Freitext, 16 Zeichen                                                                                                    | Vergeben Sie einen für Sie sinnvollen Namen für die ausgewählte Tabelle.                                                                                                    |
| ▶ Tabelle bearbeiten<br>(Kompensation=eine der<br>Benutzertabellen) | <ul> <li>Temperatur</li> <li>Leitfähigkeit</li> <li>Temperaturkomp. Leitf.</li> <li>bzw.</li> <li>Temperatur</li> <li>Koeffizient Alpha</li> </ul> | Maximale Zeilenanzahl: 25<br>Der Tabellentyp hängt ab von der Auswahl unter<br>"TempKompModus".                                                                                                    |

#### Pfad: Menü/Setup/Eingänge/Leitfähigkeit

# 11.2 Erweitertes Setup

#### 11.2.1 Temperaturformat

#### Pfad: Menü/Setup/Eingänge/<Sensortyp>/Erweitertes Setup

| Funktion         | Optionen                   | Info                                                                                |
|------------------|----------------------------|-------------------------------------------------------------------------------------|
| Temperaturformat | Auswahl<br>• #.#<br>• #.## | Wählen Sie, mit wieviel Nachkommastellen die Tempe-<br>ratur angezeigt werden soll. |
|                  | Werkseinstellung<br>#.#    |                                                                                     |

## 11.2.2 Reinigung

--> Kapitel "Eingänge: Allgemein/Wiederholt vorhandene Funktionen"  $\rightarrow$  🖹 87

#### 11.2.3 Diagnose-Einstellungen

In diesem Menüzweig geben Sie Warngrenzen vor oder definieren wie und ob Diagnosewerkzeuge verwendet werden sollen.

Zu jeder Einstellung wird Ihnen der zugehörige Diagnosecode angezeigt.

#### Process Check System

#### Grenzwerte Betriebsstunden

Die gesamte Einsatzdauer des Sensors und sein Einsatz unter Extrembedingungen wird überwacht. Überschreitet die Einsatzdauer die definierten Schwellenwerte, gibt das Gerät eine entsprechende Diagnosemeldung aus.

i

Jeder Sensor hat eine begrenzte Lebenserwartung, die sehr stark von den Einsatzbedingungen abhängt. Indem Sie Warngrenzen für die Einsatzzeit unter Extrembedingungen festlegen, können Sie durch rechtzeitige Wartungsmaßnahmen den Betrieb Ihrer Messstelle ohne Ausfallzeiten sichern.

| Funktion                       | Optionen                                                    | Info                                                                                                    |
|--------------------------------|-------------------------------------------------------------|----------------------------------------------------------------------------------------------------|
| ▶ Grenzwerte Betriebsstunden   |                                                             |                                                                                                    |
| Der Einstellbereich für die Al | arm- und Warngrenzen der                                    | Betriebsstunden ist generell 1 50000 h.                                                                                                    |
| Funktion                       | Auswahl<br>• Ein<br>• Aus<br><b>Werkseinstellung</b><br>Aus | Ein<br>Der Einsatz des Sensor unter Extrembedingungen wird<br>überwacht, im Sensor protokolliert und Diagnosemel-<br>dungen werden am Controller ausgegeben.<br>Aus<br>Keine Diagnosemeldungen. Die Einsatzdauer unter Ext-<br>rembedingungen wird dennoch im Sensor protokolliert<br>und kann in den Sensorinformationen des Diagnoseme-<br>nüs gelesen werden. |
| ▶ Einsatzdauer                 |                                                             | gesamte Einsatzzeit des Sensors                                                                                                    |
| Warngrenze                     | <b>Werkseinstellung</b><br>10000 h                          | Diagnosecode und zugehörender Meldungstext:<br>199 "Betriebsstunden"                                                                                                    |
| ► Einsatz > 80°C               |                                                             |                                                                                                    |
| Warngrenze                     | <b>Werkseinstellung</b><br>10000 h                          | Diagnosecode und zugehörender Meldungstext:<br>193 "Betriebsstunden"                                                                                                    |
| ► Einsatz > 120°C              |                                                             | Nur konduktive Sensoren                                                                                                    |
| Warngrenze                     | <b>Werkseinstellung</b><br>10000 h                          | Diagnosecode und zugehörender Meldungstext:<br>195 "Betriebsstunden"                                                                                                    |
| ► Einsatz > 125°C              |                                                             | Nur induktive Sensoren                                                                                                    |
| Warngrenze                     | <b>Werkseinstellung</b><br>10000 h                          | Diagnosecode und zugehörender Meldungstext:<br>196 "Betriebsstunden"                                                                                                    |
| ▶ Einsatz > 140°C              |                                                             | Nur konduktive Sensoren                                                                                                    |
| Warngrenze                     | <b>Werkseinstellung</b><br>10000 h                          | Diagnosecode und zugehörender Meldungstext:<br>197 "Betriebsstunden"                                                                                                    |
| ► Einsatz > 150°C              |                                                             | Nur induktive Sensoren                                                                                                    |
| Warngrenze                     | Werkseinstellung<br>10000 h                                 | Diagnosecode und zugehörender Meldungstext:<br>198 "Betriebsstunden"                                                                                                    |

#### Pfad: Menü/Setup/Eingänge/Leitfähigkeit/Erweitertes Setup/Diagnoseeinstellungen

| Funktion                    | Optionen                           | Info                                                                 |
|-----------------------------|------------------------------------|----------------------------------------------------------------------|
| ▶ Einsatz > 80°C < 100nS/cm |                                    | Nur konduktive Sensoren                                              |
| Warngrenze                  | <b>Werkseinstellung</b><br>10000 h | Diagnosecode und zugehörender Meldungstext:<br>187 "Betriebsstunden" |
| ► Einsatz < 5°C             |                                    | Nur induktive Sensoren                                               |
| Warngrenze                  | Werkseinstellung<br>10000 h        | Diagnosecode und zugehörender Meldungstext:<br>188 "Betriebsstunden" |

#### Pfad: Menü/Setup/Eingänge/Leitfähigkeit/Erweitertes Setup/Diagnoseeinstellungen

#### Sterilisierungen

--> Kapitel "Eingänge: Allgemein/Wiederholt vorhandene Funktionen" → 🖹 87

#### Diagnoseverhalten

--> Kapitel "Eingänge: Allgemein/Wiederholt vorhandene Funktionen"  $\rightarrow$  🖹 87

#### Polarisationserkennung (nur konduktive Sensoren)

Infolge des Stromflusses durch die Grenzfläche Elektrolyt/Elektrode spielen sich an dieser Grenzfläche Reaktionen ab, die das Auftreten zusätzlicher Spannungen zur Folge haben. Diese sogenannten Polarisationseffekte begrenzen den Messbereich konduktiver Sensoren. Die sensorabhängige Kompensation erhöht die Messgenauigkeit an den Messbereichsgrenzen.

Der Controller erkennt den Memosens-Sensor und verwendet automatisch die passende Kompensation. Die Messbereichsgrenzen des Sensors können Sie unter Diagnose/Sensorinformationen/Sensorspezifikationen nachlesen.

| Funktion               | Optionen                       | Info                                                              |
|------------------------|--------------------------------|-------------------------------------------------------------------|
| Polarisationserkennung | Auswahl<br>• Ein<br>• Aus      | Diagnosecode und zugehörender Meldungstext:<br>168 "Polarisation" |
|                        | <b>Werkseinstellung</b><br>Aus |                                                                   |

Pfad: Men "u/Setup/Eing" ange/Leitf" a higher it/Erweitertes Setup/Diagnosee instellungen/Polarisationserkennung term in term in ter

#### 11.2.4 Pharma-Wasser

Hier treffen Sie Einstellungen zur Überwachung von Pharmawässern nach United States Pharmacopeia (USP) bzw. European Pharmacopeia (EP).

Für die Grenzwertfunktionen werden der unkompensierte Leitfähigkeitswert und die Temperatur gemessen. Die Messwerte werden mit den in den Standards festgelegten Tabellen verglichen. Bei Grenzwertüberschreitung wird ein Alarm ausgelöst. Darüber hinaus können Sie einen Voralarm (Warngrenze) einstellen, der unerwünschte Betriebszustände vor deren Eintreten anzeigt.

| Funktion   | Optionen                                                     | Info                                                                                                    |
|------------|--------------------------------------------------------------|----------------------------------------------------------------------------------------------------|
| Funktion   | Auswahl<br>• Aus<br>• EP<br>• USP<br>Werkseinstellung<br>Aus | Die Alarmwerte sind geräteintern gespeichert, gemäß<br>den Vorgaben von USP bzw. EP.<br>Sie bestimmen für die Warngrenze in % vom Alarmwert.                                                                            |
| Warngrenze | 10,0 99,9 %<br>Werkseinstellung<br>80,0 %                    | Diagnosecode und zugehörender Meldungstext:<br>915 "USP / EP Warnung"<br>Bei Überschreiten der softwareseitig hinterlegten<br>Alarmwerte nach USP oder EP wird die Diagnosemel-<br>dung 914 "USP / EP Alarm" abgesetzt. |

| Pfad: Menü/Setup/Eingänge/Leitfähigkeit/Erweite | ertes Setup/Diagnoseeinstellungen/Pharma-Wass |
|-------------------------------------------------|-----------------------------------------------|
|-------------------------------------------------|-----------------------------------------------|

#### 11.2.5 Tag-Kontrolle

--> Kapitel "Eingänge: Allgemein/Wiederholt vorhandene Funktionen"  $\rightarrow$  🖹 87

#### 11.2.6 Sensorwechsel

--> Kapitel "Eingänge: Allgemein/Wiederholt vorhandene Funktionen" → 🖹 87

#### 11.2.7 Werkseinstellung Messwertverarbeitung

--> Kapitel "Eingänge: Allgemein/Wiederholt vorhandene Funktionen"  $\rightarrow$  🖹 87

## 11.2.8 Werkseinstellung Sensor (nur CLS50D)

# 12 Eingänge: Sauerstoff

## 12.1 Grundeinstellungen

#### 12.1.1 Sensoridentifizierung

#### Pfad: Menü/Setup/Eingänge/<Sensortyp>

| Funktion    | Optionen                                                    | Info                                                                                                    |
|-------------|-------------------------------------------------------------|----------------------------------------------------------------------------------------------------|
| Kanal       | Auswahl<br>• Ein<br>• Aus<br><b>Werkseinstellung</b><br>Ein | <b>Ein</b><br>Kanalanzeige im Messmodus eingeschaltet<br><b>Aus</b><br>Kanal wird im Messmodus nicht angezeigt, egal ob ein<br>Sensor angeschlossen ist oder nicht. |
| Sensortyp   | Nur lesen                                                   | Angeschlossener Sensortyp                                                                                                    |
| Bestellcode | Sensor angeschlossenen ist)                                 | Bestellcode des angeschlossenen Sensors                                                                                                    |

#### 12.1.2 Hauptmesswert

#### Pfad: Menü/Setup/Eingänge/DO

| Funktion      | Optionen                                                                                                    | Info                                                                                                    |
|---------------|----------------------------------------------------------------------------------------------------|----------------------------------------------------------------------------------------------------|
| Hauptmesswert | Auswahl<br>Konzentration Flüssigkeit<br>Konzentration Gas<br>Sättigung<br>Partialdruck<br>Rohwert nA (nur Sau-<br>erst. (amp.))<br>Rohwert µs (nur Sauerst.<br>(opt.)) | Entscheiden Sie, wie Sie sich den Hauptmesswert dar-<br>stellen lassen wollen. Von dieser Einstellung hängen<br>weitere Funktionen, z.B. die Einstellung der Einheit, ab. |
|               | <b>Werkseinstellung</b><br>Konzentration Flüssigkeit                                                                                                    |                                                                                                    |

## 12.1.3 Dämpfung

## 12.1.4 Einheit

#### Pfad: Menü/Setup/Eingänge/DO

| Funktion                                                                                            | Optionen                                                                                                    | Info |
|----------------------------------------------------------------------------------------------------|----------------------------------------------------------------------------------------------------|------|
| Funktion<br>Einheit<br>Hauptmesswert="Konzentra-<br>tion Flüssigkeit" oder "Konzent-<br>ration Gas" | Optionen<br>Auswahl<br>(Hauptmesswert="Konzent-<br>ration Flüssigkeit")<br>• mg/l<br>• µg/l<br>• ppm<br>• ppb<br>Auswahl<br>(Hauptmesswert="Konzent-<br>ration Gas")<br>• %Vol<br>• ppmVol (Hauptmess-<br>wert="Konzentration Gas")<br>Werkseinstellung | Info |
|                                                                                                    | %Vol                                                                                                    |      |

## 12.1.5 Manueller Hold

--> Kapitel "Eingänge: Allgemein/Wiederholt vorhandene Funktionen"  $\rightarrow$  🖹 87

## 12.2 Erweitertes Setup

## 12.2.1 Temperaturkompensation (nur amperometrische Sensoren)

#### Pfad: Menü/Setup/Eingänge/DO/Erweitertes Setup

| Funktion                                       | Optionen                                                                     | Info                                                                                                    |
|------------------------------------------------|------------------------------------------------------------------------------|----------------------------------------------------------------------------------------------------|
| Temp.Kompensation                              | Auswahl<br>• Automatisch<br>• Manuell<br>Werkseinstellung<br>Automatisch     | <ul> <li>Entscheiden Sie, wie Sie die Mediumstemperatur kompensieren wollen:</li> <li>Automatisch über den Temperaturfühler Ihres Sensors<br/>Die Temperatur wird dadurch immer nach dem aktuellen Temperaturwert kompensiert.</li> <li>Manuell durch Eingabe der Mediumstemperatur<br/>Der Messwert wird dabei immer gegen den eingegebenen Wert kompensiert, z.B. bei Zu- und Ablaufkontrollen einer Kühlanlage.</li> </ul> |
| Temperatur<br>(Temp.Kompensation=Manu-<br>ell) | 0,0 80,0 °C<br>(32,0 176,0 °F)<br><b>Werkseinstellung</b><br>20,0 °C (68 °F) | Geben Sie die Temperatur Ihres Mediums ein oder eine<br>andere Temperatur, auf die Sie Bezug nehmen wollen.                                                                                                    |

## 12.2.2 Messwertformate

| Funktion           | Optionen                                                                 | Info                                                                                  |
|--------------------|--------------------------------------------------------------------------|---------------------------------------------------------------------------------------|
| Format Hauptmessw. | Auswahl<br>• #,#<br>• #,##<br>• #,###<br>• #<br>Werkseinstellung<br>#,## | Bestimmen Sie die Anzahl der Nachkommastellen für<br>die Anzeige des Hauptmesswertes. |
| Temperaturformat   | Auswahl<br>• #,#<br>• #.##<br>Werkseinstellung<br>#.#                    | Wählen Sie, mit wieviel Nachkommastellen die Tempe-<br>ratur angezeigt werden soll.   |

Pfad: Menü/Setup/Eingänge/DO oder Chlor/Erweitertes Setup<sup>1)</sup>

1) Reihenfolge der beiden Menüfunktionen ist bei Chlor umgekehrt

## 12.2.3 Mediumskompensation (im Prozess)

| Funktion                    | Optionen                                                                                | Info                                                                                                    |
|-----------------------------|-----------------------------------------------------------------------------------------|----------------------------------------------------------------------------------------------------|
| Mediumsdruck                | Auswahl<br>• Prozessdruck<br>• Luftdruck<br>• Ortshöhe<br>Werkseinstellung<br>Luftdruck |                                                                                                    |
| Ortshöhe                    | -300 4000 m                                                                             | Geben Sie die Ortshöhe <b>oder</b> den durchschnittlichen                                                           |
| Mediumsdruck="Ortshöhe"     | <b>Werkseinstellung</b><br>0 m                                                          | Wenn Sie die Ortshöhe angeben, wird der durchschnitt-<br>liche Luftdruck aus der barometrischen Höhenformel         |
| Luftdruck oder Prozessdruck | <i>Mediumsdruck="Luftdruck"</i><br>500 1200 hPa                                         | berechnet und umgekehrt.<br>Wenn Sie über den Prozessdruck kompensieren, geben                                      |
|                             | Mediumsdruck="Prozess-                                                                  | keit von der Ortshöhe existiert dann nicht.                                                                         |
|                             | 500 9999 hPa                                                                            |                                                                                                    |
|                             | <b>Werkseinstellung</b><br>1013 hPa                                                     |                                                                                                    |
| Salinität                   | 0 40 g/kg                                                                               | Der Einfluss des Salzgehalts auf die Sauerstoffmessung                                                              |
|                             | <b>Werkseinstellung</b><br>0 g/kg                                                       | ward hat dieser Funktion Kompensiert. Beispiel: Meeres-<br>wassermessungen nach Kopenhagener Standard (30<br>g/kg). |

## 12.2.4 Reinigung

| Funktion                                                                           | Optionen                                                                                                    | Info                                                                                                    |
|------------------------------------------------------------------------------------|----------------------------------------------------------------------------------------------------|----------------------------------------------------------------------------------------------------|
| Reinigung                                                                          | Auswahl<br>• Keine<br>• Reinigung 1<br>• Reinigung 2<br>• Reinigung 3<br>• Reinigung 4<br>Werkseinstellung<br>Keine | <ul> <li>Wählen Sie ein Reinigungsprogramm.</li> <li>Dieses wird ausgeführt: <ul> <li>im festgelegten Intervall</li> <li>Dazu muss das Reinigungsprogramm gestartet sein.</li> </ul> </li> <li>wenn eine Diagnosemeldung am Kanal anliegt und für diese Meldung eine Reinigung festgelegt wurde (&gt; "Eingänge/Diagnoseeinstellungen/Diagnoseverhalten").</li> </ul> |
| Die Reinigungsprogramme definieren Sie im Menü "Setup/Zusatzfunktionen/Reinigung". |                                                                                                    |                                                                                                    |

## 12.2.5 Kalibriereinstellungen

#### Stabilitätskriterien

Sie definieren die zulässige Messwertschwankung, die in einem bestimmten Zeitfenster während der Kalibrierung nicht überschritten werden darf.

Bei Überschreitung der zulässigen Differenz wird die Kalibrierung nicht erlaubt und automatisch abgebrochen.

| Funktion               | Optionen                                         | Info                                                                                                    |
|------------------------|--------------------------------------------------|----------------------------------------------------------------------------------------------------|
| ▶ Stabilitätskriterien |                                                  |                                                                                                    |
| Delta Signal           | 0,1 2,0 %<br>Werkseinstellung<br>0,2 %           | Zulässige Messwertschwankung während der Kalibrie-<br>rung. Bei amperometrischen Sensoren auf den Rohwert<br>in nA bezogen, bei optischen Sensoren bezogen auf den<br>Partialdruck. |
| Delta Temperatur       | 0,10 2,00 K<br><b>Werkseinstellung</b><br>0,50 K | Zulässige Temperaturschwankung während der Kalib-<br>rierung                                                                                                    |
| Dauer                  | 5 60 s<br><b>Werkseinstellung</b><br>20 s        | Zeitfenster innerhalb dessen die zulässige Messwert-<br>schwankung nicht überschritten werden darf                                                                                  |

#### Pfad: Menü/Setup/Eingänge/Sauerst./Erweitertes Setup/Kalibriereinstellungen

## Mediumskompensation (bei der Kalibrierung)

| Funktion                    | Optionen                                               | Info                                                                                                    |
|-----------------------------|--------------------------------------------------------|----------------------------------------------------------------------------------------------------|
| Mediumsdruck                | Auswahl<br>• Prozessdruck<br>• Luftdruck<br>• Ortshöhe |                                                                                                    |
|                             | <b>Werkseinstellung</b><br>Luftdruck                   |                                                                                                    |
| Ortshöhe                    | -300 4000 m                                            | Geben Sie die Ortshöhe <b>oder</b> den durchschnittlichen                                                                                                   |
| Mediumsdruck="Ortshöhe"     | <b>Werkseinstellung</b><br>0 m                         | Luftdruck ein (gegenseitig abhängige Werte).<br>Wenn Sie die Ortshöhe angeben, wird der durchschnitt-<br>liche Luftdruck aus der barometrischen Höhenformel |
| Luftdruck oder Prozessdruck | Mediumsdruck="Luftdruck"<br>500 1200 hPa               | berechnet und umgekehrt.<br>Wenn Sie über den Prozessdruck kompensieren, geben<br>Sie hier den Druck in Ihrem Prozess ein Fine Abhängig-                    |
|                             | Mediumsdruck="Prozess-<br>druck"<br>500 9999 hPa       | keit von der Ortshöhe existiert dann nicht.                                                                                                    |
|                             | <b>Werkseinstellung</b><br>1013 hPa                    |                                                                                                    |
| Rel. Luftf. (Luft var.)     | 0100%                                                  |                                                                                                    |
|                             | Werkseinstellung<br>100 %                              |                                                                                                    |

Pfad: Menü/Setup/Eingänge/DO/Erweitertes Setup/Kalibriereinstellungen

## Kalibriertimer und Kalibriergültigkeit

--> Kapitel "Eingänge: Allgemein/Wiederholt vorhandene Funktionen"  $\rightarrow$  🖹 87

## 12.2.6 Diagnose-Einstellungen

In diesem Menüzweig geben Sie Warngrenzen vor oder definieren wie und ob Diagnosewerkzeuge verwendet werden sollen.

Zu jeder Einstellung wird Ihnen der zugehörige Diagnosecode angezeigt.

## Steigung

Die (relative) Steigung charakterisiert den Sensorzustand. Abnehmende Werte deuten auf einen Verbrauch an Elektrolyt hin. Über die Vorgabe von Grenzwerten und die dadurch ausgelösten Diagnosemeldungen können Sie steuern, wenn ein Elektrolytwechsel geboten ist.

Pfad: Menü/Setup/Eingänge/DO/Erweitertes Setup/Diagnoseeinstellungen

| Funktion   | Optionen    | Info                                                                         |
|------------|-------------|------------------------------------------------------------------------------|
| ▶ Steigung | 0,0 200,0 % | Legen Sie die Grenzwerte für die Steigungsüberwachung<br>Ihres Sensors fest. |

| Funktion          | Optionen                    | Info                                                               |
|-------------------|-----------------------------|--------------------------------------------------------------------|
| Obere Warngrenze  | Werkseinstellung<br>140,0 % | Diagnosecode und zugehörender Meldungstext:<br>511 "Sensor Kalib." |
| Untere Warngrenze | Werkseinstellung<br>60,0 %  | Diagnosecode und zugehörender Meldungstext:<br>509 "Sensor Kalib." |

#### Pfad: Menü/Setup/Eingänge/DO/Erweitertes Setup/Diagnoseeinstellungen

#### Delta Steigung (nur amperometrische Sensoren)

Das Gerät ermittelt die Steigungsdifferenz von der letzten zur vorletzten Kalibrierung und gibt je nach Einstellung eine Warnung oder einen Alarm aus. Der Unterschied ist ein Maß für den Zustand des Sensors. Eine größer werdende Änderung deutet auf Belagsbildung auf der Sensormembran oder auf Vergiftung des Elektrolyten hin. Wechseln Sie Membran und Elektrolyt entsprechend den Anweisungen der Sensor-Betriebsanleitung.

| Pfad: Menü/Setup/Eingänge/DO/Erweitertes Se | Setup/Diagno | seeinstellungen |
|---------------------------------------------|--------------|-----------------|
|---------------------------------------------|--------------|-----------------|

| Funktion         | Optionen                                             | Info                                                                           |
|------------------|------------------------------------------------------|--------------------------------------------------------------------------------|
| ▶ Delta Steigung | 0,0 50,0 %                                           | Legen Sie die Grenzwerte für die Überwachung der Stei-<br>gungsdifferenz fest. |
| Funktion         | Auswahl<br>• Ein<br>• Aus<br>Werkseinstellung<br>Ein |                                                                                |
| Warngrenze       | Werkseinstellung<br>5,0 %                            | Diagnosecode und zugehörender Meldungstext:<br>518 "Sensor Kalib."             |

#### Nullpunkt (nur amperometrische Sensoren)

Der Nullpunkt entspricht dem Sensorsignal, das in einem Medium in Abwesenheit von Sauerstoff gemessen wird. Sie können den Nullpunkt in sauerstofffreiem Wasser oder hochreinem Stickstoff kalibrieren. Dies verbessert die Messgenauigkeit im Spurenbereich.

#### Pfad: Menü/Setup/Eingänge/DO/Erweitertes Setup/Diagnoseeinstellungen

| Funktion    | Optionen                          | Info                                                                         |
|-------------|-----------------------------------|------------------------------------------------------------------------------|
| ▶ Nullpunkt | 0,0 10,0 nA                       | Legen Sie die Grenzwerte für die Nullpunktüberwachung<br>Ihres Sensors fest. |
| Warngrenze  | <b>Werkseinstellung</b><br>3,0 nA | Diagnosecode und zugehörender Meldungstext:<br>513 "Nullpkt. Warn"           |

#### Delta Nullpunkt (nur amperometrische Sensoren)

Das Gerät ermittelt den Unterschied von der letzten zur vorletzten Kalibrierung und gibt je nach Einstellung eine Warnung oder einen Alarm aus. Der Unterschied ist ein Maß für den Zustand des Sensors. Steigende Differenzen deuten auf Belagsbildung auf der Kathode hin. Reinigen oder tauschen Sie die Kathode entsprechend den Anweisungen der Sensor-Betriebsanleitung.

| Funktion          | Optionen                                             | Info                                                                           |
|-------------------|------------------------------------------------------|--------------------------------------------------------------------------------|
| ▶ Delta Nullpunkt | 0,0 10 nA                                            | Legen Sie Ihre Grenzwerte für die Überwachung der<br>Nullpunktsdifferenz fest. |
| Funktion          | Auswahl<br>• Ein<br>• Aus<br>Werkseinstellung<br>Aus |                                                                                |
| Warngrenze        | Werkseinstellung<br>1,0 nA                           | Diagnosecode und zugehörender Meldungstext:<br>520 "Sensor Kalib."             |

#### Kalibrierungen Kappe (nur amperometrische Sensoren)

Die sensorinternen Kalibrierzähler unterscheiden zwischen Kalibrierungen des Sensors und Kalibrierung mit der gerade verwendeten Membrankappe. Wenn diese ausgetauscht wird, wird nur der (Kappen-)Zähler zurück gesetzt.

#### Pfad: Menü/Setup/Eingänge/DO/Erweitertes Setup/Diagnoseeinstellungen

| Funktion                    | Optionen                                                    | Info                                                                                                    |
|-----------------------------|-------------------------------------------------------------|----------------------------------------------------------------------------------------------------|
| Anzahl Kalibrierungen Kappe |                                                             | Bestimmen Sie, wieviele Kalibrierungen mit einer Mem-                                                   |
| Funktion                    | Auswahl<br>• Ein<br>• Aus<br><b>Werkseinstellung</b><br>Aus | gewechselt werden muss.<br>Die Zahl ist stark prozessabhängig und muss individuell<br>ermittelt werden. |
| Warngrenze                  | 0 1000<br><b>Werkseinstellung</b><br>6                      | Diagnosecode und zugehörender Meldungstext:<br>535 "Sensor Check"                                       |

#### Sterilisierungen Kappe (nur sterilisierbare, amperometrische Sensoren)

Die sensorinternen Sterilisationszähler unterscheiden zwischen Sensor und der gerade verwendeten Membrankappe. Wenn diese ausgetauscht wird, wird nur der (Kappen-)Zähler zurück gesetzt.

| Funktion                      | Optionen                                             | Info                                                                 |
|-------------------------------|------------------------------------------------------|----------------------------------------------------------------------|
| Anzahl Sterilisierungen Kappe |                                                      | Bestimmen Sie, wieviele Sterilisierungen mit einer                   |
| Funktion                      | Auswahl<br>• Ein<br>• Aus<br>Werkseinstellung<br>Aus | ermittelt werden.                                                    |
| Warngrenze                    | 0 100<br><b>Werkseinstellung</b><br>25               | Diagnosecode und zugehörender Meldungstext:<br>109 "Sterilis. Kappe" |

| Pfad Menü/Setun     | /Fingänge/DC   | /Frweitertes   | Setun/Diagno | seeinstellungen |
|---------------------|----------------|----------------|--------------|-----------------|
| i iuu. Michu/ Sctup | / Lingunge/ De | / LI WCITCITCS | Setup Diagin | scenistenungen  |

#### Sterilisierungen (nur sterilisierbare Sensoren)

--> Kapitel "Eingänge: Allgemein/Wiederholt vorhandene Funktionen" → 🖹 87

#### Process Check System

--> Kapitel "Eingänge: Allgemein/Wiederholt vorhandene Funktionen" → 🖹 87

#### Grenzwerte Betriebsstunden

Die gesamte Einsatzdauer des Sensors und sein Einsatz unter Extrembedingungen wird überwacht. Überschreitet die Einsatzdauer die definierten Schwellenwerte, gibt das Gerät eine entsprechende Diagnosemeldung aus.

Jeder Sensor hat eine begrenzte Lebenserwartung, die sehr stark von den Einsatzbedingungen abhängt. Indem Sie Warngrenzen für die Einsatzzeit unter Extrembedingungen festlegen, können Sie durch rechtzeitige Wartungsmaßnahmen den Betrieb Ihrer Messstelle ohne Ausfallzeiten sichern.

#### Pfad: Menü/Setup/Eingänge/DO/Erweitertes Setup/Diagnoseeinstellungen

| Funktion                       | Optionen                                                    | Info                                                                                                    |
|--------------------------------|-------------------------------------------------------------|----------------------------------------------------------------------------------------------------|
| ▶ Grenzwerte Betriebsstunden   |                                                             |                                                                                                    |
| Der Einstellbereich für die Al | larm- und Warngrenzen der                                   | Betriebsstunden ist generell 1 50000 h.                                                                                                    |
| Funktion                       | Auswahl<br>• Ein<br>• Aus<br><b>Werkseinstellung</b><br>Aus | Ein<br>Der Einsatz des Sensor unter Extrembedingungen wird<br>überwacht, im Sensor protokolliert und Diagnosemel-<br>dungen werden am Controller ausgegeben.<br>Aus<br>Keine Diagnosemeldungen. Die Einsatzdauer unter Ext-<br>rembedingungen wird dennoch im Sensor protokolliert<br>und kann in den Sensorinformationen des Diagnoseme-<br>nüs gelesen werden. |

| Pfad: Menü/Setup | /Eingänge/DO/ | Erweitertes | Setup/Diagnos | eeinstellungen |
|------------------|---------------|-------------|---------------|----------------|
|                  | ·             |             |               |                |

| Funktion                                                               | Optionen                           | Info                                                                                                    |
|------------------------------------------------------------------------|------------------------------------|----------------------------------------------------------------------------------------------------|
| ▶ Einsatzdauer                                                         |                                    | gesamte Einsatzzeit des Sensors                                                                                 |
| Warngrenze                                                             | Werkseinstellung<br>10000 h        | Diagnosecode und zugehörender Meldungstext:<br>199 "Betriebsstunden"                                            |
| ▶ Einsatz < 5°C                                                        |                                    | nur optische Sensoren                                                                                           |
| Warngrenze                                                             | Werkseinstellung<br>10000 h        | Diagnosecode und zugehörender Meldungstext:<br>188 "Betriebsstunden"                                            |
| ► Einsatz > 5°C                                                        |                                    | nur COS51D                                                                                                    |
| Warngrenze                                                             | Werkseinstellung<br>10000 h        | Diagnosecode und zugehörender Meldungstext:<br>189 "Betriebsstunden"                                            |
| ► Einsatz > 25°C                                                       |                                    | nur optische Sensoren                                                                                           |
| Warngrenze                                                             | Werkseinstellung<br>10000 h        | Diagnosecode und zugehörender Meldungstext:<br>190 "Betriebsstunden"                                            |
| ► Einsatz > 30°C                                                       |                                    | nur COS51D                                                                                                    |
| Warngrenze                                                             | Werkseinstellung<br>10000 h        | Diagnosecode und zugehörender Meldungstext:<br>191 "Betriebsstunden"                                            |
| ► Einsatz > 40°C                                                       |                                    | nur COS22D, COS61D                                                                                              |
| Warngrenze                                                             | Werkseinstellung<br>10000 h        | Diagnosecode und zugehörender Meldungstext:<br>192 "Betriebsstunden"                                            |
| ► Einsatz > 80°C                                                       |                                    | nur COS22D                                                                                                    |
| Warngrenze                                                             | <b>Werkseinstellung</b><br>10000 h | Diagnosecode und zugehörender Meldungstext:<br>193 "Betriebsstunden"                                            |
| <ul> <li>(Einsatz über erstem spe-<br/>zifiziertem nA-Wert)</li> </ul> |                                    | nur amperometrische Sensoren, Grenze sensorspezifisch<br>– COS22D: >15 nA<br>– COS51D: >30 nA                   |
| Warngrenze                                                             | Werkseinstellung<br>10000 h        | Diagnosecode und zugehörender Meldungstext:<br>183 "Betriebsstunden" (COS22D)<br>184 "Betriebsstunden" (COS51D) |
| <ul> <li>(Einsatz über zweitem<br/>spezifiziertem nA-Wert)</li> </ul>  |                                    | nur amperometrische Sensoren, Grenze sensorspezifisch<br>– COS22D: >50 nA<br>– COS51D: >160 nA                  |
| Warngrenze                                                             | <b>Werkseinstellung</b><br>10000 h | Diagnosecode und zugehörender Meldungstext:<br>185 "Betriebsstunden" (COS22D)<br>186 "Betriebsstunden" (COS51D) |
| ► Einsatz < 25 µs                                                      | ·                                  | nur optische Sensoren (μS = Abklingzeit der Fluoreszenz,<br>Rohwert der optischen Messung)                      |
| Warngrenze                                                             | Werkseinstellung<br>10000 h        | Diagnosecode und zugehörender Meldungstext:<br>181 "Betriebsstunden"                                            |

| Pfad. Menü/Setun | /Fingange/DO/ | Frweitertes Setun  | /Diagnoseeinst  | ellungen |
|------------------|---------------|--------------------|-----------------|----------|
| Flau. Menu/Setup | /Emgange/DO/  | Li weitertes Setup | / Diagnoseemisi | enungen  |

| Funktion          | Optionen                           | Info                                                                 |
|-------------------|------------------------------------|----------------------------------------------------------------------|
| ► Einsatz > 40 µs |                                    | nur optische Sensoren                                                |
| Warngrenze        | <b>Werkseinstellung</b><br>10000 h | Diagnosecode und zugehörender Meldungstext:<br>182 "Betriebsstunden" |

#### Diagnoseverhalten

--> Kapitel "Eingänge: Allgemein/Wiederholt vorhandene Funktionen"  $\rightarrow$  🖹 87

#### 12.2.7 Tag-Kontrolle

--> Kapitel "Eingänge: Allgemein/Wiederholt vorhandene Funktionen" → 🖹 87

#### 12.2.8 Sensorwechsel

--> Kapitel "Eingänge: Allgemein/Wiederholt vorhandene Funktionen"  $\rightarrow$  🖹 87

#### 12.2.9 Werkseinstellung Messwertverarbeitung

--> Kapitel "Eingänge: Allgemein/Wiederholt vorhandene Funktionen"  $\rightarrow$  🖹 87

## 12.2.10Werkseinstellung Sensor (nur COS61D)

# 13 Eingänge: Chlor

# 13.1 Grundeinstellungen

## 13.1.1 Sensoridentifizierung

#### Pfad: Menü/Setup/Eingänge/<Sensortyp>

| Funktion    | Optionen                                                             | Info                                                                                                    |
|-------------|----------------------------------------------------------------------|----------------------------------------------------------------------------------------------------|
| Kanal       | Auswahl<br>• Ein<br>• Aus<br><b>Werkseinstellung</b><br>Ein          | <b>Ein</b><br>Kanalanzeige im Messmodus eingeschaltet<br><b>Aus</b><br>Kanal wird im Messmodus nicht angezeigt, egal ob ein<br>Sensor angeschlossen ist oder nicht. |
| Sensortyp   | Nur lesen<br>(nur vorhanden, wenn ein<br>Sensor angeschlossenen ist) | Angeschlossener Sensortyp                                                                                                    |
| Bestellcode |                                                                      | Bestellcode des angeschlossenen Sensors                                                                                                    |

#### 13.1.2 Hauptmesswert

#### Pfad: Menü/Setup/Eingänge/Chlor

| Funktion      | Optionen                                                                              | Info                                                                           |
|---------------|---------------------------------------------------------------------------------------|--------------------------------------------------------------------------------|
| Hauptmesswert | Auswahl<br>• Konzentration<br>• Sensorstrom (nA)<br>Werkseinstellung<br>Konzentration | Entscheiden Sie, wie Sie sich den Hauptmesswert dar-<br>stellen lassen wollen. |

## 13.1.3 Dämpfung

--> Kapitel "Eingänge: Allgemein/Wiederholt vorhandene Funktionen"  $\rightarrow$   $\bigcirc$  87

## 13.1.4 Manueller Hold

## 13.1.5 Einheit

Pfad: Menü/Setup/Eingänge/Chlor

| Funktion                                                  | Optionen                                      | Info |
|-----------------------------------------------------------|-----------------------------------------------|------|
| Einheit<br>Hauptmesswert="Konzentra-<br>tion Flüssigkeit" | Auswahl<br>• mg/l<br>• µg/l<br>• ppm<br>• ppb |      |
|                                                           | <b>Werkseinstellung</b><br>mg/l               |      |

# 13.2 Erweitertes Setup

## 13.2.1 Messwertformate

#### Pfad: Menü/Setup/Eingänge/DO oder Chlor/Erweitertes Setup<sup>1)</sup>

| Funktion           | Optionen                                                       | Info                                                                                  |
|--------------------|----------------------------------------------------------------|---------------------------------------------------------------------------------------|
| Format Hauptmessw. | Auswahl<br>• #.#<br>• #.###<br>• #<br>Werkseinstellung<br>#.## | Bestimmen Sie die Anzahl der Nachkommastellen für<br>die Anzeige des Hauptmesswertes. |
| Temperaturformat   | Auswahl<br>• #,#<br>• #,##<br>Werkseinstellung<br>#.#          | Wählen Sie, mit wieviel Nachkommastellen die Tempe-<br>ratur angezeigt werden soll.   |

1) Reihenfolge der beiden Menüfunktionen ist bei Chlor umgekehrt

## 13.2.2 Mediumskompensation (im Prozess)

#### Pfad: Menü/Setup/Eingänge/Chlor/Erweitertes Setup

| Funktion          | Optionen                       | Info                                                                                                    |
|-------------------|--------------------------------|----------------------------------------------------------------------------------------------------|
| Mediumskomp. (pH) | Auswahl<br>• Aus<br>• Ein      | Aus<br>Der Konzentrationsmesswert wird als HCIO (=freies<br>Chlor) berechnet.                                                                      |
|                   | <b>Werkseinstellung</b><br>Ein | <b>Ein</b><br>Der pH-Wert wird benutzt, um einen kumulativen Kon-<br>zentrationswert aus HClO und ClO <sup>-</sup> (=Gesamtchlor) zu<br>berechnen. |

| Funktion                                      | Optionen                                                                          | Info                                                                                                    |
|-----------------------------------------------|-----------------------------------------------------------------------------------|----------------------------------------------------------------------------------------------------|
| Modus<br>Mediumskomp. (pH)="Ein"              | Auswahl<br>• Festwert<br>• Messwert<br>Werkseinstellung<br>Festwert               | Entscheiden Sie, ob Sie einen festen pH-Wert für die<br>Berechnung des Gesamtchlors angeben wollen oder ob<br>der Messwert eines an einem anderen Eingang ange-<br>schlossenen pH-Sensors verwendet werden soll.                                 |
| Fester pH                                     | 4,00 9,00 pH                                                                      | Sinnvoll für Medien mit gleichbleibendem pH-Wert                                                                                                    |
| Modus="Festwert"                              | <b>Werkseinstellung</b><br>7,20 pH                                                | Geben Sie den pH-Wert Ihres Mediums ein, den Sie mit<br>einer Referenzmessung ermittelt haben.                                                                                                    |
| zugehöriger pH-Sensor                         | Auswahl des pH-Sensors<br><b>Werkseinstellung</b><br>Kein                         | Bevorzugte Methode für Medien mit variierendem<br>pH-Wert                                                                                                    |
| Modus="Messwert"                              |                                                                                   | Wählen Sie den Sensoreingang mit angeschlossenem<br>pH-Sensor aus. Dessen Messwert wird dann kontinuier-<br>lich zur Berechnung des Gesamtchlors verwendet.                                                                                      |
| Temp.Kompensation                             | Auswahl<br>• Aus<br>• Automatisch<br>• Manuell<br>Werkseinstellung<br>Automatisch | <ul> <li>Entscheiden Sie, ob und wie Sie die Mediumstemperatur<br/>kompensieren wollen:</li> <li>keine Kompensation</li> <li>automatisch über den Temperaturfühler Ihres Sensors</li> <li>manuell durch Eingabe der Mediumstemperatur</li> </ul> |
| Mediumstemperatur<br>(Temp.Kompensation=Manu- | -5,0 50,0 °C<br>(23,0 122,0 °F)                                                   | Geben Sie die Temperatur Ihres Mediums ein.                                                                                                    |
| ell)                                          | <b>Werkseinstellung</b><br>20,0 °C (68 °F)                                        |                                                                                                    |

Pfad: Menü/Setup/Eingänge/Chlor/Erweitertes Setup

## 13.2.3 Reinigung

--> Kapitel "Eingänge: Allgemein/Wiederholt vorhandene Funktionen"  $\rightarrow$  🖹 87

## 13.2.4 Kalibriereinstellungen

#### Kalibriertimer und Kalibriergültigkeit

--> Kapitel "Eingänge: Allgemein/Wiederholt vorhandene Funktionen"  $\rightarrow$  🖹 87

#### Stabilitätskriterien

Sie definieren die zulässige Messwertschwankung, die in einem bestimmten Zeitfenster während der Kalibrierung nicht überschritten werden darf.

Bei Überschreitung der zulässigen Differenz wird die Kalibrierung nicht erlaubt und automatisch abgebrochen.

| Funktion               | Optionen                                         | Info                                                                                               |
|------------------------|--------------------------------------------------|----------------------------------------------------------------------------------------------------|
| ▶ Stabilitätskriterien |                                                  |                                                                                                    |
| Delta Signal           | 0,1 5,0 %<br><b>Werkseinstellung</b><br>1 %      | Zulässige Messwertschwankung während der Kalibrie-<br>rung. (auf den Rohwert in nA bezogen)        |
| Delta Temperatur       | 0,10 2,00 K<br><b>Werkseinstellung</b><br>0,50 K | Zulässige Temperaturschwankung während der Kalib-<br>rierung                                       |
| Dauer                  | 5 100 s<br><b>Werkseinstellung</b><br>20 s       | Zeitfenster innerhalb dessen die zulässige Messwert-<br>schwankung nicht überschritten werden darf |

Pfad: Menü/Setup/Eingänge/Chlor/Erweitertes Setup/Kalibriereinstellungen

#### 13.2.5 Diagnose-Einstellungen

In diesem Menüzweig geben Sie Warngrenzen vor oder definieren wie und ob Diagnosewerkzeuge verwendet werden sollen.

Zu jeder Einstellung wird Ihnen der zugehörige Diagnosecode angezeigt.

#### Steigung

Die (relative) Steigung charakterisiert den Sensorzustand. Abnehmende Werte deuten auf einen Verbrauch an Elektrolyt hin. Über die Vorgabe von Grenzwerten und die dadurch ausgelösten Diagnosemeldungen können Sie steuern, wann ein Elektrolytwechsel geboten ist.

| Funktion          | Optionen                    | Info                                                                         |
|-------------------|-----------------------------|------------------------------------------------------------------------------|
| ▶ Steigung        | 3,0 500,0 %                 | Legen Sie die Grenzwerte für die Steigungsüberwachung<br>Ihres Sensors fest. |
| Obere Warngrenze  | Werkseinstellung<br>200,0 % | Diagnosecode und zugehörender Meldungstext:<br>511 "Sensor Kalib."           |
| Untere Warngrenze | Werkseinstellung<br>25,0 %  | Diagnosecode und zugehörender Meldungstext:<br>509 "Sensor Kalib."           |

Pfad: Menü/Setup/Eingänge/Chlor/Erweitertes Setup/Diagnoseeinstellungen

## Delta Steigung

Das Gerät ermittelt die Steigungsdifferenz von der letzten zur vorletzten Kalibrierung und gibt je nach Einstellung eine Warnung oder einen Alarm aus. Der Unterschied ist ein Maß für den Zustand des Sensors. Eine größer werdende Änderung deutet auf Belagsbildung auf der Sensormembran oder auf Vergiftung des Elektrolyten hin. Wechseln Sie Membran und Elektrolyt entsprechend den Anweisungen der Sensor-Betriebsanleitung.

| Funktion         | Optionen                                             | Info                                                                           |
|------------------|------------------------------------------------------|--------------------------------------------------------------------------------|
| ▶ Delta Steigung | 1 15 %                                               | Legen Sie die Grenzwerte für die Überwachung der Stei-<br>gungsdifferenz fest. |
| Funktion         | Auswahl<br>• Ein<br>• Aus<br>Werkseinstellung<br>Aus |                                                                                |
| Warngrenze       | Werkseinstellung<br>5 %                              | Diagnosecode und zugehörender Meldungstext:<br>518 "Sensor Kalib."             |

| Pfad. Menü/Setur  | /Fingänge/Chlor  | /Frweitertes Setun    | /Diagnoseeinstellung | Ton |
|-------------------|------------------|-----------------------|----------------------|-----|
| r rau. menu/ Secu | " Emganger cinor | / Li weiter tes Setup | Diagnoseemstenung    | Jen |

## Nullpunkt

Der Nullpunkt entspricht dem Sensorsignal, das in einem Medium in Abwesenheit von Chlor gemessen wird. Sie können den Nullpunkt in chlorfreiem Wasser kalibrieren. Dies verbessert die Messgenauigkeit im Spurenbereich.

| Dfad. Manii (Catur (Ein ain as (C | hlan /Emissitantaa Catum | (Dia an a casala atallara ara |
|-----------------------------------|--------------------------|-------------------------------|
| Plau. Menu/Secup/Emgange/C        | mon Erweitertes Setup    | Diagnoseemstenungen           |

| Funktion    | Optionen                          | Info                                                                         |
|-------------|-----------------------------------|------------------------------------------------------------------------------|
| ▶ Nullpunkt | 0,0 3,2 nA                        | Legen Sie die Grenzwerte für die Nullpunktüberwachung<br>Ihres Sensors fest. |
| Warngrenze  | <b>Werkseinstellung</b><br>2,0 nA | Diagnosecode und zugehörender Meldungstext:<br>513 "Nullpkt. Warn"           |

## Delta Nullpunkt

Das Gerät ermittelt den Unterschied von der letzten zur vorletzten Kalibrierung und gibt je nach Einstellung eine Warnung oder einen Alarm aus. Der Unterschied ist ein Maß für den Zustand des Sensors. Steigende Differenzen deuten auf Belagsbildung auf der Kathode hin. Reinigen Sie die Kathode entsprechend den Anweisungen der Sensor-Betriebsanleitung.

| Funktion          | Optionen                                                    | Info                                                                           |
|-------------------|-------------------------------------------------------------|--------------------------------------------------------------------------------|
| ▶ Delta Nullpunkt | 0,0 3,2 nA                                                  | Legen Sie Ihre Grenzwerte für die Überwachung der<br>Nullpunktsdifferenz fest. |
| Funktion          | Auswahl<br>• Ein<br>• Aus<br><b>Werkseinstellung</b><br>Ein |                                                                                |

| Funktion   | Optionen                          | Info                                                               |
|------------|-----------------------------------|--------------------------------------------------------------------|
| Warngrenze | <b>Werkseinstellung</b><br>1,0 nA | Diagnosecode und zugehörender Meldungstext:<br>520 "Sensor Kalib." |

#### Pfad: Menü/Setup/Eingänge/Chlor/Erweitertes Setup/Diagnoseeinstellungen

## Anzahl Kalibrierungen Kappe

#### Pfad: Menü/Setup/Eingänge/Chlor/Erweitertes Setup/Diagnoseeinstellungen

| Funktion                    | Optionen                                             | Info                                                                                                    |
|-----------------------------|------------------------------------------------------|----------------------------------------------------------------------------------------------------|
| Anzahl Kalibrierungen Kappe |                                                      | Bestimmen Sie, wieviele Kalibrierungen mit einer Mem-                                                                                                    |
| Funktion                    | Auswahl<br>• Ein<br>• Aus<br>Werkseinstellung<br>Aus | brankappe durchgeführt werden dürfen, bevor sie aus-<br>gewechselt werden muss.<br>Die Zahl ist stark prozessabhängig und muss individuel<br>ermittelt werden. |
| Warngrenze                  | 1 20<br><b>Werkseinstellung</b><br>6                 | Diagnosecode und zugehörender Meldungstext:<br>535 "Sensor Check"                                                                                              |

#### Process Check System

--> Kapitel "Eingänge: Allgemein/Wiederholt vorhandene Funktionen"  $\rightarrow$   $\blacksquare$  87

#### Grenzwerte Betriebsstunden

Die gesamte Einsatzdauer des Sensors und sein Einsatz unter Extrembedingungen wird überwacht. Überschreitet die Einsatzdauer die definierten Schwellenwerte, gibt das Gerät eine entsprechende Diagnosemeldung aus.

Jeder Sensor hat eine begrenzte Lebenserwartung, die sehr stark von den Einsatzbedingungen abhängt. Indem Sie Warngrenzen für die Einsatzzeit unter Extrembedingungen festlegen, können Sie durch rechtzeitige Wartungsmaßnahmen den Betrieb Ihrer Messstelle ohne Ausfallzeiten sichern.

| Funktion                        | Optionen                                                                                        | Info                                                                                                    |  |
|---------------------------------|-------------------------------------------------------------------------------------------------|----------------------------------------------------------------------------------------------------|--|
| Grenzwerte Betriebsstunden      |                                                                                                 |                                                                                                    |  |
| 1 Der Einstellbereich für die A | Der Einstellbereich für die Alarm- und Warngrenzen der Betriebsstunden ist generell 1 100000 h. |                                                                                                    |  |
| Funktion                        | Auswahl<br>• Ein<br>• Aus<br>Werkseinstellung<br>Aus                                            | Ein<br>Der Einsatz des Sensor unter Extrembedingungen wird<br>überwacht, im Sensor protokolliert und Diagnosemel-<br>dungen werden am Controller ausgegeben.<br>Aus<br>Keine Diagnosemeldungen. Die Einsatzdauer unter Ext-<br>rembedingungen wird dennoch im Sensor protokolliert<br>und kann in den Sensorinformationen des Diagnoseme-<br>nüs gelesen werden. |  |
| ▶ Einsatzdauer                  |                                                                                                 | gesamte Einsatzzeit des Sensors                                                                                                    |  |
| Warngrenze                      | <b>Werkseinstellung</b><br>10000 h                                                              | Diagnosecode und zugehörender Meldungstext:<br>199 "Betriebsstunden"                                                                                                    |  |
| ▶ Einsatz > 15°C                |                                                                                                 |                                                                                                    |  |
| Warngrenze                      | <b>Werkseinstellung</b><br>10000 h                                                              | Diagnosecode und zugehörender Meldungstext:<br>178 "Betriebsstunden"                                                                                                    |  |
| ► Einsatz > 30°C                |                                                                                                 |                                                                                                    |  |
| Warngrenze                      | <b>Werkseinstellung</b><br>10000 h                                                              | Diagnosecode und zugehörender Meldungstext:<br>191 "Betriebsstunden"                                                                                                    |  |
| ▶ Einsatz > 20 nA               |                                                                                                 |                                                                                                    |  |
| Warngrenze                      | <b>Werkseinstellung</b><br>10000 h                                                              | Diagnosecode und zugehörender Meldungstext:<br>177 "Betriebsstunden"                                                                                                    |  |
| ► Einsatz > 100 nA              |                                                                                                 |                                                                                                    |  |
| Warngrenze                      | <b>Werkseinstellung</b><br>10000 h                                                              | Diagnosecode und zugehörender Meldungstext:<br>176 "Betriebsstunden"                                                                                                    |  |

#### Pfad: Menü/Setup/Eingänge/Chlor/Erweitertes Setup/Diagnoseeinstellungen

#### Elektrolytverbrauchszähler

Der Elektrolytverbrauch wird nach der durch die Sensormembran eingetragenen Ladungsmenge berechnet.

## Für den Sensor CCS142D gilt:

In einer Elektrolytfüllung ( $\overline{4}$  ml) wären bei 20 000 000 µAs (=20 As) die Hälfte des Chlorids verbraucht und das gesamte Dihydrogenphosphat in Monohydrogenphosphat umgewandelt. Der Elektrolyt und damit der Sensor wären dann unbrauchbar.

Im Sinne einer vorausschauenden Wartung sollten Sie spätestens bei 10 000 000  $\mu$ As, vorzugsweise bei 5 000 000  $\mu$ As den Elektrolyten wechseln. Dihydrogenphosphat ist dann zu 25 bis 50 % verbraucht.

Bei der Rechnung ist angenommen, dass der Puffer des Elektrolyten nur durch die elektrochemische Umsetzung von unterchloriger Säure verändert wird. Das Eindringen von Säuren oder Basen in den Sensor ist nicht berücksichtigt.

Je nach Anwendung kann es erforderlich sein, den Elektrolyten vor dem Erreichen einer Ladung von 5 As zu wechseln.

| Funktion                   | Optionen                               | Info                                                               |
|----------------------------|----------------------------------------|--------------------------------------------------------------------|
| Elektrolytverbrauchszähler | 0 2000000 µAs                          |                                                                    |
| Funktion                   | Auswahl<br>• Ein<br>• Aus              |                                                                    |
|                            | <b>Werkseinstellung</b><br>Ein         |                                                                    |
| Warngrenze                 | <b>Werkseinstellung</b><br>1000000 μAs | Diagnosecode und zugehörender Meldungstext:<br>534 "Sensor Kalib." |

#### Diagnoseverhalten

--> Kapitel "Eingänge: Allgemein/Wiederholt vorhandene Funktionen"  $\rightarrow$  🖹 87

#### 13.2.6 Tag-Kontrolle

--> Kapitel "Eingänge: Allgemein/Wiederholt vorhandene Funktionen"  $\rightarrow$  🖹 87

## 13.2.7 Sensorwechsel

--> Kapitel "Eingänge: Allgemein/Wiederholt vorhandene Funktionen"  $\rightarrow \square 87$ 

## 13.2.8 Werkseinstellung Messwertverarbeitung

# 14 Eingänge: Trübung und Feststoff

# 14.1 Grundeinstellungen

## 14.1.1 Sensoridentifizierung

#### Pfad: Menü/Setup/Eingänge/<Sensortyp>

| Funktion    | Optionen                                                             | Info                                                                                                    |
|-------------|----------------------------------------------------------------------|----------------------------------------------------------------------------------------------------|
| Kanal       | Auswahl<br>• Ein<br>• Aus<br><b>Werkseinstellung</b><br>Ein          | <b>Ein</b><br>Kanalanzeige im Messmodus eingeschaltet<br><b>Aus</b><br>Kanal wird im Messmodus nicht angezeigt, egal ob ein<br>Sensor angeschlossen ist oder nicht. |
| Sensortyp   | Nur lesen<br>(nur vorhanden, wenn ein<br>Sensor angeschlossenen ist) | Angeschlossener Sensortyp                                                                                                    |
| Bestellcode |                                                                      | Bestellcode des angeschlossenen Sensors                                                                                                    |

## 14.1.2 Anwendung

Der Sensor verlässt das Werk in vorkalibriertem Zustand. Er kann damit in einer Vielzahl von Anwendungen (z.B. Klarwassermessungen) ohne weitere Kalibrierung eingesetzt werden. Die Werkskalibrierung basiert auf einer Drei-Punkt-Kalibrierung einer Vergleichsprobe. Die Werkskalibrierung ist unverlierbar und jederzeit rückholbar. Alle weiteren Kalibrierungen – ausgeführt als kundenseitige Kalibrierung – werden auf diese Werkskalibrierung referenziert.

i

Kalibrierdatensätze sind unter einem individuellen Namen gespeichert. Bei jeder Kalibrierung können Sie eigene Datensätze hinzufügen. Diese stehen anschließend unter "Anwendung" zur Auswahl.

#### Pfad: Menü/Setup/Eingänge/Trübung

| Funktion      | Optionen                               | Info                                             |
|---------------|----------------------------------------|--------------------------------------------------|
| Anwendungsart | Auswahl<br>• Klarwasser<br>• Feststoff | Vorauswahl für gespeicherte Kalibrierdatensätze  |
|               | <b>Werkseinstellung</b><br>Klarwasser  |                                                  |
| Anwendung     | sensorabhängig                         | Auswahl eines gespeicherten Kalibrierdatensatzes |

## 14.1.3 Dämpfung

## 14.1.4 Manueller Hold

--> Kapitel "Eingänge: Allgemein/Wiederholt vorhandene Funktionen"  $\rightarrow$  🖹 87

## 14.2 Erweitertes Setup

#### 14.2.1 Messwertformate

#### Pfad: Menü/Setup/Eingänge/Trübung/Erweitertes Setup

| Funktion           | Optionen                                                                                                    | Info                                                                                |
|--------------------|----------------------------------------------------------------------------------------------------|-------------------------------------------------------------------------------------|
| Temperaturformat   | Auswahl<br>• #.#<br>• #.##                                                                                                    | Wählen Sie, mit wieviel Nachkommastellen die Tempe-<br>ratur angezeigt werden soll. |
|                    | Werkseinstellung<br>#.#                                                                                                    |                                                                                     |
| Format Hauptmessw. | Auswahl<br>• #.#<br>• #.###<br>• #.###<br>• #<br>Werkseinstellung<br># #                                                             | Bestimmen Sie die Anzahl der Nachkommastellen für<br>den Hauptmesswert.             |
| Einheit            | Auswahl<br>Anwendung="Formazin"<br>• FNU<br>• NTU<br>Auswahl<br>alle außer "Formazin"<br>• g/l<br>• ppm<br>• %TS<br>Wackseinstallung | Wählen Sie die Einheit für den Hauptmesswert.                                       |
|                    | Werkseinstellung<br>FNU<br>g/l                                                                                                    |                                                                                     |

#### 14.2.2 Reinigung

--> Kapitel "Eingänge: Allgemein/Wiederholt vorhandene Funktionen" → 🖹 87

#### 14.2.3 Kalibriereinstellungen

#### Kalibriertimer und Kalibriergültigkeit

--> Kapitel "Eingänge: Allgemein/Wiederholt vorhandene Funktionen"  $\rightarrow$  🖹 87

#### Stabilitätskriterien

Sie definieren die zulässige Messwertschwankung, die in einem bestimmten Zeitfenster während der Kalibrierung nicht überschritten werden darf. Bei Überschreitung der zulässigen Differenz wird die Kalibrierung nicht erlaubt und automatisch abgebrochen.

| Funktion               | Optionen                                         | Info                                                                                               |  |
|------------------------|--------------------------------------------------|----------------------------------------------------------------------------------------------------|--|
| ▶ Stabilitätskriterien |                                                  |                                                                                                    |  |
| Delta Trübung          | 0,1 5,0 %<br><b>Werkseinstellung</b><br>2,0 %    | Zulässige Messwertschwankung während der Kalibrie-<br>rung                                         |  |
| Delta Temperatur       | 0,10 2,00 K<br><b>Werkseinstellung</b><br>0,50 K | Zulässige Temperaturschwankung während der Kalib-<br>rierung                                       |  |
| Dauer                  | 0 100 s<br><b>Werkseinstellung</b><br>20 s       | Zeitfenster innerhalb dessen die zulässige Messwert-<br>schwankung nicht überschritten werden darf |  |

#### 14.2.4 Diagnose-Einstellungen

In diesem Menüzweig geben Sie Warngrenzen vor oder definieren wie und ob Diagnosewerkzeuge verwendet werden sollen.

Zu jeder Einstellung wird Ihnen der zugehörige Diagnosecode angezeigt.

#### Grenzwerte Betriebsstunden

Die gesamte Einsatzdauer des Sensors und sein Einsatz unter Extrembedingungen wird überwacht. Überschreitet die Einsatzdauer die definierten Schwellenwerte, gibt das Gerät eine entsprechende Diagnosemeldung aus.

Jeder Sensor hat eine begrenzte Lebenserwartung, die sehr stark von den Einsatzbedingungen abhängt. Indem Sie Warngrenzen für die Einsatzzeit unter Extrembedingungen festlegen, können Sie durch rechtzeitige Wartungsmaßnahmen den Betrieb Ihrer Messstelle ohne Ausfallzeiten sichern.

| Funktion                                                                                                    | Optionen                                             | Info                                                                                                    |
|----------------------------------------------------------------------------------------------------|------------------------------------------------------|----------------------------------------------------------------------------------------------------|
| ▶ Grenzwerte Betriebsstunden                                                                                                    |                                                      | Legen Sie Ihre Grenzwerte für die Betriebsstundenüber-<br>wachung unter Extrembedingungen fest.                                                                                                    |
| Der Einstellbereich für die A                                                                                                    | larm- und Warngrenzen der                            | Betriebsstunden ist generell 1 50000 h.                                                                                                    |
| Funktion                                                                                                    | Auswahl<br>• Ein<br>• Aus<br>Werkseinstellung<br>Aus | Ein<br>Der Einsatz des Sensor unter Extrembedingungen wird<br>überwacht, im Sensor protokolliert und Diagnosemel-<br>dungen werden am Controller ausgegeben.<br>Aus<br>Keine Diagnosemeldungen. Die Einsatzdauer unter Ext-<br>rembedingungen wird dennoch im Sensor protokolliert<br>und kann in den Sensorinformationen des Diagnoseme-<br>nüs gelesen werden. |
| ▶ Einsatzdauer                                                                                                    |                                                      | gesamte Einsatzzeit des Sensors                                                                                                    |
| Warngrenze                                                                                                    | <b>Werkseinstellung</b><br>10000 h                   | Diagnosecode und zugehörender Meldungstext:<br>199 "Betriebsstunden"                                                                                                    |
| Die Namen der nachfolgenden Menüfunktionen in Klammern hängen von der Spezifikation des Sensors ab und können daher hier nicht angegeben werden. |                                                      |                                                                                                    |
| (Einsatz unter spezifizierte                                                                                                    | er Temperaturgrenze, z.B. <                          | -5 °C)                                                                                                    |
| Warngrenze                                                                                                    | Werkseinstellung<br>10000 h                          | Diagnosecode und zugehörender Meldungstext:<br>935 "Prozess Temp."                                                                                                    |
| (Einsatz über spezifizierter                                                                                                    | Temperaturgrenze, z.B. > 5                           | 5 °C)                                                                                                    |
| Warngrenze                                                                                                    | Werkseinstellung<br>10000 h                          | Diagnosecode und zugehörender Meldungstext:<br>934 "Prozess Temp."                                                                                                    |
| ▶ (Einsatz unter spezifiziertem Grenzwert, z.B. < 0 FNU)                                                                                         |                                                      |                                                                                                    |
| Warngrenze                                                                                                    | Werkseinstellung<br>10000 h                          | Diagnosecode und zugehörender Meldungstext:<br>943 "Prozesswert"                                                                                                    |
| (Einsatz über spezifiziertem Grenzwert, z.B. > 10000 FNU)                                                                                        |                                                      |                                                                                                    |
| Warngrenze                                                                                                    | Werkseinstellung<br>10000 h                          | Diagnosecode und zugehörender Meldungstext:<br>942 "Prozesswert"                                                                                                    |

#### Pfad: Menü/Setup/Eingänge/Trübung/Erweitertes Setup/Diagnoseeinstellungen

## **Process Check System**

--> Kapitel "Eingänge: Allgemein/Wiederholt vorhandene Funktionen"  $\rightarrow$  B 87

#### Sensor-Betriebsstunden

Die hier angezeigten Daten sind die aktuellen Einsatzstunden des Sensors unter Extrembedingungen. Sie können keinerlei Einstellungen vornehmen, nur die Werte ablesen. Die gleichen Daten finden Sie im Diagnosemenü.

#### Diagnoseverhalten

--> Kapitel "Eingänge: Allgemein/Wiederholt vorhandene Funktionen"  $\rightarrow$  🖹 87

#### 14.2.5 Tag-Kontrolle

--> Kapitel "Eingänge: Allgemein/Wiederholt vorhandene Funktionen"  $\rightarrow$   $\bigcirc$  87

#### 14.2.6 Sensorwechsel

--> Kapitel "Eingänge: Allgemein/Wiederholt vorhandene Funktionen"  $\rightarrow$   $\bigcirc$  87

#### 14.2.7 Werkseinstellung Messwertverarbeitung

--> Kapitel "Eingänge: Allgemein/Wiederholt vorhandene Funktionen"  $\rightarrow$  🖹 87

#### 14.2.8 Werkseinstellung Sensor

# 15 Eingänge: SAK

# 15.1 Grundeinstellungen

## 15.1.1 Sensoridentifizierung

#### Pfad: Menü/Setup/Eingänge/<Sensortyp>

| Funktion    | Optionen                                                             | Info                                                                                                    |
|-------------|----------------------------------------------------------------------|----------------------------------------------------------------------------------------------------|
| Kanal       | Auswahl<br>• Ein<br>• Aus<br><b>Werkseinstellung</b><br>Ein          | <b>Ein</b><br>Kanalanzeige im Messmodus eingeschaltet<br><b>Aus</b><br>Kanal wird im Messmodus nicht angezeigt, egal ob ein<br>Sensor angeschlossen ist oder nicht. |
| Sensortyp   | Nur lesen<br>(nur vorhanden, wenn ein<br>Sensor angeschlossenen ist) | Angeschlossener Sensortyp                                                                                                    |
| Bestellcode |                                                                      | Bestellcode des angeschlossenen Sensors                                                                                                    |

#### 15.1.2 Anwendung

Im Sensor sind Kalibrierdatensätze unter einem individuellen Namen gespeichert. Ein neuer Sensor wird im Werk kalibriert und hat dadurch bereits entsprechende Datensätze. Bei jeder Kalibrierung können Sie eigene Datensätze hinzufügen. Diese stehen anschließend unter "Anwendung" zur Auswahl.

#### Pfad: Menü/Setup/Eingänge/SAK

| Funktion       | Optionen                                                                                | Info                                             |
|----------------|-----------------------------------------------------------------------------------------|--------------------------------------------------|
| Basisanwendung | Auswahl<br>SAK<br>Transm.<br>Absorption<br>CSB<br>TOC<br>DOC<br>BSB<br>Werkseinstellung | Vorauswahl für gespeicherte Kalibrierdatensätze  |
|                | SAK                                                                                     |                                                  |
| Anwendung      | Auswahl<br>• Werkskalib.<br>• 5 weitere Datensätze                                      | Auswahl eines gespeicherten Kalibrierdatensatzes |
|                | <b>Werkseinstellung</b><br>Werkskalib.                                                  |                                                  |

## 15.1.3 Dämpfung

## 15.1.4 Manueller Hold

--> Kapitel "Eingänge: Allgemein/Wiederholt vorhandene Funktionen"  $\rightarrow$  🖹 87

## 15.2 Erweitertes Setup

#### 15.2.1 Messwertformate

#### Pfad: Menü/Setup/Eingänge/SAK/Erweitertes Setup

| Funktion           | Optionen                                                                                                    | Info                                                                                                    |
|--------------------|----------------------------------------------------------------------------------------------------|----------------------------------------------------------------------------------------------------|
| Temperaturformat   | Auswahl<br>• #.#<br>• #.##                                                                                      | Wählen Sie, mit wieviel Nachkommastellen die Tempe-<br>ratur angezeigt werden soll.                                                                              |
|                    | Werkseinstellung<br>#.#                                                                                         |                                                                                                    |
| Format Hauptmessw. | Auswahl<br>• #.#<br>• #.###<br>• #<br>Werkseinstellung<br>#.#                                                   | Bestimmen Sie die Anzahl der Nachkommastellen für<br>den Hauptmesswert.                                                                                          |
| Einheit            | Auswahl<br>• Keine<br>• %<br>• mg/l<br>• ppm<br>• 1/m<br>Werkseinstellung<br>abhängig von "Basisanwen-<br>dung" | Die Einheit des Hauptmesswerts hängt von der gewähl-<br>ten Basisanwendung ab. Je nach dieser Einstellung ste-<br>hen Ihnen nur bestimmte Einheiten zur Auswahl. |

#### 15.2.2 Reinigung

--> Kapitel "Eingänge: Allgemein/Wiederholt vorhandene Funktionen"  $\rightarrow$  🖹 87

#### 15.2.3 Kalibriereinstellungen

#### Kalibriertimer und Kalibriergültigkeit

--> Kapitel "Eingänge: Allgemein/Wiederholt vorhandene Funktionen"  $\rightarrow$  🖹 87

#### Stabilitätskriterien

Sie definieren die zulässige Messwertschwankung, die in einem bestimmten Zeitfenster während der Kalibrierung nicht überschritten werden darf.

Bei Überschreitung der zulässigen Differenz wird die Kalibrierung nicht erlaubt und automatisch abgebrochen.

| Funktion               | Optionen                                         | Info                                                                                               |
|------------------------|--------------------------------------------------|----------------------------------------------------------------------------------------------------|
| ▶ Stabilitätskriterien |                                                  |                                                                                                    |
| Delta SAK              | 0,1 5,0 %<br><b>Werkseinstellung</b><br>2,0 %    | Zulässige Messwertschwankung während der Kalibrie-<br>rung                                         |
| Delta Temperatur       | 0,10 2,00 K<br><b>Werkseinstellung</b><br>0,50 K | Zulässige Temperaturschwankung während der Kalib-<br>rierung                                       |
| Dauer                  | 0 100 s<br><b>Werkseinstellung</b><br>10 s       | Zeitfenster innerhalb dessen die zulässige Messwert-<br>schwankung nicht überschritten werden darf |

Pfad: Menü/Setup/Eingänge/SAK/Erweitertes Setup/Kalibriereinstellungen

#### 15.2.4 Diagnose-Einstellungen

In diesem Menüzweig geben Sie Warngrenzen vor oder definieren wie und ob Diagnosewerkzeuge verwendet werden sollen.

Zu jeder Einstellung wird Ihnen der zugehörige Diagnosecode angezeigt.

## Grenzwerte Betriebsstunden

Die gesamte Einsatzdauer des Sensors und sein Einsatz unter Extrembedingungen wird überwacht. Überschreitet die Einsatzdauer die definierten Schwellenwerte, gibt das Gerät eine entsprechende Diagnosemeldung aus.

Jeder Sensor hat eine begrenzte Lebenserwartung, die sehr stark von den Einsatzbedingungen abhängt. Indem Sie Warngrenzen für die Einsatzzeit unter Extrembedingungen festlegen, können Sie durch rechtzeitige Wartungsmaßnahmen den Betrieb Ihrer Messstelle ohne Ausfallzeiten sichern.

| Funktion                                                   | Optionen                                             | Info                                                                                                    |
|------------------------------------------------------------|------------------------------------------------------|----------------------------------------------------------------------------------------------------|
| Grenzwerte Betriebsstunden                                 |                                                      | Legen Sie Ihre Grenzwerte für die Betriebsstundenüber-<br>wachung unter Extrembedingungen fest.                                                                                                    |
| Der Einstellbereich für die A                              | larm- und Warngrenzen der                            | Betriebsstunden ist generell 1 50000 h.                                                                                                    |
| Funktion                                                   | Auswahl<br>• Ein<br>• Aus<br>Werkseinstellung<br>Aus | Ein<br>Der Einsatz des Sensor unter Extrembedingungen wird<br>überwacht, im Sensor protokolliert und Diagnosemel-<br>dungen werden am Controller ausgegeben.<br>Aus<br>Keine Diagnosemeldungen. Die Einsatzdauer unter Ext-<br>rembedingungen wird dennoch im Sensor protokolliert<br>und kann in den Sensorinformationen des Diagnoseme-<br>nüs gelesen werden. |
| ▶ Einsatzdauer                                             |                                                      | gesamte Einsatzzeit des Sensors                                                                                                    |
| Warngrenze                                                 | <b>Werkseinstellung</b><br>10000 h                   | Diagnosecode und zugehörender Meldungstext:<br>199 "Betriebsstunden"                                                                                                    |
| Die Namen der Menüfunkti<br>hier nicht angegeben werde     | ionen in Klammern hängen<br>en.                      | von der Spezifikation des Sensors ab und können daher                                                                                                    |
| (Einsatz unter spezifizierte                               | er Temperaturgrenze, z.B. <                          | 5 °C)                                                                                                    |
| Warngrenze                                                 | Werkseinstellung<br>10000 h                          | Diagnosecode und zugehörender Meldungstext:<br>935 "Prozess Temp."                                                                                                    |
| (Einsatz über spezifizierter                               | : Temperaturgrenze, z.B. > 5                         | 0 °C)                                                                                                    |
| Warngrenze                                                 | Werkseinstellung<br>10000 h                          | Diagnosecode und zugehörender Meldungstext:<br>934 "Prozess Temp."                                                                                                    |
| (Einsatz unter spezifizierte                               | em Grenzwert, z.B. < 50 mg/                          | 1)                                                                                                    |
| Warngrenze                                                 | Werkseinstellung<br>10000 h                          | Diagnosecode und zugehörender Meldungstext:<br>170 "Prozesswert"                                                                                                    |
| ▶ (Einsatz über spezifiziertem Grenzwert, z.B. > 200 mg/l) |                                                      |                                                                                                    |
| Warngrenze                                                 | <b>Werkseinstellung</b><br>10000 h                   | Diagnosecode und zugehörender Meldungstext:<br>169 "Prozesswert"                                                                                                    |
| ▶ Filterwechsel                                            |                                                      |                                                                                                    |
| Warngrenze                                                 | <b>Werkseinstellung</b><br>10000 h                   | Diagnosecode und zugehörender Meldungstext:<br>157 "Filterwechsel"                                                                                                    |
| Alarmgrenze                                                | <b>Werkseinstellung</b><br>15000 h                   | Diagnosecode und zugehörender Meldungstext:<br>161 "Filterwechsel"                                                                                                    |

#### Pfad: Menü/Setup/Eingänge/SAK/Erweitertes Setup/Diagnoseeinstellungen

| Funktion       | Optionen                           | Info                                                               |
|----------------|------------------------------------|--------------------------------------------------------------------|
| Lampenlaufzeit |                                    |                                                                    |
| Warngrenze     | <b>Werkseinstellung</b><br>35040 h | Diagnosecode und zugehörender Meldungstext:<br>171 "Lampenwechsel" |
| Alarmgrenze    | <b>Werkseinstellung</b><br>36500 h | Diagnosecode und zugehörender Meldungstext:<br>71 "Lampenwechsel"  |

Pfad: Menü/Setup/Eingänge/SAK/Erweitertes Setup/Diagnoseeinstellungen

#### Process Check System

--> Kapitel "Eingänge: Allgemein/Wiederholt vorhandene Funktionen"  $\rightarrow$  🖹 87

## Sensor-Betriebsstunden

Die hier angezeigten Daten sind die aktuellen Einsatzstunden des Sensors unter Extrembedingungen. Sie können keinerlei Einstellungen vornehmen, nur die Werte ablesen. Die gleichen Daten finden Sie im Diagnosemenü.

## Diagnoseverhalten

--> Kapitel "Eingänge: Allgemein/Wiederholt vorhandene Funktionen"  $\rightarrow$  🖹 87

## 15.2.5 Tag-Kontrolle

--> Kapitel "Eingänge: Allgemein/Wiederholt vorhandene Funktionen"  $\rightarrow$  🖹 87

## 15.2.6 Sensorwechsel

--> Kapitel "Eingänge: Allgemein/Wiederholt vorhandene Funktionen"  $\rightarrow$  🖹 87

## 15.2.7 Werkseinstellung Messwertverarbeitung

--> Kapitel "Eingänge: Allgemein/Wiederholt vorhandene Funktionen"  $\rightarrow$  🖹 87

#### 15.2.8 Werkseinstellung Sensor

# 16 Eingänge: Nitrat

# 16.1 Grundeinstellungen

## 16.1.1 Sensoridentifizierung

#### Pfad: Menü/Setup/Eingänge/<Sensortyp>

| Funktion    | Optionen                                                             | Info                                                                                                    |
|-------------|----------------------------------------------------------------------|----------------------------------------------------------------------------------------------------|
| Kanal       | Auswahl<br>• Ein<br>• Aus<br><b>Werkseinstellung</b><br>Ein          | <b>Ein</b><br>Kanalanzeige im Messmodus eingeschaltet<br><b>Aus</b><br>Kanal wird im Messmodus nicht angezeigt, egal ob ein<br>Sensor angeschlossen ist oder nicht. |
| Sensortyp   | Nur lesen<br>(nur vorhanden, wenn ein<br>Sensor angeschlossenen ist) | Angeschlossener Sensortyp                                                                                                    |
| Bestellcode |                                                                      | Bestellcode des angeschlossenen Sensors                                                                                                    |

#### 16.1.2 Anwendung

Im Nitratsensor sind Kalibrierdatensätze unter einem individuellen Namen gespeichert. Ein neuer Sensor wird im Werk kalibriert und hat z.B. immer einen entsprechenden Datensatz. Bei jeder Kalibrierung können Sie weitere Datensätze hinzufügen. Diese stehen anschließend unter "Anwendung" zur Auswahl.

#### Pfad: Menü/Setup/Eingänge/Nitrat

| Funktion  | Optionen       | Info                                             |
|-----------|----------------|--------------------------------------------------|
| Anwendung | sensorabhängig | Auswahl eines gespeicherten Kalibrierdatensatzes |

## 16.1.3 Dämpfung

--> Kapitel "Eingänge: Allgemein/Wiederholt vorhandene Funktionen"  $\rightarrow$  🖹 87

## 16.1.4 Manueller Hold

# 16.2 Erweitertes Setup

## 16.2.1 Messwertformate

#### Pfad: Menü/Setup/Eingänge/Nitrat/Erweitertes Setup

| Funktion           | Optionen                                                                                            | Info                                                                           |
|--------------------|----------------------------------------------------------------------------------------------------|--------------------------------------------------------------------------------|
| Temperaturformat   | Auswahl<br>• #.#<br>• #.##<br>Werkseinstellung<br>#.#                                               | Wählen Sie, mit wieviel Nachkommastellen die Temperatur angezeigt werden soll. |
| Format Hauptmessw. | Auswahl<br>• #.#<br>• #.##<br>• #<br>Werkseinstellung<br>#.#                                        | Bestimmen Sie die Anzahl der Nachkommastellen.                                 |
| Einheit            | Auswahl<br>• mg/1 NO3-N<br>• mg/1 NO3<br>• ppm NO3-N<br>• ppm NO3<br>Werkseinstellung<br>mg/1 NO3-N | Wählen Sie die Einheit für den Hauptmesswert.                                  |

#### 16.2.2 Reinigung

--> Kapitel "Eingänge: Allgemein/Wiederholt vorhandene Funktionen"  $\rightarrow$  🖹 87

## 16.2.3 Kalibriereinstellungen

#### Kalibriertimer und Kalibriergültigkeit

--> Kapitel "Eingänge: Allgemein/Wiederholt vorhandene Funktionen" → 🖹 87

#### Stabilitätskriterien

Sie definieren die zulässige Messwertschwankung, die in einem bestimmten Zeitfenster während der Kalibrierung nicht überschritten werden darf.

Bei Überschreitung der zulässigen Differenz wird die Kalibrierung nicht erlaubt und automatisch abgebrochen.

| Funktion               | Optionen                                                               | Info                                                                                               |
|------------------------|------------------------------------------------------------------------|----------------------------------------------------------------------------------------------------|
| ▶ Stabilitätskriterien |                                                                        |                                                                                                    |
| Delta Nitrat           | 0,1 5,0 %<br><b>Werkseinstellung</b><br>2,0 %                          | Zulässige Messwertschwankung während der Kalibrie-<br>rung                                         |
| Delta Temperatur       | 0,10 2,00 °C<br>0,18 3,60 °F<br>Werkseinstellung<br>0,50 °C<br>0,90 °F | Zulässige Temperaturschwankung während der Kalib-<br>rierung                                       |
| Dauer                  | 0 100 s<br><b>Werkseinstellung</b><br>10 s                             | Zeitfenster innerhalb dessen die zulässige Messwert-<br>schwankung nicht überschritten werden darf |

Pfad: Menü/Setup/Eingänge/Nitrat/Erweitertes Setup/Kalibriereinstellungen

## 16.2.4 Diagnose-Einstellungen

In diesem Menüzweig geben Sie Warngrenzen vor oder definieren wie und ob Diagnosewerkzeuge verwendet werden sollen.

Zu jeder Einstellung wird Ihnen der zugehörige Diagnosecode angezeigt.

#### Grenzwerte Betriebsstunden

Die gesamte Einsatzdauer des Sensors und sein Einsatz unter Extrembedingungen wird überwacht. Überschreitet die Einsatzdauer die definierten Schwellenwerte, gibt das Gerät eine entsprechende Diagnosemeldung aus.

Jeder Sensor hat eine begrenzte Lebenserwartung, die sehr stark von den Einsatzbedingungen abhängt. Indem Sie Warngrenzen für die Einsatzzeit unter Extrembedingungen festlegen, können Sie durch rechtzeitige Wartungsmaßnahmen den Betrieb Ihrer Messstelle ohne Ausfallzeiten sichern.

| Funktion                                                   | Optionen                                                    | Info                                                                                                    |  |
|------------------------------------------------------------|-------------------------------------------------------------|----------------------------------------------------------------------------------------------------|--|
| Grenzwerte Betriebsstunden                                 |                                                             | Legen Sie Ihre Grenzwerte für die Betriebsstundenüber-<br>wachung unter Extrembedingungen fest.                                                                                                    |  |
| Der Einstellbereich für die Al                             | larm- und Warngrenzen der                                   | Betriebsstunden ist generell 1 50000 h.                                                                                                    |  |
| Funktion                                                   | Auswahl<br>• Ein<br>• Aus<br><b>Werkseinstellung</b><br>Aus | Ein<br>Der Einsatz des Sensor unter Extrembedingungen wird<br>überwacht, im Sensor protokolliert und Diagnosemel-<br>dungen werden am Controller ausgegeben.<br>Aus<br>Keine Diagnosemeldungen. Die Einsatzdauer unter Ext-<br>rembedingungen wird dennoch im Sensor protokolliert<br>und kann in den Sensorinformationen des Diagnoseme-<br>nüs gelesen werden. |  |
| ▶ Einsatzdauer                                             |                                                             | gesamte Einsatzzeit des Sensors                                                                                                    |  |
| Warngrenze                                                 | <b>Werkseinstellung</b><br>10000 h                          | Diagnosecode und zugehörender Meldungstext:<br>199 "Betriebsstunden"                                                                                                    |  |
| Die Namen der Menüfunkti<br>hier nicht angegeben werde     | onen in Klammern hängen v<br>en.                            | von der Spezifikation des Sensors ab und können daher                                                                                                    |  |
| ▶ (Einsatz unter spezifizierte                             | er Temperaturgrenze, z.B. <                                 | 5 °C)                                                                                                    |  |
| Warngrenze                                                 | Werkseinstellung<br>10000 h                                 | Diagnosecode und zugehörender Meldungstext:<br>935 "Prozess Temp."                                                                                                    |  |
| (Einsatz über spezifizierter                               | Temperaturgrenze, z.B. > 5                                  | 0 °C)                                                                                                    |  |
| Warngrenze                                                 | <b>Werkseinstellung</b><br>10000 h                          | Diagnosecode und zugehörender Meldungstext:<br>934 "Prozess Temp."                                                                                                    |  |
| (Einsatz unter spezifizierte                               | em Grenzwert, z.B. < 50 mg/                                 | 1)                                                                                                    |  |
| Warngrenze                                                 | Werkseinstellung<br>10000 h                                 | Diagnosecode und zugehörender Meldungstext:<br>943 "Prozesswert"                                                                                                    |  |
| ▶ (Einsatz über spezifiziertem Grenzwert, z.B. > 200 mg/l) |                                                             |                                                                                                    |  |
| Warngrenze                                                 | <b>Werkseinstellung</b><br>10000 h                          | Diagnosecode und zugehörender Meldungstext:<br>942 "Prozesswert"                                                                                                    |  |
| ▶ Filterwechsel                                            |                                                             |                                                                                                    |  |
| Warngrenze                                                 | <b>Werkseinstellung</b><br>10000 h                          | Diagnosecode und zugehörender Meldungstext:<br>157 "Filterwechsel"                                                                                                    |  |
| Alarmgrenze                                                | <b>Werkseinstellung</b><br>15000 h                          | Diagnosecode und zugehörender Meldungstext:<br>161 "Filterwechsel"                                                                                                    |  |

#### Pfad: Menü/Setup/Eingänge/Nitrat/Erweitertes Setup/Diagnoseeinstellungen
| Funktion Optionen |                                    | Info                                                               |
|-------------------|------------------------------------|--------------------------------------------------------------------|
| ▶ Lampenlaufzeit  |                                    |                                                                    |
| Warngrenze        | <b>Werkseinstellung</b><br>35000 h | Diagnosecode und zugehörender Meldungstext:<br>171 "Lampenwechsel" |
| Alarmgrenze       | <b>Werkseinstellung</b><br>36500 h | Diagnosecode und zugehörender Meldungstext:<br>71 "Lampenwechsel"  |

#### Pfad: Menü/Setup/Eingänge/Nitrat/Erweitertes Setup/Diagnoseeinstellungen

#### **Process Check System**

--> Kapitel "Eingänge: Allgemein/Wiederholt vorhandene Funktionen"  $\rightarrow$  🖹 87

#### Sensor-Betriebsstunden

Die hier angezeigten Daten sind die aktuellen Einsatzstunden des Sensors unter Extrembedingungen. Sie können keinerlei Einstellungen vornehmen, nur die Werte ablesen. Die gleichen Daten finden Sie im Diagnosemenü.

#### Diagnoseverhalten

--> Kapitel "Eingänge: Allgemein/Wiederholt vorhandene Funktionen"  $\rightarrow$  🖹 87

#### 16.2.5 Tag-Kontrolle

--> Kapitel "Eingänge: Allgemein/Wiederholt vorhandene Funktionen"  $\rightarrow$   $\bigcirc$  87

#### 16.2.6 Sensorwechsel

--> Kapitel "Eingänge: Allgemein/Wiederholt vorhandene Funktionen"  $\rightarrow$  🖹 87

### 16.2.7 Werkseinstellung Messwertverarbeitung

--> Kapitel "Eingänge: Allgemein/Wiederholt vorhandene Funktionen"  $\rightarrow$  🖹 87

#### 16.2.8 Werkseinstellung Sensor

--> Kapitel "Eingänge: Allgemein/Wiederholt vorhandene Funktionen"  $\rightarrow$  🖹 87

# 17 Eingänge: ISE

# 17.1 Grundeinstellungen

### 17.1.1 Sensoridentifizierung

#### Pfad: Menü/Setup/Eingänge/<Sensortyp>

| Funktion    | Optionen                                                    | Info                                                                                                    |
|-------------|-------------------------------------------------------------|----------------------------------------------------------------------------------------------------|
| Kanal       | Auswahl<br>• Ein<br>• Aus<br><b>Werkseinstellung</b><br>Ein | <b>Ein</b><br>Kanalanzeige im Messmodus eingeschaltet<br><b>Aus</b><br>Kanal wird im Messmodus nicht angezeigt, egal ob ein<br>Sensor angeschlossen ist oder nicht. |
| Sensortyp   | Nur lesen                                                   | Angeschlossener Sensortyp                                                                                                    |
| Bestellcode | Sensor angeschlossenen ist)                                 | Bestellcode des angeschlossenen Sensors                                                                                                    |

#### 17.1.2 Hauptmesswert

Hauptmesswert kann jeder Parameter sein, der von einer der im ISE-Sensor eingebauten Elektroden geliefert wird.

#### Pfad: Menü/Setup/Eingänge/ISE

| Funktion      | Optionen                                                                                    | Info                                                                                                    |
|---------------|---------------------------------------------------------------------------------------------|----------------------------------------------------------------------------------------------------|
| Hauptmesswert | Auswahl<br>Ammonium<br>Nitrat<br>Kalium<br>Chlorid<br>pH<br>Redox<br>Werkseinstellung<br>pH | Entscheiden Sie, welchen Parameter Sie sich als Haupt-<br>messwert für den ISE-Kanal darstellen lassen wollen.<br>Ihnen stehen hier nur die Elektroden zur Wahl, die Sie<br>über die Elektrodensteckplatz-Menüs konfiguriert<br>haben.<br>Werksseitig ist das gleich den Elektrodentypen, die tat-<br>sächlich im ISE-Sensor eingebaut sind. |

### 17.1.3 Dämpfung des Temperaturwerts

Die Dämpfung bewirkt eine gleitende Mittelwertbildung der Messwerte über die angegebene Zeit.

#### Pfad: Menü/Setup/Eingänge/ISE

| Funktion       | Optionen                       | Info                                              |
|----------------|--------------------------------|---------------------------------------------------|
| Dämpfung Temp. | 0 300 s                        | Geben Sie die Dämpfung der Temperaturmessung vor. |
|                | <b>Werkseinstellung</b><br>0 s |                                                   |

## 17.1.4 Manueller Hold

--> Kapitel "Eingänge: Allgemein/Wiederholt vorhandene Funktionen"  $\rightarrow$  🖹 87

## 17.2 Erweitertes Setup

### 17.2.1 Temperaturformat

| Pfad: Menü/ | /Setup/Eingäng                      | e/ <sensortyp></sensortyp> | /Erweitertes Setup |
|-------------|-------------------------------------|----------------------------|--------------------|
|             | · · · · · · · · · · · · · · · · · · | JI                         |                    |

| Funktion         | Optionen                                              | Info                                                                                |
|------------------|-------------------------------------------------------|-------------------------------------------------------------------------------------|
| Temperaturformat | Auswahl<br>• #.#<br>• #.##<br>Werkseinstellung<br>#.# | Wählen Sie, mit wieviel Nachkommastellen die Tempe-<br>ratur angezeigt werden soll. |

### 17.2.2 Reinigung

--> Kapitel "Eingänge: Allgemein/Wiederholt vorhandene Funktionen"  $\rightarrow$  🖹 87

#### 17.2.3 Diagnoseverhalten

--> Kapitel "Eingänge: Allgemein/Wiederholt vorhandene Funktionen"  $\rightarrow$  🖹 87

### 17.2.4 Tag-Kontrolle

--> Kapitel "Eingänge: Allgemein/Wiederholt vorhandene Funktionen" → 🖹 87

### 17.2.5 Sensorwechsel

--> Kapitel "Eingänge: Allgemein/Wiederholt vorhandene Funktionen" → 🖹 87

#### 17.2.6 Werkseinstellung Messwertverarbeitung

--> Kapitel "Eingänge: Allgemein/Wiederholt vorhandene Funktionen" → 🖹 87

## 17.3 Elektrodensteckplatz-Menüs

### 17.3.1 Elektrodensteckplatz

Ein CAS40D-Sensor hat insgesamt 4 Elektrodensteckplätze. Dementsprechend gibt es für jeden dieser Steckplätze ein Menü.

Einstellungen vornehmen:

- Legen Sie den Parameter für den Steckplatz fest (nur Steckplätze 2-4). Der 1. Steckplatz ist immer für die pH-Elektrode vorgesehen. Sie haben keine Möglichkeit, einen anderen Parameter für diesen Steckplatz zu wählen.
- ▶ Die anderen 3 Steckplätze können Sie beliebig bestücken und zuordnen.

Bestimmen Sie die Messgröße, die ausgegeben werden soll. Bei pH gibt es keine weitere Auswahl, daher haben Sie für diesen Parameter die Funktion "Messgröße" nicht.

| Auswahl für "Messgröße" bei Parameter: |                                     |                                     |        |         |
|----------------------------------------|-------------------------------------|-------------------------------------|--------|---------|
| pH                                     | Ammonium                            | Nitrat                              | Kalium | Chlorid |
| -                                      | <ul><li>NH4-N</li><li>NH4</li></ul> | <ul><li>NO3-N</li><li>NO3</li></ul> | • K    | • Cl    |

### HINWEIS

### Fehlerhafte Zuordnung von Elektrode (Hardware) zum Softwaremenü

Nicht vertrauenswürdige Messwerte und Störungen in der Messstelle möglich

- Achten Sie bei der Zuordnung des Steckplatzes in der Software darauf, dass sie mit der Belegung im Sensor übereinstimmt.
- Beispiel: Sie haben im Sensor am Kabel Nr. 2 die Ammoniumelektrode angeschlossen. Stellen Sie dann im Softwaremenü "Steckplatz 2:1 (ISE)" den Parameter Ammonium ein.

### 17.3.2 Dämpfung

Die Dämpfung bewirkt eine gleitende Mittelwertbildung der Messwerte über die angegebene Zeit.

Pfad: Menü/Setup/Eingänge/ISE/Elektrodensteckplatz

| Funktion | Optionen                                  | Info                                                                                        |
|----------|-------------------------------------------|---------------------------------------------------------------------------------------------|
| Dämpfung | 0 600 s<br><b>Werkseinstellung</b><br>0 s | Bestimmen Sie die Dämpfung des Hauptmesswerts der<br>dem Steckplatz zugeordneten Elektrode. |

### 17.3.3 Erweitertes Setup

#### Format Hauptmesswert

Wenn die Messgröße des Elektrodensteckplatzes nicht Ihr Hauptmesswert für den ISE-Eingang ist, sehen Sie sie im Messmodus mit allen Messwerten.

| Funktion           | Optionen                                                      | Info                                                                                           |
|--------------------|---------------------------------------------------------------|------------------------------------------------------------------------------------------------|
| Format Hauptmessw. | Auswahl<br>• #<br>• #,#<br>• #,##<br>Werkseinstellung<br>#.## | Bestimmen Sie die Anzahl der Nachkommastellen für<br>die Messgröße des Elektrodensteckplatzes. |

Pfad: Menü/Setup/Eingänge/ISE/Erweitertes Setup

### Kompensation (nur Ammonium und Nitrat)

Je nach der Selektivität der ionenselektiven Elektrode gegenüber anderen Ionen (Störionen) und der Konzentration dieser Ionen können diese ebenfalls zum Messsignal beitragen und damit Störungen (Messfehler) hervorrufen.

Bei der Messung im Abwasser kann das dem Ammoniumion chemisch ähnliche Kaliumion zu erhöhten Messwerten führen.

Die Nitrat-Messwerte können durch hohe Konzentrationen von Chlorid zu groß ausfallen. Um Messfehler durch derartige Querempfindlichkeiten zu reduzieren, kann die Konzentration des Störions Kalium bzw. Chlorid mit einer geeigneten zusätzlichen Elektrode gemessen und kompensiert werden.

Bei der pH-, der Chlorid- und der Kaliumelektrode können Sie nur einen Offset einstellen. Die Einstellungen zur Kompensation des Einflusses von Störionen gibt es nur für Ammonium und Nitrat.

| Funktion                 | Optionen                                                                     | Info                                                                                                    |
|--------------------------|------------------------------------------------------------------------------|----------------------------------------------------------------------------------------------------|
| Kompensation             | Auswahl<br>• Aus<br>• Ein<br>Werkseinstellung<br>Aus                         | Wenn Sie die Kompensation verwenden wollen, müssen<br>Sie in einem anderen Elektrodensteckplatz eine Kom-<br>pensationselektrode (Kalium oder Chlorid) eingebaut<br>und in der Software konfiguriert haben.                                                                                                    |
| Offset                   | -14,00 14,00 pH<br>-100 100 mg/l<br>Werkseinstellung<br>0,00 pH<br>0,00 mg/l | Der Offset gleicht durch Störionen verursachten Unter-<br>schied zwischen einer Labor- und der online-Messung<br>aus. Geben Sie diesen Wert manuell ein.<br>Wenn Sie eine Kompensationselektrode verwenden,<br>belassen Sie den Offset bei Null.                                                                 |
| Kompensationsart         | Auswahl<br>• Chlorid<br>• pH<br>• Kalium<br>• pH und Kalium                  | Die Auswahl hängt vom zu kompensierenden Parameter<br>ab. Chlorid kompensieren Sie bei der Nitratelektrode,<br>Kalium und pH können Sie bei der Ammoniumelektrode<br>kompensieren. Die Werkseinstellung verhält sich ent-<br>sprechend.                                                                          |
|                          | <b>Werkseinstellung</b><br>Chlorid<br>Kalium                                 |                                                                                                    |
| KompElektrode            | Auswahl des Steckplatzes                                                     | Wenn Sie mehrere Kompensationselektroden des glei-<br>chen Typs im CAS40D-Sensor eingebaut und konfigu-<br>riert haben, müssen Sie hier einstellen, mit welcher<br>Elektrode kompensiert werden soll. Im Regelfall haben<br>Sie eine Kalium- oder Chloridelektrode und Liquiline<br>erkennt den richtigen Platz. |
| Selektivitätskoeffizient | -10,00 10,00<br>Werkseinstellung<br>-2,00 (Chlorid)<br>-0,85 (Kalium)        | Die Koeffizienten sind empirisch ermittelte Werte.                                                                                                    |

#### Pfad: Menü/Setup/Eingänge/ISE/Elektrodensteckplatz/Kompensation

#### Pfad: Menü/Setup/Eingänge/ISE/Elektrodensteckplatz/Kompensation

| Funktion | Optionen                                                                        | Info                                                                                                    |
|----------|---------------------------------------------------------------------------------|----------------------------------------------------------------------------------------------------|
| Modus    | Auswahl <ul> <li>+</li> <li>-</li> </ul> Werkseinstellung <ul> <li>-</li> </ul> | Die Standardeinstellung (-) korrigiert einen infolge Stö-<br>rioneneinflusses zu hoch ausfallenden Messwert. |

### Kalibriereinstellungen

#### Stabilitätskriterien

#### Pfad: Menü/Setup/Eingänge/ISE/<Elektrodensteckplatz>Erweitertes Setup/Kalibriereinstellungen

| Funktion             | Optionen                                              | Info                                                                      |
|----------------------|-------------------------------------------------------|---------------------------------------------------------------------------|
| Stabilitätskriterien | Auswahl<br>• Aus<br>• Schwach<br>• Mittel<br>• Streng | Im Normalfall lassen Sie das Stabilitätskriterium auf<br>"Mittel" stehen. |
|                      | <b>Werkseinstellung</b><br>Mittel                     |                                                                           |

## Puffererkennung (nur pH)

#### Pfad: Menü/Setup/Eingänge/ISE/<Elektrodensteckplatz>Erweitertes Setup/Kalibriereinstellungen

| Funktion        | Optionen                        | Info                                                                                                    |
|-----------------|---------------------------------|----------------------------------------------------------------------------------------------------|
| Puffererkennung | Auswahl<br>• Fest<br>• Manuell  | Fest<br>Sie wählen Werte aus einer Liste. Die Liste ist abhängig<br>von der Einstellung in "Pufferhersteller".   |
|                 | <b>Werkseinstellung</b><br>Fest | <b>Manuell</b><br>Sie geben zwei beliebige Pufferwerte ein. Diese müssen<br>sich in ihrem pH-Wert unterscheiden. |

| Funktion                                                                                                    | Optionen                                                                                                    | Info                                                                                                    |
|----------------------------------------------------------------------------------------------------|----------------------------------------------------------------------------------------------------|----------------------------------------------------------------------------------------------------|
| Pufferhersteller                                                                                                    | Auswahl<br>Endress+Hauser<br>Ingold/Mettler<br>DIN 19266<br>DIN 19267<br>Merck/Riedel<br>Hamilton<br>Sonderpuffer<br>Werkseinstellung<br>Endress+Hauser | <ul> <li>Für folgende pH-Werte sind Temperaturtabellen intern hinterlegt:</li> <li>Endress+Hauser 2,00 / 4,00 / 7,00 / (9,00) / 9,20 / 10,00 / 12,00</li> <li>Ingold/Mettler 2,00 / 4,01 / 7,00 / 9,21</li> <li>DIN 19266 1,68 / 4,01 / 6,86 / 9,18</li> <li>DIN 19267 1,09 / 4,65 / 6,79 / 9,23 / 12,75</li> <li>Merck/Riedel 2,00 / 4,01 / 6,98 / 8,95 / 12,00</li> <li>Hamilton 1,09 / 1,68 / 2,00 / 3,06 / 4,01 / 5,00 / 6,00 7,00 / 8,00 / 9,21 / 10,01 / 11,00 / 12,00</li> </ul> |
| Mit der Auswahl "Sonderpuffer" haben Sie die Möglichkeit, zwei eigene Puffer zu definieren. Dazu werden Ihnen zwei Tabellen angeboten, in denen Sie Wertepaare pH-Wert/Temperatur hinterlegen. |                                                                                                    |                                                                                                    |

| Pfad: Menü/Setup/Eingänge/ISE/< | Elektrodensteckplatz>Erweitertes | Setup/Kalibriereinstellungen |
|---------------------------------|----------------------------------|------------------------------|
|---------------------------------|----------------------------------|------------------------------|

#### Standardaddition (alle außer pH)

Die Kalibrierart "Standardaddition" steht nur über das Menü "Experte" zur Verfügung, das im Normalfall nur dem Service zugänglich ist.

Zur Kalibrierung einer ionenselektiven Elektrode gibt es verschiedene Kalibrierarten. Nur beim Standardadditionsverfahren sind Voreinstellungen nötig.

| Funktion              | Optionen                                                  | Info                                                                           |
|-----------------------|-----------------------------------------------------------|--------------------------------------------------------------------------------|
| ▶ Standardaddition    |                                                           |                                                                                |
| Probevolumen          | 0,00 5000,00 ml<br><b>Werkseinstellung</b><br>1000,00 ml  | Geben Sie hier das Probevolumen an, das Sie bei der<br>Kalibrierung verwenden. |
| Standardvolumen       | 0,00 100,00 ml<br><b>Werkseinstellung</b><br>1,00 ml      | Volumen der zugesetzten Standardlösung je Additions-<br>schritt                |
| Standardkonzentration | 0,00 10,00 mol/l<br><b>Werkseinstellung</b><br>1,00 mol/l | Konzentration der Standardlösung                                               |
| Anzahl Schritte       | 1 4<br>Werkseinstellung<br>3                              | Anzahl der Addionsschritte (=Messpunkte der Kalibrier-<br>funktion)            |

| Pfad: Menii/Setun/Fingange/ISE/ | Flektrodenstecknlatz>Frweitertes     | Setun/Kalibriereinstellungen |
|---------------------------------|--------------------------------------|------------------------------|
| Thu. Menu/Secup/Emgange/15E/    | ·Lickirouchisteekplutz, Li weitertes | Setup/ Manorierenistenangen  |

## Kalibriertimer

Sie können hier das Kalibrierintervall für den Sensor festlegen.

Nach Ablauf der eingestellten Zeit erhalten Sie auf dem Display die Diagnosemeldung "Kalibrier-Timer".

Wenn Sie den Sensor neu kalibrieren, wird der Timer automatisch zurück gesetzt.

Pfad: Menü/Setup/Eingänge/ISE/<Steckplatz>/Erweitertes Setup/Kalibriereinstellungen

| Funktion                                 | Optionen                                             | Info                                                                                                    |
|------------------------------------------|------------------------------------------------------|----------------------------------------------------------------------------------------------------|
| Kalibrier-Timer                          | Auswahl<br>• Aus<br>• Ein<br>Werkseinstellung<br>Aus | Ein-/Ausschalten der Funktion                                                                                                    |
| Kalibrier-Timer<br>Kalibrier-Timer="Ein" | 1 10000 h<br><b>Werkseinstellung</b><br>1000 h       | Geben Sie ein, nach welcher Zeit der Timer abgelaufen<br>sein soll. Nach dem Ablauf dieser Zeit wird die Diagno-<br>semeldung "Kalibriertimer" mit dem Code 102 ausgege-<br>ben. |

### Diagnose-Einstellungen

In diesem Menüzweig geben Sie Warngrenzen vor oder definieren wie und ob Diagnosewerkzeuge verwendet werden sollen.

Zu jeder Einstellung wird Ihnen der zugehörige Diagnosecode angezeigt.

Process Check System

--> Kapitel "Eingänge: Allgemein/Wiederholt vorhandene Funktionen" → 🖹 87

Steigung (nur pH)

Die Steigung charakterisiert den Sensorzustand. Je größer die Abweichung vom Idealwert (100 %, entspricht -59 mV/pH) desto schlechter der Sensorzustand.

Pfad: Menü/Setup/Eingänge/ISE/Erweitertes Setup/Diagnoseeinstellungen

| Funktion   | Optionen                    | Info                                                               |
|------------|-----------------------------|--------------------------------------------------------------------|
| ▶ Steigung | 80,00 100,00 %              | Legen Sie Ihre Grenzwerte für die Steigungsüberwa-<br>chung fest.  |
| Warngrenze | Werkseinstellung<br>90,00 % | Zugehörender Diagnosecode und Meldungstext:<br>509 "Sensor Kalib." |

## Nullpunkt (nur pH)

Der Nullpunkt charakterisiert den Zustand der Referenz des Sensors. Je größer die Abweichung vom Idealwert pH 7,00, desto schlechter der Zustand. Ursachen der Verschlechterung sind z.B. Ausbluten von KCl oder Referenz-Vergiftung.

| Pfad Menü/Setun/Fingänge     | /ISE/Erweitertes    | Setun/Diagnoseei | nstellungen |
|------------------------------|---------------------|------------------|-------------|
| i iau. Michu/ Scrup/ Emgange | / IOL/ LI WCITCITCS | Jetup Diagnoseei | instenungen |

| Funktion                       | Optionen                  | Info                                                                               |
|--------------------------------|---------------------------|------------------------------------------------------------------------------------|
| ▶ Nullpunkt ( <i>pH-Glas</i> ) | -10,00 10,00              | Legen Sie Ihre Grenzwerte für die Nullpunkt- bzw.<br>Arbeitspunktüberwachung fest. |
| Obere Warngrenze               | Werkseinstellung<br>2,50  | Zugehörender Diagnosecode und Meldungstext:<br>505 "Sensor Kalib."                 |
| Untere Warngrenze              | Werkseinstellung<br>-2,50 | Zugehörender Diagnosecode und Meldungstext:<br>507 "Sensor Kalib."                 |

### Delta Steigung (nur pH)

Das Gerät ermittelt die Steigungsdifferenz von der letzten zur vorletzten Kalibrierung und gibt je nach Einstellung eine Warnung oder einen Alarm aus. Der Unterschied ist ein Maß für den Zustand des Sensors. Je größer die Änderung, desto größer ist der Verschleiß der pH empfindlichen Glasmembran durch chemischen Angriff oder Abrasion.

| Pfad: Menü/Setup   | /Eingänge/ISE | /Erweitertes Se | tun/Diagnos   | eeinstellungen |
|--------------------|---------------|-----------------|---------------|----------------|
| i iau. menu/ Secup | Enigange/ iSE | LI WCITCITCS DC | .cup/ Diagnos | cemistenungen  |

| Funktion       | Optionen                                                    | Info                                                                          |
|----------------|-------------------------------------------------------------|-------------------------------------------------------------------------------|
| Delta Steigung | 0,50 10,00 %                                                | Legen Sie Ihre Grenzwerte für die Überwachung der<br>Steigungsdifferenz fest. |
| Funktion       | Auswahl<br>• Ein<br>• Aus<br><b>Werkseinstellung</b><br>Aus |                                                                               |
| Warngrenze     | Werkseinstellung<br>2,5 %                                   | Diagnosecode und zugehörender Meldungstext:<br>518 "Sensor Kalib."            |

## Delta Nullpunkt (nur pH)

Das Gerät ermittelt den Unterschied von der letzten zur vorletzten Kalibrierung und gibt je nach Einstellung eine Warnung oder einen Alarm aus. Der Unterschied ist ein Maß für den Zustand des Sensors. Für pH-Glaselektroden gilt: Je größer die Änderung, desto größer ist der Verschleiß der Referenz durch vergiftende Ionen oder durch Ausbluten von KCl.

| Funktion                            | Optionen                                             | Info                                                                                               |
|-------------------------------------|------------------------------------------------------|----------------------------------------------------------------------------------------------------|
| <ul> <li>Delta Nullpunkt</li> </ul> | 0,00 5,00                                            | Legen Sie Ihre Grenzwerte für die Überwachung der<br>Nullpunkts- bzw. Arbeitspunktsdifferenz fest. |
| Funktion                            | Auswahl<br>• Ein<br>• Aus<br>Werkseinstellung<br>Aus |                                                                                                    |
| Warngrenze                          | Werkseinstellung<br>1,00                             | Diagnosecode und zugehörender Meldungstext:<br>520 "Sensor Kalib."                                 |

| Pfad: Menü/Setun/Fin     | gänge/ISE/Erweitertes      | Setun/Diagnoseeins | tellungen |
|--------------------------|----------------------------|--------------------|-----------|
| i iau. Michu/ Sctup/ Lin | guiger istr the weiter tes | Secupi Diagnoseems | centungen |

## 17.4 Grenzwerte Betriebsstunden

Die gesamte Einsatzdauer des Sensors und sein Einsatz unter Extrembedingungen wird überwacht. Überschreitet die Einsatzdauer die definierten Schwellenwerte, gibt das Gerät eine entsprechende Diagnosemeldung aus.

Jeder Sensor hat eine begrenzte Lebenserwartung, die sehr stark von den Einsatzbedingungen abhängt. Indem Sie Warngrenzen für die Einsatzzeit unter Extrembedingungen festlegen, können Sie durch rechtzeitige Wartungsmaßnahmen den Betrieb Ihrer Messstelle ohne Ausfallzeiten sichern.

| Funktion                      | Optionen                                             | Info                                                                                                    |
|-------------------------------|------------------------------------------------------|----------------------------------------------------------------------------------------------------|
| ▶ Grenzwerte Betriebsstunden  |                                                      | Legen Sie Ihre Grenzwerte für die Betriebsstundenüber-<br>wachung unter Extrembedingungen fest.                                                                                                    |
| Der Einstellbereich für die A | larm- und Warngrenzen der                            | Betriebsstunden ist generell 1 50000 h.                                                                                                    |
| Funktion                      | Auswahl<br>• Ein<br>• Aus<br>Werkseinstellung<br>Aus | Ein<br>Der Einsatz des Sensor unter Extrembedingungen wird<br>überwacht, im Sensor protokolliert und Diagnosemel-<br>dungen werden am Controller ausgegeben.<br>Aus<br>Keine Diagnosemeldungen. Die Einsatzdauer unter Ext-<br>rembedingungen wird dennoch im Sensor protokolliert<br>und kann in den Sensorinformationen des Diagnoseme-<br>nüs gelesen werden. |
| ▶ Einsatzdauer                |                                                      | gesamte Einsatzzeit des Sensors                                                                                                    |
| Warngrenze                    | <b>Werkseinstellung</b><br>36000 h                   | Diagnosecode und zugehörender Meldungstext:<br>199 "Betriebsstunden"                                                                                                    |
| ► Einsatz > 30°C              |                                                      |                                                                                                    |
| Warngrenze                    | Werkseinstellung<br>36000 h                          | Diagnosecode und zugehörender Meldungstext:<br>191 "Betriebsstunden"                                                                                                    |

### Pfad: Menü/Setup/Eingänge/ISE

| Funktion         | Optionen                           | Info                                                                 |
|------------------|------------------------------------|----------------------------------------------------------------------|
| ► Einsatz > 40°C |                                    |                                                                      |
| Warngrenze       | <b>Werkseinstellung</b><br>36000 h | Diagnosecode und zugehörender Meldungstext:<br>192 "Betriebsstunden" |

## Stichwortverzeichnis

## Α

| Allgemeine Einstellungen |
|--------------------------|
| Automatischer Hold 7     |
| Datum und Uhrzeit 6      |
| Erweitertes Setup        |
| Grundeinstellungen 5     |
| Logbücher                |
| Ausgänge                 |
| Binärausgänge            |
| Stromausgänge67          |
| Automatischer Hold       |

# В

| Basic-Programm<br>Betriebsart<br>Betriebsstunden | . 28<br>103 |
|--------------------------------------------------|-------------|
| Chlor                                            | 128         |
| ISE                                              | 154         |
| Leitfähigkeit                                    | 110         |
| Nitrat                                           | 143         |
| pH/Redox                                         | . 99        |
| SAK                                              | 138         |
| Sauerstoff                                       | 120         |
| Trübung                                          | 133         |
| Binärausgänge                                    | . 64        |
| Binäreingänge                                    | . 16        |

## **C** Ch

| Chlor                   |
|-------------------------|
| Diagnose-Einstellungen  |
| Einheit                 |
| Erweitertes Setup       |
| Grundeinstellungen 123  |
| Hauptmesswert123        |
| Kalibriereinstellungen  |
| Mediumskompensation 124 |
| Chloridkompensation     |
|                         |

# D

| Dämpfung 87, 146  |
|-------------------|
| Datenverwaltung   |
| Firmware-Update   |
| Freischaltcode15  |
| Datum und Uhrzeit |
| Delta Nullpunkt   |

| Chlor                         | 127 |
|-------------------------------|-----|
| ISE                           | 153 |
| рН                            | 101 |
| Sauerstoff                    | 119 |
| Delta Steigung                |     |
| Chlor                         | 126 |
| ISE                           | 153 |
| рН                            | 100 |
| Sauerstoff                    | 118 |
| Diagnose-Einstellungen        | 14  |
| Betriebsstunden Chlor         | 128 |
| Betriebsstunden ISE           | 154 |
| Betriebsstunden Leitfähigkeit | 110 |
| Betriebsstunden Nitrat        | 143 |
| Betriebsstunden pH/Redox      | 99  |
| Betriebsstunden SAK           | 138 |
| Betriebsstunden Sauerstoff    | 120 |
| Betriebsstunden Trübung       | 133 |
| Chlor                         | 126 |
| Delta Nullpunkt Chlor         | 127 |
| Delta Nullpunkt ISE           | 153 |
| Delta Nullpunkt pH            | 101 |
| Delta Nullpunkt Sauerstoff    | 119 |
| Delta Steigung Chlor          | 126 |
| Delta Steigung ISE            | 153 |
| Delta Steigung pH             | 100 |
| Delta Steigung Sauerstoff     | 118 |
| Diagnoseverhalten             | 90  |
| ISE                           | 152 |
| Leitfähigkeit                 | 109 |
| Nitrat                        | 143 |
| Nullpunkt Chlor               | 127 |
| Nullpunkt ISE                 | 153 |
| Nullpunkt pH                  | 98  |
| Nullpunkt Sauerstoff          | 118 |
| pH/Redox                      | 96  |
| Polarisationserkennung        | 111 |
| Process Check System          | 109 |
| SAK                           | 138 |
| Sauerstoff                    | 117 |
| Sensor Check System           | 97  |
| Sensor Condition Check        | -99 |
| Steigung Chlor                | 126 |
| Steigung ISE                  | 152 |
| Steigung pH                   | 97  |

| Steigung Sauerstoff 11              | 7 |
|-------------------------------------|---|
| Trübung 13                          | 3 |
| Durchflussproportionales Programm 3 | 9 |

# Ε

| Einbaufaktor 104               |
|--------------------------------|
| Eingänge                       |
| Allgemein                      |
| Chlor 123                      |
| ISE 1/6                        |
| Loitfähigkoit 102              |
| Nitrot 141                     |
| Nitrat                         |
| pH/Redox                       |
| SAK 136                        |
| Sauerstoff 113                 |
| Trübung und Feststoff 131      |
| Einheit                        |
| Chlor 124                      |
| Sauerstoff 114                 |
| Elektrodensteckplatz 147       |
| Elektrolvtverbrauchszähler 129 |
| EP 111                         |
| Frweitertes Setun              |
| Chlor 124                      |
| Detervorumentung               |
| Diagness Einstellungen 14      |
| Diagnose-Einstellungen         |
| ISE 14/–148                    |
| Leitfähigkeit 109              |
| Nitrat                         |
| pH/Redox                       |
| SAK137                         |
| Sauerstoff114                  |
| Trübung                        |
| 5                              |

# F

| Firmware-Update         |    |
|-------------------------|----|
| Controller              | 15 |
| Flaschensynchronisation | 27 |
| Freischaltcode          | 15 |

# G

| Grenzwertgeber 71    |
|----------------------|
| Grundeinstellungen 5 |
| Chlor 123            |
| ISE                  |
| Leitfähigkeit        |
| Nitrat 141           |
| pH/Redox 93          |

| SAK        | . 136 |
|------------|-------|
| Sauerstoff | . 113 |
| Trübung    | . 131 |

## H Ha

| auptmesswert |     |
|--------------|-----|
| Chlor        | 123 |
| ISE          | 146 |
| Sauerstoff   | 113 |

## I ISE

| E                         |    |
|---------------------------|----|
| Diagnose-Einstellungen 15 | 52 |
| Elektrodensteckplatz 14   | ŧ7 |
| Erweitertes Setup 147–14  | ¥8 |
| Grundeinstellungen 14     | ¥6 |
| Hauptmesswert 14          | ¥6 |
| Kalibriereinstellungen 15 | 50 |
| Kompensation K und Cl 14  | ¥9 |
| Standardaddition 15       | 51 |

# К

| Kalibriereinstellungen |     |
|------------------------|-----|
| Chlor                  | 125 |
| ISE                    | 150 |
| Nitrat                 | 142 |
| pH/Redox               | 95  |
| SAK                    | 137 |
| Sauerstoff             | 116 |
| Trübung                | 132 |
| Kalibriertimer 88, 1   | 152 |
| Kalibrierungen         |     |
| Kappe Chlor            | 128 |
| Kalibrierungen Kappe   | 119 |
| Kaliumkompensation     | 149 |
| Карре                  |     |
| Kalibrierungen         | 119 |
| Kalibrierungen Chlor   | 128 |
| Sterilisierungen       | 119 |

# L

| Leitfähigkeit          |     |
|------------------------|-----|
| Diagnose-Einstellungen | 109 |
| Einheit                | 106 |
| Erweitertes Setup      | 109 |
| Format                 | 106 |
| Temperaturformat       | 109 |
| Logbücher              | 8   |

# М

| Manueller Hold         |
|------------------------|
| Differenz77            |
| Differenzleitfähigkeit |
| Entgaste Leitfähigkeit |
| pH-Berechnung 82       |
| Redundanz 78           |
| rH-Wert                |
| Mediumskompensation    |
| Chlor                  |
| pH94                   |
| Sauerstoff 115, 117    |
| Messwertformate        |
| Nitrat                 |
| SAK137                 |
| Trübung 132            |
| Messwertverarbeitung   |

#### **N** Nitrat

| Mitrat                     |
|----------------------------|
| Diagnose-Einstellungen     |
| Erweitertes Setup          |
| Formate                    |
| Grundeinstellungen141      |
| Kalibriereinstellungen 142 |
| Stabilitätskriterien 142   |
| Nullpunkt                  |
| Chlor                      |
| ISE153                     |
| рН                         |
| Sauerstoff 118             |

# P

| pH/Redox                   |
|----------------------------|
| Diagnose-Einstellungen 96  |
| Erweitertes Setup          |
| Grundeinstellungen 93      |
| Kalibriereinstellungen     |
| Tag-Kontrolle              |
| Pharma-Wasser 111          |
| Polarisationserkennung 111 |
| Probenahmearten24          |
| Process Check System       |
| Programmart                |
| Advanced 53                |
| Basic                      |
| Durchflussproportional     |
|                            |

| Externes Signal     | 44 |
|---------------------|----|
| Standard            | 48 |
| Volumenproportional | 34 |
| Zeitproportional    | 30 |
| Programmarten       | 24 |
|                     |    |

# R

| Reinigung . |  |  |  |  |  |  | 87 |
|-------------|--|--|--|--|--|--|----|
|-------------|--|--|--|--|--|--|----|

## **S** Sak

| 0111                                            |
|-------------------------------------------------|
| Diagnose-Einstellungen 138                      |
| Erweitertes Setup 137                           |
| Formate                                         |
| Grundeinstellungen                              |
| Kalibriereinstellungen                          |
| Stabilitätskriterien 137                        |
| Sauerstoff                                      |
| Diagnose-Einstellungen                          |
| Einheit                                         |
| Erweitertes Setup 114                           |
| Grundeinstellungen                              |
| Hauptmesswert 113                               |
| Kalibriereinstellungen 116                      |
| Temperaturkompensation 114                      |
| Sensor Check System                             |
| Sensor Condition Check                          |
| Sensoridentifizierung . 93, 103, 113, 123, 131, |
| 136, 141, 146                                   |
| Sensorwechsel                                   |
| Sensor-Werkseinstellung 92                      |
| Stabilitätskriterien                            |
| Chlor 125, 150                                  |
| Nitrat                                          |
| pH/Redox                                        |
| SAK 137                                         |
| Sauerstoff 116                                  |
| Trübung 132                                     |
| Standardaddition                                |
| Steigung                                        |
| Chlor 126                                       |
| ISE 152                                         |
| рН 97                                           |
| Sauerstoff 117                                  |
| Sterilisierungen                                |
| Sterilisierungen Kappe 119                      |
| Stromeingänge 20                                |

## Т

| Tag-Kontrolle              |
|----------------------------|
| Temperaturformat 109       |
| Temperaturkompensation 106 |
| Sauerstoff 114             |
| Trübung                    |
| Diagnose-Einstellungen     |
| Erweitertes Setup          |
| Formate 132                |
| Grundeinstellungen         |
| Kalibriereinstellungen 132 |
| Stabilitätskriterien 132   |

# U

| USP. |  |  |  | • |  |  | • | • |  |  |  |  | • | • | • |  |  | • | 111 | L |
|------|--|--|--|---|--|--|---|---|--|--|--|--|---|---|---|--|--|---|-----|---|
|      |  |  |  |   |  |  |   |   |  |  |  |  |   |   |   |  |  |   |     |   |

# v

|  | V | olumeni | proportion | ales Program | ım |
|--|---|---------|------------|--------------|----|
|--|---|---------|------------|--------------|----|

## W

| Werkseinstellung     |    |
|----------------------|----|
| Messwertverarbeitung | 92 |
| Sensor               | 92 |

# Ζ

| Zeitproportionales Programm 30 |
|--------------------------------|
| Zellkonstante 103              |
| Zusatzfunktionen               |
| Grenzwertgeber 71              |
| Mathematische Funktionen       |

www.addresses.endress.com

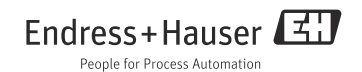